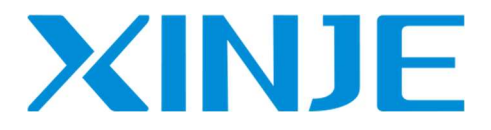

### **TCP/IP communication based on Ethernet**

User manual

WUXI XINJE ELECTRIC CO., LTD.

Data No. PD07 20240223EN 1.4.3

#### • Basic explanation

Thank you for purchasing Xinje Ethernet PLC.

This manual mainly introduces Ethernet function of PLC.

Please read this manual carefully before using and wire after understanding the content.

About software and programming instructions, please refer to related manuals.

Please hand this manual over to operation users.

• Notices for users

Only experienced operator can wire the plc. If any problem, please contact our technical department.

The listed examples are used to help users to understand, so it may not act.

Please confirm that PLC specifications and principles are suitable when connect PLC to other products. Please conform safety of PLC and machines by yourself when use the PLC. Machines may be damaged by PLC errors.

• Responsibility declaration

The manual content has been checked carefully, however, mistakes may happen.

We often check the manual and will correct the problems in subsequent version. Welcome to offer advices to us.

Excuse us that we will not inform you if manual is changed.

• Contact information

If you have any problem about products, please contact the agent or Xinje company.

Tel: 0086 510-85134136 85123803

Fax: 0086 510-85111290

Address: No. 816 Jianzhu West Road, Binhu District, Wuxi City, Jiangsu Province Code : 214072

#### WUXI XINJE ELECTRIC CO., LTD. copyrights

Do not copy or use manual without written permission. Offenders should be responsible for losses. Please keep all copyrights of our company including practical modules, designed patents and copyrights mentioned in register.

2018, 11, 12

#### CATALOG

| 1 | ETHERNET COMMUNICATION OVERVIEW                          | 3  |
|---|----------------------------------------------------------|----|
|   | 1-1. The basic concept of Ethernet                       | 3  |
|   | 1-1-1. IP allocation                                     | 3  |
|   | 1-1-2. PC network address                                | 3  |
|   | 1-1-3. PING command                                      | 5  |
|   | 1-2. TCP IP PROTOCOL                                     | 7  |
|   | 1-2-1. Port number                                       | 7  |
|   | 1-2-2. UDP protocol                                      | 7  |
|   | 1-2-3. TCP protocol                                      | 7  |
| 2 | ETHERNET PARAMETERS                                      | 10 |
|   | 2-1. ETHERNET PARAMETERS                                 | 10 |
|   | 2-1-1. IP address parameters                             | 10 |
|   | 2-1-2. Function specification                            | 11 |
|   | 2-2. CONFIGURE THE ETHERNET PARAMETERS IN THE SOFTWARE   | 12 |
|   | 2-3. CONFIGURE ETHERNET PARAMETERS IN XINJECONFIG        | 13 |
| 3 | WIRING AND COMMUNICATION PROTOCOL                        | 16 |
|   | 3-1. WIRING MODE                                         | 16 |
|   | 3-2. MODBUS TCP PROTOCOL                                 | 16 |
|   | 3-2-1. MODBUS TCP overview                               | 16 |
|   | 3-2-2. MODBUS address                                    | 17 |
|   | 3-2-3. MODBUS function code                              | 34 |
|   | 3-3. MODBUS TCP GRAPHICS CONFIGURATION                   | 34 |
|   | 3-3-1. Overview                                          | 34 |
|   | 3-3-2. Modbus TCP master station configuration           | 34 |
|   | 3-3-3. Modbus TCP graphical application                  | 38 |
|   | 3-4. Free Format Protocol                                | 39 |
| 4 | ETHERNET COMMUNICATION INSTRUCTION                       | 41 |
|   | 4-1. ETHERNET COMMUNICATION INSTRUCTION OVERVIEW         | 41 |
|   | 4-1-1. Create TCP connection/UDP port listening [S OPEN] | 41 |
|   | 4-1-2. Communication termination [S CLOSE]               | 45 |
|   | 4-1-3. Free format communication send [S_SEND]           | 46 |
|   | 4-1-4. Free format communication receive [S_RCV]         | 48 |
|   | 4-1-5. MODBUS communication [M_TCP]                      | 49 |
|   | 4-1-6. Ethernet communication example                    | 52 |
|   | 4-2. READ WRITE COMMUNICATION PORT PARAMETERS            | 72 |
|   | 4-2-1. Read serial port parameters [CFGCR]               | 72 |
|   | 4-2-2. Write serial port parameters [CFGCW]              | 73 |
|   | 4-2-3. Set the IP address [IPSET]                        | 74 |
|   | 4-2-4. Serial port parameter name and setting            | 76 |

| 4-2-5. Read write port parameter application                                              |         |
|-------------------------------------------------------------------------------------------|---------|
| 4-3. ETHERNET COMMUNICATION FLAG AND REGISTER                                             | 79      |
| 4-4. ETHERNET COMMUNICATION ERROR LIST                                                    | 80      |
| 5. ETHERNET/IP COMMUNICATION                                                              | 82      |
| 5-1. Ethernet/IP overview                                                                 |         |
| 5-2. Ethernet/IP nouns overview                                                           | 83      |
| 5-3. ETHERNET/IP COMMUNICATION SPECIFICATION                                              | 83      |
| 5-3-1. Implicit function specification                                                    | 83      |
| 5-3-2. Explicit function specification                                                    |         |
| 5-3-3. Client and server support variable types                                           |         |
| 5-4. ETHERNET/IP EXPLICIT/IMPLICIT COMMUNICATION                                          |         |
| 5-4-1. Implicit function                                                                  |         |
| 5-4-1-1. Adapter configuration                                                            |         |
| 5-4-1-2. Scanner configuration                                                            |         |
| 5-4-1-3. Implicit communication application                                               | 93      |
| Application 1: Implicit communication by using two XDH-60T-E PLCs with InputOnly conne    | ction   |
| type                                                                                      | 93      |
| Application 2: Implicit communication by using two XDH-60T-E PLCs with ExclusiveOwner     | ,       |
| connection type                                                                           | 95      |
| Application 3: Implicit communication by using three XDH-60T-E PLCs with ListenOnly con   | nection |
| type                                                                                      | 97      |
| Application 4: Using Xinje PLC XDH-60T-E as an adapter and Omron PLC NJ501-1500 as a      |         |
| scanner for implicit communication.                                                       | 100     |
| Application 5: Use Xinje PLC XDH-60T-E as the scanner and Omron PLC NJ501-1500 as the     | ;       |
| adapter for implicit communication                                                        | 107     |
| Application 6: Use Xinje PLC XDH-60T-E as the adapter and Keyence PLC KV-5500 as the s    | scanner |
| for implicit communication.                                                               | 111     |
| Application 7: Use Xinje PLC XDH-60T-E as the scanner and Keyence PLC KV-5500 as the      | adapter |
| for implicit communication.                                                               | 116     |
| Application 8: Implicit communication between Xinje PLC XDH-60T4-E as adapter and Xinje   | e PLC   |
| XSDH-60A32-E as scanner                                                                   | 120     |
| Application 9: Using Xinje PLC XDH-60T4-E as a scanner and Xinje PLC XSDH-60A32-E a       | s an    |
| adapter for implicit communication                                                        | 126     |
| 5-4-2. Explicit communication                                                             | 130     |
| 5-4-2-1. Explicit server                                                                  | 130     |
| 5-4-2-2. Explicit client                                                                  | 131     |
| 5-4-2-3. Application                                                                      | 133     |
| Application 1: Two Xinje XDH-60T-E for explicit label communication                       | 133     |
| Application 2: Use Xinje XDH-60T-E as the client and Omron NJ501-1500 as the server for e | xplicit |
| tag communication.                                                                        | 136     |
| APPENDIX                                                                                  | 139     |

### **1** Ethernet communication overview

#### 1-1. The basic concept of Ethernet

Before the Ethernet communication, let's understand some Ethernet concepts such as IP address allocation, PC network address and settings.

#### 1-1-1. IP allocation

If programmable devices (such as PC) using LAN network card to connect to the factory (or the Internet), the PLC and programming device must be in the same subnet. Combination of IP address and subnet mask can be specified subnet of the equipment.

Network ID is the IP address of the first part, the top three 8-bit groups (such as IP addresses for 211.154.184.16, 211.154.184 represents network ID) decided the user's IP network. The value of the subnet mask is usually 255.255.255.0. However, because of your computer is in the local area network (LAN), subnet mask (for example, 255.255.254.0) may have different values to set the unique subnet. Subnet mask and the equipment IP address will do logic AND operation to define the boundary of the IP subnet.

#### 1-1-2. PC network address

Please check your programming device IP address as the following steps.

1. Open the network and sharing center:

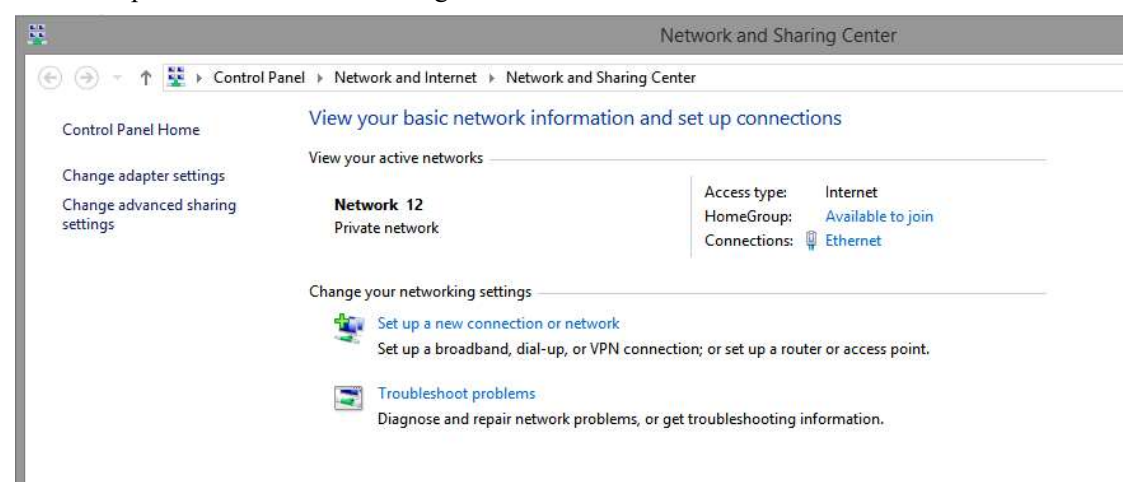

| eneral                                                 |                                   | Access type: Internet                                 |
|--------------------------------------------------------|-----------------------------------|-------------------------------------------------------|
| Connection<br>IPv4 Connectivity:<br>IPv6 Connectivity: | Internet<br>No Internet access    | HomeGroup: Available to join<br>Connections: Ethernet |
| Media State:<br>Duration:<br>Speed:                    | Enabled<br>03:06:57<br>100.0 Mbps | on; or set up a router or access point.               |
| Details                                                |                                   | t troubleshooting information.                        |
| Sent —                                                 | — Received                        |                                                       |
| Bytes: 37,397,155                                      | 106,854,928                       |                                                       |

- 2. Click the Ethernet connections, choose properties:
- E control and rectrol and internet rectrol and ording control

3. Set the PC IP address, make it in the same subnet.

For example, the PLC IP is 192.168.2.1, the PC IP is set to 192.168.2.200, the subnet mask is 255.255.255.0. default gateway can be vacant. Then the PC can connect to the CPU.

| Networking Sharin                                                                                                    | 9                                                                                                    |                                                  | General Alternate Configuration                                                                        | n                                                                                   |
|----------------------------------------------------------------------------------------------------|----------------------------------------------------------------------------------------------------|--------------------------------------------------|----------------------------------------------------------------------------------------------------|-------------------------------------------------------------------------------------|
| Connect using:                                                                                                    | e GBE Family Controller #                                                                                                    | 2                                                | You can get IP settings assigned<br>this capability. Otherwise, you<br>for the appropriate IP settings | ed automatically if your network supports<br>need to ask your network administrator |
| This connection us                                                                                                    | es the following items:                                                                                                    | Configure                                        | Obtain an IP address auto                                                                              | omatically                                                                          |
| Gos Pack     Microsoft     Microsoft     Microsoft     Link-Laye     Link-Laye     Internet P                                                                                    | xet Scheduler<br>Network Adapter Multipleo<br>LLDP Protocol Driver<br>r Topology Discovery Map<br>r Topology Discovery Res<br>rotocol Version 6 (TCP/IP | vor Protocol<br>oper I/O Driver<br>ponder<br>v6) | D Use the following IP address:     D Subnet mask:     Default gateway:                                |                                                                                     |
| <                                                                                                    | rotocol Version 4 (TCP/IP                                                                                                    | v4)                                              | Obtain DNS server addres     Obtain DNS server addres     Obtain DNS server addres                     | ss automatically<br>rver addresses:                                                 |
| Install                                                                                                    | Uninstall                                                                                                    | Properties                                       | Preferred DNS server:                                                                                  | 221.228.255.1                                                                       |
| Description<br>Transmission Control Protocol/Internet Protocol. The default<br>wide area network protocol that provides communication<br>across diverse interconnected networks. |                                                                                                    |                                                  | Alternate DNS server:                                                                                  | 8.8.8.8                                                                             |
|                                                                                                    |                                                                                                    |                                                  | Validate settings upon exit                                                                            |                                                                                     |

#### 1-1-3. PING command

Through the PING command, you can check the local TCP/IP protocol, and whether it can be normal connection to other computer local area network (LAN).

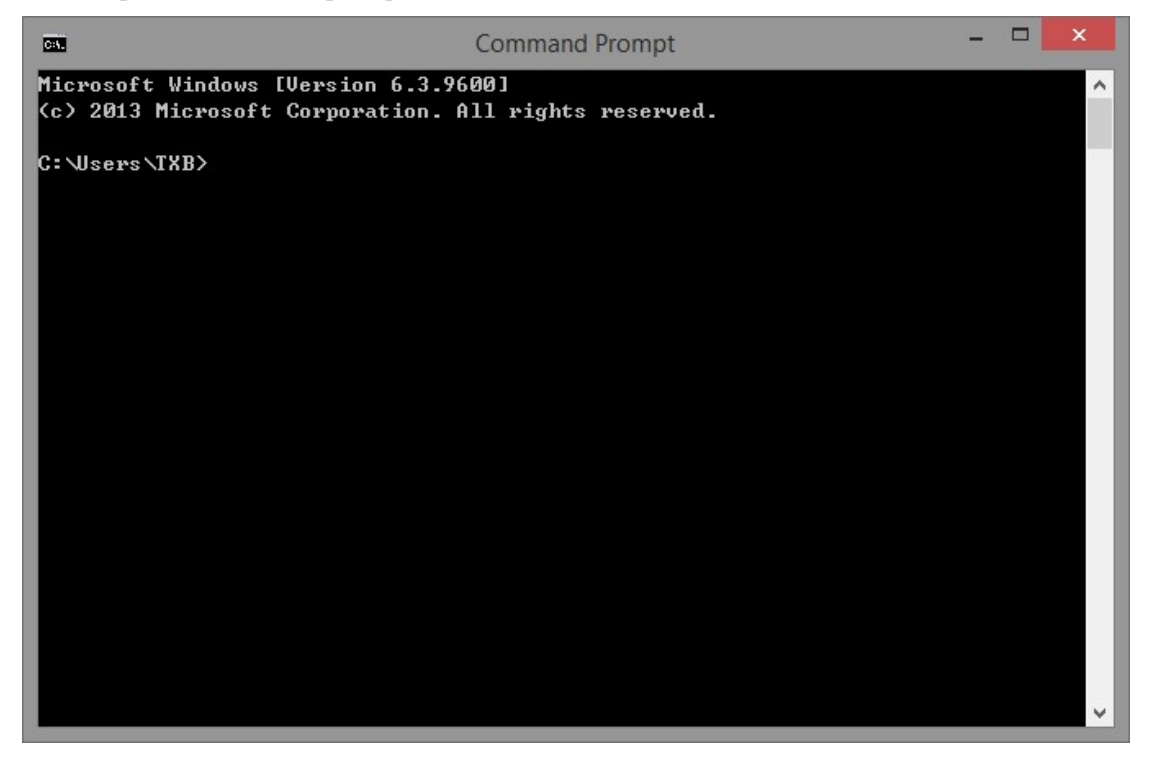

2. input "ping 127.0.0.1" to check the local TCP/IP protocol, it is normal when the receiving and

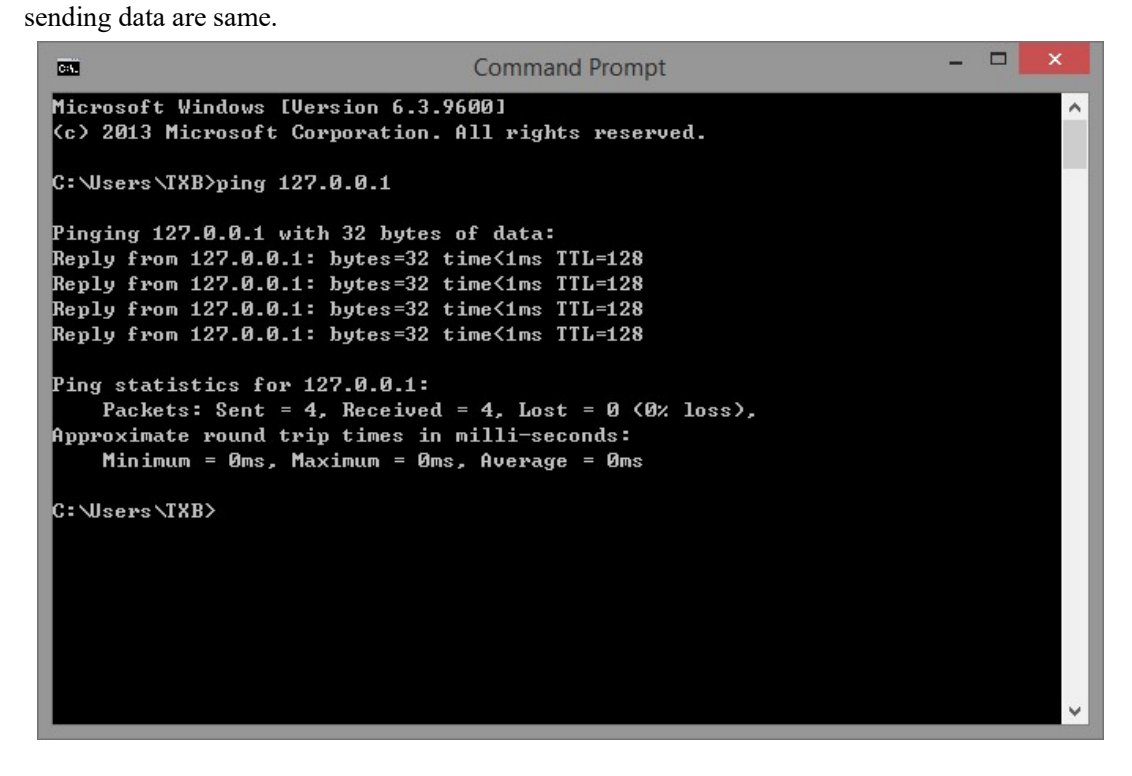

1. open the command prompt

4. input 'ping network device ip'' command to check whether the PC can connect to other PC in the LAN.

(1) input the command "ping 192.168.40.146", if the result shows "0% loss", this PC can connect the PC with IP 192.168.40.146.

|                                                    | Command Prompt                      | _ C | × |   |
|----------------------------------------------------|-------------------------------------|-----|---|---|
| C:\Users\TXB>ping 127.0                            | .0.1                                |     |   | ^ |
| Pinging 127.0.0.1 with                             | 32 bytes of data:                   |     |   |   |
| Reply from 127.0.0.1: b                            | ytes=32 time<1ms TTL=128            |     |   |   |
| Reply from 127.0.0.1: b<br>Reply from 127.0.0.1: b | ytes=32 time<1ms TTL=128            |     |   |   |
| Reply from 127.0.0.1. D<br>Reply from 127.0.0.1: h | utes=32 time<1ms TTL=128            |     |   |   |
|                                                    | ,                                   |     |   |   |
| Ping statistics for 127                            | .0.0.1:                             |     |   |   |
| Packets: Sent = 4,                                 | Received = 4, Lost = 0 (0% loss),   |     |   |   |
| Minimum = Oms. Maxi                                | num = Oms. Average = Oms            |     |   |   |
|                                                    |                                     |     |   |   |
| C:\Users\TXB>ping 192.1                            | 68.40.146                           |     |   |   |
| Pinging 192.168.40.146                             | with 32 butes of data:              |     |   |   |
| Reply from 192.168.40.1                            | 49: Destination host unreachable.   |     |   |   |
| Reply from 192.168.40.1                            | 49: Destination host unreachable.   |     |   |   |
| Reply from 192.168.40.1                            | 49: Destination host unreachable.   |     |   |   |
| Reply from 192.168.40.1                            | 49: Destination host unreachable.   |     |   |   |
| Ping statistics for 192                            | .168.40.146:                        |     |   |   |
| Packets: Sent = 4,                                 | Received = 4, Lost = 0 (0% loss), 🔵 |     |   |   |
| C+\II.como\TYP\                                    |                                     |     |   |   |
| C. USEPS (IAB)                                     |                                     |     |   |   |

(2) input the command "ping 192.168.40.127", it shows "100% loss", which means cannot connect to the PC with IP 192.168.40.127.

Note: in the ping statistics information, only 0% loss means communication normal.

The "ping network device IP" command can only ping four times. If you want to ping continuously, you can use the "ping network device IP -t" command, as shown in the following figure:

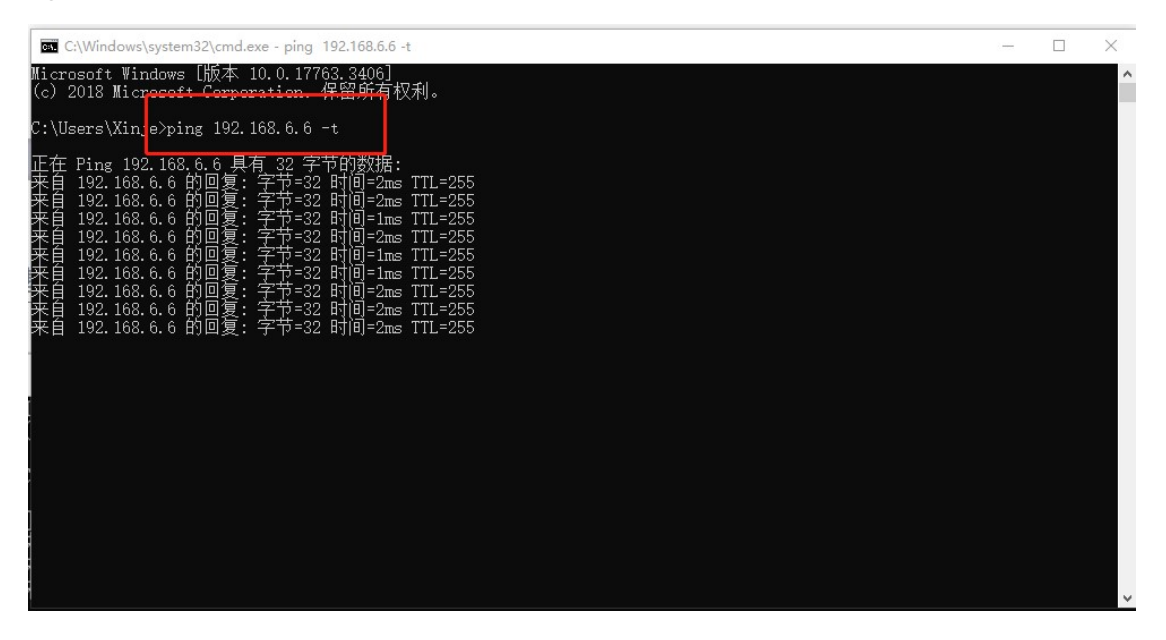

#### **1-2.** TCP IP protocol

TCP/IP protocol is a popular Ethernet communication protocol, compared with ISO open interconnection model, adopts a more open way, it has been recognized by the U.S. department of defense, and is widely used in practical engineering. TCP/IP protocol can be used in a variety of channels and the underlying protocol (such as T1, X.25 and RS232 serial interface). Specifically, TCP/IP protocol is including TCP protocol, IP protocol, the UDP protocol, ICMP protocol and some other groups.

#### 1-2-1. Port number

In Ethernet, the communication based on TCP or UDP must use the port number to communicate with the upper application, port range is from 0 to 65535, some port numbers have default functions, such as port 80 for browsing the web service, port 21 for FTP service, port 502 for MODBUS TCP communications, and so on.

#### 1-2-2. UDP protocol

UDP is the user data protocol, which is a simple connectionless transmission model with min protocol . UDP protocol doesn't have handshake mechanism, so the reliability of protocol is only equal to the underlying network. It cannot provide protection for receiving and sending message. UDP also provides checksum to ensure the integrity of data, and addresses different functions via different port numbers.

#### 1-2-3. TCP protocol

#### 1. The basic principle of TCP

TCP is transport control protocol, a connection-oriented, reliable transport layer protocol. Connection-oriented means a normal TCP transporting needs to build special virtual circuit between the TCP client and TCP server. To transmit data via TCP, a connection between the ends of the host must be established.

TCP provides reliable, orderly and error checking message function for application program running in the host machine which communicates through Ethernet. TCP can guarantee all the receiving and sending bytes have the same content and sequence. TCP protocol creates connections between active devices (i.e., a building connection device) and passive devices (i.e., receiving connection device). Once the connection is established, either party may initiate data transmission.

TCP protocol is a kind of "flow", which means that the message does not exist end flag, all received message is considered to be part of the data stream. For example, the client device sends three pieces of message to the server, each one is 20 bytes. Server only received a 60-byte "flow"

(assuming the server performs a receive operation after received three pieces of message).

#### 2. The basic principle of socket

Socket (Socket) is the foundation of communication and basic operation unit to support the TCP/IP network communication. It is the abstract representations of the endpoint in the network communication process, contains five kinds of information for network communication: connection protocol, the IP address of the local host, port of the local process, the IP address of the remote host, the port of remote process.

When the application layer communicates through the transport layer, TCP will meet the problem of providing concurrent service for multiple application processes. Multiple TCP connections or more application processes may need pass through the same TCP port to transmit data. To distinguish different application processes and connection, many computer operating system provides a socket interface for the application and the TCP/IP protocol interaction. Application layer and transport layer can distinguish communication from different application processes or network connections through the socket interface, realize the data transmission of concurrent service.

#### 3. Establish a socket connection

To establish a socket connection needs a pair of sockets at least, one runs on the client (also called the TCP client), called ClientSocket, another run on the server (also called the TCP server), called ServerSocket.

Socket connection process is divided into three steps: the server monitoring, the client request, connection confirmation.

**Server monitoring:** the server socket does not locate specific client socket, but is in a state of waiting for the connection, and real-time monitors network state, waits for the client's connection request.

**Client requests:** the client socket connection requests are put forward, the target is a server socket. For this reason, the client socket must first describe the server socket, and point out the server socket address and port number, and then the server socket connection requests are put forward.

**Connection confirm:** when the server socket receives the client socket connection request, it will response to the request of the client socket, set up a new thread, send a description of the server socket to the client, once the client confirms the description, the two sides have established connection. The server socket is in the listening state, continues to receive other client socket connection requests.

When creating a socket connection, you can specify the transport layer protocol, the socket can support different transport layer protocol (TCP or UDP), when using TCP protocol to connect the socket, the connection is a TCP connection.

#### **TCP communication diagram:**

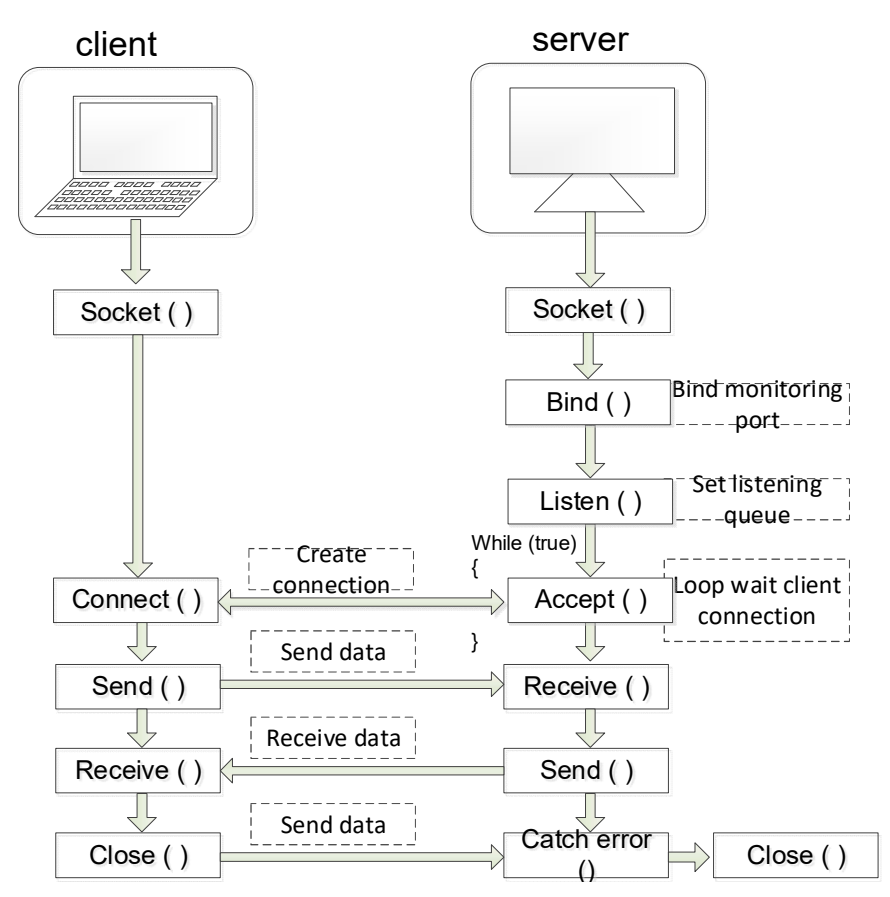

In above diagram, the server socket is in the listening state, client connection requests to the server, the server receives a connection request and sends the reply to confirm the information to the client, after the client received message, it sends confirmation information to the server. After completion of the allocation of resources, a TCP connection is established successfully, this process is called "three-way handshake".

After the connection is established, the client and the server can send and receive data, after data transceiver is completed, the client or the server can request to close the connection, after the fourth "handshake", TCP connection is closed, all data transceiver interrupts.

## **2** Ethernet parameters

#### 2-1. Ethernet parameters

#### 2-1-1. IP address parameters

It needs to set the IP address in the Ethernet communication as the unique identification of each device. There are four parameters, the following charts are the IP setting interface of programming software.

|                                                                                                    | PLC1 - ethernet Set                                                                                                    | ×.     |
|----------------------------------------------------------------------------------------------------|----------------------------------------------------------------------------------------------------|--------|
| PLC Config<br>I/O<br>Password<br>PLC Serial Port<br>ethemet<br>Module<br>BD<br>ED<br>ED<br>ED<br>4GBOX<br>WBOX | general       remote communication         ethemet port:       8         Automatically obtain IP address         IP:       .         subnet mask:       .         Default gateway:       . |        |
|                                                                                                    | Read From PLC Write To PLC OK                                                                                                    | Cancel |

#### Obtain the IP

Support obtain the IP address automatically, static setting function, PLC initial setting is automatical obtain.

Automatic obtain mode: when there is a DHCP server in the subnet, IP, subnet mask, default gateway are assigned by the DHCP server. Without a DHCP server, network parameters use the default values:

IP address: 192.168.6.6

Subnet mask: 255.255.255.0

The default gateway: 192.168.6.1

Static specified mode: users assigned IP, subnet mask, default gateway information. Only supports private IP address information.

| IP address type         | IP address range            | IP device quantity |
|-------------------------|-----------------------------|--------------------|
| Class A private address | 10.0.0.0-10.255.255.255     | 16777216           |
| Class B private address | 172.16.0.0-172.31.255.255   | 1048576            |
| Class C private address | 192.168.0.0-192.168.255.255 | 65535              |

UDP multicast address

| IP address type | IP address range          | IP address                              |
|-----------------|---------------------------|-----------------------------------------|
| Type D address  | 224.0.0.0~224.0.0.255     | Reserved multicast address (permanent   |
|                 |                           | group address)                          |
|                 | 224.0.1.0~224.0.1.255     | Public multicast address                |
|                 | 224.0.2.0~238.255.255.255 | Available multicast addresses for users |
|                 |                           | (temporary group addresses)             |
|                 | 239.0.0.~239.255.255.255  | administratively scoped addresses       |

Note: It is recommended that users use IP addresses between  $224.0.2.0 \sim 238.255.255.255$ .

#### 2-1-2. Function specification

| Item                                   | Parameter                             |  |  |
|----------------------------------------|---------------------------------------|--|--|
| Number of a second section of a second | Ethernet series: 2 channels (same IP) |  |  |
| Number of communication channels       | XDH/XLH/XG2/XL5H series: 1 channel    |  |  |
| Communication speed                    | 100Mbps                               |  |  |
| Maximum space between stations         | 100m                                  |  |  |
| Network topology                       | Linear, star shape                    |  |  |

| Communication type Maximum number of network nod |                              |  |  |  |
|--------------------------------------------------|------------------------------|--|--|--|
| Free format TCP                                  | 32                           |  |  |  |
| UDP unicast                                      | 32                           |  |  |  |
| UDP multicast                                    | 32                           |  |  |  |
| Modbus TCP Client                                | XDH/XLH, Ethernet model: 32  |  |  |  |
|                                                  | XL5H: 4                      |  |  |  |
|                                                  | XD3E: 8                      |  |  |  |
|                                                  | Number of supported clients: |  |  |  |
| Madhua TCD Samuar                                | XL5H: 4                      |  |  |  |
| Widdbus ICF Server                               | XDH/XLH: 16                  |  |  |  |
|                                                  | Ethernet model: 8            |  |  |  |

Note:

There are a maximum of 32 TCP protocols, including free format TCP and Modbus TCP; Up to 32 UDP protocols, including UDP unicast and UDP multicast;

XDH and XLH series firmware versions 3.7.3 and above support UDP multicast functionality;

Ethernet PLC 3.7.2 and above firmware versions support UDP multicast functionality.

The UDP multicast function is only supported for Ethernet based PLCs with firmware versions

3.7.2 and above.

When using PLC as a server, Ethernet models of firmware version 3.7.2 and above support 8 clients; Ethernet models below version 3.7.2 support four clients. XDH/XLH models with firmware versions 3.7.2 and above support 16 clients, while XDH/XLH models with versions below 3.7.2 support 4 clients.

Ethernet models include: XD3E, XD5E, XDME, XL5E, XL5N, XLME.

#### 2-2. Configure the Ethernet parameters in the software

Open the XINJE PLC programming software, click the ethernet in the left side, refer to below figure. This function is only available for Ethernet model.

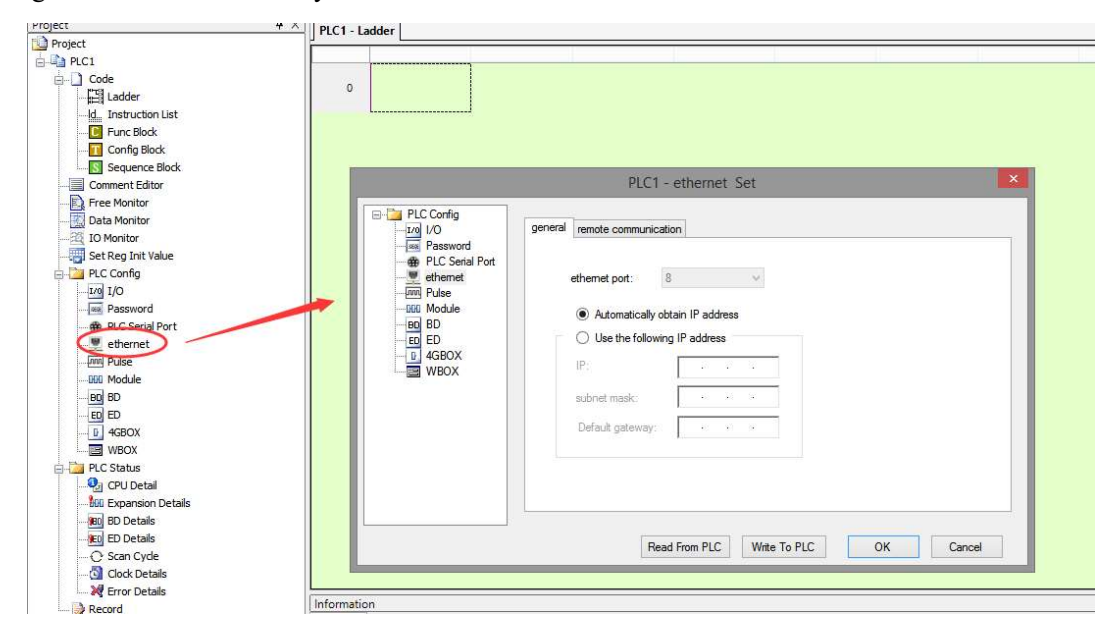

Select remote communication in the above figure, you can configure the remote parameter, it no needs to set these parameters when communicating in the local area network (LAN), after completion of all the parameters, please restart the PLC to make the settings effective.

|            | PLC1 - ethernet Set                                       |
|------------|-----------------------------------------------------------|
| PLC Config | general       remote communication         enable remote: |
|            | Read From PLC Write To PLC OK Cancel                      |

#### 2-3. Configure ethernet parameters in XINJEConfig

When configuring in XINJEConfig for Ethernet models, use a programming cable to connect the PLC and computer. Open the XINJEConfig configuration tool (using v2.3.0.9 version as an example), and select PLC from the configuration tool.

| 📑 Welcome      | to use config tool                     |                  |   |       |  | × | 1   |
|----------------|----------------------------------------|------------------|---|-------|--|---|-----|
| File(F) Too    | ol( <u>1</u> ) Environment( <u>E</u> ) | Help( <u>H</u> ) |   |       |  |   | L   |
| 🔌 PC<br>🎯 WBox | <ul><li>PLC</li><li>COBox</li></ul>    | TouchWin         | 3 | 4GBox |  |   | 100 |
|                |                                        |                  |   |       |  |   | _   |
|                |                                        |                  |   |       |  |   |     |
|                |                                        |                  |   |       |  |   |     |
| On line        |                                        |                  |   |       |  | 3 |     |

Method 1: Connect in Modbus TCP mode

In the pop-up dialog box, select Ethernet for the communication interface and Modbus for the communication protocol. At this time, connect the PLC using the Modbus TCP protocol, as shown in the following figure.

|      |            |                |    |      |        | Help |
|------|------------|----------------|----|------|--------|------|
| Cor  | nnection m | node           |    |      |        |      |
| Inte | erface:    | Ethemet        |    | ~    |        |      |
| Pro  | otocol:    | Modbus         |    | ~    |        |      |
| Cor  | mm config  | parameters     |    |      |        | 1    |
|      | IP:        | 192 <u>168</u> | 66 | <    | Scan   |      |
|      |            |                | 0  | Conn | ecting |      |

Method 2: Connect in Xnet mode

Select Ethernet for the communication interface, XNet for the communication protocol, and the specified address for the connection method. At this time, connect the PLC using the XNet protocol, set the device IP and corresponding network card, and click to connect the device, as shown in the following figure.

| .CLinkForm   | ×— [                                                                             | ×                                                                                                    |
|--------------|----------------------------------------------------------------------------------|----------------------------------------------------------------------------------------------------|
| Connection m | iode                                                                             | Help                                                                                                    |
| Interface:   | Ethemet ~                                                                        |                                                                                                    |
| Protocol:    | XNet ~                                                                           |                                                                                                    |
| connection:  | SpecifiedAddress $\lor$                                                          |                                                                                                    |
| Comm config  | parameters                                                                       |                                                                                                    |
| IP:          | 192 168 6 6 <sca< td=""><td>in</td></sca<>                                       | in                                                                                                    |
| Adapter:     | Ethernet 2 ~                                                                     |                                                                                                    |
|              | Connectir                                                                        | ng                                                                                                    |
|              | Connectir                                                                        | ng                                                                                                    |
|              | CLinkForm Connection m Interface: Protocol: connection: Comm config IP: Adapter: | CLinkForm — Connection mode<br>Interface: Ethemet · ·<br>Protocol: XNet · ·<br>connection: SpecifiedAddress ·<br>Comm config parameters<br>IP: 192_168_6_6 < <sca<br>Adapter: Ethemet 2 · ·<br/>Connectir</sca<br> |

When configuring Ethernet parameters, select Ethernet configuration. Please refer to Section 2-1-1 for the description of configuration items, and the functions are the same as those of XDPPro configuration.

| General Re              | mote Advanced                                             |               |       |            | Help |
|-------------------------|-----------------------------------------------------------|---------------|-------|------------|------|
| Ethen<br>You c<br>Port. | net Port 9 🗳                                              | each Ethernet |       |            |      |
|                         | <ul> <li>Get IP By DHCP</li> <li>Use Static IP</li> </ul> |               |       |            |      |
|                         | IP address                                                | 192 168       | 66    | <b>3</b> 1 |      |
|                         | Mask                                                      | 255 255 2     | 255 0 | V (        |      |
|                         | Gate                                                      | li÷           |       |            |      |
|                         |                                                           |               |       |            |      |

# **3** Wiring and communication protocol

#### 3-1. Wiring mode

The physical interface of Ethernet model is RJ45, the wiring cable is recommended to use UTP and STP cable, single length cannot be more than 100 meters. Switch type is recommended to use MB/GB adaptive switch.

#### **3-2. MODBUS TCP protocol**

#### 3-2-1. MODBUS TCP overview

MODBUS TCP combined standard TCP/IP, Ethernet physical network and MODBUS as the data representation method of data application protocol. MODBUS TCP communication message is encapsulated in Ethernet TCP/IP packets, MODBUS protocol one frame maximum length is 256 bytes.

MODBUS TCP/IP has two type of devices: Modbus TCP/IP clinet and server.

#### **MODBUS client:**

Client (TCP Client) launched a connection request to the Server (TCP Server), the connection is established successfully, it only allows the Client to initiate communication request.

When the Ethernet model is the MODBUS TCP client, it establishes a TCP connection through S\_OPEN instruction, initiates MODBUS request by M\_TCP instruction.

#### **MODBUS server:**

The server listened to port 502, waited for the client connection request, after the connection was established successfully, it responsed to the data communication request in accordance with the Modbus TCP protocol specification.

Ethernet devices defaulted open this service when power on, the maximum response is shown in the table below.

| Firmwore version  | PLC model                     | Number of         |
|-------------------|-------------------------------|-------------------|
| Filliware version |                               | supported clients |
| Below 3.7.2       | XD5E/XL5E/XDME/XLME/XDH/XLH   | 4                 |
| 272               | XL5H                          |                   |
| 3.7.2 and up      | XD3E/XD5E/XL5E/XL5N/XDME/XLME | 8                 |

Note: The number of clients supported by PLC is as follows:

| Firmware version | PLC model | Number of supported clients |
|------------------|-----------|-----------------------------|
|                  | XDH/XLH   | 16                          |

#### **3-2-2. MODBUS address**

When the programmable controller serves as a Modbus server, the internal software component numbers and corresponding Modbus address numbers are as follows.

(1) Modbus address and internal software component comparison table for XD3E series PLC

Note: For the calculation of Modbus addresses for X and Y, please refer to the bottom of the table.

| Туре      | Component | Range                 | Quantity | Modbus<br>address | Modbus<br>address |
|-----------|-----------|-----------------------|----------|-------------------|-------------------|
|           |           |                       |          | (hex)             | (decimal)         |
|           | M         | M0~M7999              | 8000     | 0~1F3F            | 0~7999            |
|           |           | X0~X77 (main body)    | 64       | 5000~503F         | 20480~20543       |
|           |           | X10000~X10077 (#1     | 64       | 5100~513F         | 20736~20799       |
|           |           | module)               | 04       |                   |                   |
|           |           | X10100~X10177 (#2     | 64       | 5140~517F         | 20800~20863       |
|           |           | module)               | 04       |                   |                   |
|           |           | X10200~X10277 (#3     | 64       | 5180~51BF         | 20864~20927       |
|           |           | module)               |          |                   |                   |
|           |           | X10300~X10377 (#4     | 64       | 51C0~51FF         | 20928~20991       |
|           |           | module)               |          |                   |                   |
|           |           | X10400~X10477 (#5     | 64       | 5200~523F         | 20992~21055       |
|           |           | module)               |          |                   |                   |
|           | v         | X10500~X10577 (#6     | 64       | 5240~527F         | 21056~21119       |
| Coil, bit | Λ         | module)               |          |                   |                   |
| object    |           | X10600~X10677 (#7     | 64       | 5280~52BF         | 21120~21183       |
|           |           | module)               |          |                   |                   |
|           |           | X10700~X10777 (#8     | 64       | 52C0~52FF         | 21184~21247       |
|           |           | module)               |          |                   |                   |
|           |           | X11000~X11077 (#9     | 64       | 5300~533F         | 21248~21311       |
|           |           | module)               |          |                   |                   |
|           |           | X11100~X11177 (#10    | 64       | 5340~537F         | 21312~21375       |
|           |           | module)               |          |                   |                   |
|           |           | X20000~X20077 (#1 BD) | 64       | 58D0~590F         | 22736~22799       |
|           |           | X20100~X20177 (#2 BD) | 64       | 5910~594F         | 22800~22863       |
|           |           | X30000~X30077 (#1 ED) | 64       | 5BF0~5C2F         | 23536~23599       |
|           |           | Y0~Y77 (main body)    | 64       | 6000~603F         | 24576~24639       |
|           | Y         | Y10000~Y10077 (#1     | (A       | 6100~613F         | 24832~24895       |
|           |           | module)               | 04       |                   |                   |

|          |                   |                       |          | Modbus    | Modbus       |
|----------|-------------------|-----------------------|----------|-----------|--------------|
| Туре     | Component         | Range                 | Quantity | address   | address      |
|          |                   |                       |          | (hex)     | (decimal)    |
|          |                   | Y10100~Y10177 (#2     | ()       | 6140~617F | 24896~24959  |
|          |                   | module)               | 64       |           |              |
|          |                   | Y10200~Y10277 (#3     | 64       | 6180~61BF | 24960~25023  |
|          |                   | module)               |          |           |              |
|          |                   | Y10300~Y10377 (#4     | 64       | 61C0~61FF | 25024~25087  |
|          |                   | module)               |          |           |              |
|          |                   | Y10400~Y10477 (#5     | 64       | 6200~623F | 25088~25151  |
|          |                   | module)               |          |           |              |
|          |                   | Y10500~Y10577 (#6     | 64       | 6240~627F | 25152~25215  |
|          |                   | module)               |          |           |              |
|          |                   | Y10600~Y10677 (#7     | 64       | 6280~62BF | 25216~25279  |
|          |                   | module)               |          |           |              |
|          |                   | Y10700~Y10777 (#8     | 64       | 62C0~62FF | 25280~25343  |
|          |                   | module)               |          |           |              |
|          |                   | Y11000~Y11077 (#9     | 64       | 6300~633F | 25344~25407  |
|          |                   | module)               |          |           |              |
|          |                   | Y11100~Y11177 (#10    | 64       | 6340~637F | 25408~25471  |
|          |                   | module)               |          |           |              |
|          |                   | Y20000~Y20077 (#1 BD) | 64       | 68D0~690F | 26832~26895  |
|          |                   | Y20100~Y20177 (#2 BD) | 64       | 6910~694F | 26896~26956  |
|          |                   | Y30000~Y30077 (#1 ED) | 64       | 6BF0~6C2F | 27632~27695  |
|          | S                 | S0~S1023              | 1024     | 7000~73FF | 28672~29695  |
|          | SM                | SM0~SM2047            | 2048     | 9000~97FF | 36864~38911  |
|          | Т                 | T0~T575               | 576      | A000~A23F | 40960~41535  |
|          | С                 | C0~C575               | 576      | B000~B23F | 45056~45631  |
|          | ET                | ET0~ET31              | 32       | C000~C01F | 49152~49183  |
|          | SEM               | SEM0~SEM31            | 32       | C080~C09F | 49280~49311  |
|          | HM <sup>*1</sup>  | HM0~HM959             | 960      | C100~C4BF | 49408~50367  |
|          | HS <sup>*1</sup>  | HS0~HS127             | 128      | D900~D97F | 55552~55679  |
|          | HT <sup>*1</sup>  | HT0~HT95              | 96       | E100~E15F | 57600~57695  |
|          | HC <sup>*1</sup>  | HC0~HC95              | 96       | E500~E55F | 58624~58719  |
|          | HSC <sup>*1</sup> | HSC0~HSC31            | 32       | E900~E91F | 59648~59679  |
|          | D                 | D0~D7999              | 8000     | 0~1F3F    | 0~7999       |
|          |                   | ID0~ID99 (main body)  | 100      | 5000~5063 | 20480~20579  |
| Docistor |                   | ID10000~ID10099 (#1   | 100      | 5100 5162 | 20726 20025  |
| word     |                   | module)               | 100      | 5100~5105 | 20730~20833  |
|          | ID                | ID10100~ID10199 (#2   | 100      | 5164-5107 | 20836, 20025 |
|          |                   | module)               | 100      | 5104~5107 | 20030~20933  |
|          |                   | ID10200~ID10299 (#3   | 100      | 51C8~522B | 20036-21025  |
|          |                   | module)               |          |           | 20930~21035  |

|           |           |                         |          | Modbus     | Modbus       |
|-----------|-----------|-------------------------|----------|------------|--------------|
| Туре      | Component | Range                   | Quantity | address    | address      |
|           |           |                         |          | (hex)      | (decimal)    |
|           |           | ID10300~ID10399 (#4     | 100      | 522C~528F  | 21026 21125  |
|           |           | module)                 |          |            | 21036~21135  |
|           |           | ID10400~ID10499 (#5     | 100      | 5290~52F3  | 21126 21225  |
|           |           | module)                 |          |            | 21130~21233  |
|           |           | ID10500~ID10599 (#6     | 100      | 52F4~5357  | 21236-21335  |
|           |           | module)                 |          |            | 21250-21555  |
|           |           | ID10600~ID10699 (#7     | 100      | 5358~53BB  | 21336~21435  |
|           |           | module)                 |          |            | 21550-21455  |
|           |           | ID10700~ID10799 (#8     | 100      | 53BC~541F  | 21/136-21535 |
|           |           | module)                 |          |            | 21430-21333  |
|           |           | ID10800~ID10899 (#9     | 100      | 5420~5483  | 21536~21635  |
|           |           | module)                 |          |            | 21550-21055  |
|           |           | ID10900~ID10999 (#10    | 100      | 5484~54E7  | 21626 21725  |
|           |           | module)                 |          |            | 21030~21733  |
|           |           | ID20000~ID20099 (#1 BD) | 100      | 58D0~5933  | 22736~22835  |
|           |           | ID20100~ID20199 (#2 BD) | 100      | 5934~5997  | 22836~22935  |
|           |           | ID30000~ID30099 (#1 ED) | 100      | 5BF0~5C53  | 23536~23635  |
|           |           | QD0~QD99 (main body)    | 100      | 6000~6063  | 24576~24675  |
|           |           | QD10000~QD10099 (#1     | 100      | (100 (1(2  | 24822 24021  |
|           |           | module)                 | 100      | 0100~0103  | 24832~24931  |
|           |           | QD10100~QD10199 (#2     | 100      | (1(4)(107  | 24932~25031  |
|           |           | module)                 |          | 0104~01C/  |              |
|           |           | QD10200~QD10299 (#3     | 100      | 61C9 622D  | 25032~25131  |
|           |           | module)                 |          | 01C8~022B  |              |
|           |           | QD10300~QD10399 (#4     | 100      | 622C, 628E | 25132~25231  |
|           |           | module)                 |          | 022C~028F  |              |
|           |           | QD10400~QD10499 (#5     | 100      | 6200, 62E2 | 25232~25331  |
| Register, |           | module)                 |          | 0290~02F3  |              |
| word      | QD        | QD10500~QD10599 (#6     | 100      | 62E4, 6257 | 25332~25431  |
| object    |           | module)                 |          | 02F4~0337  |              |
|           |           | QD10600~QD10699 (#7     | 100      | 6259 62DD  | 25432~25531  |
|           |           | module)                 |          | 0338~03BB  |              |
|           |           | QD10700~QD10799 (#8     | 100      | 62PC 641F  | 25532~25631  |
|           |           | module)                 |          | 03BC~0411  |              |
|           |           | QD10800~QD10899 (#9     | 100      | 6420, 6483 | 25632~25731  |
|           |           | module)                 |          | 0420~0485  |              |
|           |           | QD10900~QD10999 (#10    | 100      | 6484~6457  | 25732~25831  |
|           |           | module)                 |          | 0404~04E/  |              |
|           |           | QD20000~QD20099 (#1     | 100      | 68D0, 6022 | 26832, 26021 |
|           |           | BD)                     | 100      | 0000~0933  | 20032~20931  |

| Туре | Component          | Range                      | Quantity | Modbus<br>address<br>(hex) | Modbus<br>address<br>(decimal) |
|------|--------------------|----------------------------|----------|----------------------------|--------------------------------|
|      |                    | QD20100~QD20199 (#2<br>BD) | 100      | 6934~6997                  | 26932~27031                    |
|      |                    | QD30000~QD30099 (#1<br>ED) | 100      | 6BF0~6C53                  | 27632~27731                    |
|      | SD                 | SD0~SD2047                 | 2048     | 7000~77FF                  | 28672~30719                    |
|      | TD                 | TD0~TD575                  | 576      | 8000~823F                  | 32768~33343                    |
|      | CD                 | CD0~CD575                  | 576      | 9000~923F                  | 36864~37439                    |
|      | ETD                | ETD0~ETD31                 | 32       | A000~A01F                  | 40960~40991                    |
|      | HD <sup>*1</sup>   | HD0~HD999                  | 1000     | A080~A467                  | 41088~42087                    |
|      | HSD <sup>*1</sup>  | HSD0~HSD499                | 500      | B880~BA73                  | 47232~47731                    |
|      | HTD <sup>*1</sup>  | HTD0~HTD95                 | 96       | BC80~BCDF                  | 48256~48351                    |
|      | HCD <sup>*1</sup>  | HCD0~HCD95                 | 96       | C080~C0DF                  | 49280~49375                    |
|      | HSCD <sup>*1</sup> | HSCD0~HSCD31               | 32       | C480~C49F                  | 50304~50335                    |
|      | FD <sup>*2</sup>   | FD0~FD5119                 | 5120     | C4C0~D8BF                  | 50368~55487                    |
|      | SFD <sup>*2</sup>  | SFD0~SFD1999               | 2000     | E4C0~EC8F                  | 58560~60559                    |
|      | FS <sup>*2</sup>   | FS0~FS47                   | 48       | F4C0~F4EF                  | 62656~62703                    |

(2) XD5E, XDME, XL5E, XL5N, XL5H, XLME series Modbus address and internal software component comparison table.

|          |           |                     |          | Modbus    | Modbus      |
|----------|-----------|---------------------|----------|-----------|-------------|
| Туре     | Component | Range               | Quantity | address   | address     |
|          |           |                     |          | (hex)     | (decimal)   |
|          | М         | M0~M20479           | 20480    | 0~4FFF    | 0~20479     |
|          |           | X0~X77 (main body ) | 64       | 5000~503F | 20480~20543 |
|          |           | X10000~X10077 (#1   | 64       | 5100~513F | 20736~20799 |
|          |           | module )            | 04       |           |             |
|          |           | X10100~X10177 (#2   | 64       | 5140~517F | 20800~20863 |
|          | Х         | module )            | 04       |           |             |
|          |           | X10200~X10277 (#3   | 64       | 5180~51BF | 20864~20927 |
| Coil hit |           | module )            |          |           |             |
| con, on  |           | X10300~X10377 (#4   | 64       | 51C0~51FF | 20928~20991 |
| object   |           | module )            |          |           |             |
|          |           | X10400~X10477 (#5   | 64       | 5200~523F | 20992~21055 |
|          |           | module )            |          |           |             |
|          |           | X10500~X10577 (#6   | 64       | 5240~527F | 21056~21119 |
|          |           | module )            |          |           |             |
|          |           | X10600~X10677 (#7   | 64       | 5280~52BF | 21120~21183 |
|          |           | module )            |          |           |             |
|          |           | X10700~X10777 (#8   | 64       | 52C0~52FF | 21184~21247 |

|      |           |                        |                   | Modbus      | Modbus      |
|------|-----------|------------------------|-------------------|-------------|-------------|
| Туре | Component | Range                  | Quantity          | address     | address     |
|      |           |                        |                   | (hex)       | (decimal)   |
|      |           | module )               |                   |             |             |
|      |           | X11000~X11077 (#9      | 64                | 5300~533F   | 21248~21311 |
|      |           | module)                |                   |             |             |
|      |           | X11100~X11177 (#10     | 64                | 5340~537F   | 21312~21375 |
|      |           | module )               |                   |             |             |
|      |           | X11200~X11277 (#11     | 64                | 5380~53BF   | 21376~21439 |
|      |           | module)                |                   |             |             |
|      |           | X11300~X11377 (#12     | 64                | 53C0~53FF   | 21440~21503 |
|      |           | module)                |                   |             |             |
|      |           | X11400~X11477 (#13     | 64                | 5400~543F   | 21504~21567 |
|      |           | module )               |                   |             |             |
|      |           | X11500~X11577 (#14     | 64                | 5440~547F   | 21568~21631 |
|      |           | module )               |                   |             |             |
|      |           | X11600~X11677 (#15     | 64                | 5480~54BF   | 21632~21695 |
|      |           | module )               |                   |             |             |
|      |           | X11700~X11777 (#16     | 64                | 54C0~54FF   | 21696~21759 |
|      |           | module )               |                   |             |             |
|      |           | X20000~X20077 (#1 BD ) | 64                | 58D0~590F   | 22736~22799 |
|      |           | X20100~X20177 (#2 BD ) | 64                | 5910~594F   | 22800~22863 |
|      |           | X30000~X30077 (#1 ED ) | 64                | 5BF0~5C2F   | 23536~23599 |
|      |           | Y0~Y77 (main body)     | 64                | 6000~603F   | 24576~24639 |
|      |           | Y10000~Y10077 (#1      | 64                | 6100~613F   | 24832~24895 |
|      |           | module )               |                   |             |             |
|      |           | Y10100~Y10177 (#2      | 64                | 6140~617F   | 24896~24959 |
|      |           | module )               | 0.                |             |             |
|      |           | Y10200~Y10277 (#3      | 64                | 6180~61BF   | 24960~25023 |
|      |           | module )               |                   |             |             |
|      |           | Y10300~Y10377 (#4      | 64                | 61C0~61FF   | 25024~25087 |
|      |           | module )               |                   |             |             |
|      | Y         | Y10400~Y10477 (#5      | 64                | 6200~623F   | 25088~25151 |
|      |           | module )               |                   |             |             |
|      |           | Y10500~Y10577 (#6      | 64                | 6240~627F   | 25152~25215 |
|      |           | module )               |                   | (000 (000   |             |
|      |           | Y10600~Y10677 (#7      | 64                | 6280~62BF   | 25216~25279 |
|      |           | module )               |                   | (0.00 (0.00 |             |
|      |           | Y 10700~Y 10777 (#8    | 64                | 62C0~62FF   | 25280~25343 |
|      |           | module )               |                   | (200 (225   |             |
|      |           | Y 11000~Y 11077 (#9    | 64                | 6300~633F   | 25344~25407 |
|      |           | module )               | <i>C</i> <b>A</b> | (240 (275   | 05400 05451 |
|      |           | Y11100~Y11177 (#10     | 64                | 6340~637F   | 25408~25471 |

|           |                   |                        |          | Modbus     | Modbus       |
|-----------|-------------------|------------------------|----------|------------|--------------|
| Туре      | Component         | Range                  | Quantity | address    | address      |
|           |                   |                        |          | (hex)      | (decimal)    |
|           |                   | module )               |          |            |              |
|           |                   | Y11200~Y11277 (#11     | 64       | 6380~63BF  | 25472~25535  |
|           |                   | module)                |          |            |              |
|           |                   | Y11300~Y11377 (#12     | 64       | 63C0~63FF  | 25536~25599  |
|           |                   | module)                |          |            |              |
|           |                   | Y11400~Y11477 (#13     | 64       | 6400~643F  | 25600~25663  |
|           |                   | module)                |          |            |              |
|           |                   | Y11500~Y11577 (#14     | 64       | 6440~647F  | 25664~25727  |
|           |                   | module)                |          |            |              |
|           |                   | Y11600~Y11677 (#15     | 64       | 6480~64BF  | 25728~25791  |
|           |                   | module )               |          |            |              |
|           |                   | Y11700~Y11777 (#16     | 64       | 64C0~64FF  | 25792~25855  |
|           |                   | module )               |          |            |              |
|           |                   | Y20000~Y20077 (#1 BD ) | 64       | 68D0~690F  | 26832~26895  |
|           |                   | Y20100~Y20177 (#2 BD ) | 64       | 6910~694F  | 26896~26956  |
|           |                   | Y30000~Y30077 (#1 ED ) | 64       | 6BF0~6C2F  | 27632~27695  |
|           | S                 | S0~S7999               | 8000     | 7000~8F3F  | 28672~36671  |
|           | SM                | SM0~SM4095             | 4096     | 9000~9FFF  | 36864~40959  |
|           | Т                 | T0~T4095               | 4096     | A000~AFFF  | 40960~45055  |
|           | С                 | C0~C4095               | 4096     | B000~BFFF  | 45056~49151  |
|           | ET                | ET0~ET39               | 40       | C000~C027  | 49152~49191  |
|           | SEM               | SEM0~SEM127            | 128      | C080~C0FF  | 49280~49407  |
|           | HM <sup>*1</sup>  | HM0~HM6143             | 6144     | C100~D8FF  | 49408~55551  |
|           | HS <sup>*1</sup>  | HS0~HS999              | 1000     | D900~DCEF  | 55552~56551  |
|           | HT <sup>*1</sup>  | HT0~HT1023             | 1024     | E100~E4FF  | 57600~58623  |
|           | HC <sup>*1</sup>  | HC0~HC1023             | 1024     | E500~E8FF  | 58624~59647  |
|           | HSC <sup>*1</sup> | HSC0~HSC39             | 40       | E900~E927  | 59648~59687  |
|           | D                 | D0~D20479              | 20480    | 0~4FFF     | 0~20479      |
|           |                   | ID0~ID99 (main body)   | 100      | 5000~5063  | 20480~20579  |
|           |                   | ID10000~ID10099 (#1    | 100      | 5100 5162  | 20726 20825  |
|           |                   | module )               | 100      | 5100~5105  | 20730~20833  |
|           |                   | ID10100~ID10199 (#2    | 100      | 5164, 5107 | 20826, 20025 |
| Register, |                   | module )               | 100      | 5104~5107  | 20830~20933  |
| word      | ID                | ID10200~ID10299 (#3    | 100      | 51C8~522B  | 20936-21035  |
| object    | ID                | module )               |          |            | 20750-21055  |
|           |                   | ID10300~ID10399 (#4    | 100      | 522C~528F  | 21036~21135  |
|           |                   | module )               |          |            | 21030-21133  |
|           |                   | ID10400~ID10499 (#5    | 100      | 5290~52F3  | 21136~21235  |
|           |                   | module )               |          |            | 21130-21233  |
|           |                   | ID10500~ID10599 (#6    | 100      | 52F4~5357  | 21236~21335  |

|      |           |                          |          | Modbus    | Modbus        |
|------|-----------|--------------------------|----------|-----------|---------------|
| Туре | Component | Range                    | Quantity | address   | address       |
|      |           |                          |          | (hex)     | (decimal)     |
|      |           | module )                 |          |           |               |
|      |           | ID10600~ID10699 (#7      | 100      | 5358~53BB |               |
|      |           | module)                  |          |           | 21336~21435   |
|      |           | ID10700~ID10799 (#8      | 100      | 53BC~541F |               |
|      |           | module )                 |          |           | 21436~21535   |
|      |           | ID10800~ID10899 (#9      | 100      | 5420~5483 |               |
|      |           | module )                 |          |           | 21536~21635   |
|      |           | ID10900~ID10999 (#10     | 100      | 5484~54E7 | 01/02/ 01/20/ |
|      |           | module )                 |          |           | 21636~21/35   |
|      |           | ID11000~ID11099 (#11     | 100      | 54E8~554B | 01706 01005   |
|      |           | module )                 |          |           | 21/36~21835   |
|      |           | ID11100~ID11199 (#12     | 100      | 554C~55AF | 21926 21025   |
|      |           | module )                 |          |           | 21830~21933   |
|      |           | ID11200~ID11299 (#13     | 100      | 55B0~5613 | 21026 22025   |
|      |           | module )                 |          |           | 21936~22033   |
|      |           | ID11300~ID11399 (#14     | 100      | 5614~5677 | 22036-22135   |
|      |           | module )                 |          |           | 22030~22133   |
|      |           | ID11400~ID11499 (#15     | 100      | 5678~56DB | 22136-22235   |
|      |           | module )                 |          |           | 22150-22255   |
|      |           | ID11500~ID11599 (#16     | 100      | 56DC~573F | 22236~22335   |
|      |           | module )                 |          |           | 22230 22333   |
|      |           | ID20000~ID20099 (#1 BD ) | 100      | 58D0~5933 | 22736~22835   |
|      |           | ID20100~ID20199 (#2 BD ) | 100      | 5934~5997 | 22836~22935   |
|      |           | ID30000~ID30099 (#1 ED ) | 100      | 5BF0~5C53 | 23536~23635   |
|      |           | QD0~QD99 (main body)     | 100      | 6000~6063 | 24576~24675   |
|      |           | QD10000~QD10099 (#1      | 100      | 6100~6163 | 24832~24931   |
|      |           | module )                 | 100      | 0100 0100 |               |
|      |           | QD10100~QD10199 (#2      | 100      | 6164~61C7 | 24932~25031   |
|      |           | module )                 |          |           |               |
|      |           | QD10200~QD10299 (#3      | 100      | 61C8~622B | 25032~25131   |
|      |           | module )                 |          |           |               |
|      | QD        | QD10300~QD10399 (#4      | 100      | 622C~628F | 25132~25231   |
|      |           | module )                 |          |           |               |
|      |           | QD10400~QD10499 (#5      | 100      | 6290~62F3 | 25232~25331   |
|      |           | module )                 |          |           |               |
|      |           | QD10500~QD10599 (#6      | 100      | 62F4~6357 | 25332~25431   |
|      |           | module )                 |          |           |               |
|      |           | QD10600~QD10699 (#7      | 100      | 6358~63BB | 25432~25531   |
|      |           | module )                 | 100      |           |               |
|      |           | QD10700~QD10799 (#8      | 100      | 63BC~641F | 25532~25631   |

|      |                    |                      |          | Modbus     | Modbus      |
|------|--------------------|----------------------|----------|------------|-------------|
| Туре | Component          | Range                | Quantity | address    | address     |
|      |                    |                      |          | (hex)      | (decimal)   |
|      |                    | module)              |          |            |             |
|      |                    | QD10800~QD10899 (#9  | 100      | 6420 6482  | 25632~25731 |
|      |                    | module)              |          | 0420~0483  |             |
|      |                    | QD10900~QD10999 (#10 | 100      | 6484 6457  | 25732~25831 |
|      |                    | module)              |          | 0484~0417  |             |
|      |                    | QD11000~QD11099 (#11 | 100      | 64E8- 654B | 25832~25931 |
|      |                    | module )             |          | 0428~054D  |             |
|      |                    | QD11100~QD11199 (#12 | 100      | 654C. 65AE | 25932~26031 |
|      |                    | module)              |          | 034C~03AI  |             |
|      |                    | QD11200~QD11299 (#13 | 100      | 65B0-6613  | 26032~26131 |
|      |                    | module)              |          | 0500~0015  |             |
|      |                    | QD11300~QD11399 (#14 | 100      | 6614~6677  | 26132~26231 |
|      |                    | module)              |          | 001+*0077  |             |
|      |                    | QD11400~QD11499 (#15 | 100      | 6678~66DB  | 26232~26331 |
|      |                    | module )             |          | 0070-00DD  |             |
|      |                    | QD11500~QD11599 (#16 | 100      | 66DC~673F  | 26332~26431 |
|      |                    | module )             |          | 0020 0751  |             |
|      |                    | QD20000~QD20099 (#1  | 100      | 68D0~6933  | 26832~26931 |
|      |                    | BD)                  | 100      | 0020 0755  | 20032 20331 |
|      |                    | QD20100~QD20199 (#2  | 100      | 6934~6997  | 26932~27031 |
|      | OD                 | BD)                  | 100      |            |             |
|      |                    | QD30000~QD30099 (#1  | 100      | 6BF0~6C53  | 27632~27731 |
|      |                    | ED)                  | 100      |            |             |
|      | SD                 | SD0~SD4095           | 4096     | 7000~7FFF  | 28672~32767 |
|      | TD                 | TD0~TD4095           | 4096     | 8000~8FFF  | 32768~36863 |
|      | CD                 | CD0~CD4095           | 4096     | 9000~9FFF  | 36864~40959 |
|      | ETD                | ETD0~ETD39           | 40       | A000~A027  | 40960~40999 |
|      | HD <sup>*1</sup>   | HD0~HD6143           | 6144     | A080~B87F  | 41088~47231 |
|      | HSD <sup>*1</sup>  | HSD0~HSD1023         | 1024     | B880~BC7F  | 47232~48255 |
|      | HTD <sup>*1</sup>  | HTD0~HTD1023         | 1024     | BC80~C07F  | 48256~49279 |
|      | HCD <sup>*1</sup>  | HCD0~HCD1023         | 1024     | C080~C47F  | 49280~50303 |
|      | HSCD <sup>*1</sup> | HSCD0~HSCD39         | 40       | C480~C4A7  | 50304~50343 |
|      | FD <sup>*2</sup>   | FD0~FD8191           | 8192     | C4C0~E4BF  | 50368~58559 |
|      | SFD <sup>*2</sup>  | SFD0~SFD4095         | 4096     | E4C0~F4BF  | 58560~62655 |
|      | FS <sup>⋇2</sup>   | FS0~FS47             | 48       | F4C0~F4EF  | 62656~62703 |

|          |           |                        |          | Modbus    | Modbus      |
|----------|-----------|------------------------|----------|-----------|-------------|
| Туре     | Component | Range                  | Quantity | address   | address     |
|          |           |                        |          | (hex)     | (decimal)   |
|          | М         | M0~M20479              | 20480    | 0~4FFF    | 0~20479     |
|          |           | X0~X77 (main body)     | 64       | 5000~503F | 20480~20543 |
|          |           | X10000~X10077 (#1      | 64       | 5100~513F | 20736~20799 |
|          |           | module )               | 04       |           |             |
|          |           | X10100~X10177 (#2      | 64       | 5140~517F | 20800~20863 |
|          |           | module )               | 04       |           |             |
|          |           | X10200~X10277 (#3      | 64       | 5180~51BF | 20864~20927 |
|          |           | module )               |          |           |             |
|          |           | X10300~X10377 (#4      | 64       | 51C0~51FF | 20928~20991 |
|          |           | module )               |          |           |             |
|          |           | X10400~X10477 (#5      | 64       | 5200~523F | 20992~21055 |
|          |           | module )               |          |           |             |
|          |           | X10500~X10577 (#6      | 64       | 5240~527F | 21056~21119 |
|          |           | module )               |          |           |             |
|          |           | X10600~X10677 (#7      | 64       | 5280~52BF | 21120~21183 |
|          | Х         | module )               |          |           |             |
|          |           | X10700~X10777 (#8      | 64       | 52C0~52FF | 21184~21247 |
|          |           | module )               |          |           |             |
| Coil bit |           | X11000~X11077 (#9      | 64       | 5300~533F | 21248~21311 |
| object   |           | module )               |          |           |             |
| 00jeet   |           | X11100~X11177 (#10     | 64       | 5340~537F | 21312~21375 |
|          |           | module )               |          |           |             |
|          |           | X11200~X11277 (#11     | 64       | 5380~53BF | 21376~21439 |
|          |           | module )               |          |           |             |
|          |           | X11300~X11377 (#12     | 64       | 53C0~53FF | 21440~21503 |
|          |           | module )               |          |           |             |
|          |           | X11400~X11477 (#13     | 64       | 5400~543F | 21504~21567 |
|          |           | module )               |          |           |             |
|          |           | X11500~X11577 (#14     | 64       | 5440~547F | 21568~21631 |
|          |           | module )               |          |           |             |
|          |           | X11600~X11677 (#15     | 64       | 5480~54BF | 21632~21695 |
|          |           | module )               |          |           |             |
|          |           | X11700~X11777 (#16     | 64       | 54C0~54FF | 21696~21759 |
|          |           | module )               |          |           |             |
|          |           | X20000~X20077 (#1 BD ) | 64       | 58D0~590F | 22736~22799 |
|          |           | X20100~X20177 (#2 BD ) | 64       | 5910~594F | 22800~22863 |
|          |           | X30000~X30077 (#1 ED ) | 64       | 5BF0~5C2F | 23536~23599 |
|          | Y         | Y0~Y77 (main body)     | 64       | 6000~603F | 24576~24639 |
|          | 1         | Y10000~Y10077 (#1      | 64       | 6100~613F | 24832~24895 |

| (3) X | DH and XLH | Series Modbus Addresses | and Inter | rnal Softv | ware Compone | nts. |
|-------|------------|-------------------------|-----------|------------|--------------|------|
|       |            |                         |           |            |              |      |

|      |           |                        |          | Modbus    | Modbus      |
|------|-----------|------------------------|----------|-----------|-------------|
| Туре | Component | Range                  | Quantity | address   | address     |
|      |           |                        |          | (hex)     | (decimal)   |
|      |           | module )               |          |           |             |
|      |           | Y10100~Y10177 (#2      | ()       | 6140~617F | 24896~24959 |
|      |           | module )               | 64       |           |             |
|      |           | Y10200~Y10277 (#3      | 64       | 6180~61BF | 24960~25023 |
|      |           | module )               |          |           |             |
|      |           | Y10300~Y10377 (#4      | 64       | 61C0~61FF | 25024~25087 |
|      |           | module)                |          |           |             |
|      |           | Y10400~Y10477 (#5      | 64       | 6200~623F | 25088~25151 |
|      |           | module )               |          |           |             |
|      |           | Y10500~Y10577 (#6      | 64       | 6240~627F | 25152~25215 |
|      |           | module )               |          |           |             |
|      |           | Y10600~Y10677 (#7      | 64       | 6280~62BF | 25216~25279 |
|      |           | module )               |          |           |             |
|      |           | Y10700~Y10777 (#8      | 64       | 62C0~62FF | 25280~25343 |
|      |           | module )               |          |           |             |
|      |           | Y11000~Y11077 (#9      | 64       | 6300~633F | 25344~25407 |
|      |           | module )               |          |           |             |
|      |           | Y11100~Y11177 (#10     | 64       | 6340~637F | 25408~25471 |
|      |           | module)                |          |           |             |
|      |           | Y11200~Y11277 (#11     | 64       | 6380~63BF | 25472~25535 |
|      |           | module )               |          |           |             |
|      |           | Y11300~Y11377 (#12     | 64       | 63C0~63FF | 25536~25599 |
|      |           | module )               |          |           |             |
|      |           | Y11400~Y11477 (#13     | 64       | 6400~643F | 25600~25663 |
|      | Y         | module )               |          |           |             |
|      |           | Y11500~Y11577 (#14     | 64       | 6440~647F | 25664~25727 |
|      |           | module )               |          |           |             |
|      |           | Y11600~Y11677 (#15     | 64       | 6480~64BF | 25728~25791 |
|      |           | module )               |          |           |             |
|      |           | Y11700~Y11777 (#16     | 64       | 64C0~64FF | 25792~25855 |
|      |           | module )               |          |           |             |
|      |           | Y20000~Y20077 (#1 BD ) | 64       | 68D0~690F | 26832~26895 |
|      |           | Y20100~Y20177 (#2 BD ) | 64       | 6910~694F | 26896~26956 |
|      |           | Y30000~Y30077 (#1 ED ) | 64       | 6BF0~6C2F | 27632~27695 |
|      | S         | S0~S7999               | 8000     | 7000~8F3F | 28672~36671 |
|      | SM        | SM0~SM4095             | 4096     | 9000~9FFF | 36864~40959 |
|      | Т         | T0~T4095               | 4096     | A000~AFFF | 40960~45055 |
|      | С         | C0~C4095               | 4096     | B000~BFFF | 45056~49151 |
|      | ET        | ET0~ET39               | 40       | C000~C027 | 49152~49191 |
|      | SEM       | SEM0~SEM127            | 128      | C080~C0FF | 49280~49407 |

|           |                   |                          |          | Modbus     | Modbus       |
|-----------|-------------------|--------------------------|----------|------------|--------------|
| Туре      | Component         | Range                    | Quantity | address    | address      |
|           |                   |                          |          | (hex)      | (decimal)    |
|           | HM <sup>*1</sup>  | HM0~HM6143               | 6144     | C100~D8FF  | 49408~55551  |
|           | HS <sup>∦1</sup>  | HS0~HS999                | 1000     | D900~DCEF  | 55552~56551  |
|           | HT <sup>×1</sup>  | HT0~HT1023               | 1024     | E100~E4FF  | 57600~58623  |
|           | HC <sup>*1</sup>  | HC0~HC1023               | 1024     | E500~E8FF  | 58624~59647  |
|           | HSC <sup>*1</sup> | HSC0~HSC39               | 40       | E900~E927  | 59648~59687  |
|           | D                 | D0~D20479                | 20480    | 0~4FFF     | 0~20479      |
|           |                   | ID0~ID99 (main body )    | 100      | 5000~5063  | 20480~20579  |
|           |                   | ID10000~ID10099 (#1      | 100      | 5100 5162  | 20726 20825  |
|           |                   | module )                 | 100      | 5100~5165  | 20730~20833  |
|           |                   | ID10100~ID10199 (#2      | 100      | 5164.5107  | 20826, 20025 |
|           |                   | module )                 | 100      | 5104~5107  | 20830~20933  |
|           |                   | ID10200~ID10299 (#3      | 100      | 51C8~522B  | 20936-21035  |
|           |                   | module )                 |          |            | 20750-21055  |
|           |                   | ID10300~ID10399 (#4      | 100      | 522C~528F  | 21036~21135  |
|           |                   | module )                 |          |            | 21050-21155  |
|           |                   | ID10400~ID10499 (#5      | 100      | 5290~52F3  | 21136~21235  |
|           |                   | module )                 |          |            | 21130 21233  |
|           |                   | ID10500~ID10599 (#6      | 100      | 52F4~5357  | 21236~21335  |
|           |                   | module )                 |          |            | 21230 21333  |
|           |                   | ID10600~ID10699 (#7      | 100      | 5358~53BB  | 21336~21435  |
|           |                   | module )                 |          |            |              |
| Register, |                   | ID10700~ID10799 (#8      | 100      | 53BC~541F  | 21436~21535  |
| word      | ID                | module )                 |          |            |              |
| object    |                   | ID10800~ID10899 (#9      | 100      | 5420~5483  | 21536~21635  |
|           |                   | module )                 | 100      | 5404 5455  |              |
|           |                   | ID10900~ID10999 (#10     | 100      | 5484~54E7  | 21636~21735  |
|           |                   | module )                 | 100      | 54E9 554D  |              |
|           |                   | ID11000~ID11099 (#11     | 100      | 54E8~554B  | 21736~21835  |
|           |                   | module )                 | 100      | 554C 55AE  |              |
|           |                   | ID11100~ID11199 (#12     | 100      | 554C~55AF  | 21836~21935  |
|           |                   | ID11200. ID11200 (#12    | 100      | 55D0.5612  |              |
|           |                   | module )                 | 100      | 5500~5015  | 21936~22035  |
|           |                   | ID11300~ID11300 (#1/     | 100      | 5614~5677  |              |
|           |                   | module )                 | 100      | 5017-50//  | 22036~22135  |
|           |                   | ID11400~ID11499 (#15     | 100      | 5678~56DB  |              |
|           |                   | module )                 |          |            | 22136~22235  |
|           |                   | ID11500~ID11599 (#16     | 100      | 56DC~573F  |              |
|           |                   | module )                 |          | 0.020 0701 | 22236~22335  |
|           |                   | ID20000~ID20099 (#1 BD ) | 100      | 58D0~5933  | 22736~22835  |

|      |           |                          |          | Modbus    | Modbus      |
|------|-----------|--------------------------|----------|-----------|-------------|
| Туре | Component | Range                    | Quantity | address   | address     |
|      |           |                          |          | (hex)     | (decimal)   |
|      |           | ID20100~ID20199 (#2 BD ) | 100      | 5934~5997 | 22836~22935 |
|      |           | ID30000~ID30099 (#1 ED ) | 100      | 5BF0~5C53 | 23536~23635 |
|      |           | QD0~QD99 (main body )    | 100      | 6000~6063 | 24576~24675 |
|      |           | QD10000~QD10099 (#1      | 100      | (100 (1(2 | 24822 24021 |
|      |           | module )                 | 100      | 6100~6163 | 24832~24931 |
|      |           | QD10100~QD10199 (#2      | 100      | (1(4)(107 | 24932~25031 |
|      |           | module )                 |          | 0104~01C/ |             |
|      |           | QD10200~QD10299 (#3      | 100      | 61C9 622D | 25032~25131 |
|      |           | module )                 |          | 01C8~022B |             |
|      |           | QD10300~QD10399 (#4      | 100      | (220 (295 | 25132~25231 |
|      | QD        | module )                 |          | 022C~028F |             |
|      |           | QD10400~QD10499 (#5      | 100      | 6200 6252 | 25232~25331 |
|      |           | module )                 |          | 0290~0215 |             |
|      |           | QD10500~QD10599 (#6      | 100      | 6254 6257 | 25332~25431 |
|      |           | module )                 |          | 0214~0337 |             |
|      |           | QD10600~QD10699 (#7      | 100      | 6358-63BB | 25432~25531 |
|      |           | module )                 |          | 0338~03BB |             |
|      |           | QD10700~QD10799 (#8      | 100      | 63BC~641F | 25532~25631 |
|      |           | module )                 |          | 03BC~0411 |             |
|      |           | QD10800~QD10899 (#9      | 100      | 6420~6483 | 25632~25731 |
|      |           | module )                 |          | 0420*0405 |             |
|      |           | QD10900~QD10999 (#10     | 100      | 6484~64F7 | 25732~25831 |
|      |           | module )                 |          |           |             |
|      |           | QD11000~QD11099 (#11     | 100      | 64E8~654B | 25832~25931 |
|      |           | module )                 |          |           |             |
|      |           | QD11100~QD11199 (#12     | 100      | 654C~65AF | 25932~26031 |
|      |           | module )                 |          | 0010 0011 |             |
|      |           | QD11200~QD11299 (#13     | 100      | 65B0~6613 | 26032~26131 |
|      |           | module )                 |          |           |             |
|      | QD        | QD11300~QD11399 (#14     | 100      | 6614~6677 | 26132~26231 |
|      |           | module )                 |          |           |             |
|      |           | QD11400~QD11499 (#15     | 100      | 6678~66DB | 26232~26331 |
|      |           | module )                 |          |           |             |
|      |           | QD11500~QD11599 (#16     | 100      | 66DC~673F | 26332~26431 |
|      |           | module )                 |          |           |             |
|      |           | QD20000~QD20099 (#1      | 100      | 68D0~6933 | 26832~26931 |
|      |           | BD)                      |          |           |             |
|      |           | QD20100~QD20199 (#2      | 100      | 6934~6997 | 26932~27031 |
|      |           | BD)                      |          |           |             |
|      |           | QD30000~QD30099 (#1      | 100      | 6BF0~6C53 | 27632~27731 |

|      |                    |              |          | Modbus    | Modbus      |
|------|--------------------|--------------|----------|-----------|-------------|
| Туре | Component          | Range        | Quantity | address   | address     |
|      |                    |              |          | (hex)     | (decimal)   |
|      |                    | ED)          |          |           |             |
|      | SD                 | SD0~SD4095   | 4096     | 7000~7FFF | 28672~32767 |
|      | TD                 | TD0~TD4095   | 4096     | 8000~8FFF | 32768~36863 |
|      | CD                 | CD0~CD4095   | 4096     | 9000~9FFF | 36864~40959 |
|      | ETD                | ETD0~ETD39   | 40       | A000~A027 | 40960~40999 |
|      | HD <sup>*1</sup>   | HD0~HD6143   | 6144     | A080~B87F | 41088~47231 |
|      | HSD <sup>*1</sup>  | HSD0~HSD1023 | 1024     | B880~BC7F | 47232~48255 |
|      | HTD <sup>*1</sup>  | HTD0~HTD1023 | 1024     | BC80~C07F | 48256~49279 |
|      | HCD <sup>*1</sup>  | HCD0~HCD1023 | 1024     | C080~C47F | 49280~50303 |
|      | HSCD <sup>*1</sup> | HSCD0~HSCD39 | 40       | C480~C4A7 | 50304~50343 |
|      | FD <sup>*2</sup>   | FD0~FD8191   | 8192     | C4C0~E4BF | 50368~58559 |
|      | SFD <sup>*2</sup>  | SFD0~SFD4095 | 4096     | E4C0~FC2F | 58560~64559 |
|      | FS <sup>×2</sup>   | FS0~FS47     | 256      | F4C0~F4EF | 62656~62911 |

#### (4) XG Series Modbus Address and Internal Software Components:

|           |           |                     |          | Modbus    | Modbus      |
|-----------|-----------|---------------------|----------|-----------|-------------|
| Туре      | Component | Range               | Quantity | address   | address     |
|           |           |                     |          | (hex)     | (decimal)   |
|           | М         | M0~M20479           | 20480    | 0~4FFF    | 0~20479     |
|           |           | X0~X77 (main body ) | 64       | 5000~503F | 20480~20543 |
|           |           | X10000~X10077 (#1   | 64       | 5100~513F | 20736~20799 |
|           |           | module )            | 04       |           |             |
|           |           | X10100~X10177 (#2   | 64       | 5140~517F | 20800~20863 |
|           |           | module )            | 04       |           |             |
|           |           | X10200~X10277 (#3   | 64       | 5180~51BF | 20864~20927 |
|           | X         | module )            |          |           |             |
|           |           | X10300~X10377 (#4   | 64       | 51C0~51FF | 20928~20991 |
|           |           | module )            |          |           |             |
| Coil, bit |           | X10400~X10477 (#5   | 64       | 5200~523F | 20992~21055 |
| object    |           | module )            |          |           |             |
|           |           | X10500~X10577 (#6   | 64       | 5240~527F | 21056~21119 |
|           |           | module )            |          |           |             |
|           |           | X10600~X10677 (#7   | 64       | 5280~52BF | 21120~21183 |
|           |           | module )            |          |           |             |
|           |           | X10700~X10777 (#8   | 64       | 52C0~52FF | 21184~21247 |
|           |           | module )            |          |           |             |
|           |           | X11000~X11077 (#9   | 64       | 5300~533F | 21248~21311 |
|           |           | module)             |          |           |             |
|           |           | X11100~X11177 (#10  | 64       | 5340~537F | 21312~21375 |
|           |           | module )            |          |           |             |

|      |           |                    |          | Modbus    | Modbus      |
|------|-----------|--------------------|----------|-----------|-------------|
| Туре | Component | Range              | Quantity | address   | address     |
|      |           |                    |          | (hex)     | (decimal)   |
|      |           | X11200~X11277 (#11 | 64       | 5380~53BF | 21376~21439 |
|      |           | module)            |          |           |             |
|      |           | X11300~X11377 (#12 | 64       | 53C0~53FF | 21440~21503 |
|      |           | module )           |          |           |             |
|      |           | X11400~X11477 (#13 | 64       | 5400~543F | 21504~21567 |
|      |           | module )           |          |           |             |
|      |           | X11500~X11577 (#14 | 64       | 5440~547F | 21568~21631 |
|      |           | module)            |          |           |             |
|      |           | X11600~X11677 (#15 | 64       | 5480~54BF | 21632~21695 |
|      |           | module)            |          |           |             |
|      |           | X11700~X11777 (#16 | 64       | 54C0~54FF | 21696~21759 |
|      |           | module )           |          |           |             |
|      |           | Y0~Y77 (main body) | 64       | 6000~603F | 24576~24639 |
|      |           | Y10000~Y10077 (#1  | 64       | 6100~613F | 24832~24895 |
|      |           | module )           | 04       |           |             |
|      |           | Y10100~Y10177 (#2  | 64       | 6140~617F | 24896~24959 |
|      |           | module )           | 04       |           |             |
|      |           | Y10200~Y10277 (#3  | 64       | 6180~61BF | 24960~25023 |
|      |           | module )           |          |           |             |
|      |           | Y10300~Y10377 (#4  | 64       | 61C0~61FF | 25024~25087 |
|      |           | module )           |          |           |             |
|      |           | Y10400~Y10477 (#5  | 64       | 6200~623F | 25088~25151 |
|      |           | module )           |          |           |             |
|      |           | Y10500~Y10577 (#6  | 64       | 6240~627F | 25152~25215 |
|      |           | module )           |          |           |             |
|      |           | Y10600~Y10677 (#7  | 64       | 6280~62BF | 25216~25279 |
|      | Y         | module )           |          |           |             |
|      |           | Y10700~Y10777 (#8  | 64       | 62C0~62FF | 25280~25343 |
|      |           | module )           |          |           |             |
|      |           | Y11000~Y11077 (#9  | 64       | 6300~633F | 25344~25407 |
|      |           | module )           |          |           |             |
|      |           | Y11100~Y11177 (#10 | 64       | 6340~637F | 25408~25471 |
|      |           | module )           |          |           |             |
|      |           | Y11200~Y11277 (#11 | 64       | 6380~63BF | 25472~25535 |
|      |           | module )           |          |           |             |
|      |           | Y11300~Y11377 (#12 | 64       | 63C0~63FF | 25536~25599 |
|      |           | module )           |          |           |             |
|      |           | Y11400~Y11477 (#13 | 64       | 6400~643F | 25600~25663 |
|      |           | module )           |          |           |             |
|      |           | Y11500~Y11577 (#14 | 64       | 6440~647F | 25664~25727 |
|      |           | module )           |          |           |             |

|           |                   |                      |          | Modbus    | Modbus      |
|-----------|-------------------|----------------------|----------|-----------|-------------|
| Туре      | Component         | Range                | Quantity | address   | address     |
|           |                   | -                    |          | (hex)     | (decimal)   |
|           |                   | Y11600~Y11677 (#15   | 64       | 6480~64BF | 25728~25791 |
|           |                   | module)              |          |           |             |
|           |                   | Y11700~Y11777 (#16   | 64       | 64C0~64FF | 25792~25855 |
|           |                   | module )             |          |           |             |
|           | S                 | S0~S7999             | 8000     | 7000~8F3F | 28672~36671 |
|           | SM                | SM0~SM4095           | 4096     | 9000~9FFF | 36864~40959 |
|           | Т                 | T0~T4095             | 4096     | A000~AFFF | 40960~45055 |
|           | С                 | C0~C4095             | 4096     | B000~BFFF | 45056~49151 |
|           | ET                | ET0~ET39             | 40       | C000~C027 | 49152~49191 |
|           | SEM               | SEM0~SEM127          | 128      | C080~C0FF | 49280~49407 |
|           | HM <sup>*1</sup>  | HM0~HM6143           | 6144     | C100~D8FF | 49408~55551 |
|           | $HS^{*1}$         | HS0~HS999            | 1000     | D900~DCEF | 55552~56551 |
|           | HT <sup>×1</sup>  | HT0~HT1023           | 1024     | E100~E4FF | 57600~58623 |
|           | HC <sup>*1</sup>  | HC0~HC1023           | 1024     | E500~E8FF | 58624~59647 |
|           | HSC <sup>*1</sup> | HSC0~HSC39           | 40       | E900~E927 | 59648~59687 |
|           | D                 | D0~D20479            | 20480    | 0~4FFF    | 0~20479     |
|           |                   | ID0~ID99 (main body) | 100      | 5000~5063 | 20480~20579 |
|           |                   | ID10000~ID10099 (#1  | 100      | 5100~5163 | 20736~20835 |
|           |                   | module )             | 100      | 5100 5105 |             |
|           |                   | ID10100~ID10199 (#2  | 100      | 5164~51C7 | 20836~20935 |
|           |                   | module )             | 100      |           | 20030 20030 |
|           |                   | ID10200~ID10299 (#3  | 100      | 51C8~522B | 20936~21035 |
|           |                   | module)              |          |           |             |
|           |                   | ID10300~ID10399 (#4  | 100      | 522C~528F | 21036~21135 |
|           |                   | module )             | 100      |           |             |
|           |                   | ID10400~ID10499 (#5  | 100      | 5290~52F3 | 21136~21235 |
| Register, |                   | module )             | 100      | 5054 5057 |             |
| word      | ID                | ID10500~ID10599 (#6  | 100      | 52F4~5357 | 21236~21335 |
| object    |                   | module )             | 100      | 5259 52DD |             |
|           |                   | ID10600~ID10699 (#/  | 100      | 2328~23BB | 21336~21435 |
|           |                   | ID10700, ID10700 (#8 | 100      | 52DC 5/1E |             |
|           |                   | module)              | 100      | 5560~5411 | 21436~21535 |
|           |                   | ID10800~ID10899 (#9  | 100      | 5420~5483 |             |
|           |                   | module )             | 100      | 5120 5105 | 21536~21635 |
|           |                   | ID10900~ID10999 (#10 | 100      | 5484~54E7 |             |
|           |                   | module )             | 100      |           | 21636~21735 |
|           |                   | ID11000~ID11099 (#11 | 100      | 54E8~554B |             |
|           |                   | module )             |          |           | 21736~21835 |
|           |                   | ID11100~ID11199 (#12 | 100      | 554C~55AF | 21836~21935 |

|      |           |                      |          | Modbus      | Modbus      |
|------|-----------|----------------------|----------|-------------|-------------|
| Туре | Component | Range                | Quantity | address     | address     |
|      |           |                      |          | (hex)       | (decimal)   |
|      |           | module )             |          |             |             |
|      |           | ID11200~ID11299 (#13 | 100      | 55B0~5613   | 21026 22025 |
|      |           | module )             |          |             | 21930~22033 |
|      |           | ID11300~ID11399 (#14 | 100      | 5614~5677   | 22026 22125 |
|      |           | module )             |          |             | 22030~22133 |
|      |           | ID11400~ID11499 (#15 | 100      | 5678~56DB   | 22126 22225 |
|      |           | module )             |          |             | 22130~22233 |
|      |           | ID11500~ID11599 (#16 | 100      | 56DC~573F   | 22226 22225 |
|      |           | module )             |          |             | 22230~22555 |
|      |           | QD0~QD99 (main body) | 100      | 6000~6063   | 24576~24675 |
|      |           | QD10000~QD10099 (#1  | 100      | 6100 6162   | 24822 24021 |
|      |           | module )             | 100      | 0100~0103   | 24832~24931 |
|      |           | QD10100~QD10199 (#2  | 100      | 6164 6107   | 24932~25031 |
|      |           | module )             |          | 0104~01C7   |             |
|      |           | QD10200~QD10299 (#3  | 100      | 61C9 622D   | 25032~25131 |
|      |           | module )             |          | 01C8~022B   |             |
|      |           | QD10300~QD10399 (#4  | 100      | 622C 628E   | 25132~25231 |
|      |           | module )             |          | 0220~0281   |             |
|      |           | QD10400~QD10499 (#5  | 100      | 6290~62F3   | 25232~25331 |
|      |           | module )             |          | 0270*021*3  |             |
|      |           | QD10500~QD10599 (#6  | 100      | 62F4~6357   | 25332~25431 |
|      |           | module )             |          | 021 + 00007 |             |
|      |           | QD10600~QD10699 (#7  | 100      | 6358~63BB   | 25432~25531 |
|      |           | module )             |          | 0550 0500   |             |
|      | QD        | QD10700~QD10799 (#8  | 100      | 63BC~641F   | 25532~25631 |
|      |           | module )             |          | 0520 0111   |             |
|      |           | QD10800~QD10899 (#9  | 100      | 6420~6483   | 25632~25731 |
|      |           | module )             |          | 0.20 0.00   |             |
|      |           | QD10900~QD10999 (#10 | 100      | 6484~64E7   | 25732~25831 |
|      |           | module )             |          |             |             |
|      |           | QD11000~QD11099 (#11 | 100      | 64E8~654B   | 25832~25931 |
|      |           | module )             |          |             |             |
|      |           | QD11100~QD11199 (#12 | 100      | 654C~65AF   | 25932~26031 |
|      |           | module )             |          |             |             |
|      |           | QD11200~QD11299 (#13 | 100      | 65B0~6613   | 26032~26131 |
|      |           | module )             |          |             |             |
|      |           | QD11300~QD11399 (#14 | 100      | 6614~6677   | 26132~26231 |
|      |           | module )             |          |             |             |
|      |           | QD11400~QD11499 (#15 | 100      | 6678~66DB   | 26232~26331 |
|      |           | module )             |          |             |             |

|      | Component                       |                      | Quantity | Modbus    | Modbus      |
|------|---------------------------------|----------------------|----------|-----------|-------------|
| Туре |                                 | Range                |          | address   | address     |
|      |                                 |                      |          | (hex)     | (decimal)   |
|      |                                 | QD11500~QD11599 (#16 | 100      | 66DC~673F | 26332~26431 |
|      |                                 | module )             |          | 00DC*0751 |             |
|      | SD                              | SD0~SD4095           | 4096     | 7000~7FFF | 28672~32767 |
|      | TD                              | TD0~TD4095           | 4096     | 8000~8FFF | 32768~36863 |
|      | CD                              | CD0~CD4095           | 4096     | 9000~9FFF | 36864~40959 |
|      | ETD                             | ETD0~ETD39           | 40       | A000~A027 | 40960~40999 |
|      | HD <sup>*1</sup>                | HD0~HD6143           | 6144     | A080~B87F | 41088~47231 |
|      | HSD <sup>*1</sup>               | HSD0~HSD1023         | 1024     | B880~BC7F | 47232~48255 |
|      | HTD <sup>*1</sup>               | HTD0~HTD1023         | 1024     | BC80~C07F | 48256~49279 |
|      | HCD <sup>*1</sup>               | HCD0~HCD1023         | 1024     | C080~C47F | 49280~50303 |
|      | HSCD <sup>*1</sup> HSCD0~HSCD39 |                      | 40       | C480~C4A7 | 50304~50343 |
|      | FD <sup>*2</sup>                | FD0~FD8191           | 8192     | C4C0~E4BF | 50368~58559 |
|      | SFD <sup>*2</sup>               | )**2 SFD0~SFD4095    |          | E4C0~FC2F | 58560~64559 |
|      | FS <sup>∞2</sup> FS0~FS47       |                      | 48       | F4C0~F4EF | 62656~62911 |

#### Note :

\*1: The area marked with \*1 is the power failure retention area; Flash area marked with \*2.

\*2: The addresses in the above table are used when the PLC is used as the lower computer and Modbus RTU or Modbus ASCII protocol communication is used. Generally, the upper computer is: configuration/touch screen/PLC.

\*3: If the upper computer is a PLC, write the program according to the Modbus-RTU or Modbus-ASCII protocol.

%4: If the upper computer is SCADA or HMI, there are two situations: the first one has a Xinje driver, such as Xinje HMI, which can be directly written using the PLC internal software components (Y0/M0); The second type does not have a Xinje driver, so choose Modbus-RTU or Modbus-ASCII protocol, and then use the addresses in the above table to define data variables.

※5: The input and output points are in octal. Please calculate the corresponding input and output point Modbus address according to octal. For example, the Modbus address corresponding to Y0 is H6000, the Modbus address corresponding to Y10 is H6008 (not H6010), and the Modbus address corresponding to Y20 is H6010 (not H6020).

%6: When the Modbus address exceeds K32767, it needs to be represented in hexadecimal and the address needs to be preceded by "0". For example, the Modbus address of HD0 is 41088 in decimal (beyond K32767), and K41088 cannot be written to the software, so it needs to be represented as H0A080 in hexadecimal.

%7: Modbus address calculation for X and Y, taking X as an example, the Modbus address calculation for Y is the same as for X.

X0: 20480 X10: 20480+8 X20: 20480+16 X30: 16384+24.... X10000: 20736 X10010: 20736+8 X10020: 20736+16....

X1020: 20800 X10210: 20800+8 X10220: 20800+16....

#### **3-2-3.** MODBUS function code

| Function | Function                 | Descriptions                           |
|----------|--------------------------|----------------------------------------|
| code     |                          |                                        |
| 01H      | Read coil                | Read 0X address, max quantity is 2000  |
| 02H      | Read input coil          | Read 1X address, max quantity is 2000  |
| 03H      | Read holding register    | Read 4X address, max quantity is 125   |
| 04H      | Read input register      | Read 3X address, max quantity is 125   |
| 05H      | Write single coil        | Write single 0X address                |
| 06H      | Write single register    | Write single 4X address                |
| 0FH      | Write multiple coils     | Write 0X address, max quantity is 1976 |
| 10H      | Write multiple registers | Write 4X address, max quantity is 123  |

Ethernet model PLC supports the following Modbus communication function codes:

#### 3-3. Modbus TCP graphics configuration

#### 3-3-1. Overview

ModbusTCP, as a standard protocol for industrial communication, is widely used on site. Ethernet models integrate the MODBUS-TCP protocol, including servers and clients. In order to easily achieve communication data interaction with MODBUS-TCP devices, for XDH/XLH models, V3.7.3 and above firmware can support MODBUS-TCP graphical configuration. If users need to flexibly use MODBUS-TCP to achieve specific requirements, or if the device to be connected does not support MODBUS-TCP and only supports free format TCP/IP, communication data interaction can be achieved by establishing sockets. The establishment of sockets does not conflict with the establishment of connection resources through graphical configuration.

#### 3-3-2. Modbus TCP master station configuration

Modbus TCP master (client) configuration for XDH/XLH models, supports establishing connections with 32 Modbus TCP slaves (server) simultaneously, and establishes a maximum of 3000 connection instructions for sharing with 32 Modbus TCP slaves (server). The process of establishing connection configuration is as follows:

Open the XDPpro software, click Modbus TCP in the left project bar to enter the configuration interface.
| 💷 Xinje PLC Program Tool                                                                                                    |                                                                     |                                                                | - 🗆 ×              |
|----------------------------------------------------------------------------------------------------|---------------------------------------------------------------------|----------------------------------------------------------------|--------------------|
| File Edit Search View Ogli                                                                                                    | e <u>Configure</u> <u>Option Window</u> <u>Help</u><br>1            | <ul> <li>日合塩酸酸酸+m</li> <li>1、米 To To To To To To To</li> </ul> |                    |
|                                                                                                    |                                                                     |                                                                |                    |
| Project 4                                                                                                    | PLC1 - Ladder                                                       |                                                                | • ×                |
| Module                                                                                                    |                                                                     |                                                                |                    |
| BD                                                                                                    | ModbusTCP Config                                                    |                                                                |                    |
| 4GBOX<br>WBOX<br>BystemConfig<br>LC Communication<br>EpcAdapter<br>EpcAdapter<br>EpcAdapter                                                                                                    | ⊡ Master station<br>⊥PLC Master                                     |                                                                |                    |
| Motion control(H movement)                                                                                                    | Add Delete Copy Attribute                                           |                                                                |                    |
| Axis debug                                                                                                    |                                                                     |                                                                |                    |
| PLC Status     PLC Status     PLC Status     PLC Status     PLC Project Message     BD Details     BD Details     Details     Cock Details     Cock Details     Fror Details     Fror Details     Fror Details |                                                                     |                                                                |                    |
| A Struction Class Project                                                                                                    | Number of connections built: 0/32 Number of instructions built: 0/3 | 000                                                            | Read PLC Write PLC |

1. Modbus TCP Graphical Configuration Table

| ModbusTCP Config                                                                                                    | New built Incent      | Delete Meyelle Meye      | our Class Invest OutPast       |                  |                  |       | ×           |
|----------------------------------------------------------------------------------------------------|-----------------------|--------------------------|--------------------------------|------------------|------------------|-------|-------------|
| PIC Master                                                                                                    | Rumber Name S         | Derete Move Dy Move D    | Trigger condition Function co. | de Slave address | Slave offset     | Count | Map address |
| Add Delete Copy Attribute 2<br>Slave configuration<br>-[0]192.168.6.1502<br>-[1]192.168.6.3502<br>-[2]192.168.6.3502<br>3 |                       |                          | 0                              |                  |                  |       |             |
| Number of connections built: 3/32                                                                                         | Number of instruction | ns buit: 0/3000 <b>5</b> |                                | 6                | ead PLC Write PL | сок   | Cancel      |

【Area 1】: Display the configuration information of the master station;

[Area 2]:

| ٠      | Support the addition, deletion, replication, and attribute functions of a slave node   |
|--------|----------------------------------------------------------------------------------------|
| Add    | Add a default slave node at the bottom and position the cursor to the added slave      |
|        | node.                                                                                  |
| Delete | Delete the selected slave node by the user. Clicking this function is invalid when the |
|        | current tree node is empty.                                                            |
| Сору   | The user clicks the copy button to copy a selected slave information                   |
|        | (attribute+instruction configuration information ) and automatically paste it to the   |
|        | bottom of the tree node. At the same time, the IP address is changed to the default IP |

Support the addition, deletion, replication, and attribute functions of a slave node

| tribute Open the Modbus TCP s | ettings interface of the selected slave node |
|-------------------------------|----------------------------------------------|
| ModbusTCP Set                 | ×                                            |
| Device selection:             | Xinje PLC Equipment $\checkmark$             |
| IP Address:                   | 192.168.6.3                                  |
| Port number:                  | 502                                          |
| Timeout time(ms):             | 500                                          |
| Number of retransmissions:    | 1                                            |
| Enable control software:      |                                              |
| Connection flag bit :         |                                              |
|                               | Ok Cancel                                    |
|                               |                                              |

• The following contents can be set in the Modbus TCP configuration interface

| Device selection | Xinje PLC and other Modbus equipment; Default Xinje PLC device                    |
|------------------|-----------------------------------------------------------------------------------|
| IP address       | The IP address of the target PLC; Default 192.168.6.1, starting from 1, the next  |
|                  | item defaults to the previous address +1                                          |
| Port number      | Fill in 502 by default                                                            |
| Time out         | Default setting 500ms, range: 10-65535                                            |
| Enable control   | By default, it is not enabled. Enabling can set the coil control of the PLC.      |
| software         | When not enabled: PLC automatically establishes a TCP connection to the           |
| component        | target IP after running;                                                          |
|                  | When enabled: Only bit registers are supported, and TCP connections are only      |
|                  | established to the target IP when the coil is set ON. When the conditions are     |
|                  | not met, close the TCP connection                                                 |
| Connection flag  | Store the result of the successful connection of this device in the corresponding |
| bit              | connection flag bit register                                                      |

[Area 3] : Display slave configuration information;

[Area 4]:

- Support users to select relevant instruction configuration functions for slave nodes, including create, insert, delete, move up, down, clear, import, and export.
- Display the command information of the selected slave node.

| Number | Name  | Slave number | Trigger mode  | Trigger condition | Function code | Slave address | Slave offset | Count | Map address |
|--------|-------|--------------|---------------|-------------------|---------------|---------------|--------------|-------|-------------|
| 0      | slave | 1            | Circulate(ms) | 1000              | Read register | D             | 0            | 1     | DO          |
| 1      | slave | 1            | Circulate(ms) | 1000              | Read register | D             | 0            | 1     | DO          |
| 2      | slave | 1            | Circulate(ms) | 1000              | Read register | D             | 0            | 1     | DO          |
| 3      | slave | 1            | Circulate(ms) | 1000              | Read register | D             | 0            | 1     | DO          |

[Area 5]: Monitor the number of connections currently established and the number of instructions established

[Area 6]: Supports functions such as read PLC, writ PLC, and save data (confirm, cancel).

2. Add instructions

| Number | Name  | Slave number | Trigger mode  | Trigger condition | Function code  | Slave address | Slave offset | Count | Map address |
|--------|-------|--------------|---------------|-------------------|----------------|---------------|--------------|-------|-------------|
| 0      | slave | 1            | Circulate(ms) | 1000              | Read register  | Ю             | 0            | 1     | DO          |
| 1      | slave | 1            | Circulate(ms) | 1000              | Write register | D             | 200          | 1     | D100        |
| 2      | slave | 1            | Circulate(ms) | 1000              | Read register  | D             | 100          | 1     | D200        |

- Name: The name of the current mapping instruction, which can be modified by the user;
- Slave station number: default 1, range 0-247;
- Triggering method: cycle (ms) and conditional triggering
  - Cycle (ms): When the triggering method is cycle, the value in the triggering condition is the cycle period, in ms; Range: 0-2 ^ 32-1;
  - Conditional trigger: When the trigger method is conditional trigger, the trigger condition is SM/M/HM coil or bit of word. Default to edge triggering, implemented by the PLC.
- Triggering conditions: Depending on the triggering method, check the validity of this item when "confirmed";
- Function code
  - When the user selects a Xinje PLC as the device

| Read coil      | The maximum number of reading coils supports   |
|----------------|------------------------------------------------|
|                | 2000                                           |
| Write coil     | The maximum number of write coils is 1960      |
| Read register  | The maximum number of read registers           |
|                | supported 125                                  |
| Write register | The maximum number of write registers supports |
|                | 122                                            |

| • | When the use | er selects other | MODBUS | devices |
|---|--------------|------------------|--------|---------|
|---|--------------|------------------|--------|---------|

| Read coil (01H)           | Read 0X type addresses, maximum quantity 2000  |
|---------------------------|------------------------------------------------|
| Read input coil (02H)     | Read 1X type addresses, maximum quantity 2000  |
| Read register (03H)       | Read 4X type addresses, maximum quantity 125   |
| Read input register (04H) | Read 3X type addresses, maximum quantity 125   |
| Write single coil (05H)   | Write a single 0X type address                 |
| Write single register     | Write a single 4X type address                 |
| (06H)                     |                                                |
| Write multiple coils      | Write 0X type addresses, with a maximum number |
| (0FH)                     | of 1960                                        |
| Write multiple registers  | Write 4X type addresses, with a maximum number |
| (10H)                     | of 122                                         |

Slave station address space

If the current slave station is a Xinje PLC, this is the register type corresponding to the function code. The reference settings are as follows:

- Read and write coils, pull-down options: M, X, Y, HM, S, SM, T, C, ET, SEM, HS, HT, HC, HSC;
- Read and write registers, pull-down options: D, HD, ID, QD, SD, TD, CD, ETD, HSD, HTD, HCD, HSCD, FD, SFD, FS.
- Quantity: The length of data that can be read or written, with a default of 1. The

maximum length of data that can be read or written depends on the above function code.

• Mapping address: coil status, cache address in the master station. Default is D0.

#### 3-3-3. Modbus TCP graphical application

By using Modbus TCP graphical configuration function, automatic connection and data exchange between two PLCs can be established upon power on. Taking the communication between two XDH-60T4 as an example, the IP address of PLC 1 (client) is 192.168.6.10, and that of PLC 2 (server) is 192.168.6.6.

The operation of this case is as follows:

1. The client performs a register write operation and writes the data from the 10 registers of the client D0-D9 to the 10 registers of the server HD0-HD9 in a loop of 500ms as a trigger;

2. The client performs a register reading operation and reads the data from the 10 registers of D100-D109 on the server into the 10 registers of HD100-HD109 on the client using the trigger method (M600);

3. The client performs a write coil operation and writes the status of the 10 coils of the client M0-M9 to the ten coils of the server HM0-HM9 in a loop of 500ms as the trigger method;

4. The client performs a coil reading operation by triggering (M601) to read the status of the 10 coils of the server's M0-M9 into the 10 coils of the client's HM0-HM9.

(1) Configure the IP address and related configuration information of the slave station as follows:

| ⊟ Master station<br>└ PLC Master |                            |                       |
|----------------------------------|----------------------------|-----------------------|
|                                  | ModbusTCP Set              | ×                     |
|                                  | Device selection:          | Xinje PLC Equipment V |
|                                  | IP Address:                | 192.168.6.6           |
| Add Delete Copy Attribute        | Port number:               | 502                   |
| - Slave configuration            | Timeout time(ms):          | 500                   |
|                                  | Number of retransmissions: | 1                     |
|                                  | Enable control software :  | M200                  |
|                                  | Connection flag bit :      | M201                  |
|                                  |                            | Ok Cancel             |
|                                  |                            |                       |

(2) Create instructions for the four data interaction operations mentioned above, as follows:

| Master station | New-   | New-built Insert Delete Move Up Move Down Clear Import OutPort |              |               |                   |                |               |              |       |             |
|----------------|--------|----------------------------------------------------------------|--------------|---------------|-------------------|----------------|---------------|--------------|-------|-------------|
| -FEC Master    | Number | Name                                                           | Slave number | Trigger mode  | Trigger condition | Function code  | Slave address | Slave offset | Count | Map address |
|                | 0      | slave                                                          | 1            | Circulate(ms) | 500               | Write register | Ю             | 0            | 10    | DO          |
|                | 1      | slave                                                          | 1            | Trigger       | <b>M600</b>       | Read register  | D             | 0            | 10    | HDO         |
|                | 2      | slave                                                          | 1            | Circulate(ms) | 500               | Write coil     | нм            | 0            | 10    | MO          |
|                | 3      | slave                                                          | 1            | Trigger       | M601              | Read the coil  | м             | 0            | 10    | HMO         |

(3) Check the status of the connection between the client and server, as well as information on data interaction, as shown in the following figure:

| 监控窗口 • 添加     | 修改 删除 | 全部删 | 除 上移 下移    | ; 置顶 置底     |
|---------------|-------|-----|------------|-------------|
| 名称            | 监控值   | 土田  | B広急さ1位11-1 | 注释          |
| - • M200      | ON    | BIT | 位          | (中台)空制校元件   |
| - M200        | ON    | BIT | 位          | 连接标志位       |
| - 0 D0        | 1     | INT | 苗字         | 安户端宫撮作数据省栅址 |
| - 0 D1        | -2    | INT | ——         |             |
| - D2          | 3     | INT | ——<br>单字   |             |
| • D3          | 4     | INT | 単字         |             |
| - • D4        | 5     | INT | 単字         |             |
| - • D5        | 6     | INT | 单字         |             |
| ◆ D6          | 7     | INT | 単字         |             |
| - • D7        | 8     | INT | 単字         |             |
| - D8          | 9     | INT | 単字         |             |
| - • D9        | 10    | INT | 単字         |             |
| - HDO         | 12    | INT | 单字         | 客户端读操作数据首地址 |
| - HD1         | 13    | INT | 单字         | A TRANSPORT |
| - HD2         | 14    | INT | 单字         |             |
| - ID3         | 15    | INT | 单字         |             |
| - > HD4       | 0     | INT | 单字         |             |
| - • HD5       | 0     | INT | 单字         |             |
| - 🔷 HD6       | 0     | INT | 单字         |             |
| - VHD7        | 0     | INT | 单字         |             |
| - 🔷 HD8       | 0     | INT | 单字         |             |
| - 🔷 HD9       | 0     | INT | 单字         |             |
| - 🔷 M0        | OFF   | BIT | 位          | 客户端写线圈状态首地址 |
| -🔷 M1         | OFF   | BIT | 位          |             |
| - 🔷 M2        | OFF   | BIT | 位          |             |
| - 🔷 M3        | OFF   | BIT | 位          |             |
| -🔷 M4         | OFF   | BIT | 位          |             |
| - <b>•</b> M5 | OFF   | BIT | 位          |             |
| -🔷 M6         | OFF   | BIT | 位          |             |
| - 🔷 M7        | OFF   | BIT | 位          |             |
| - 🔷 M8        | OFF   | BIT | 位          |             |
| -🔷 M9         | OFF   | BIT | 位          |             |
| -🔷 HMO        | OFF   | BIT | 位          | 客户端读线圈状态首地址 |
| - 🔷 HM1       | OFF   | BIT | 位          |             |
| - 🔷 HM2       | OFF   | BIT | 位          |             |

#### **3-4.** Free format protocol

Freedom communication based on Ethernet is divided into two categories: TCP and UDP, Ethernet model using TCP communication can be used as a TCP client (TCP client), can also be used as a TCP server (TCP server).

- 1. as a TCP client, take the initiative to establish a TCP connection with the TCP server, and bind socket ID.
- 2. as the TCP server, waiting for the TCP client and establish a TCP connection, and bind socket ID.
- 3. using UDP, listening to the specified local port, and bind socket ID.

Based on the above three forms, which can realize the freedom of Ethernet communication. Freeform communication in the form of a block of data to transmit data, restricted by PLC cache, a single to send and receive data volume of 1000 bytes.

Based on the above three forms, it can realize the free communication of Ethernet. Free format communication transfers the data in the form of data block, be restricted by PLC cache, single-time sending and receiving data volume is 1000 bytes.

#### Free format communication parameters:

Data buffer mode: 8-bit, 16-bit

- 1. 8-bit buffer communication: the high byte of the register is invalid, PLC only uses the low byte of the register to send and receive data.
- 2. 16-bit buffer communication: for the received data, PLC saves the low byte first, then saves the high byte; for the sending data, PLC sends the low byte first, then sends the high byte.
- 3. When the received data package length is larger than setting length, data will be stored as 16-bit buffer mode.

# **4** Ethernet communication instruction

#### 4-1. Ethernet communication instruction overview

Ethernet communication instructions include: communication task opening and closing, send/receive data, MODBUS TCP. When using Ethernet instruction, please follow the following steps:

(1) open communications task: confirm the communication protocols and communication type, configure communication parameters, to create a TCP connection/UDP port listening, and bind socket ID.

(2) to realize the data communication: open successful communications task, achieve free Ethernet communication or MODBUS TCP data communications.

(3) close communications task: after communicating with target device, or TCP connection is abnormal, it needs to close communication tasks.

#### 4-1-1. Create TCP connection/UDP port listening [S\_OPEN]

1. Overview

Communication task creates the instruction, use together with abort communication task instruction S\_CLOSE.

| Create TCP connection /UDP port listening [S_OPEN] |                |             |                            |  |  |  |  |  |
|----------------------------------------------------|----------------|-------------|----------------------------|--|--|--|--|--|
| 16-bit                                             | S_OPEN         | 32-bit      | -                          |  |  |  |  |  |
| instruction                                        |                | instruction |                            |  |  |  |  |  |
| Execution                                          | Edge triggered | Suitable    | XD3E, XD5E, XDME, XDH, XG, |  |  |  |  |  |
| condition                                          |                | model       | XL5E, XL5N, XLME, XL5H,    |  |  |  |  |  |
|                                                    |                |             | XLH                        |  |  |  |  |  |
| Firmware                                           | V3.5.3 and up  | Software    | V3.5.3 and up              |  |  |  |  |  |

2. Operand

| Operand | Function                        | Туре        |
|---------|---------------------------------|-------------|
| S1      | Socket ID                       | 16-bit, BIN |
| S2      | Communication type              | 16-bit, BIN |
| S3      | Local device communication mode | 16-bit, BIN |
| S4      | Parameter block start address   | 16-bit, BIN |
| S5      | Flag start position             | Bit         |

#### 3. Suitable soft component

| word        | operand | System con |    |    |     |     | constant   | Mo   | dule |    |    |     |   |    |
|-------------|---------|------------|----|----|-----|-----|------------|------|------|----|----|-----|---|----|
| -           |         | D          | FD | E  | D   | TD  | CD         | DX   | DY   | DM | DS | K/H | D | QD |
|             | S1      | •          |    |    |     |     |            |      |      |    |    | •   |   |    |
|             | S2      | •          |    |    |     |     |            |      |      |    |    | •   |   |    |
|             | S3      | •          |    |    |     |     |            |      |      |    |    | •   |   |    |
|             | S4      | •          |    |    |     |     |            |      |      |    |    |     |   |    |
| Bit         | operand |            |    |    | Svs | tem |            |      |      |    |    |     |   |    |
| Bit operand | operana | v          | v  | M* | Sy5 | т*  | <i>C</i> * | Dom  |      |    |    |     |   |    |
|             | S5      | Λ          | 1  | •  | 5   | 1   | C          | Dimi |      |    |    |     |   |    |

\*Note: D means D HD ; TD means TD HTD ; CD means CD HCD HSCD HSD; DM means DM DHM;

DS means DS DHS. M means M HM SM; S means S HS; T means T HT; C means C HC.

# Function and action

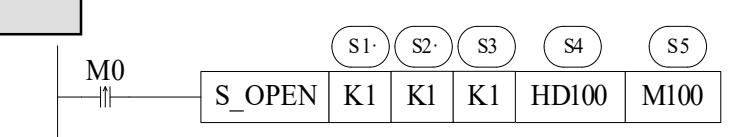

- Create the communication task, when M0 rising edge is coming, the instruction will create one TCP connection or open UDP port listening once.
- S1: socket ID, range: K0~K63. Note: the socket quantity cannot be more than 64, TCP quantity cannot over 32, UDP quantity cannot be more than 32.
- S2: communication type, range: K0, K1. K0 is UDP, K1 is TCP.
- S3: communication mode. Range: K0, K1. K0 is server, K1 is client.
- S4: parameter block start address, occupy 9 registers from S4 to S4+8.
- S5: flag start position, occupy 10 coils from S5 to S5+9.
- This instruction can be set through the following window

Note: 1. The server needs to first open the socket and wait for the client to connect,

otherwise the socket may not be established successfully.

2. The UDP multicast function is only supported for Ethernet PLC firmware version 3.7.2 and above, and XDH/XLH series firmware 3.7.3 and above versions.

| = 1                                                 | PID Config<br>Pulse Config | ۲                                                                                     |                      |         |                                                                           |                                          |                    |
|-----------------------------------------------------|----------------------------|---------------------------------------------------------------------------------------|----------------------|---------|---------------------------------------------------------------------------|------------------------------------------|--------------------|
| -                                                   | High Speed Co              | unt Config                                                                            |                      |         |                                                                           |                                          |                    |
| 1                                                   | Ethernet Conne             | ction Config                                                                          |                      |         |                                                                           |                                          |                    |
|                                                     | Modbus Tcp Co              | onfig                                                                                 |                      |         |                                                                           |                                          |                    |
|                                                     |                            |                                                                                       | Ethernet Co          | nnectio | on Config                                                                 |                                          |                    |
|                                                     |                            | S_OPEN                                                                                | Parameter S          | letting |                                                                           |                                          | 3                  |
|                                                     |                            |                                                                                       |                      |         |                                                                           |                                          |                    |
| Basic Setting                                       |                            |                                                                                       |                      |         |                                                                           |                                          |                    |
| Basic Setting<br>Socket ID                          | KD                         | Communication                                                                         | TCP(K1)              | ~       | Mode Selection                                                            | Client(K1)                               | ~                  |
| Basic Setting<br>Socket ID<br>Reg Start<br>Position | K0<br>HD0                  | Communication<br>type<br>Rag Start<br>Position                                        | TCP(K1)<br>M0        | •       | Mode Selection<br>The "Basic Settin<br>after downloading                  | Client(K1)<br>ngs" program wil<br>g!     | ▼<br>take effect   |
| Basic Setting<br>Socket ID<br>Reg Start<br>Position | K0<br>HD0                  | Communication<br>type<br>Rag Start<br>Position                                        | TCP(K1)<br>M0        | •       | Mode Selection<br>The "Basic Settin<br>after downloading                  | Client(K1)<br>Igs" program wil<br>I      | ¥<br>Itake effect  |
| Basic Setting<br>Socket ID<br>Reg Start<br>Position | K0<br>HD0                  | Communication<br>type<br>Rag Start<br>Position<br>Buffer type                         | TCP(K1)<br>M0<br>8位  | ~       | Mode Selection<br>The "Basic Settin<br>after downloading<br>Timeout(10ms) | Client(K1)<br>ngs" program wil<br>1      | ✓<br>take effect   |
| Basic Setting<br>Socket ID<br>Reg Start<br>Position | K0<br>HD0<br>0             | Communication<br>type<br>Rag Start<br>Position<br>Buffer type<br>. 0 Destination Port | TCP(K1)<br>M0<br>8f立 | ×       | Mode Selection<br>The "Basic Settin<br>after downloading<br>Timeout(10ms) | Client(K1)<br>ngs" program wil<br>!<br>0 | V<br>I take effect |

Note: the parameters in the red frame will be effective after power on the PLC again.

• Ethernet error flag SM1921 is ON when communication is abnormal, the error information will be stored in SD1920 and SD1921, please refer to chapter 4-3.

Take above image as an example, the address starting from HD0 and flag address starting from M0 are shown as below:

| SOpen configuration instruction help interface |               |                               |    |  |  |  |  |
|------------------------------------------------|---------------|-------------------------------|----|--|--|--|--|
| Local Port                                     | HD0           | Connection start mark         | MO |  |  |  |  |
| Target IP Sec 1 (e.g. :192)                    | HD1 High Byte | Linked mark                   | M1 |  |  |  |  |
| Target IP Sec 2 (e.g. :168)                    | HD1 Low Byte  | Sending mark                  | M2 |  |  |  |  |
| Target IP Sec 3 (e.g. :0)                      | HD2 High Byte | Passed mark                   | M3 |  |  |  |  |
| Target IP Sec 4 (e.g. :1)                      | HD2 Low Byte  | Receiving mark                | M4 |  |  |  |  |
| Destination Port                               | HD3           | Received mark                 | M5 |  |  |  |  |
| The data buffering                             | HD4           | Closing mark                  | M6 |  |  |  |  |
| Receiving Timeout                              | HD5           | Modbus TCP communication mark | M7 |  |  |  |  |
| The reserved                                   | HD6           | TCP exception mark            | M8 |  |  |  |  |
| Actual number of bytes received(Byte)          | HD7           | Error mark                    | M9 |  |  |  |  |
| Error Type                                     | HD8           |                               |    |  |  |  |  |

#### **Parameter explanation:**

| ,             | 1            |              | 71           |              | 71             |              |              |
|---------------|--------------|--------------|--------------|--------------|----------------|--------------|--------------|
| Communication | Local        | destination  | Destination  | Buffer       | Buffer Timeout |              | Error        |
| type          | port         | IP           | port         | type         | Timeout        | bytes        | code         |
| TCP client    | -            | $\checkmark$ | $\checkmark$ | $\checkmark$ | $\checkmark$   | $\checkmark$ | $\checkmark$ |
| TCP server    | $\checkmark$ | -            | -            | $\checkmark$ | $\checkmark$   | $\checkmark$ | $\checkmark$ |
| UDP           | $\checkmark$ | $\checkmark$ | $\checkmark$ | $\checkmark$ | $\checkmark$   | $\checkmark$ | $\checkmark$ |

The communication task created by S\_OPEN is divided into three categories: TCP client, TCP server, UDP. The parameters used by the three types are different, please refer to below table.

#### 1. Local port

The range is 1 to 60000, port 502 and 531 is special port which can not be used. Local port only can be used by one communication task.

#### 2. Destination IP

The target IP refers to the IP address of the target communication device, with a value range of 0-254, which is in the same subnet as the local machine.

#### 3. Destination port

The net port no. of target device. The range is 1 to 65535. The port must be 502 for modbus tcp communication.

#### 4. Data Buffer mode

When the value is 0, it is 8-bit mode. When the value is non-zero, it is 16-bit mode. The actual received data packet length is received based on the corresponding set buffer length.

#### 5. Timeout

The time from PLC requests data receiving to the receiving data ends. The range is 0 to 65536. The unit is 10ms. 0 means the timeout is disabled, it will continue receiving data. Non-zero means the timeout function is enabled. The receiving timeout is effective for S\_RCV and M\_TCP.

If the timeout is set to 300ms, it will wait for 300ms when the request begins, and terminate at once when the data is received successfully. If it hasn't received data over 300ms, the present instruction will end and report the receiving timeout error.

Note: When the receive timeout time is set to 0 in versions V3.7.3 and above, M\_TCP will default to a receive timeout time of 10 seconds, and S\_RCV will default to no receive timeout time.

#### 6. TCP keep alive

(1) the value is 0, TCP keep alive function is not enabled.

(2) the value is non-zero, TCP keep alive function is enabled.

Connection is in the inactive state over a period of time, when the keep alive function is enabled, it will send keep alive detection to the object, if the sender did not receive the response message, then the other host will be confirmed as unreachable. Triggering time is  $1 \sim 5$  min, when it is abnormal, TCP abnormal flag is set on.

# Note: The TCP keep alive function is only supported for Ethernet based PLCs with firmware versions 3.7.2 and above.

#### 7. Data receiving mode

Automatic reception: If the other party sends too quickly during reception, the data that is not received will be automatically discarded; Not receiving or receiving timeout will also discard the data sent by the other party.

#### 8. Receiving data length

Execute S\_RCV instruction, the actual length of received data, in bytes.

#### 9. Error code

The error message when Ethernet free format communication and Modbus TCP communication are abnormal, please refer to chapter 4-4.

#### 10. Flag bit

The functional description of communication related flag bits is shown in the table below: (Address description starts with Mn)

| Bit address | Flag bit      | Function                                          |
|-------------|---------------|---------------------------------------------------|
| Mn          | Connecting    | Creating the connection, M (n ) is ON             |
| M (n+1)     | Connected     | Creating connection completed, M (n+1) is ON      |
| M (n+1)     | Sending       | Data is sending, M (n+2) is ON                    |
| M (n+3)     | Sent          | Sending data completed, M (n+3) is ON             |
| M (n+4)     | Receiving     | Data is receiving, M (n+4 )is ON                  |
| M (n+5)     | Received      | Data receiving completed, M (n+5) is ON           |
| M (n+6)     | Closing       | The present connection is closing, M (n+6 ) is ON |
| M (n+7)     | MODBUS TCP    | When executing M_TCP instruction, M (n+7) is ON   |
|             | communicating |                                                   |
| M (n+8)     | TCP abnormal  | TCP connection is abnormal, M (n+8) is ON         |
| M (n+9)     | Error flag    | Communication is error, M (n+9) is ON             |

#### 4-1-2. Communication termination [S\_CLOSE]

#### 1. Instruction overview

Communication termination instruction, please use together with S\_OPEN.

| Communica | tion termination [S_CLOSE] |          |                            |
|-----------|----------------------------|----------|----------------------------|
| 16-bit    | S_CLOSE                    | 32-bit   | -                          |
| Execution | Edge triggering            | Suitable | XD3E, XD5E, XDME, XDH, XG, |
| condition |                            | model    | XL5E, XL5N, XLME, XL5H,    |
|           |                            |          | XLH                        |
| Firmware  | V3.5.3 and up              | Software | V3.5.3 and up              |

#### 2. Operand

| Operand | Function        | Туре        |
|---------|-----------------|-------------|
| S1      | Close socket ID | 16-bit, BIN |

3. Suitable soft component

| word | operand |   |    |    |    | Syste | m  |    |    |    | Constant | Мс | dule |
|------|---------|---|----|----|----|-------|----|----|----|----|----------|----|------|
|      |         | D | FD | ED | TD | CD    | DX | DY | DM | DS | K/H      | ID | QD   |
|      | S1      | ٠ |    |    |    |       |    |    |    |    | •        |    |      |

\*Note: D means D HD ; TD means TD HTD ; CD means CD HCD HSCD HSD; DM means DM DHM; DS means DS DHS.

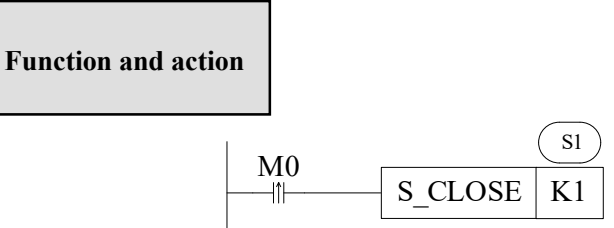

- Terminate the communication task when the rising edge of M0 is coming. Note: this instruction must be used together with S\_OPEN.
- S1: the socket ID which needs to close, the operand can be register or constant, the range is K0~K63.
- After this instruction is executed, the instruction M\_TCP, S\_SEND, S\_RCV based on this socket ID cannot run anymore.

#### 4-1-3. Free format communication send [S\_SEND]

1. Instruction overview

| Free format | communication | send instruction | needs to us | se together | with S | OPEN | and S | CLOSE. |
|-------------|---------------|------------------|-------------|-------------|--------|------|-------|--------|
|             |               |                  |             | 0           |        | _    |       |        |

| Free format | communication send [S_SEND] |          |                            |
|-------------|-----------------------------|----------|----------------------------|
| 16-bit      | S_SEND                      | 32-bit   | -                          |
| Execution   | Edge triggering             | Suitable | XD3E, XD5E, XDME, XDH, XG, |
| condition   |                             | model    | XL5E, XL5N, XLME, XL5H,    |
|             |                             |          | XLH                        |
| Firmware    | V3.5.3 and up               | Software | V3.5.3 and up              |

#### 2. Operand

| Operand | Function                              | Туре        |
|---------|---------------------------------------|-------------|
| S1      | Socket ID                             | 16-bit, BIN |
| S2      | Send data local register head address | 16-bit, BIN |
| S3      | Send data quantity                    | 16-bit, BIN |

#### 3. Suitable soft component

| word | operand |   |    |    |    | Syste | m  |    |    |    | Constant | Mo | dule |
|------|---------|---|----|----|----|-------|----|----|----|----|----------|----|------|
|      |         | D | FD | ED | TD | CD    | DX | DY | DM | DS | K/H      | ID | QD   |
|      | S1      | • |    |    |    |       |    |    |    |    | •        |    |      |
|      | S2      | • |    |    |    |       |    |    |    |    |          |    |      |
|      | S3      | ٠ |    |    |    |       |    |    |    |    | •        |    |      |

\*Note: D means D HD ; TD means TD HTD ; CD means CD HCD HSCD HSD; DM means DM DHM; DS means DS DHS.

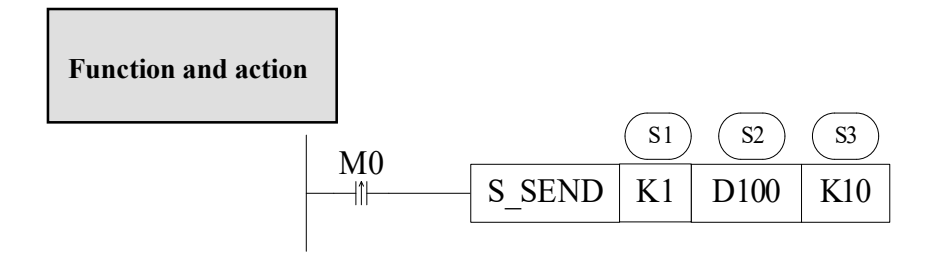

• Free format communication send instruction, it will send data when the M0 rising edge is coming.

Note: this instruction must be used together with S\_OPEN and S\_CLOSE.

- S1: socket ID, the operand can be register or constant, the range is K0~K63
- S2: local register sending head address
- S3: send data quantity, the operand can be register or constant
- Please input this instruction in the ladder chart
- When using, pay attention to the data buffer type in the S\_OPEN instruction in the socket ID (16 bits/8 bits).
- When the buffer bit is 8 bits, only the low byte data of the register should be sent. For example, to send the low byte data in registers D100 to D107, S3 should be set to 8.
- When the buffer bit is 16 bits, both high and low byte data of the register will be sent. For example, to send high and low byte data from D100 to D107, S3 should be set to 16, and when sending, the low byte should be in front of the high byte.

#### 4-1-4. Free format communication receive [S\_RCV]

#### 1. Instruction overview

Free format communication receive instruction needs to use together with S\_OPEN and S CLOSE.

| Free format | communication receive [S_RCV] |          |                            |
|-------------|-------------------------------|----------|----------------------------|
| 16-bit      | S_RCV                         | 32-bit   | -                          |
| Execution   | Normally ON/OFF, edge         | Suitable | XD3E, XD5E, XDME, XDH, XG, |
| condition   | triggering                    | model    | XL5E, XL5N, XLME, XL5H,    |
|             |                               |          | XLH                        |
| Firmware    | V3.5.3 and up                 | Software | V3.5.3 and up              |

#### 2. Operand

| Operand | Function                                 | Туре        |
|---------|------------------------------------------|-------------|
| S1      | Socket ID                                | 16-bit, BIN |
| S2      | Receive data local register head address | 16-bit, BIN |
| S3      | Receive data quantity                    | 16-bit, BIN |

#### 3. Suitable soft component

| word | operand |   |    |    |    | Syste | m  |    |    |    | Constant | Mo | dule |
|------|---------|---|----|----|----|-------|----|----|----|----|----------|----|------|
|      |         | D | FD | ED | TD | CD    | DX | DY | DM | DS | K/H      | ID | QD   |
|      | S1      | • |    |    |    |       |    |    |    |    | •        |    |      |
|      | S2      | • |    |    |    |       |    |    |    |    |          |    |      |
|      | S3      | • |    |    |    |       |    |    |    |    | •        |    |      |

\*Note: D means D HD ; TD means TD HTD ; CD means CD HCD HSCD HSD; DM means DM DHM; DS means DS DHS.

Function and action

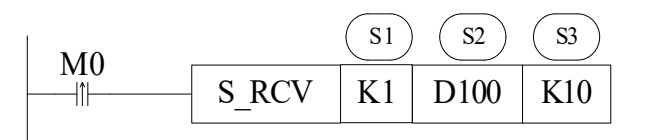

- Free format communication receive instruction, it will receive data when the M0 rising edge is coming.
   Note: this instruction must be used together with S OPEN and S CLOSE.
- \_ \_
- S1: socket ID, the operand can be register or constant, the range is K0~K63

- S2: local register receiving head address
- S3: receive data quantity, the operand can be register or constant
- Please input this instruction in the ladder chart
- When using, pay attention to the data buffer type in the S\_OPEN instruction in the socket ID (16 bits/8 bits).
- When the buffer bit is 8 bits, only the low byte data of the register should be sent. For example, to send the low byte data in registers D100 to D107, S3 should be set to 8.
- When the buffer bit is 16 bits, both high and low byte data of the register will be sent. For example, to send high and low byte data from D100 to D107, S3 should be set to 16, and when sending, the low byte should be in front of the high byte.

#### 4-1-5. MODBUS communication [M\_TCP]

#### 1. Instruction overview

When PLC is client, receive and send data in modbus tcp protocol. It can be used together with S OPEN and S CLOSE.

| MODBUS 7  | CCP communication [M_TCP] |          |                            |
|-----------|---------------------------|----------|----------------------------|
| 16-bit    | M_TCP                     | 32-bit   | -                          |
| Execution | Edge triggering           | Suitable | XD3E, XD5E, XDME, XDH, XG, |
| condition |                           | model    | XL5E, XL5N, XLME, XL5H,    |
|           |                           |          | XLH                        |
| Firmware  | V3.5.3 and up             | Software | V3.5.3 and up              |

#### 2. Operand

| Operand | Function                           | Model       |
|---------|------------------------------------|-------------|
| S1      | Remote station no.                 | 16-bit, BIN |
| S2      | Modbus communication function code | 16-bit, BIN |
| S3      | Target head address                | 16-bit, BIN |
| S4      | Register or coil quantity          | 16-bit, BIN |
| S5      | Local head address                 | 16-bit, BIN |
| S6      | Socket ID                          | 16-bit, BIN |

#### 3. Suitable soft component

| Word | operand |   |    |    |    | Syste | m  |    |    |    | Constant | Mo | dule |
|------|---------|---|----|----|----|-------|----|----|----|----|----------|----|------|
|      |         | D | FD | ED | TD | CD    | DX | DY | DM | DS | K/H      | D  | QD   |
|      | S1      | • |    |    |    |       |    |    |    |    | •        |    |      |
|      | S2      | • |    |    |    |       |    |    |    |    | •        |    |      |
|      | S3      | • |    |    |    |       |    |    |    |    | •        |    |      |
|      | S4      | • |    |    |    |       |    |    |    |    | •        |    |      |
|      | S5      | • |    |    |    |       |    |    |    |    |          |    |      |
|      | S6      | • |    |    |    |       |    |    |    |    | •        |    |      |

\*Note: D means D HD ; TD means TD HTD ; CD means CD HCD HSCD HSD; DM means DM DHM; DS means DS DHS.

#### Function and action

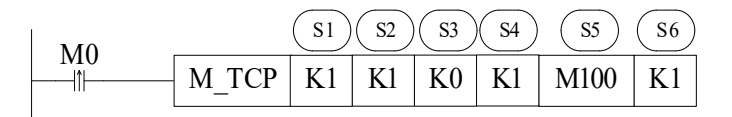

- MODBUS TCP communication instruction, it will Modbus TCP communicate once when M0 rising edge is coming.
- S1: remote communication station no., the range is K0~K247
- S2: MODBUS communication function code
- S3: target head address, it is Modbus communication address.
- S4: communication data quantity
- S5: local head address
- S6: socket ID, specify the TCP connection, the target port must be 502.
- This instruction must be used together with S\_OPEN and S\_CLOSE.
- M\_TCP is only effective when PLC is client, and receives and sends the data of Modbus TCP protocol.

Note: As a server, ModbusTCP has a port number of 502 and does not require writing communication instructions. The client can establish a socket and write communication instructions.

• This instruction needs to set through the following window

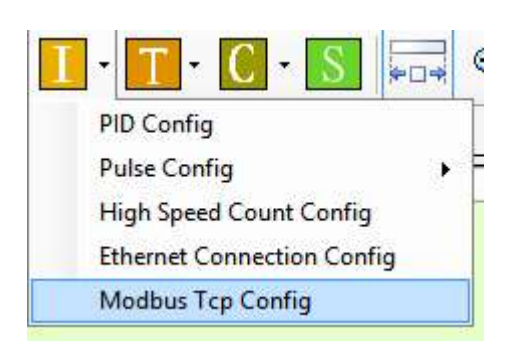

|                           |    | MO                | ubus rep (             | lonngaration       |           |
|---------------------------|----|-------------------|------------------------|--------------------|-----------|
| Socket ID                 | K1 | ∽ <mark>S6</mark> | Local Strat<br>Address | M100               | S5        |
| Mo <mark>d</mark> bus TCP |    |                   |                        |                    |           |
| Station No.               | K1 | ✓ S1              | Function<br>Code       | 0x01 Read the coil | ✓ S3      |
| Data Address              | К0 | S2                | Count                  | К1                 | S4        |
|                           |    |                   |                        |                    | OK Cancel |

# Function code:

| Value | Function code                     | Value | Function code           |
|-------|-----------------------------------|-------|-------------------------|
| K1    | Read the coil                     | K3    | Read the register       |
| K2    | Read the input discrete magnitude | K4    | Read input register     |
| K5    | Write single coil                 | K6    | Write single register   |
| K15   | Write multiple coil               | K16   | Write multiple register |

#### 4-1-6. Ethernet communication example

#### Example 1:

By using the following program, PLC can automatically create three forms of communication tasks: TCP client, TCP server, and UDP after power on, and achieve data transmission and reception based on each communication task. The IP address of PLC 1 is 192.168.1.12, and the IP address of PLC 2 is 192.168.1.6.

Note: The server needs to first open the socket and wait for the client's connection, otherwise the socket may not be established successfully.

#### **Program operation:**

(1) After PLC 1 is powered on, it actively establishes a TCP connection to the TCP server service port 1111 of PLC 2 as a TCP client and binds a socket ID of 1. After the connection is successfully established, it sends the low 8-bit of D1000~D1549 to PLC 2 D2600~D3149, while continuously receiving data from PLC 2 D2000~D2399 and storing it in the low 8-bit of registers D1600~D1999. When a TCP connection encounters an exception or the sender does not receive a response message within the set live time (where the live time is set to 2 seconds), the TCP connection is actively closed and rebuilt.

Due to the varying number of Ethernet ports in different series of PLCs, please distinguish which Ethernet port the network cable is connected to when using communication related coils SM1902 or SM1903. (SM1902 is the symbol for connecting network devices, used in the first network port of a dual port model or in a single port model to connect to a switch/router/other network device. SM1903 is the symbol for connecting network devices, used in the second network port of a dual port model to connect to a switch/router/other network port of a dual port model to connect to a switch/router/other network port of a dual port model to connect to a switch/router/other network port of a dual port model to connect to a switch/router/other network device).

#### PLC1 program:

|                                      | PLS M0                     |
|--------------------------------------|----------------------------|
| Nor mally<br>ON coil                 |                            |
| SM1901 SM1902 M101 SM12 HM0          | S_OPEN K1 K1 K1 HD100 M100 |
| network device connected coil coil   |                            |
| M101 M1                              | S_SEND K1 D1000 K550       |
| Socket 1<br>Socket 1<br>send<br>data |                            |
| M2                                   | S_RCV K1 D1600 K400        |
| Socket 1<br>receive<br>data          |                            |
|                                      | S CLOSE K1                 |
| Close                                | 5_02002 M                  |
| M109                                 |                            |
| Socket                               |                            |
| M108                                 |                            |
| Socket 1<br>TCP                      |                            |
| error<br>SM1902                      |                            |
| -W                                   |                            |
| Con nect<br>device                   |                            |
| НМО                                  |                            |

Build connection

| Basic Setting         |             |                        |                 |                                          |                              |
|-----------------------|-------------|------------------------|-----------------|------------------------------------------|------------------------------|
| Socket ID             | K1 ~        | Communication type     | TCP(K1) ~       | Mode Selection                           | Client(K1) ~                 |
| Reg Start<br>Position | HD100       | Flag Start<br>Position | M100            | The "Basic Setting<br>after downloading! | ps" program will take effect |
| Local Port            | 0           | Buffer type            | 8 bit ~         | ] Timeout(10ms)                          | 0                            |
| Destination IP        | 192.168.1.6 | Destination Port       | 1111            | AcceptMode                               | AutoMode 🗸 🗸                 |
| Kana Aliva (C)        | 0           | Used Space:            | HD100-HD109 M10 | 0-M109                                   |                              |

# The configuration information for the client socket **S\_OPEN** is as follows:

PLC 2 program:

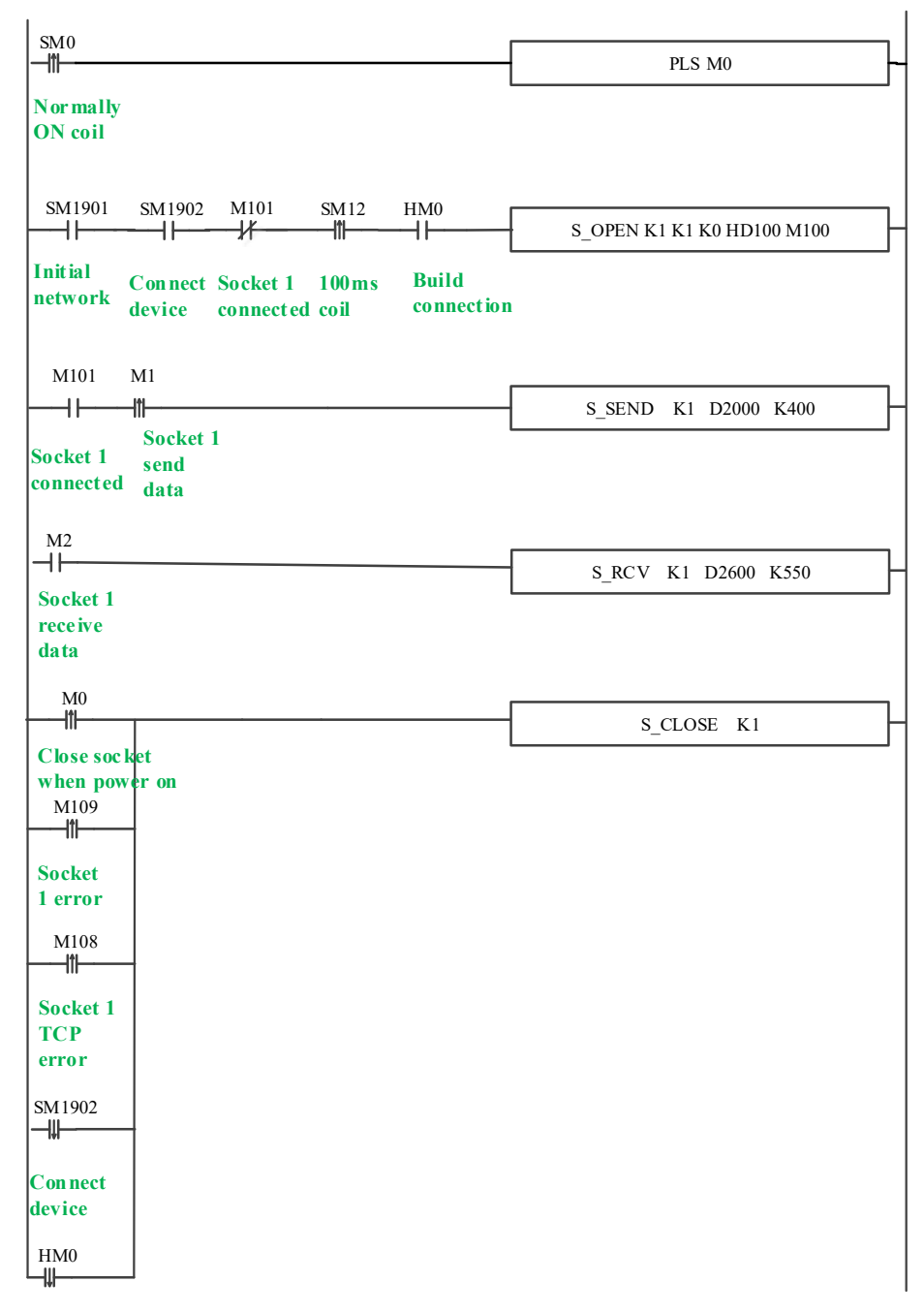

Build connection

| PEN Parameter         | Setting |                        |              |                                        | ſ                                 |
|-----------------------|---------|------------------------|--------------|----------------------------------------|-----------------------------------|
| Basic Setting         |         |                        |              |                                        |                                   |
| Socket ID             | K1 ~    | Communication type     | TCP(K1)      | ✓ Mode Selection                       | Server(K0) V                      |
| Reg Start<br>Position | HD100   | Flag Start<br>Position | M100         | The "Basic Settin<br>after downloading | gs" program will take effect<br>! |
|                       |         |                        |              |                                        |                                   |
| Local Port            | 1111    | Buffer type            | 8 bit        | ✓ Timeout(10ms)                        | 0                                 |
| Destination IP        | 0.0.0   | <br>Destination Port   | 0            | AcceptMode                             | AutoMode 🗸 🗸                      |
| Keep-Alive(S)         | Þ E     | Used Space:            | HD100-HD109, | M100-M109                              |                                   |
|                       |         |                        |              |                                        |                                   |

#### The configuration information for server socket S\_OPEN is as follows

(2) After PLC 1 is powered on, it actively listens to port 1001 as a TCP server and waits for the TCP client device of PLC 2 to establish a TCP connection and bind a socket ID of 2. After the connection is successfully established, it sends the low 8-bit of D3000-D3549 to the connected device PLC 2, while continuously receiving data from the connected device PLC 2. The data is stored in the low 8-bit of registers D3600-D3999. When a TCP connection encounters an exception or the sender does not receive a response message within the set live time (where the live time is set to 2 seconds), the TCP connection is actively closed and rebuilt.

#### PLC 1 program:

| SMO                               |                            |
|-----------------------------------|----------------------------|
|                                   | PLS M10                    |
| Normally                          |                            |
| ON coil                           |                            |
|                                   |                            |
| SM1001 SM1002 M201 SM12 UM20      |                            |
|                                   | S OPEN K2 K1 K0 HD200 M200 |
| Turkini                           |                            |
| network Line Socket 2 100ms Build |                            |
| device connected coll connection  |                            |
|                                   |                            |
| M201 M20                          | S SEND K2 D2000 K550       |
|                                   | 3_SEND K2 D3000 K350       |
| Socket 2 Socket 2                 |                            |
| connected data                    |                            |
| M21                               |                            |
|                                   | S_RCV K2 D3600 K400        |
|                                   |                            |
| data                              |                            |
|                                   |                            |
|                                   | S CLOSE K2                 |
| Close socket                      | 5_02002 112                |
| when power on                     |                            |
| M209                              |                            |
|                                   |                            |
| Socket                            |                            |
| 2 error                           |                            |
| M208                              |                            |
|                                   |                            |
| Socket 2                          |                            |
| ТСР                               |                            |
| error                             |                            |
| SM1902                            |                            |
|                                   |                            |
|                                   |                            |
| Connect                           |                            |
| uevice                            |                            |
| HM30                              |                            |
|                                   |                            |
| Build                             |                            |

connection

| Basic Setting         |         |                        |           |                                          |                             |
|-----------------------|---------|------------------------|-----------|------------------------------------------|-----------------------------|
| Socket ID             | К2 ~    | Communication type     | TCP(K1) ~ | Mode Selection                           | Server(K0) 🗸                |
| Reg Start<br>Position | HD200   | Flag Start<br>Position | M200      | The "Basic Setting<br>after downloading! | s" program will take effect |
| Local Port            | 1001    | Buffer type            | 8 bit 🗸   | / Timeout(10ms)                          | 0                           |
| Destination IP        | 0.0.0.0 | Destination Port       | 0         | AcceptMode                               | AutoMode 🗸 🗸                |
|                       | 2       |                        |           | 00.0000                                  |                             |

#### The configuration information for server socket **S\_OPEN** is as follows

PLC 2 program:

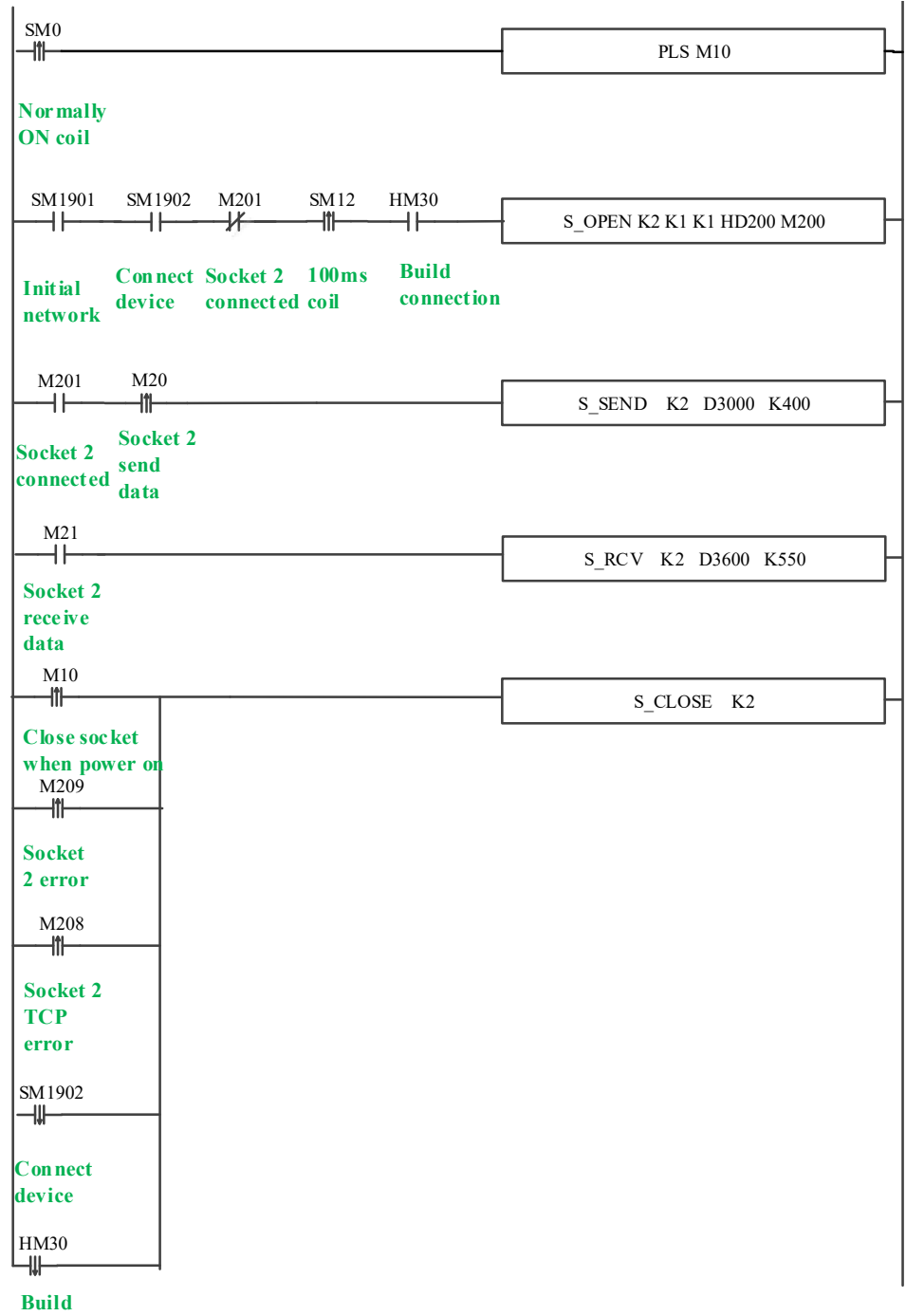

connection

| PEN Parameter         | Setting            |                        |               |                                         | ?                            |
|-----------------------|--------------------|------------------------|---------------|-----------------------------------------|------------------------------|
| Basic Setting         |                    |                        |               |                                         |                              |
| Socket ID             | К2 ~               | Communication type     | TCP(K1)       | Mode Selection                          | Client(K1) ~                 |
| Reg Start<br>Position | HD200              | Flag Start<br>Position | M200          | The "Basic Setting<br>äfter downloading | gs" program will take effect |
| Local Port            | 1001               | Buffer type            | 8 bit         | ✓ Timeout(10ms)                         | 0                            |
| Destination IP        | 192 . 168 . 1 . 12 | Destination Port       | 1001          | AcceptMode                              | AutoMode 🗸 🗸                 |
| Keep-Alive(S)         | 2                  | Used Space:            | HD200-HD209,M | 200-M209                                |                              |
|                       |                    |                        | Read From PLC | Write To PLC                            | OK Cancel                    |

#### The configuration information for client socket S\_OPEN is as follows

(3) After powering on PLC 1, UDP communication is used with an IP address of 192.168.1.12. The local port is set to 1002, the target IP is 192.168.1.6, and the target port is 3000. The socket ID is bound to 3. After the connection is successfully established, the low 8-bit of D4000-D4549 are sent to PLC 2, and the data from PLC2 is continuously received and stored in registers D4600~D4999. When UDP unicast encounters abnormal connections, it actively closes the UDP unicast connection and reconstructs the connection.

# PLC 1 program:

| SM0                                                                      |                            |
|--------------------------------------------------------------------------|----------------------------|
|                                                                          | PLS M30                    |
| Nor mally<br>ON coil                                                     |                            |
| SM1901 SM1902 M401 SM12 HM30                                             | S OPEN K3 K0 K1 HD400 M400 |
| Initial Connect Socket 3 100ms Build<br>device connected coil connection |                            |
| M401 M32                                                                 | S_SEND K3 D4000 K550       |
| Socket 3 Socket 3<br>connected send<br>data                              |                            |
|                                                                          | S_RCV K3 D4600 K400        |
| Socket 3<br>receive<br>data<br>M30                                       |                            |
| Class see list                                                           | S_CLOSE K3                 |
| when power on<br>M409                                                    |                            |
| Socket<br>3 error                                                        |                            |
| M408                                                                     |                            |
| Socket 3<br>TCP<br>error                                                 |                            |
| SM1902                                                                   |                            |
| Connect<br>device                                                        |                            |
| HM30                                                                     |                            |
| Build                                                                    |                            |

connection

| Basic Setting         |             |                        |                                                                                                    |                                           |                            |
|-----------------------|-------------|------------------------|----------------------------------------------------------------------------------------------------|-------------------------------------------|----------------------------|
| Socket ID             | К3 ~        | Communication type     | UDP(K0)                                                                                                    | Mode Selection                            | Client(K1) ~               |
| Reg Start<br>Position | HD400       | Flag Start<br>Position | M400                                                                                                    | The "Basic Settings<br>after downloading! | " program will take effect |
| Local Port            | 1002        | Buffer type            | 8 bit                                                                                                    | ✓ Timeout(10ms)                           | 0                          |
| Destination IP        | 192.168.1.6 | Destination Port       | 3000                                                                                                    | AcceptMode                                | AutoMode 🗸 🗸               |
|                       | 0           |                        | and a second second second second second second second second second second second second second second second | Language .                                |                            |

# The configuration information for UDP socket S\_OPEN is as follows

PLC 2 program:

| SMO                                                                              |                            |
|----------------------------------------------------------------------------------|----------------------------|
|                                                                                  | PLS M30                    |
| Normally                                                                         |                            |
| ON coil                                                                          |                            |
| SM1901 SM1902 M401 SM12 HM30                                                     |                            |
|                                                                                  | S_OPEN K3 K0 K1 HD400 M400 |
|                                                                                  |                            |
| Initial Connect Socket 3 100ms Build<br>network device connected coil connection |                            |
| M401 M32                                                                         | S SEND K3 D4000 K400       |
| Socket 3                                                                         | _                          |
| Socket 3 send                                                                    |                            |
| data                                                                             |                            |
| M33                                                                              |                            |
| <u>├</u> ─-┤├ <i>──</i> ────                                                     | S_RCV K3 D4600 K550        |
| Socket 3                                                                         |                            |
| receive                                                                          |                            |
| data                                                                             |                            |
|                                                                                  |                            |
| M30                                                                              |                            |
| <u>├</u> ── <u> </u>                                                             | S_CLOSE K3                 |
| Close socket                                                                     |                            |
| when power on                                                                    |                            |
| M409                                                                             |                            |
|                                                                                  |                            |
| Socket                                                                           |                            |
| 3 error                                                                          |                            |
| M408                                                                             |                            |
|                                                                                  |                            |
| Socket 3                                                                         |                            |
| ТСР                                                                              |                            |
| error                                                                            |                            |
| 31 (1002                                                                         |                            |
| SM 1902                                                                          |                            |
|                                                                                  |                            |
| Connect                                                                          |                            |
| device                                                                           |                            |
|                                                                                  |                            |
|                                                                                  |                            |
|                                                                                  |                            |

connection

| Basic Setting         |              |                        |         |                                           |                            |
|-----------------------|--------------|------------------------|---------|-------------------------------------------|----------------------------|
| Socket ID             | КЗ 🗸         | Communication type     | UDP(K0) | Mode Selection                            | Client(K1) 🗸               |
| Reg Start<br>Position | HD400        | Flag Start<br>Position | M400    | The "Basic Settings<br>after downloading! | " program will take effect |
| Local Port            | 3000         | Buffer type            | 8 bit   | ✓ Timeout(10ms)                           | 0                          |
| Destination IP        | 192.168.1.12 | Destination Port       | 1002    | AcceptMode                                | AutoMode 🗸 🗸               |
|                       |              |                        |         |                                           |                            |

#### The configuration information for UDP socket S\_OPEN is as follows

#### **Example 2:**

Through the following program, the PLC can automatically communicate with MODBUS-TCP server devices A and B after power on. The IP address of the PLC is 192.168.1.12, the IP address of device A is 192.168.1.6, the Modbus station number is 1, the IP address of device B is 192.168.1.14, and the Modbus station number is 1.

#### Note: As a server, ModbusTCP does not require writing communication instructions.

Due to the varying number of Ethernet ports in different series of PLCs, when using communication related coils SM1902 or SM1903, please pay attention to distinguishing which Ethernet port is connected to the PLC by the network cable (SM1902 is the symbol for connecting network devices, used in the first Ethernet port of a dual port model or in a single port model to connect to switches/routers/other network devices). SM1903 is a symbol for connecting network devices, used in dual port models where the second network port is connected to a switch/router/other network devices.

#### **Program operation:**

(1) After the PLC is powered on, it actively establishes a TCP connection to the TCP server service port 502 of device A as a TCP client and binds the socket ID to 1. After the connection is successfully established, the value of D1000-D1019 is written to device A's 4x100-4x119 every 1 second. When a TCP connection encounters an exception or the sender does not receive a response message within the set live time (where the live time is set to 2 seconds), the TCP connection is actively closed and rebuilt.

(2) After the PLC is powered on, it actively establishes a TCP connection to the TCP server service port 502 of device B as a TCP client and binds a socket ID of 2. After the connection is successfully established, the value of D1000-D1019 is written to device B's 4x200-4x219 every 1 second. When a TCP connection encounters an exception or the sender does not receive a response message within the set live time (where the live time is set to 2 seconds), the TCP connection is actively closed and rebuilt.

# Program:

| Socket 1                                 |                                |
|------------------------------------------|--------------------------------|
|                                          | PLS M1                         |
| Normally                                 |                                |
| ON coil                                  |                                |
| SM1901 SM1902 M101 SM12 HM0              | S_OPEN K1 K1 K1 HD100 M100     |
| Connect Socket 1 100ms Build             |                                |
| Initial device connected coil connection |                                |
| network                                  |                                |
| M101 M2                                  |                                |
|                                          | M_TCP K1 K16 K100 K20 D1000 K1 |
| Seclert 1 Socket 1                       |                                |
| connected send                           |                                |
| data                                     |                                |
| M1                                       |                                |
|                                          | S_CLOSE K1                     |
| Close socket                             |                                |
| when power on                            |                                |
| M109                                     |                                |
| <b>├</b> ─── <b>│</b>                    |                                |
| Socket                                   |                                |
| 1 error                                  |                                |
| M108                                     |                                |
| II                                       |                                |
| Socket 1                                 |                                |
| ТСР                                      |                                |
| error                                    |                                |
| SM1902                                   |                                |
| ₩                                        |                                |
| Connect                                  |                                |
| device                                   |                                |
| HM1                                      |                                |
| ┝───₩────┘                               |                                |
| Build                                    |                                |
| connection                               |                                |

| Socket 2                                                                 |                                |
|--------------------------------------------------------------------------|--------------------------------|
|                                                                          | PLS M10                        |
| Nor mally<br>ON coil                                                     |                                |
| SM1901 SM1902 M201 SM12 HM10                                             | S_OPEN K2 K1 K1 HD200 M200     |
| Initial Connect Socket 2 100ms Build<br>device connected coil connection | 1                              |
| M201 M11                                                                 | M_TCP K1 K16 K200 K20 D1000 K2 |
| Socket 2<br>connected<br>data                                            |                                |
| M10<br>The Close                                                         | S_CLOSE K2                     |
| sock et<br>when                                                          |                                |
| power on           M209                                                  |                                |
| Socket<br>2 error                                                        |                                |
| M208                                                                     |                                |
| Socket 2<br>TCP<br>error                                                 |                                |
| SM 1902                                                                  |                                |
| Connect<br>device                                                        |                                |
| HM10                                                                     |                                |
| Build<br>connection                                                      |                                |

| The co | onfigura | tion | info | ormation | for | socket | 1 | S | <b>OPEN</b> | is | as | follows: |
|--------|----------|------|------|----------|-----|--------|---|---|-------------|----|----|----------|
|        |          |      |      |          |     |        |   | _ | -           |    |    |          |

| Basic Setting         |                   |                        |           |                                          |                             |
|-----------------------|-------------------|------------------------|-----------|------------------------------------------|-----------------------------|
| Socket ID             | K1 ~              | Communication type     | TCP(K1) ~ | Mode Selection                           | Client(K1) ~                |
| Reg Start<br>Position | HD100             | Flag Start<br>Position | M100      | The "Basic Setting<br>after downloading! | s" program will take effect |
| Local Port            | 3000              | Buffertype             | 8 bit     | <ul> <li>Timeout(10ms)</li> </ul>        | 0                           |
| Destination IP        | 192 . 168 . 1 . 6 | Destination Port       | 502       | AcceptMode                               | AutoMode 🗸 🗸                |
|                       |                   |                        |           |                                          |                             |

The configuration information for socket 1 M\_TCP is as follows

| Modbus Tcp conf | iguration |                        |                                      | ×      |
|-----------------|-----------|------------------------|--------------------------------------|--------|
| Socket ID       | K1 ~      | Local Strat<br>Address | D1000                                |        |
| Modbus TCP      |           |                        |                                      |        |
| Station No.     | К1 ~      | Function<br>Code       | 0x10 Write multiple registers $\sim$ |        |
| Data Address    | К100      | Count                  | К20                                  |        |
|                 |           |                        | ОК                                   | Cancel |

The configuration information for socket 2 S\_OPEN is as follows

| Basic Setting         |                   | <b>6</b>               | -              |                                           |                            |
|-----------------------|-------------------|------------------------|----------------|-------------------------------------------|----------------------------|
| Socket ID             | K2 ~              | Communication<br>type  | TCP(K1)        | Mode Selection                            | Client(K1) ~               |
| Reg Start<br>Position | HD200             | Flag Start<br>Position | M200           | The "Basic Settings<br>after downloading! | " program will take effect |
| 1                     | 2000              | D.4                    | 0 64           |                                           |                            |
| Local Port            | 3000              | Buffer type            | o Dic          | ✓ Timeout(Tums)                           | 0                          |
| Destination IP        | 192 . 168 . 1 . 🚺 | Destination Port       | 502            | AcceptMode                                | AutoMode 🗸 🗸               |
| ter anticites         | 2                 | Lined Server           | UD200 UD200 M2 | P0CM.000                                  |                            |

The configuration information for socket 2  $M\_TCP$  is as follows

| dbus Tcp conf | iguration |                        |                                      |  |
|---------------|-----------|------------------------|--------------------------------------|--|
| Socket ID     | K2 ~      | Local Strat<br>Address | D1000                                |  |
| Modbus TCP    |           |                        |                                      |  |
| Station No.   | K1 ~      | Function<br>Code       | 0x10 Write multiple registers $\sim$ |  |
| Data Address  | К2ро      | Count                  | К20                                  |  |

Example 3: By using the following program, the PLC can automatically create a UDP multicast communication task after being powered on. When there is an abnormality in the connection, it can actively close the UDP multicast connection and rebuild it. Implement one send multiple receive. The IP address of PLC 1 is 192.168.1.6, PLC 2 is 192.168.1.12, and PLC 3 is 192.168.1.14.

Due to the varying number of Ethernet ports in different series of PLCs, please distinguish which Ethernet port the network cable is connected to when using communication related coils SM1902 or SM1903. (SM1902 is the symbol for connecting network devices, used in the first network port of a dual port model or in a single port model to connect to a switch/router/other network device. SM1903 is the symbol for connecting network devices, used in the second network port of a dual port model to connect to a switch/router/other network port of a dual port model to connect to a switch/router/other network port of a dual port model to connect to a switch/router/other network port of a dual port model to connect to a switch/router/other network device)

#### **Program operation:**

(1) After PLC1 is powered on, UDP multicast communication is used. The target IP is set to 230.0.0.0, the target port is 7000, and the socket ID is bound to 1. After establishing a successful connection, PLC 1 sends the low 8-bit of D1000-D1499 at a frequency of 1 second. PLCs 2 and 3 continuously receive data from PLC1 and store it in registers D1000-D1499.

(2) After PLC2 is powered on, it uses UDP multicast communication, sets the target IP to 230.0.0, the target port to 7000, and binds the socket ID to 1. After establishing a successful connection, PLC 2 continuously receives data from PLC1 and stores it in the lower eight bits of registers D1000~D1499.

(3) After PLC3 is powered on, it uses UDP multicast communication, sets the target IP to 230.0.0, the target port to 7000, and binds the socket ID to 1. After establishing a successful connection, PLC 3 continuously receives data from PLC1 and stores it in the lower eight bits of registers D1000~D1499.

# PLC1 program:

| SMO                                                                      |                            |
|--------------------------------------------------------------------------|----------------------------|
|                                                                          | PLS M0                     |
| Nor mally<br>ON coil                                                     |                            |
| SM 1901 SM 1902 M101 SM 12 HM0                                           | S_OPEN K1 K2 K1 HD100 M100 |
| Initial Connect Socket 1 100ms Build<br>device connected coil connection |                            |
|                                                                          | S_SEND K1 D1000 K500       |
| Socket 1<br>send<br>data                                                 |                            |
| M0                                                                       | S_CLOSE K1                 |
| Close socket<br>when power on<br>M109                                    |                            |
| Socket<br>1 error                                                        |                            |
|                                                                          |                            |
| Socket 1<br>TCP<br>error                                                 |                            |
| SM1902<br>_₩                                                             |                            |
| Connect<br>device                                                        |                            |
|                                                                          |                            |
| connection                                                               |                            |

# The UDP multicast S\_OPEN parameter configuration is as follows:

| basic setting         |           |                        |                   |                                          |                            |
|-----------------------|-----------|------------------------|-------------------|------------------------------------------|----------------------------|
| Socket ID             | К1 🗸      | Communication type     | )P multicast (K2) | Mode Selection                           | Client(K1) 🗸 🗸             |
| Reg Start<br>Position | HD100     | Flag Start<br>Position | M100              | The "Basic Setting<br>after downloading! | s" program will take effec |
| Local Port            | 0         | Buffer type            | 8 bit             | ✓ Timeout(10ms)                          | 0                          |
| Destination IP        | 230.0.0.0 | Destination Port       | 7000              | AcceptMode                               | AutoMode 🗸 🗸               |
|                       | 1         |                        |                   |                                          |                            |

#### PLC2 program:

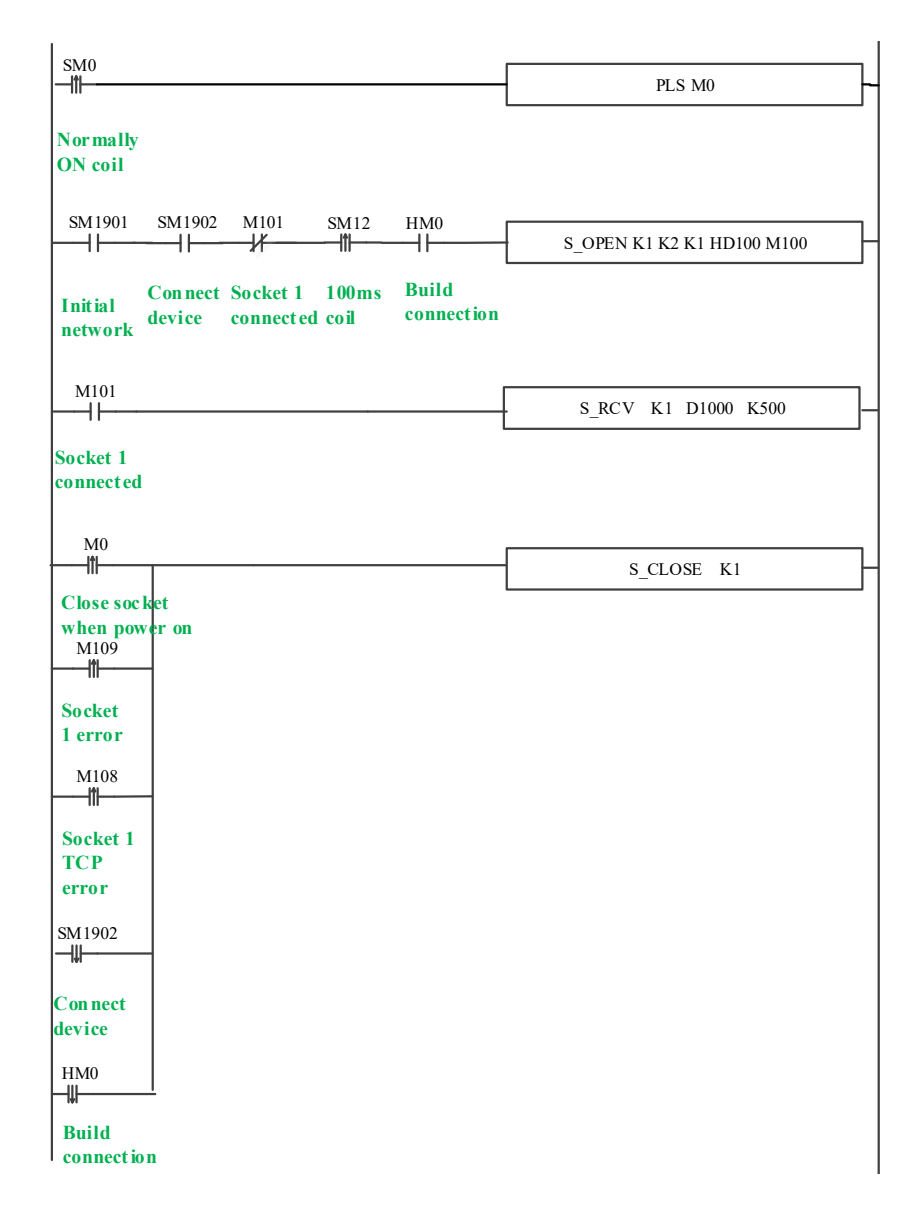

# The UDP multicast S\_OPEN parameter configuration is as follows:

| -                     |           |                        |                     |                                            |                           |
|-----------------------|-----------|------------------------|---------------------|--------------------------------------------|---------------------------|
| Socket ID             | K1 ~      | Communication type     | )P multicast (K2) 🗸 | Mode Selection                             | Client(K1) 🗸 🗸            |
| Reg Start<br>Position | HD100     | Flag Start<br>Position | M100                | The "Basic Settings"<br>after downloading! | " program will take effec |
| Local Port            | 0         | Buffer type            | 8 bit 🗸             | / Timeout(10ms)                            | 0                         |
|                       | 230.0.0.0 | Destination Port       | 7000                | AcceptMode                                 | AutoMode 🗸 🗸              |
| Destination IP        | 1         |                        |                     |                                            |                           |
#### PLC3 program:

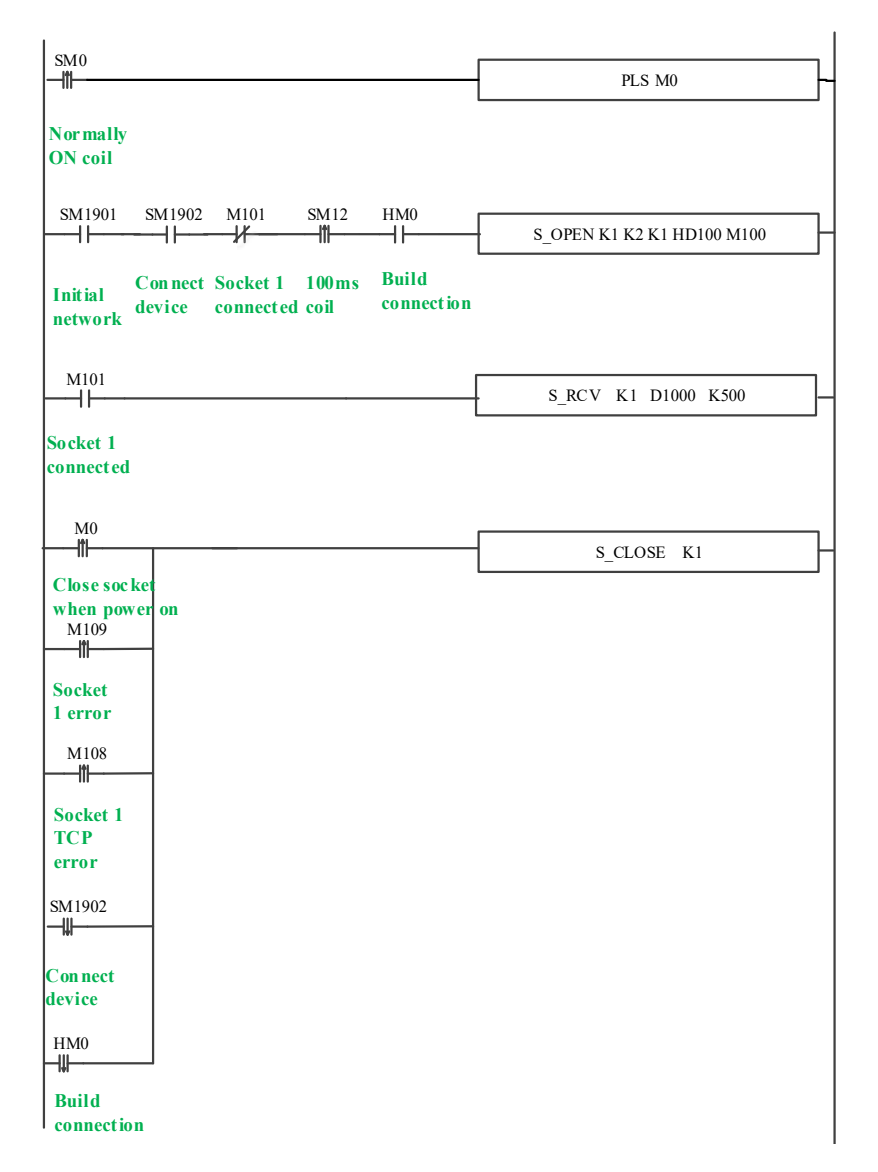

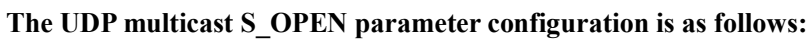

| Basic Setting                |       |                        |                     |                                          |                              |
|------------------------------|-------|------------------------|---------------------|------------------------------------------|------------------------------|
| Socket ID                    | К1 ~  | Communication type     | )P multicast (K2) 🗸 | Mode Selection                           | Client(K1) ~                 |
| Reg Start<br>Position        | HD100 | Flag Start<br>Position | M100                | The "Basic Setting<br>after downloading! | ps" program will take effect |
|                              |       | D.#                    | Rh#                 | Times t(10me)                            | 0                            |
| Local Port                   | 0     | Buffer type            | U DIL V             | nineout(roms)                            | U                            |
| Local Port<br>Destination IP | 0     | Destination Port       | 7000                | AcceptMode                               | Auto Mode V                  |

## 4-2. Read write communication port parameters

To ensure the normal implementation of Ethernet communication, it is recommended to use communication port parameter read/write instructions when writing communication programs. Firstly, by calling the communication parameter read instruction, the corresponding parameters on the communication port are read into the specified register group. The user then modifies the corresponding values in the register group as needed, and then writes the modified values of the register group to the corresponding communication port configuration through the communication parameter write instruction.

#### 4-2-1. Read serial port parameters [CFGCR]

(1) Overview

Read the serial port parameters into the specified registers in the local machine.

| Read the ser | al port parameters [CFGCR] |             |             |
|--------------|----------------------------|-------------|-------------|
| 16-bit       | CFGCR                      | 32-bit      | -           |
| instruction  |                            | instruction |             |
| Execution    | Normally ON/OFF coil, edge | Suitable    | XD, XL, XG  |
| condition    | triggering                 | model       |             |
| Firmware     | -                          | Software    | V3.4 and up |

#### (2) Operand

| Operand | Function                                           | Туре         |
|---------|----------------------------------------------------|--------------|
| D       | Specify the first address of the local register    | 16 bits, BIN |
| S1      | Specify the number of serial port parameters to be | 16 bits, BIN |
|         | read                                               |              |
| S2      | Specify the serial port number to be read          | 16 bits, BIN |

#### (3) Suitable soft component

| operand |        | Word |    |    |    |          |    |      |        |    | Bit |   |   |   |   |   |   |      |
|---------|--------|------|----|----|----|----------|----|------|--------|----|-----|---|---|---|---|---|---|------|
|         | System |      |    |    |    | Constant | Mo | dule | System |    |     |   |   |   |   |   |   |      |
|         | D      | FD   | TD | CD | DX | DY       | DM | DS   | K/H    | ID | QD  | X | Y | М | S | Т | C | Dn.m |
| D       | •      |      |    |    |    |          |    |      |        |    |     |   |   |   |   |   |   |      |
| S1      | •      | •    |    |    |    |          |    |      | •      |    |     |   |   |   |   |   |   |      |
| S2      | •      |      |    |    |    |          |    |      | K      |    |     |   |   |   |   |   |   |      |

Note: D represents D and HD; TD represents TD and HTD; CD represents CD, HCD, HSCD, HSD; DM stands for DM and DHM; DS stands for DS and DHS.

Tor DW and DHW, DS stands for DS and DHS.

M represents M, HM, SM; S represents S and HS; T represents T and HT; C represents C and HC.

(4) Function and action

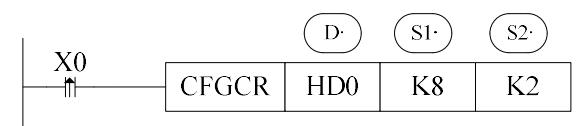

• Operand S1: The number of registers occupied by reading serial port parameters, usually 8

(Ethernet port parameters are 9).

- Operand S2: Serial port number range: K0~K5. K0: COM0, K1: COM1, K2: COM2, or COM2-RS232 or COM2-RS485, K3: COM3, K4: COM4, K5: COM5, K9: Ethernet port.
- Read the 8 parameters of serial port 2 into HD0~HD7. The specific parameter names and definitions can be found in sections 4-2-4.

#### 4-2-2. Write serial port parameters [CFGCW]

#### (1) Instruction overview

#### Write the values from the specified registers in the local machine to the specified serial port.

| Write serial port parameters [CFGCW] |                            |             |             |  |  |  |  |  |  |
|--------------------------------------|----------------------------|-------------|-------------|--|--|--|--|--|--|
| 16-bit                               | CFGCW                      | 32-bit      | -           |  |  |  |  |  |  |
| instruction                          |                            | instruction |             |  |  |  |  |  |  |
| Execution                            | Normally ON/OFF coil, edge | Suitable    | XD, XL, XG  |  |  |  |  |  |  |
| condition                            | triggering                 | model       |             |  |  |  |  |  |  |
| Firmware                             | -                          | Software    | V3.4 and up |  |  |  |  |  |  |

#### (2) Operand

| Operand | Function                                           | Туре         |
|---------|----------------------------------------------------|--------------|
| S1      | Specify the first address of the local register    | 16 bits, BIN |
| S2      | Specify the number of serial port parameters to be | 16 bits, BIN |
|         | written                                            |              |
| S3      | Specify the serial port number for writing         | 16 bits, BIN |

#### (3) Suitable soft component

| Operand |        | Word |    |    |    |          |    |      |           |    | Bit |   |   |   |   |   |   |      |
|---------|--------|------|----|----|----|----------|----|------|-----------|----|-----|---|---|---|---|---|---|------|
|         | System |      |    |    |    | constant | mo | dule | le system |    |     |   |   |   |   |   |   |      |
|         | D      | FD   | TD | CD | DX | DY       | DM | DS   | K/H       | ID | QD  | X | Y | Μ | S | Т | C | Dn.m |
| S1      | •      |      |    |    |    |          |    |      |           |    |     |   |   |   |   |   |   |      |
| S2      | •      | •    |    |    |    |          |    |      | •         |    |     |   |   |   |   |   |   |      |
| S3      | •      |      |    |    |    |          |    |      | K         |    |     |   |   |   |   |   |   |      |

Note: D represents D and HD; TD represents TD and HTD; CD represents CD, HCD, HSCD, HSD; DM stands for DM and DHM; DS stands for DS and DHS.

M represents M, HM, SM; S represents S and HS; T represents T and HT; C represents C and HC.

#### (4) Function and action

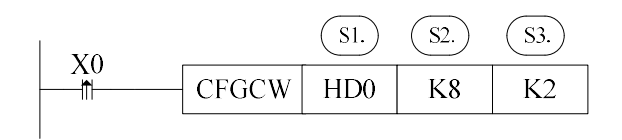

• Operand S2: The number of registers occupied by writing serial port parameters, usually 8 (Ethernet port parameters are 9).

- Operand S3: Serial port number range: K0~K5. K0: COM0, K1: COM1, K2: COM2, or COM2-RS232 or COM2-RS485, K3: COM3, K4: COM4, K5: COM5, K9: Ethernet port.
- Write the values from HD0 to HD7 into the parameters of serial port 2. The specific parameter names and definitions can be found in sections 4-2-4.
- After writing, the PLC needs to power on again to make the parameters take effect.

#### 4-2-3. Set the IP address [IPSET]

(1) Instruction overview

Set the IP address of the local device.

| Set IP address [IPSET] |                 |             |                             |  |  |  |  |  |  |  |
|------------------------|-----------------|-------------|-----------------------------|--|--|--|--|--|--|--|
| 16-bit                 | IPSET           | 32-bit      | -                           |  |  |  |  |  |  |  |
| instruction            |                 | instruction |                             |  |  |  |  |  |  |  |
| Execution              | Edge triggering | Suitable    | XD3E, XD5E, XDME, XDH, XG,  |  |  |  |  |  |  |  |
| condition              |                 | model       | XL5E, XL5N, XLME, XL5H, XLH |  |  |  |  |  |  |  |
| Firmware               | V3.5.3b and up  | Software    | V3.5.3 and up               |  |  |  |  |  |  |  |

#### (2) Operand

| Operand | Function                               | Туре           |
|---------|----------------------------------------|----------------|
| S0      | Specify local register address         | 16-bit integer |
| S1      | Specify the register numbers (K4, K12) | 16-bit integer |
| S2      | Specify the local serial port no. (K9) | 16-bit integer |

#### (3) Suitable soft component

| Operand |        | Word soft component |    |    |    |          |    |        |     |   | Bit soft component |   |   |   |   |   |   |      |
|---------|--------|---------------------|----|----|----|----------|----|--------|-----|---|--------------------|---|---|---|---|---|---|------|
|         | System |                     |    |    |    | Constant | Mo | System |     |   |                    |   |   |   |   |   |   |      |
|         | D      | FD                  | TD | CD | DX | DY       | DM | DS     | K/H | D | QD                 | X | Y | М | S | Т | C | Dn.m |
| D0      | •      |                     |    |    |    |          |    |        | •   |   |                    |   |   |   |   |   |   |      |
| D1      | •      |                     |    |    |    |          |    |        | •   |   |                    |   |   |   |   |   |   |      |
| D2      | •      |                     |    |    |    |          |    |        | •   |   |                    |   |   |   |   |   |   |      |

Note: D stands for D, HD; TD indicates TD and HTD. CD indicates CD, HCD, HSCD, and HSD. DM indicates DM and DHM. DS indicates DS and DHS.

M stands for M, HM, SM; S stands for S and HS; T stands for T and HT; C stands for C, HC.

(4) Function and action

Instruction format

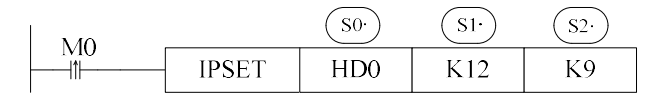

• Write the network parameters in HD0-HD11 to the Ethernet port of PLC

| Address | Function         | Example | Data format |  |  |  |
|---------|------------------|---------|-------------|--|--|--|
| HD0     |                  | 192     | Decimal     |  |  |  |
| HD1     | ID               | 168     | Decimal     |  |  |  |
| HD2     | IP               | 51      | Decimal     |  |  |  |
| HD3     |                  | 103     | Decimal     |  |  |  |
| HD4     |                  | 255     | Decimal     |  |  |  |
| HD5     | Subnot most      | 255     | Decimal     |  |  |  |
| HD6     | Subhet mask      | 255     | Decimal     |  |  |  |
| HD7     |                  | 0       | Decimal     |  |  |  |
| HD8     |                  | 192     | Decimal     |  |  |  |
| HD9     | Default actoryou | 168     | Decimal     |  |  |  |
| HD10    | Default galeway  | 51      | Decimal     |  |  |  |
| HD11    |                  | 1       | Decimal     |  |  |  |

- S0: Specifies the first address of the local register.
- S1: The value is K4 or K12.
  - K4: Write only the IP address, for example, IP address: 192.168.51.103.

K12: Write the IP address, subnet mask, default gateway to the Ethernet port of the PLC;

For example, IP address: 192.168.51.103

Subnet mask: 255.255.255.0

Default gateway: 192.168.51.1

• S2: the Ethernet port parameters of the PLC are fixed to K9.

Note:

(1) After the parameters are written, the PLC needs to be powered on again to take effect;

(2) When the current IP address is automatically obtained, executing the IPSET command will change the IP address to a fixed IP address;

(3) Set the IP to 0, you can change the fixed IP to automatically obtain IP.

| Address | Function         | Туре      | Data format |  |  |
|---------|------------------|-----------|-------------|--|--|
| SD1930  |                  | Read only | Decimal     |  |  |
| SD1931  | ID               | Read only | Decimal     |  |  |
| SD1932  | IP               | Read only | Decimal     |  |  |
| SD1933  |                  | Read only | Decimal     |  |  |
| SD1934  |                  | Decimal   |             |  |  |
| SD1935  | auhn at maale    | Read only | Decimal     |  |  |
| SD1936  | subnet mask      | Read only | Decimal     |  |  |
| SD1937  |                  | Read only | Decimal     |  |  |
| SD1938  |                  | Read only | Decimal     |  |  |
| SD1939  | default actorier | Read only | Decimal     |  |  |
| SD1940  | default gateway  | Read only | Decimal     |  |  |
| SD1941  |                  | Read only | Decimal     |  |  |

• Register address of Ethernet port parameters

Note: The Ethernet parameter registers are read-only. To change the IP address, you must use the IPSET instruction.

## 4-2-4. Serial port parameter name and setting

# Assuming that HD0~HD14 correspond to serial port parameters, the parameter names and settings represented by each register are shown in the table below:

| Parameter | Parameter name and setting |                    |                                       |                     |                  |  |  |  |
|-----------|----------------------------|--------------------|---------------------------------------|---------------------|------------------|--|--|--|
| address   | MODBUS                     | Free format        | X-NET com                             | munication          | Ethernet         |  |  |  |
|           | communication              | communication      | OMMS                                  | TBN                 | communication    |  |  |  |
|           | (HD0=1)                    | (HD0=2)            | (HD0=3)                               | (HD0=3)             | (HD0=3)          |  |  |  |
| HD0       | Network type:              |                    |                                       |                     |                  |  |  |  |
|           | 1: MODBUS                  | 2: free format 3   | 3: X-NET 4: MODBU-TCP                 |                     |                  |  |  |  |
| HD1       | MODBUS                     | Baud rate          | Network                               | Network             | Network number   |  |  |  |
|           | station no.                | Refer to table 1   | number                                | number              | IP high two      |  |  |  |
|           | 1~254                      |                    | 0~32767                               | 0~32767             | bytes            |  |  |  |
| HD2       | Transmission               | Frame format       | Station no.                           | Station no.         | Station no.      |  |  |  |
|           | mode                       | Refer to table 2   | 0~100                                 | 0~100               | IP low two bytes |  |  |  |
|           | 0: RTU                     |                    |                                       |                     |                  |  |  |  |
|           | 128: ASCII                 |                    |                                       |                     |                  |  |  |  |
| HD3       | Baud rate                  | Free property      | Physical layer ty                     | ре                  |                  |  |  |  |
|           | Refer to table 1           | bit7:              | 0: PHY_RS485                          |                     |                  |  |  |  |
|           |                            | 1: Has a starting  | 1: PHY_SOF (U                         | nidirectional fiber | ring network)    |  |  |  |
|           |                            | character          | 2: PHY_OFPP (Fiber optic dot network) |                     |                  |  |  |  |
|           |                            | 0: no starting     | 3: PHY_RS232                          |                     |                  |  |  |  |
|           |                            | character          | 4: PHY_RS422                          |                     |                  |  |  |  |
|           |                            | bit6:              | 5: PHY_TTL (TTL level network)        |                     |                  |  |  |  |
|           |                            | 1: There is a      |                                       |                     |                  |  |  |  |
|           |                            | terminator         |                                       |                     |                  |  |  |  |
|           |                            | 0: No terminator   |                                       |                     |                  |  |  |  |
| HD4       | frame format               | Starting character | Link layer type                       |                     |                  |  |  |  |
|           | refer to table 2           |                    | 0: TBN                                |                     |                  |  |  |  |
|           |                            |                    | 1: HDN                                |                     |                  |  |  |  |
|           |                            |                    | 2: CCN                                |                     |                  |  |  |  |
|           |                            |                    | 3: PPFD                               |                     |                  |  |  |  |
|           |                            |                    | 4: PPU                                |                     |                  |  |  |  |
| 110.5     |                            | •                  | 5: Ethernet                           | <b>D</b>            |                  |  |  |  |
| HD5       | retry count 0~5            | terminator         | OMMS                                  | Baud rate           | Subnet Mask      |  |  |  |
|           |                            |                    | Properties                            | Refer to table      | High Iwo Bytes   |  |  |  |
|           |                            |                    | 128: Supports                         | 1                   |                  |  |  |  |
|           |                            |                    | periodic                              |                     |                  |  |  |  |
|           |                            |                    | communication                         |                     |                  |  |  |  |
|           |                            |                    | , otherwise not                       |                     |                  |  |  |  |
|           | Descent                    | English (* )       | supported                             | 4-1                 | Seehaart 1       |  |  |  |
| HD6       | Kesponse                   | time 0 255         | UNINS baud                            | token rotation      | Subnet mask      |  |  |  |
|           | overtime                   | ume 0~255          |                                       | $1 \sim 60000$      | low two bytes    |  |  |  |
|           | 0~63333                    |                    | Keter to table 1                      | (ms)                |                  |  |  |  |

| HD7 | Delay   | before | Response  | e        | OMMS        | Slave    | Maximum      |    | Gateway address  |
|-----|---------|--------|-----------|----------|-------------|----------|--------------|----|------------------|
|     | sending |        | timeout ( | )~65535  | List        |          | number       | of | two bytes higher |
|     | 0~255   |        | (0 is     | infinite | Each bit    | of       | stations 1~1 | 00 |                  |
|     |         |        | waiting)  |          | each byte   | e in the |              |    |                  |
|     |         |        |           |          | array       |          |              |    |                  |
|     |         |        |           |          | represen    | ts       |              |    |                  |
|     |         |        |           |          | whether     | the      |              |    |                  |
|     |         |        |           |          | slave sta   | tion     |              |    |                  |
|     |         |        |           |          | can be a    | ccessed  |              |    |                  |
|     |         |        |           |          | (valid fo   | r the    |              |    |                  |
|     |         |        |           |          | master st   | tation,  |              |    |                  |
|     |         |        |           |          | i.e. the st | tation   |              |    |                  |
|     |         |        |           |          | number i    | is 1)    |              |    |                  |
| HD8 | -       |        | -         |          | -           |          | -            |    | Gateway address  |
|     |         |        |           |          |             |          |              |    | two bytes lower  |

[Note]: The table does not include "buffer bits" in free format communication mode, so "buffer bits" cannot be read and written using CFGCR and CFGCW instructions, but can be read and written using MOV instructions. The address of "buffer bits" is shown in Appendix 3.

#### Table 1: baud rate

| Value | Baud rate | Value | Baud rate  | Value | Baud rate  | Value | Baud rate   |
|-------|-----------|-------|------------|-------|------------|-------|-------------|
| 1     | 300 bps   | 7     | 19200 bps  | 13    | 256000 bps | 19    | 1000000 bps |
| 2     | 600 bps   | 8     | 28800 bps  | 14    | 288000 bps | 20    | 1200000 bps |
| 3     | 1200 bps  | 9     | 38400 bps  | 15    | 384000 bps | 21    | 1500000 bps |
| 4     | 2400 bps  | 10    | 57600 bps  | 16    | 512000 bps | 22    | 2400000 bps |
| 5     | 4800 bps  | 11    | 115200 bps | 17    | 576000 bps | 23    | 3000000 bps |
| 6     | 9600 bps  | 12    | 192000 bps | 18    | 768000 bps |       |             |

Table 2: frame format

| Stop bit    |      | Parity bit  |      |      | Data bit length |      |      |
|-------------|------|-------------|------|------|-----------------|------|------|
| Bit7        | Bit6 | Bit5        | Bit4 | Bit3 | Bit2            | Bit1 | Bit0 |
| 00: 1 bit   |      | 000: none   |      |      | 000: 5 bits     |      |      |
| 01: 1.5 bit |      | 001: odd    |      |      | 001: 6 bits     |      |      |
| 10: 2 bits  |      | 010: even   |      |      | 010: 7 bits     |      |      |
|             |      | 011: vacant | ;    |      | 011: 8 bits     |      |      |
|             |      | 100: Mask   |      |      | 100: 9 bits     |      |      |

#### 4-2-5. Read write port parameter application

Example 1: By using the parameter read instruction [CFGCR] and write instruction [CFGCW], the network parameters of the PLC are read into 9 consecutive registers D10~D18. After modification, the network parameters of the 9 consecutive registers D10~D18 are written into the serial port settings of the PLC.

PLC program:

|    | - CFGCR D10 K9 K9 | _ |
|----|-------------------|---|
| M2 | - CFGCW D10 K9 K9 |   |

| PLC1-自由监 | SH2  |      |              | <b>P</b> >                |
|----------|------|------|--------------|---------------------------|
| 监控 添     | 加修改册 | 除删除到 | <b>注部</b> 上移 | 下移置顶置底                    |
| 寄存器      | 监控值  | 字长   | 进制           | 注释                        |
| D10      | 0003 | 单字   | 16进制         | -                         |
| D11      | COA8 | 单字   | 16进制         | IP地址前两位,CO对应K192,A8对应K168 |
| D12      | 003C | 单字   | 16进制         | IP地址后两位,00对应KD,3C对应K60    |
| D13      | 0000 | 单字   | 16进制         |                           |
| D14      | 0005 | 单字   | 16进制         |                           |
| D15      | FFFF | 单字   | 16进制         | 子网掩码前两位,分别对应255.255       |
| D16      | FFOO | 单字   | 16进制         | 子网掩码后两位,分别对应255.0         |
| D17      | COA8 | 单字   | 16进制         | 默认网关前两位,分别对应192.168       |
| D18      | 0001 | 单字   | 16进制         | 默认网关后两位,分别对应0.1           |

D11: IP address first two bits, C0 corresponds to K192, A8 corresponds to K168

D12: IP address last two bits, 00 corresponds to K0, 3C corresponds to K60

D15: subnet mask first two bits, correspond to 255.255

D16: subnet mask last two bits, correspond to 255.0

D17: default gateway first two bits, correspond to 192.168

D18: default gateway last two bits, correspond to 0.1

When M1 is set, it triggers the network parameter reading of the PLC. After modifying the network parameters, set ON M2 to write the modified network parameters into the PLC. After writing, the PLC will power off and then power on to make the serial port parameters effective.

## 4-3. Ethernet communication flag and register

| Address | Format  | Function           | Explanation                                    |
|---------|---------|--------------------|------------------------------------------------|
| SD1905  | Hex     | IP net number      | The first two bytes of IP address              |
| SD1906  | Hex     | IP station no.     | The last two bytes of IP address               |
| SD1907  | Hex     |                    | The first two bytes of subnet mask             |
| SD1908  | Hex     | Subnet mask        | The last two bytes of subnet mask              |
| SD1909  | Hex     |                    | The first two bytes of defaulted gateway       |
| SD1910  | Hex     | Defaulted gateway  | The last two bytes of defaulted gateway        |
| CD1020  |         |                    | Abnormal socket ID, only be effective          |
| SD1920  | Decimal | Abnormal socket ID | when the connection is not created             |
|         |         |                    | 1: the socket ID is over the range             |
|         |         |                    | 2: not registered socket ID sends a            |
|         |         |                    | communication request                          |
|         |         |                    | 3: communication type error, out of the        |
|         |         |                    | range                                          |
|         |         |                    | 0TCP 1UDP                                      |
|         |         |                    | 4: TCP connection quantity out of the          |
|         | Decimal |                    | range, max is 32                               |
|         |         | Error code         | 5: UDP connection quantity out of the          |
| SD1921  |         |                    | range, max is 32                               |
|         |         |                    | 6: communication mode error, out of the        |
|         |         |                    | range, 0Server 1Client                         |
|         |         |                    | 7: Abnormal flag bit (usually abnormal         |
|         |         |                    | flag bit in XDPPRO software)                   |
|         |         |                    | 8: Target port error (check if the target port |
|         |         |                    | setting is 0)                                  |
|         |         |                    | 9: Local port error (check if the local port   |
|         |         |                    | setting is 0)                                  |
|         |         |                    | 10: Communication busy                         |
| SD1930  | Decimal | IP address         | IP address first byte                          |
| SD1931  | Decimal |                    | IP address second byte                         |
| SD1932  | Decimal |                    | IP address third byte                          |
| SD1933  | Decimal |                    | IP address fourth byte                         |
| SD1934  | Decimal | Subnet mask        | Subnet mask first byte                         |
| SD1935  | Decimal |                    | Subnet mask second byte                        |
| SD1936  | Decimal |                    | Subnet mask third byte                         |
| SD1937  | Decimal |                    | Subnet mask fourth byte                        |
| SD1938  | Decimal | Default gateway    | Default gateway first byte                     |
| SD1939  | Decimal |                    | Default gateway second byte                    |
| SD1940  | Decimal |                    | Default gateway third byte                     |
| SD1941  | Decimal |                    | Default gateway fourth byte                    |

#### **Communication registers:**

### **Communication coils:**

| Address | Function                               | Explanation                                  |
|---------|----------------------------------------|----------------------------------------------|
| SM1900  | Log in remote server successfully flag | Set on when the remote connection            |
|         |                                        | succeeded                                    |
| SM1901  | Ethernet initialization completed flag | MODBUS TCP Server/TCP IP/ XNET               |
| SM1902  | Connect net device flag                | First network port of dual network port      |
|         |                                        | models or single network port model          |
|         |                                        | connect to swither/router/ other net devices |
| SM1903  | Connect net device flag                | Second network port of dual network port     |
|         |                                        | models connect to swither/router/ other net  |
|         |                                        | devices                                      |
| SM1921  | Ethernet error flag                    | Set on when the error in any of the SD1921   |
|         |                                        | generated                                    |

## 4-4. Ethernet communication error list

| Error code | Explaination                                                              |
|------------|---------------------------------------------------------------------------|
| 0          | Communication normal                                                      |
| 1          | The socket which is needed to OPEN already created connection             |
| 2          | Return error when creating the socket                                     |
| 3          | Bind appointed port failed                                                |
| 4          | TCPServerAccept failed                                                    |
| 5          | TCPClientConnect failed                                                   |
| 6          | When calling Send, Recv, Clos, the specified socket hasn't created        |
|            | connection                                                                |
| 7          | Call Send return failed                                                   |
| 8          | Call Recv return failed                                                   |
| 10         | The specified sending data length is out of the range                     |
| 11         | The specified receiving data length is out of the range                   |
| 20         | When UDP communicating, received data is not from specified IP            |
| 21         | When UDP communicating, received data is not from specified port          |
| 30         | Actual received data length is larger than specified length               |
| 31         | Actual received data length is less than specified length                 |
| 32         | Received data length error (non specified length)                         |
| 33         | Sending data length error                                                 |
| 40         | Receive timeout                                                           |
| 50         | Specified target port error, MODBUS TCP is not port 502,                  |
|            | The using port is out of range (1~60000)                                  |
| 51         | Port reuse (indicating that the port is used for both TCP and Modbus TCP) |
| 60         | Socket communication busy                                                 |
| 61         | No receiving task when receiving data (usually when the PLC receives      |
|            | data without calling S_RCV)                                               |
| 62         | Parameter setting error                                                   |

| 63  | Remote shutdown                                              |
|-----|--------------------------------------------------------------|
| 64  | Socket type error                                            |
| 65  | Insufficient memory for task request (task request too fast) |
| 66  | Incorrect use of IP address                                  |
| 67  | Port usage error                                             |
| 68  | Sending blocking error                                       |
| 70  | Socket index error                                           |
| 71  | Socket connection status error                               |
| 100 | Receive error                                                |
| 101 | Receive timeout                                              |
| 182 | Station no. error                                            |
| 183 | Send buffer overflow                                         |
| 400 | Function code error                                          |
| 401 | Address error                                                |
| 402 | Length error                                                 |
| 403 | Data error                                                   |
| 404 | Slave station busy                                           |
| 405 | Memory error (Erase Flash)                                   |

## 5. EtherNet/IP communication

| EtherNet/IP using requirements |                   |          |                 |  |
|--------------------------------|-------------------|----------|-----------------|--|
| Suitable model                 | XDH, XLH, XG2     |          |                 |  |
| Firmware                       | V3.7.4 and higher | Software | V3.7.17a and up |  |

## 5-1. Ethernet/IP overview

EtherNet/IP (Ethernet/Industrial Protocol) uses standard IEEE 802.3 technology and is an industrial automation communication protocol based on Ethernet. EtherNet/IP uses standard Ethernet and TCP/IP technology to transmit CIP communication packets.

The EtherNet/IP protocol mainly has the following characteristics: based on Ethernet technology, supporting TCP/IP and UDP/IP protocols, providing explicit and implicit messages, supporting multiple data formats, and supporting device description files.

#### **Based on Ethernet technology**

The EtherNet/IP protocol uses Ethernet technology for communication, which has the advantages of high speed, wide area, and low cost of Ethernet, and can achieve real-time control and data communication in the field of industrial automation.

#### Support TCP/IP and UDP/IP protocols

The EtherNet/IP protocol supports TCP/IP and UDP/IP protocols, and different protocols can be selected for communication according to the needs of the application. The TCP/IP protocol ensures the reliability and integrity of data transmission, and is suitable for control and communication situations that require high reliability; The UDP/IP protocol is suitable for broadcasting and multicast communication scenarios, with the advantages of low latency and high efficiency.

#### Provide explicit and implicit messages

The EtherNet/IP protocol provides two communication methods: explicit and implicit messaging. Explicit messaging uses TCP/IP protocol for communication, with flexible message formats and expandable functionality; Implicit messaging uses UDP/IP protocol for communication, suitable for broadcasting and multicast scenarios, with the advantages of simple message format and low latency.

#### Supports multiple data formats

The EtherNet/IP protocol supports multiple data formats, including bits, bytes, integers, floating-point numbers, etc., and can meet the data transmission needs of different application scenarios.

#### Supporting device description files

The EtherNet/IP protocol supports device description files, which can identify and configure devices connected to the network, improving device interoperability and manageability.

In summary, EtherNet/IP protocol is a modern industrial automation communication protocol with flexible, efficient, and reliable characteristics, widely used in industrial control, intelligent manufacturing, robotics and other fields.

## 5-2. Ethernet/IP nouns overview

| Abbreviation | Explanation                                                                                 |
|--------------|---------------------------------------------------------------------------------------------|
| IEEE 802.3   | A standard specification in the field of communication technology, also known as Ethernet   |
|              | protocol; This standard specification defines the transmission method and format of data in |
|              | Ethernet networks                                                                           |
| EIP          | Ethernet/IP, Industrial Ethernet                                                            |
| CIP          | Common Industrial Protocol. Used to describe various industrial automation protocols        |
| EipScanner   | EIP master station, referred to as scanner in Etehrnet/IP                                   |
| EipAdapter   | EIP slave station, referred to as adapter in Ethernet/IP                                    |
| EDS          | Electronic Data Sheets, used to describe Ethernet/IP device                                 |
| RPI          | Request/Response Interval, also known as communication cycle                                |
| PPS          | Packet Per Second, the number of data packets transmitted per second                        |

## 5-3. Ethernet/IP communication specification

## 5-3-1. Implicit function specification

| Scanner (Main Station)                | Communication specification parameters    |
|---------------------------------------|-------------------------------------------|
| Suitable model                        | XDH, XLH, XG2                             |
| Slave station connection numbers      | ≤128                                      |
| Number of shared connections          | Adapter+Scanner≤256 pieces                |
| Ethernet Maximum communication volume | 4000pps                                   |
| Data length                           | 1~724 words (Note: 1 word=2 bytes)        |
| RPI                                   | 1ms~65535ms                               |
| Adapter (Slave Station)               | Communication specification parameters    |
| Suitable model                        | XDH, XLH, XG2                             |
| Label name                            | ≤64 bytes                                 |
| Instance ID                           | 100~199                                   |
| Mapping first address                 | Support D/HD registers                    |
| Data length                           | 1~724 word (Note: 1 word=2 bytes)         |
| Number of shared connections          | Adapter+Scanner ≤256 pieces               |
| Allow configuration items             | Input $(O>T) + Output (T>O) = 256 pieces$ |
| RPI                                   | 1ms~65535ms                               |

## 5-3-2. Explicit function specification

| Client parameter                     | Communication specification parameters      |
|--------------------------------------|---------------------------------------------|
| Suitable model                       | XDH, XLH, XG2                               |
| Name                                 | ≤64 bytes                                   |
| Allow configuration items            | 32 slave stations share 3000 instructions   |
| Maximum byte length of communication | 504 bytes (CIP packet head+CIP packet data) |
| data packet                          |                                             |
| Timeout time                         | 10~65535ms                                  |
| Number of retransmissions            | 1~15                                        |
| Enable control                       | Only support M0~M199999, HM0~HM19999        |
| Connection flag bit                  | Only support M0~M199999, HM0~HM19999        |

| Server parameter                     | Communication specification parameters      |  |  |  |  |
|--------------------------------------|---------------------------------------------|--|--|--|--|
| Suitable model                       | XDH, XLH, XG2                               |  |  |  |  |
| Number of connected clients          | ≤16                                         |  |  |  |  |
| Number of configurable labels        | ≤5000                                       |  |  |  |  |
| Label name                           | ≤64 bytes                                   |  |  |  |  |
| Maximum byte length of communication | 504 bytes (CIP packet head+CIP packet data) |  |  |  |  |
| data packet                          |                                             |  |  |  |  |

#### 5-3-3. Client and server support variable types

| Client variable type | Server variable types | Data length                               |
|----------------------|-----------------------|-------------------------------------------|
| -                    | BIT                   | Bit (8-bit)                               |
| BOOL                 | BOOL                  | Bool (8-bit)                              |
| SINT                 | SINT                  | Short integer (8-bit)                     |
| USINT                | USINT                 | Unsigned short integer (8-bit)            |
| INT                  | INT                   | Integer (16-bit)                          |
| UINT                 | UINT                  | Unsigned double integer (16-bit)          |
| DINT                 | DINT                  | Double integer (32-bit)                   |
| UDINT                | UDINT                 | Unsigned long integer (32-bit)            |
| LINT                 | LINT                  | Long integer (64-bit)                     |
| ULINT                | ULINT                 | Unsigned long integer (64-bit)            |
| REAL                 | REAL                  | Real (32-bit)                             |
| LREAL                | LREAL                 | Long real (64-bit)                        |
| BYTE                 | BYTE                  | A bit string with a length of 8 (8-bit)   |
| WORD                 | WORD                  | A bit string with a length of 16 (16-bit) |
| DWORD                | DWORD                 | A bit string with a length of 32 (32-bit) |
| LWORD                | LWORD                 | A bit string with a length of 64 (64-bit) |

## 5-4. Ethernet/IP explicit/implicit communication

In the Ethernet/IP protocol, there are two different data transfer methods between devices or between devices and multiple devices, namely implicit and explicit functions. Their functions and usage methods are not exactly the same. Below, we will provide corresponding functional introductions for these two communication methods

#### 5-4-1. Implicit function

The implicit function in the Ethernet/IP protocol refers to the method of data transmission through I/O data tables, which is usually used in real-time control and monitoring applications. In implicit functionality, two important components need to be used: a scanner and an adapter.

#### 5-4-1-1. Adapter configuration

Before conducting network data exchange, the device needs to configure the address and length of the implicit message to be transmitted in the corresponding adapter configuration interface. The label setting and signature must be configured, and the instance ID is an optional configuration. The operation method is as follows:

| Free Monitor Master Config                                                                                                    | Adapter->S                         | canner (T->0)                                    |         |           |            | Scanner->A                       | dapter(0->T)                                     |         |           |           |
|----------------------------------------------------------------------------------------------------|------------------------------------|--------------------------------------------------|---------|-----------|------------|----------------------------------|--------------------------------------------------|---------|-----------|-----------|
| Data Monitor EtherNet/IP Adapter                                                                                                    |                                    | an 2000 200 viet is 10 viet.                     |         |           |            |                                  | ~39778538414326948                               |         |           |           |
| Set Reg Init Value                                                                                                    | Number                             | Tag name                                         | Living  | Map first | Enter data | Munber                           | Tag name                                         | Living  | Map first | Enter dat |
| Function Version Switch                                                                                                    |                                    | -                                                | example | address   | length     |                                  | -                                                | example | address   | length    |
| PLC Config                                                                                                    | 0                                  | tag_l                                            |         | ро        | 1          | 0                                | tag_2                                            | -       | DO        | 1         |
| NO VO                                                                                                    |                                    |                                                  |         |           |            |                                  |                                                  |         |           |           |
| Password                                                                                                    |                                    |                                                  |         |           |            | 11                               |                                                  |         |           |           |
| PLC Serial Port                                                                                                    |                                    |                                                  |         |           |            | 11                               |                                                  |         |           |           |
| ethernet                                                                                                    |                                    |                                                  |         |           |            | 11                               |                                                  |         |           |           |
| Pulse                                                                                                    |                                    |                                                  |         |           |            | 11                               |                                                  |         |           |           |
| Module                                                                                                    |                                    |                                                  |         |           |            | 11                               |                                                  |         |           |           |
| BD                                                                                                    |                                    |                                                  |         |           |            | 11                               |                                                  |         |           |           |
| FD                                                                                                    |                                    |                                                  |         |           |            | 11                               |                                                  |         |           |           |
|                                                                                                    |                                    |                                                  |         |           |            |                                  |                                                  |         |           |           |
| 4GB0X                                                                                                    |                                    |                                                  |         |           |            |                                  |                                                  |         |           |           |
| 4GBOX<br>WBOX                                                                                                    |                                    |                                                  |         |           |            |                                  |                                                  |         |           |           |
| 4GBOX<br>WBOX<br>SystemConfig                                                                                                    |                                    |                                                  |         | bbd       | Delete     |                                  |                                                  |         | bba       | Delete    |
| 4GB0X<br>4GB0X<br>WB0X<br>SystemConfig<br>C Communication                                                                                                    |                                    |                                                  |         | Add       | Delete     |                                  |                                                  |         | Add       | Delete    |
| GBOX     GOX     WBOX     SystemConfig     Communication     Gthereto                                                                                                    |                                    |                                                  |         | Add       | Delete     |                                  |                                                  |         | Add       | Delete    |
| 43BDX<br>44BDX<br>3 VB0X<br>5 SystemConfig<br>1 Communication<br>3 Ethernetip<br>W EpScanner                                                                                                    |                                    |                                                  |         | Add       | Delete     |                                  |                                                  |         | Add       | Delete    |
| dGBOX     dGBOX     d      | Label set                          | ing                                              |         | Add       | Delete     | Label set                        | ting                                             |         | Add       | Delete    |
| AGBOX WBOX SystemConfig C.Communication Communication Ethernetp Fig.Scnner Fig.Scnner Fi | Label sett                         | ing<br>L name                                    | tar 1   | Add       | Delete     | Label set                        | ting<br>1 name                                   | tag 2   | Add       | Delete    |
| AGBOX<br>WBOX<br>SystemConfig<br>C Communication<br>Ethernetip<br>EtheScanner<br>EtheScanner<br>EtheScanner<br>EtheScanner<br>EtheScanner<br>EtheScanner<br>EtheScanner<br>EtheScanner<br>EtheScanner                                                                                                    | Label sett                         | ing<br>L name                                    | tag_1   | Add       | Delete     | Label set<br>Labe                | ting<br>1 name                                   | tag_2   | bba       | Delete    |
| dGBOX     dGBOX     dGBOX     dGBOX     SystemConfig     Communication     theretp     EpScience     the      Configuration     theretp     the      configuration     the      configuration     the      configuration     the      configuration     the      configuration     the      configuration     the      configuration     the      configuration     the      configuration     the      configuration     configuration                                                                                                    | Label sett<br>Labe<br>Livi         | ing<br>1 name<br>ng example ID                   | tsg_1   | Add       | Delete     | Label set<br>Labe<br>Livi        | ting<br>1 name<br>ng example ID                  | tag_2   | bba       | Delete    |
| AGBOX     AGBOX     AGBOX     AGBOX     SystemConfig     Communication     Expending     Explore     ForAdget     ModusTcp     Explore     Expront     Expront     Expront     Expront     Ava configuration                                                                                                    | Label sett<br>Labe<br>Livir        | ing<br>1 name<br>ng example ID                   | tag_1   | Add       | Delete     | Label set<br>Labe<br>Livi        | ting<br>1 name<br>ng example ID                  | tag_2   | Add       | Delete    |
| AGBOX     AGBOX     AGBOX     AGBOX     AGBOX     AGBOX     AGBOX     AGGOX     AGGOX     A      | Label sett                         | ing<br>1 name<br>ng example ID<br>fivet adducer  | tag_1   | Add       | Delete     | Label set<br>Labe<br>Livi        | ting<br>1 name<br>ng example ID<br>fivet address | tag_2   | Add       | Delete    |
| AGBOX  WBOX  GBOX  GBOX  | Label set<br>Labe<br>Livin<br>Map  | ing<br>1 name<br>ng example ID<br>first address  | tag_1   | Add       | Delete<br> | Label set<br>Labe<br>Livi<br>Map | ting<br>1 name<br>ng example ID<br>first address | tag_2   | Add       | Delete    |
| ASBOX ASBOX ASBOX ASBOX ASBOX ASBOX ASBOX ASBOX ASSOCIATION Communication Cthemetip Cthemetip Cthemetic Cthemetic Ct | Label sett<br>Labe<br>Livin<br>Map | ring<br>1 name<br>ng example ID<br>first address | tag_1   | Add       | Delete     | Label set<br>Labe<br>Livi<br>Map | ting<br>1 name<br>ng example ID<br>first address | tag_2   | Add       | Delete    |

(1) Double click to enter Ethernet/IP adapter configuration interface.

(2) Adapter—>Scanner(T->O) data configuration area:

The data configured in this configuration area is in the T ->O direction, and the data transmission direction is from the adapter to the scanner.

| Add        | Add one piece of Adapter—>Scanner(T->O) data configuration.                                         |
|------------|----------------------------------------------------------------------------------------------------|
| Delete     | Delete the selected Adapter—>Scanner(T->O) data configuration.                                      |
| Label name | As the target end, use the corresponding configured label name as the connection and respond to the |
|            | connection establishment request. The label name can support a maximum of 64 bytes                  |
| Instance   | As the target end, respond to the connection request by using the corresponding configured instance |
| $ID^{*1}$  | ID as the connection path. The optional range of this instance ID is 100-199;                       |
| Map first  | The starting address for data transmission in this connection;                                      |
| address*2  |                                                                                                    |
| Data       | The number of registers connected for data transmission.                                            |
| length*3   |                                                                                                    |

#### Note:

% 1: The label name must be set, and the instance ID is an optional configuration;

\* 2: The starting address currently supports two register types, D and HD;

 $\approx$  3: When establishing a connection with the corresponding label or instance ID, it is important to note that the data length configured by the adapter should be consistent with the data length configured by the scanner to avoid communication anomalies when establishing the corresponding connection.

(3) Scanner—> Adapter(O->T) data configuration area.

The data configured in this configuration area is in the O  $\rightarrow$ T direction, and the data transmission direction is from the scanner to the adapter for data transmission.

| Add        | Add one piece of Scanner—> Adapter(O->T) data configuration                                         |
|------------|----------------------------------------------------------------------------------------------------|
| Delete     | Delete the selected Scanner—> Adapter(O->T) data configuration                                      |
| Label name | As the target end, use the corresponding configured label name as the connection and respond to the |
|            | connection establishment request. The label name can support a maximum of 64 bytes                  |
| Instance   | As the target end, respond to the connection request by using the corresponding configured instance |
| $ID^{*1}$  | ID as the connection path. The optional range of this instance ID is 100-199;                       |
| Map first  | The starting address for data transmission in this connection                                       |
| address*2  |                                                                                                    |

| Data     | The number of registers connected for data transmission                                            |
|----------|----------------------------------------------------------------------------------------------------|
| length*3 |                                                                                                    |
| Import   | Import the configured information into the current configuration interface in the form of an XML   |
|          | file                                                                                               |
| Export   | Export the configured information in the form of an XML file                                       |
| Upload   | Upload the configuration information downloaded to the PLC to the current configuration interface, |
|          | and the uploaded configuration information will overwrite the existing configuration information   |
|          | on the current interface                                                                           |
| Download | Download the configuration information of the current configuration interface to the PLC. The      |
|          | downloaded configuration information will overwrite the original configuration information in the  |
|          | PLC and take effect in real time with the new configuration information                            |
| Ok       | Click OK to save the configuration information for the current page                                |
| Cancel   | Click to cancel the configuration information for the current page and discard it                  |

#### Note:

% 1: The label name must be configured, and the instance ID is an optional configuration;

\* 2: The starting address currently supports two register types, D and HD;

 $\times$  3: When establishing a connection with the corresponding tag or instance ID, it is important to note that the data length configured by the adapter should be consistent with the data length configured by the scanner to avoid communication anomalies when establishing the corresponding connection.

#### 5-4-1-2. Scanner configuration

#### PLC Config VO Password PLC Serial Port ethernet EtherNet/IP Scanner Config × Master Config Library × Add Device Puise Install EDS File Uninstall EDS File Module BD ED M ED WBOX Title Vendor Slave Config -XINJE ElectricCo., Ltd -XINJE EtherNet/IP XINJE ElectricCo., Ltd SystemConfig PLC Communicatio Ethernetip ..... EipExplicit IbusTcp EthercatMaster Motion control(H movement) - Axis configuration < Vendor Axis group configuration Device Name Device ID CPU Detail PLC Project Message Expansion Details BD Details Version Description ED Details 6 Scan Cycle Add Close Re Error Details Slave Number: 0 Connection Number: 0/256 Theory throughput: 0 PPS Actual throughput 0 PPS Import Export Upload DownLoad Ok Cancel ord

#### 1. Load EDS file, add slave device.

(1) Double click on EipScanner to enter the EtherNet/IP Scanner parameter configuration interface;

(2) Right click on EtherNet/IP Scanner to add devices;

(3) Load or unload third-party EDS files in the device library to prepare for the next communication configuration step;

(4) Double click or click to add the EDS file to be communicated, and add the specified slave to the slave configuration information bar.

#### 2. Configure General Settings for Slave Stations

| EtherNet/IP Scanner Config                    |                                                | ×        |
|-----------------------------------------------|------------------------------------------------|----------|
| Renter Config                                 | Routine Connection IOMapping Connection Status |          |
| master Config<br>EtherNet/IP-Scanner          | Address config<br>IP Address: 192 168 6 1 3    |          |
| Slave Config<br>-StationIdO:XINTE EtherNet/IP | Compatible check                               |          |
|                                               | Vendor ID: 1723                                |          |
|                                               | Device Type: 12                                |          |
|                                               | Product Code: 14                               |          |
|                                               | Major Revisions: 1                             |          |
|                                               | Minor Revisions: 1                             |          |
|                                               |                                                |          |
|                                               |                                                |          |
|                                               |                                                |          |
|                                               |                                                |          |
|                                               |                                                | 6        |
| 9                                             |                                                | <u> </u> |

|   | 1        | Double click on the node corresponding to the slave station configuration bar to configure      |  |  |  |  |  |  |
|---|----------|-------------------------------------------------------------------------------------------------|--|--|--|--|--|--|
|   |          | relevant communication information                                                              |  |  |  |  |  |  |
|   | 2        | Click on Routine to configure the IP address and compatibility check accordingly                |  |  |  |  |  |  |
|   | 3        | The IP address is the IP address of the slave device under the corresponding node               |  |  |  |  |  |  |
|   | 4        | If compatibility check is conditional, check the checked conditions to determine whe            |  |  |  |  |  |  |
|   |          | EDS file matches the slave device. If compatibility check is checked, all relevant information  |  |  |  |  |  |  |
|   |          | will be matched with the information in the EDS file by default. It should be noted that        |  |  |  |  |  |  |
|   |          | compatibility checks are conducted during the connection period. If the check fails, the        |  |  |  |  |  |  |
|   |          | connection cannot be made                                                                       |  |  |  |  |  |  |
|   | 5        | The slave number is used to count the number of slave stations connected under the current      |  |  |  |  |  |  |
|   |          | master station, and the connection number is used to count the number of connections            |  |  |  |  |  |  |
|   |          | established between the master station and all connected slave stations. The specific           |  |  |  |  |  |  |
|   |          | specifications for the slave number or supported connections supported by Ethernet/IP           |  |  |  |  |  |  |
|   |          | communication can be found in 5-3. Ethernet/IP communication specifications                     |  |  |  |  |  |  |
|   | 6        | Theoretical throughput *1 is used to display the network throughput of the current connection,  |  |  |  |  |  |  |
|   |          | while actual throughput is used to display the throughput of the entire Ethernet network of the |  |  |  |  |  |  |
|   |          | current device;                                                                                 |  |  |  |  |  |  |
|   | Import   | Import the configured information into the current configuration interface in the form of an    |  |  |  |  |  |  |
|   |          | XML file                                                                                        |  |  |  |  |  |  |
|   | Export   | Export configured information in the form of an XML file                                        |  |  |  |  |  |  |
|   | Upload   | Upload the configuration information downloaded to the PLC to the current configuration         |  |  |  |  |  |  |
|   |          | interface, and the uploaded configuration information will overwrite the existing configuration |  |  |  |  |  |  |
| 7 |          | information on the current interface                                                            |  |  |  |  |  |  |
|   | Download | Download the configuration information of the current configuration interface to the PLC. The   |  |  |  |  |  |  |
|   |          | downloaded configuration information will overwrite the original configuration information in   |  |  |  |  |  |  |
|   |          | the PLC and take effect in real time with the new configuration information                     |  |  |  |  |  |  |
|   | OK       | Click OK to save the configuration information for the current page                             |  |  |  |  |  |  |
|   | Cancel   | Click to discard the configuration information for the current page.                            |  |  |  |  |  |  |

× 1: pps is the unit of network throughput, also known as Packet Per Second, represents the total number of packet data packets that can be sent and received within 1 second.

■ When used as an InputOniy connection, the calculate formula for each connection:

When RPI<100ms, the theoretical throughput pps=1000ms/RPI+10;

When RPI>100ms, the theoretical throughput pps=1000ms/RPI \* 2.

Example: Two PLCs establish implicit communication, and two InputOniy type connections are established in the Scanner connection configuration interface. One connection has an RPI communication cycle of 110ms, and the other connection has an RPI communication cycle of 10ms. So the total theoretical throughput pps=1000/110\*2+(1000/10+10)=128pps.

pps=1000/110/2 + (1000/10+10)=120pps.

■ When used as an ExclusiverOwner connection, the calculate formula for each connection:

RPI\_1: Communication cycle from adapter input (T ->O) direction;

RPI\_2: Communication cycle in the direction of output to adapter (O ->T);

Theoretical throughput pps=1000ms/RPI\_1+1000ms/RPI\_2.

Example: Two PLCs establish implicit communication and establish an ExclusiverOwner connection on the Scanner connection configuration interface. The communication period from the input (T ->O) direction of the adapter RPI\_1 is 100ms, and the communication period from the output to the adapter (O ->T) direction RPI\_2 is 10ms. The total theoretical throughput pps is 1000/100+1000/10=110 pps.

| therNet/IP Scanner Config                    |                |                                              |                              |              |                  |                           |               |               |                 |
|----------------------------------------------|----------------|----------------------------------------------|------------------------------|--------------|------------------|---------------------------|---------------|---------------|-----------------|
| Master Config                                | Routine        | Connection IC                                | OMapping Conn                | ection Statu | 15               |                           |               |               |                 |
| EtherNet/IP Scanner                          | No             | Connection                                   | Input<br>Connection<br>Point | DataSize     | IN Addres        | OUT<br>connectic<br>Point | n DataSize    | OVT Address   | Connectio<br>ID |
|                                              | 0              | InputOnly(ID                                 | . IN_100                     | 1            | DO               |                           |               |               | 0               |
| lave Config<br>-StationIdO:XINJE EtherNet/IP |                |                                              |                              |              | 0                |                           |               |               |                 |
|                                              | Connec         | tion Name Inp<br>e out(T <mark>4 RP</mark> I | utOnly(ID Type)<br>*16 ~     | (IN: 1600ms  | 3<br>0VT:1600ms) | Configure Instan          | ce 1          | 2 Add         | Delect          |
|                                              | IN(Inpu        | it from the adapte                           | er)                          |              |                  | OUT (Output to th         | e adapter)    |               |                 |
|                                              | Conne          | ction Type Poi                               | nt to point                  |              | ~                | Connection Typ            | e Point to po | nt            | $\sim$          |
|                                              | Connec         | ction Point IN_                              | _100                         |              | ~                | Connection Poir           | oUT_254       |               | $\sim$          |
|                                              | Da             | ta Size 1                                    |                              | (1-724Wor    | d)               | Data Size                 |               | (1-1Word      | D               |
|                                              | Мар            | Maddres DO                                   |                              |              | 5                | MapMaddres                |               |               |                 |
|                                              | Send           | l trigger Cvc                                | :le                          |              | ~                | RPI (communicati          | on 100        | (1-65535      | ims)            |
|                                              | RPI(cor        | mmunication 100<br>cycle)                    | l                            | (1-65535m    | s)               | cycrey                    | Keep cons     | istent        |                 |
| lave Number: 1 Connection Number:            | 1/256 Theory t | throughput: 0 PPS                            | Actual throughput            | t O PPS      | Impor            | t Export                  | Upload D      | ownLoad Ok    | Cance           |
| Connection                                   | The com        | nection dis                                  | play box                     | can show     | v connec         | tion types a              | nd corresp    | onding confi  | guration        |
| display area                                 | informat       | tion                                         | 1 5                          |              |                  | 51                        | 1             | 0             | 0               |
| Connection ID                                | Assign a       | unique co                                    | nnection                     | ID to the    | added c          | onnection, v              | which will    | not change v  | vith the        |
| addition or removal of the connection        |                |                                              |                              |              |                  |                           |               |               |                 |
| Add                                          | Clicking       | , on add wi                                  | ill create a                 | new cor      | nnection         |                           |               |               |                 |
| Delete                                       | Select th      | e correspo                                   | nding esta                   | ablished     | connecti         | on. click de              | lete to dele  | te the select | ed              |
|                                              | connecti       | on                                           | 8-34                         |              |                  | ,                         |               |               |                 |
|                                              | 201110001      | ~                                            |                              |              |                  |                           |               |               |                 |

#### 3. Add the connection

name

transmission is in the T ->O direction.

data from the adapter. The adapter can only send data to the scanner, that is, data

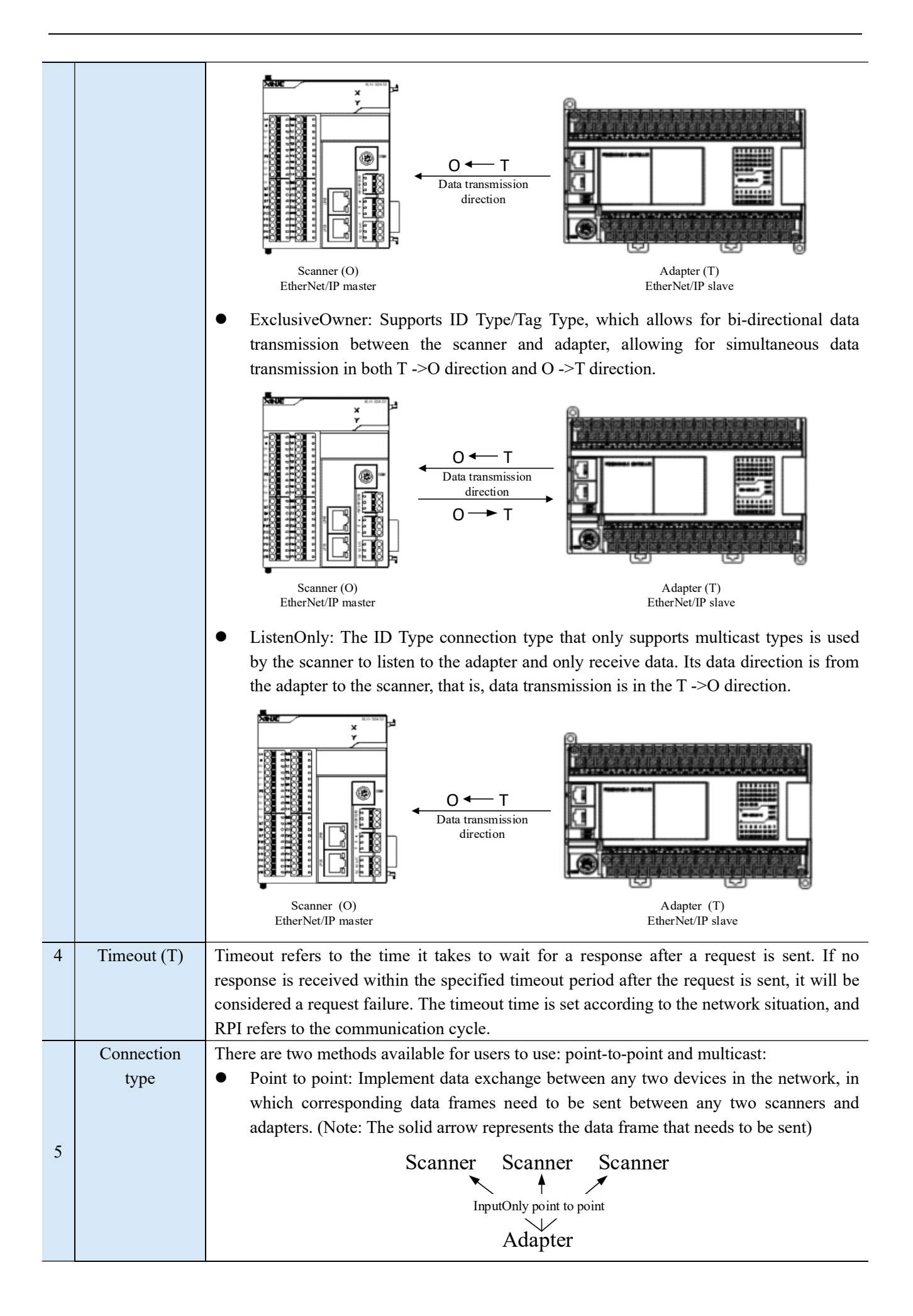

|                                   | <ul> <li>Multicast: data exchange between multiple devices in the network. In this way, multiple scanners can simultaneously obtain data in the T -&gt;O direction sent from the same adapter, and only one corresponding data frame needs to be sent during data exchange, which can save adapter network resources to a certain extent. (Note: The implementation arrow represents the data frames that need to be sent, and the dashed arrow represents the fewer data frames sent compared to point-to-point transmission in multicast.)</li> <li>Scanner Scanner Scanner ListenOnly multicast Adapter</li> </ul> |
|-----------------------------------|----------------------------------------------------------------------------------------------------|
|                                   | When using ListenOnly (ID Type) multicast, it must be attached to an InputOnly (ID Type) or ExclusiveOwner (ID Type) connection, and the corresponding connection type attached to InputOnly or ExclusiveOwner must also be multicast. The configured data size and RPI communication cycle must be consistent with the attached connection type, otherwise the                                                                                                    |
|                                   | establishment will not be successful.                                                                                                    |
| Connection<br>point <sup>*1</sup> | The tag name or instance ID required to establish communication.                                                                                                    |
| Data size                         | The number of registers connected for data transmission                                                                                                    |
| Map first<br>address *2           | The starting address for data transmission in this connection                                                                                                    |
| Send trigger                      | <ul> <li>Loop: Trigger the scanner periodically based on the set RPI;</li> <li>State change: When the status of the adapter changes, the scanner is triggered. If the status of the adapter changes periodically and is less than 1/4 of the RPI, the scanner is triggered periodically at 1/4 of the RPI;</li> <li>Application trigger: Trigger rules are consistent with state changes.</li> </ul>                                                                                                    |
| RPI                               | Used to set the communication time for the corresponding connection cycle, with a default of 100ms and a setting range of 1-65535ms. RPI (communication cycle) can be set according to the priority of data transmission and reception, so as to adjust the overall communication volume for data transmission and reception.                                                                                                    |
|                                   | Connection<br>point <sup>*1</sup><br>Data size<br>Map first<br>address <sup>*2</sup><br>Send trigger<br>RPI                                                                                                    |

#### Note:

 $\times$  1: When establishing a connection with the corresponding tag or instance ID, it is important to note that the data length configured by the adapter should be consistent with the data length configured by the scanner to avoid communication abnormalities when establishing the corresponding connection;

% 2: The starting address currently supports two register types, D and HD.

#### 4. IO mapping

The IO mapping interface can display mapping addresses for different connection configurations and view the status of data in real-time.

| <b>F</b>                                | Routine Connection                      | 1 IOMapping | Connection Status |       |     |
|-----------------------------------------|-----------------------------------------|-------------|-------------------|-------|-----|
| Master Config<br>EtherNet/IP Scanner    | Tag<br>⊟-InputOnly(ID Type)<br>⊟-IN_100 | Channel     | MapAdress         | Value |     |
| 5 M N N N N N N N N N N N N N N N N N N | É-IN_100[0]                             | InPut       | DO                | 0     |     |
| Slave Config                            |                                         | bit0        | DO. O             | OFF   |     |
| -StationIdO:XINJE EtherNet/IP           | -                                       | bit1        | DO. 1             | OFF   |     |
|                                         |                                         | bit2        | DO. 2             | OFF   |     |
|                                         | -                                       | bit3        | DO. 3             | OFF   |     |
|                                         |                                         | bit4        | DO.4              | OFF   |     |
|                                         |                                         | bit5        | DO. 5             | OFF   |     |
|                                         | -                                       | bit6        | DO. 6             | OFF   |     |
|                                         | -                                       | bit7        | DO. 7             | OFF   |     |
|                                         |                                         | bit8        | DO. 8             | OFF   |     |
|                                         | -                                       | bit9        | DO. 9             | OFF   |     |
|                                         |                                         | bit10       | DO. 10            | OFF   |     |
|                                         |                                         | bit11       | DO. 11            | OFF   |     |
|                                         | -                                       | bit12       | DO. 12            | OFF   |     |
|                                         |                                         | bit13       | DO. 13            | OFF   |     |
|                                         | -                                       | bit14       | DO. 14            | OFF   |     |
|                                         |                                         | bit15       | DO. 15            | OFF   |     |
|                                         |                                         |             |                   |       |     |
|                                         |                                         |             |                   |       |     |
|                                         |                                         |             |                   |       |     |
|                                         |                                         |             |                   |       |     |
|                                         |                                         |             |                   |       |     |
|                                         |                                         |             |                   |       |     |
|                                         |                                         |             |                   |       |     |
|                                         |                                         |             |                   |       |     |
|                                         |                                         |             |                   |       |     |
|                                         |                                         |             |                   |       |     |
|                                         |                                         |             |                   |       | 2.6 |

#### 5. Connection status

You can view the status information of each connection in real-time, where the connection ID on the "Connection" configuration interface is consistent with that on the "Connection Status" configuration interface.

| Master Config<br>EtherNet/IP Scanner          |    | Routine Connect<br>Connection B                                                                      | ion IOMappin<br>Name Inpu    | g Connection | 0 v        |                            |          |             |                  |
|-----------------------------------------------|----|----------------------------------------------------------------------------------------------------|------------------------------|--------------|------------|----------------------------|----------|-------------|------------------|
| Slave Config<br>—StationIdO:XINJE EtherNet/IF |    | Connection<br>Conection statu<br>Configure statu<br>General status<br>Extend status<br>Status descri | ID                           |              |            |                            |          |             |                  |
|                                               | No | Connection                                                                                           | Input<br>Connection<br>Point | DataSize     | IN Address | OUT<br>Connection<br>Point | DataSize | OVT Address | Connection<br>ID |
|                                               | 0  | InputOnly(ID                                                                                         | IN_100                       | 1            | DO         |                            | -        |             | 0                |
|                                               |    |                                                                                                    |                              |              |            |                            |          |             |                  |

| Connection    | Select the various connections that have been added to the current slave station's |
|---------------|------------------------------------------------------------------------------------|
| name          | "connections".                                                                     |
| Connection ID | The connection ID corresponding to the connection.                                 |
| Connection    | Display the current connection status in hexadecimal.                              |

| status code      |                                                                   |
|------------------|-------------------------------------------------------------------|
| Configure status | Display the current configuration status in hexadecimal.          |
| code             |                                                                   |
| General status   | Display the current general status in hexadecimal.                |
| code             |                                                                   |
| Extend status    | Display the current extended status code in hexadecimal.          |
| code             |                                                                   |
| Status           | Used to display the status information of the current connection. |
| description      |                                                                   |

Note: For detailed extension status codes, please refer to Appendix Ethernet/IP communication extension codes.

#### 6. Rules for judging descriptive information

The combination of information that is not in the following three states is prompted in the "state description": Undefined Error!

- When the "Connection Status Code"=3, "General Status Code"=0, and "Extended Status Code"=0, the configuration status code does not need to be determined, and the status description prompts "Connection successful, communication normal";
- When "Connection Status Code"=1 and "Configure Status Code"=4, the status description prompts "Unable to find IP or the IP does not support EIP";
- When the "Connection Status Code"=1 and the "General Status Code"=1, there is no need to determine the configure status code. The specific information in the status description is prompted based on the "Extended Status Code".

#### 7. Viewing Connection Status of Structural System Variables

In the ladder diagram, the system structure variables can be directly called to view the current connection status. When calling the ladder diagram or freely monitoring the connection status, the corresponding structure number is the "connection ID" of the corresponding connection.

Example: View the communication status with connection ID 0 through a ladder diagram to determine if the corresponding connection status code is 3. If the connection status code is 3, it indicates successful communication.

|   | SM12 |                     | 0     |               |   |      |      |          |                               |                 |
|---|------|---------------------|-------|---------------|---|------|------|----------|-------------------------------|-----------------|
| 0 |      |                     |       |               |   | <br> | <br> | <br>DMOV | EIPScanner[0].ConnectedStatus | Connected1<br>3 |
|   |      | DMOV EIPScanner[0]. |       |               |   |      |      |          |                               |                 |
| 1 |      | ConfigationStatus   | DINT  | 配置状态码         |   |      |      |          |                               |                 |
|   |      | ConnectedStatus     | DINT  | 连接状态码         |   |      |      |          |                               |                 |
|   |      | ConnectionID        | DINT  | 注接ID<br>扩展出太风 |   |      |      |          |                               |                 |
| 2 |      | GeneralStatus       | DINT  | 通用状态码         |   |      |      |          |                               |                 |
|   | 1    |                     | 1.000 |               | _ |      |      |          |                               |                 |
|   |      |                     |       |               |   |      |      |          |                               |                 |

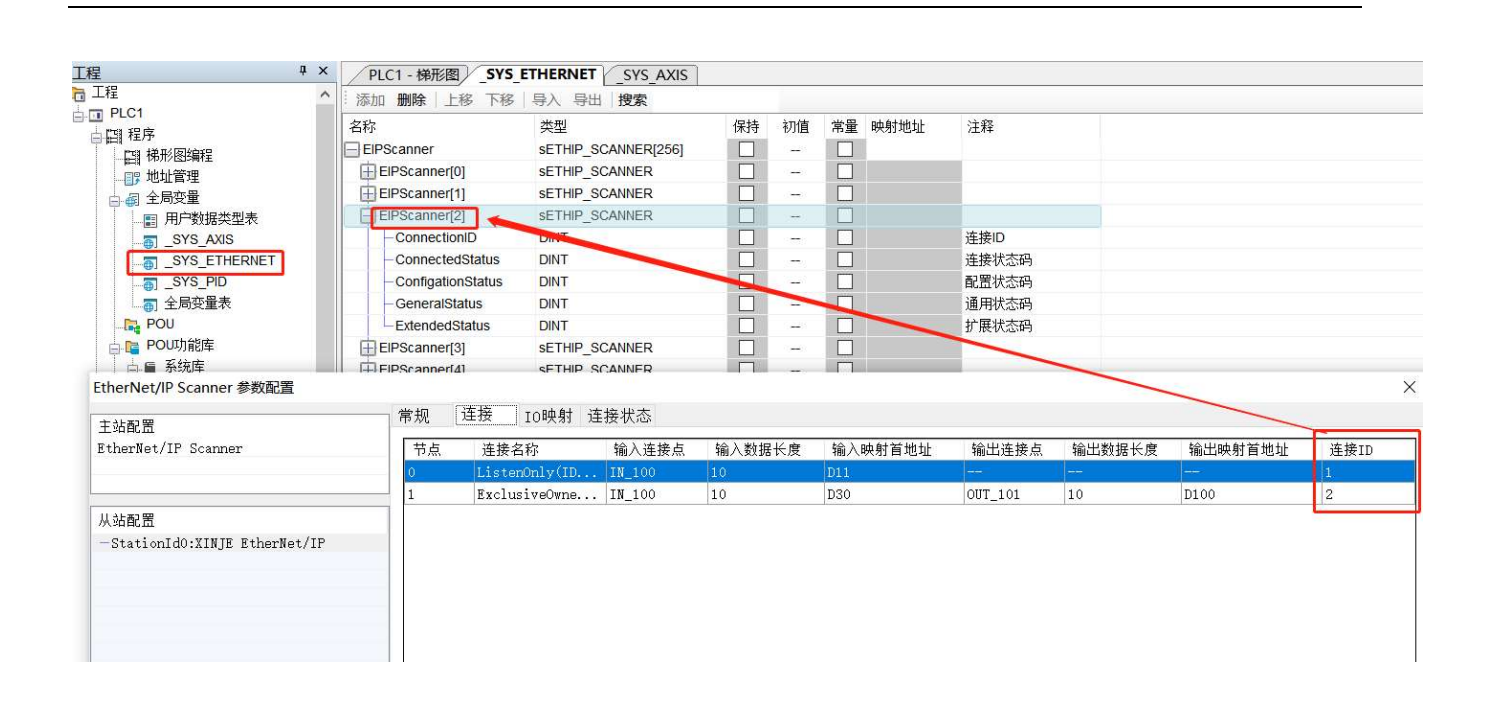

#### 5-4-1-3. Implicit communication application

Application 1: Implicit communication by using two XDH-60T-E PLCs with InputOnly connection type.

Use PLC1: XDH-60T-E (IP 192.168.6.6) as the adapter and PLC2: XDH-60T-E (IP 192.168.6.7) as the scanner to achieve implicit communication between two PLCs. During the connection creation process, it is important to ensure that the data size of the connection point used is consistent with that of the adapter.

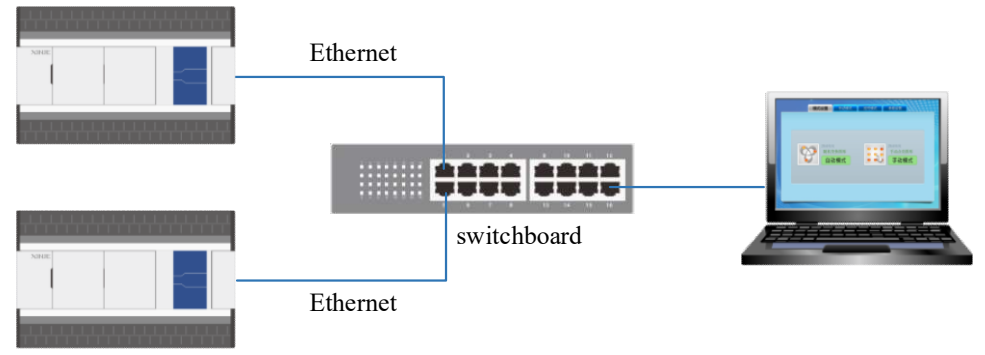

Step 1: Create and add a communication type with test\_1 as the label in the adapter, mapping the first address to D0, and inputting a data length of 5. Use the communication type with test\_2 as the label for instance ID100 (check the use of instance ID), the mapping first address is D10 and the data length is 5.

| Master Config<br>EtherNet/IP Adapter | Adapter->S       | Scanner (T->O)                             |                     |                      |                      | Scanner->Adapter (0->T) |                                          |                   |                      |                      |
|--------------------------------------|------------------|--------------------------------------------|---------------------|----------------------|----------------------|-------------------------|------------------------------------------|-------------------|----------------------|----------------------|
|                                      | Number           | Tag name                                   | Living<br>example   | Map first<br>address | Enter data<br>length | Mumber                  | Tag name                                 | Living<br>example | Map first<br>address | Enter data<br>length |
|                                      | 0                | tag_1                                      |                     | DO                   | 1                    |                         |                                          |                   |                      |                      |
|                                      | 1                | tag_2                                      | 100                 | D10                  | 1                    |                         |                                          |                   |                      |                      |
|                                      |                  | tting                                      |                     | Add                  | Delete               | Label set               | ting                                     |                   | Add                  | Delete               |
|                                      | Label Set        | al name                                    | Lance o             |                      |                      | Labe                    | Inome                                    |                   |                      |                      |
|                                      | Label Set        | el name                                    | tag_2               |                      |                      | Labe                    | l name                                   |                   |                      |                      |
|                                      | Label Set        | el name<br>ing example ID                  | tag_2               | V u                  | se (100-199)         | Labe                    | l name<br>ng example ID                  |                   | u                    | se (100-199)         |
|                                      | Label Set<br>Lab | el name<br>ing example ID<br>first address | tag_2<br>100<br>D10 | V u                  | se (100-199)         | Labe<br>Livi<br>Map     | l neme<br>ng example ID<br>first address |                   | u                    | se (100-199)         |

Step 2: Add slave devices to the scanner and perform relevant configuration operations on the adapter's IP address and compatibility check:

| EtherNet/IP Scanner Config                    |                                                                                                | × |
|-----------------------------------------------|------------------------------------------------------------------------------------------------|---|
| Master Config<br>EtherNet/IP Scanner          | Routine Connection IOMapping Connection Status<br>Address config<br>IP Address: 192 168 6 6    |   |
| Slave Config<br>—StationIdO:XINJE EtherNet/IP | Compatible check                                                                               |   |
|                                               | Vendor ID: 1723 🔽<br>Device Type: 12                                                           |   |
|                                               | Product Code: 14                                                                               |   |
|                                               | Major Revisions:                                                                               |   |
|                                               |                                                                                                |   |
|                                               |                                                                                                |   |
|                                               |                                                                                                |   |
|                                               |                                                                                                |   |
| Slave Number: 1 Connection Number:            | 1/256 Theory throughput: 0 PPS Actual throughput: 0 PPS Import Export Upload DownLoad 0k Cance | 1 |

Step 3: Add two types of connections, InputonIy (Tag Type) and InputonIy (ID Type), and establish the first connection of InputonIy (ID Type). Use the Adapter ->Scanner input connection point as IN\_100 and the connection type as point-to-point to receive data into five registers with D0 as the starting address. Establish the second connection of InputonIy (Tag Type), and use the Adapter ->Scanner input connection point as test\_1, The data with point-to-point connection type is received in 5 registers starting from D10.

| 94 C                                 | Routine Connectio                                                                                                  | n IOMapping Con                                                       | mection Stat                                   | 15             |                                                                                                    |                            |                                    |                  |
|--------------------------------------|----------------------------------------------------------------------------------------------------|-----------------------------------------------------------------------|------------------------------------------------|----------------|----------------------------------------------------------------------------------------------------|----------------------------|------------------------------------|------------------|
| Master Config<br>EtherNet/IP Scanner | No Connection                                                                                                    | Input<br>Connection<br>Point                                          | DataSize                                       | IN Addres      | OUT<br>ss Connection<br>Point                                                                                                    | DataSize                   | OVT Address                        | Connection<br>ID |
|                                      | 0 InputOnly(                                                                                                    | ID IN_100                                                             | 5                                              | DO             |                                                                                                    | 1                          | -                                  | 0                |
| Slave Config                         | 1 InputOnly(                                                                                                    | Tag test_1                                                            | 5                                              | D10            | <u></u>                                                                                                    | -                          | -                                  | 1                |
|                                      | Connection Name                                                                                                    | InputOnly(Tag Typ                                                     | e)                                             | ~              |                                                                                                    |                            | bbA                                | Delect           |
|                                      | Time out(T)                                                                                                    | RPI*16                                                                | (IN:1600ms)                                    | OVT:1600ms)    | Configure Instance                                                                                                    |                            | ~                                  |                  |
|                                      | Time out(T)<br>IN(Input from the                                                                                   | RPI*16 ·                                                              | ✓ (IN:1600ms)                                  | OVT:1600ms)    | Configure Instance<br>                                                                                                    | adapter)                   | ~                                  |                  |
|                                      | Time out(T)<br>-IN(Input from the s<br>Connection Type                                                             | RFI*16                                                                | (IN:1600ms)                                    | 00T:1600ms)    | Configure Instance<br>OVT (Output to the<br>Connection Type                                                                               | adapter)<br>Point to po    | ~                                  | ~                |
|                                      | Time out(T)<br>IN(Input from the s<br>Connection Type<br>Connection Point                                          | RPI*16<br>adapter)<br>Point to point<br>test_1                        | <pre>(IN:1600ms.)</pre>                        | OUT:1600ms)    | Configure Instance<br>OUT (Output to the<br>Connection Type<br>Connection Point                                                           | adapter)<br>Foint to po    | v                                  | ×                |
|                                      | Time out(T)<br>IN(Input from the<br>Connection Type<br>Connection Point<br>Data Size                               | RFI*16                                                                | (IN:1600ms) (1-724Wor)                         | OUT:1600ms)    | Configure Instance<br>-OUT (Output to the<br>Connection Type<br>Connection Point<br>Data Size                                             | adapter)<br>Point to po    | ✓                                  | a)               |
|                                      | Time out(T)<br>IN(Input from the s<br>Connection Type<br>Connection Point<br>Data Size<br>MagMaddres               | RPI*16 v<br>adapter)<br>Point to point<br>test_1<br>5<br>D10          | (IN:1600ms)       (IN:1600ms)       (1-724Wor) | OUT : 1600m s) | Configure Instance<br>-OUT(Output to the<br>Connection Type<br>Connection Point<br>Data Size<br>MapMaddres                                | adapter)<br>Point to po    | ~                                  | a)               |
|                                      | Time out(T)<br>IN(Input from the<br>Connection Type<br>Connection Foint<br>Data Size<br>MapMaddres<br>Send trigger | RPI*16 v<br>adapter)<br>Point to point<br>test_1<br>5<br>D10<br>Cycle | (IN: 1600ms) (1-724Wox)                        | 0UT : 1600ms)  | Configure Instance<br>-OUT(Output to the<br>Connection Type<br>Connection Point<br>Data Size<br>MagMaddres<br>RPI(communication<br>cycle) | adapter)<br>Foint to point | <pre>v int (1-1Wor (1-6553))</pre> |                  |

Step 4, enter the connection status to check the connection status of IN\_100 and test\_1. When the connection status shows successful connection and communication is normal, it indicates that the communication has been successfully established. You can also check whether the data is correct through the corresponding mapped register.

Application 2: Implicit communication by using two XDH-60T-E PLCs with ExclusiveOwner connection type

Use PLC1: XDH-60T-E (IP 192.168.6.6) as the adapter and PLC2: XDH-60T-E (IP 192.168.6.7) as the scanner to achieve implicit communication between two PLCs. During the connection creation process, it is important to ensure that the data size of the connection point used is consistent with that of the adapter.

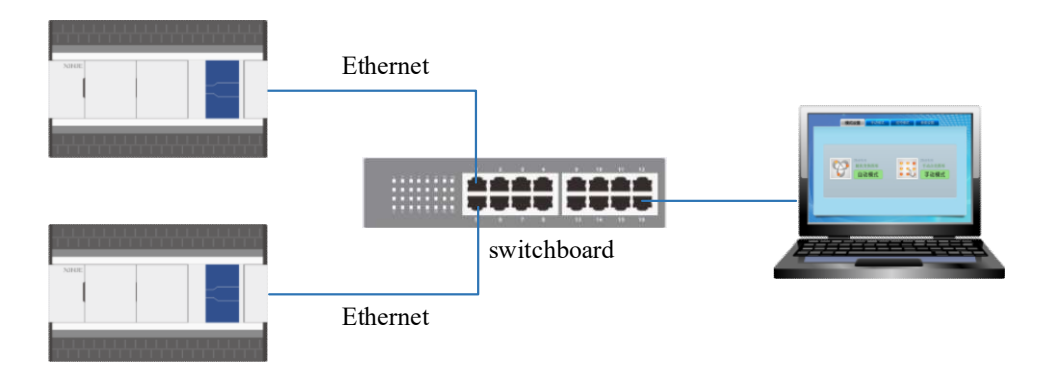

Step 1:

---Create two connections in Adapter ->Scanner (T ->O) direction.

Connect1: communication type with the label as test\_3 on the adapter. Map the first address as D0 and input data length as 10.

Connection 2: communication type with instance ID100, label name test\_5 on the adapter. Map the first address as D20 and input data length as 10.

---Create two connections in Scanner->Adapter(O->T) direction.

Connection 1: communication type with the label as test\_4 on the adapter. Map the first address as D100 and input data length as 10.

Connection 2: communication type with the instance ID101, label name test\_6 on the adapter. Map the first address as D120 and input data length as 10.

| EtherNet/IP Adapter Config           |            |                |                   |                      |                      |            |                        |                   |                      | X                    |  |
|--------------------------------------|------------|----------------|-------------------|----------------------|----------------------|------------|------------------------|-------------------|----------------------|----------------------|--|
| Master Config<br>EtherNet/IP Adapter | Adapter->S | Scanner (T->0) |                   |                      |                      | Scanner->/ | Scanner->Adapter(0->T) |                   |                      |                      |  |
|                                      | Number     | Tag name       | Living<br>example | Map first<br>address | Enter data<br>length | Mumber     | Tag name               | Living<br>example | Map first<br>address | Enter data<br>length |  |
|                                      | 0          | test_3         | 100               | DO                   | 10                   | 0          | test_4                 | 1000              | D100                 | 10                   |  |
|                                      | 1          | test_5         | 100               | D20                  | 10                   |            | test_6                 | 770               | D120                 | 10                   |  |
|                                      | Label set  | ting           |                   | Add                  | Delete               | Label set  | ting                   |                   | Add                  | Delete               |  |
|                                      | Labe       | el name        | test_5            |                      |                      | Labe       | el name                | test_6            |                      |                      |  |
|                                      | Livi       | ing example ID | 100               |                      | 15e (100-199)        | Livi       | ing example ID         |                   | u                    | se (100–199)         |  |
|                                      | Мар        | first address  | D20               |                      |                      | Мар        | first address          | D120              |                      |                      |  |
|                                      | Date       | a length       | 10                | (1-)                 | '24word)             | Date       | a length               | 10                | (1-7                 | 24word)              |  |
|                                      | ]          |                |                   |                      | Import               | Outport    | Upload                 | Downlo            | ad Ok                | Cancel               |  |

Step 2: Add slave devices to the scanner and configure the IP address and compatibility check of the adapter accordingly.

| EtherNet/IP Scanner Config                    |                                                                                          | ~      |
|-----------------------------------------------|------------------------------------------------------------------------------------------|--------|
| Master Config<br>EtherNet/IP Scanner          | Routine Connection IOMapping Connection Status                                           |        |
| Slave Config<br>—StationIdO:XINJE EtherNet/IP | Compatible check                                                                         |        |
|                                               | Vendor ID: 1723                                                                          |        |
|                                               | Product Code: 14                                                                         |        |
|                                               | Major Revisions: 1                                                                       |        |
|                                               |                                                                                          |        |
|                                               |                                                                                          |        |
|                                               |                                                                                          |        |
|                                               |                                                                                          | 16     |
| Slave Number: 1 Connection Number:            | 2/256 Theory throughput: 0 PPS Actual throughput: 0 PPS Import Export Upload DownLoad 0k | Cancel |

Step 3: Add two types of connections on the scanner: ExclusiveOwner (Tag Type) and ExclusiveOwner (ID Type); Establish the first connection for ExclusiveOwner (ID Type), and receive data from Adapter ->Scanner with input connection point IN\_100 and connection type point-to-point into 10 registers starting from D20. Send out 10 data from Scanner ->Adapter with output connection point OUT\_101 and connection type point-to-point, D30 as the starting address. Establish a second connection for ExclusiveOwner (Tag Type), and receive data from Adapter ->Scanner with input connection point test\_3 and connection type point-to-point into 10 registers with D40 as the starting address. Send out 10 data from Scanner ->Adapter with output connection type point-to-point, connection point test 4 and D50 as the starting address.

| therNet/IP Scanner Config | P (' Connecto                                                                                                    | ion TOTE 1 C                                                                                |                |                                                                                                    |                                                                                                    |                                                |                                       |                     |
|---------------------------|----------------------------------------------------------------------------------------------------|---------------------------------------------------------------------------------------------|----------------|----------------------------------------------------------------------------------------------------|----------------------------------------------------------------------------------------------------|------------------------------------------------|---------------------------------------|---------------------|
| Master Config             | Koutine Connect.                                                                                                    | ion iomapping (                                                                             | onnection stat | 15                                                                                                    |                                                                                                    |                                                |                                       |                     |
| EtherNet/IP Scanner       | No Connecti                                                                                                    | on Input<br>Point                                                                           | on DataSize    | IN Address                                                                                                    | OUT<br>Connection<br>Point                                                                                                    | DataSize                                       | OUT Address                           | Connection<br>ID    |
|                           | 0 Exclusive                                                                                                    | eOwne IN_100                                                                                | 10             | D20                                                                                                    | OUT_101                                                                                                    | 10                                             | D30                                   | 0                   |
| lave Config               | 1 Exclusiv                                                                                                    | eOwne test_3                                                                                | 10             | D40                                                                                                    | test_4                                                                                                    | 10                                             | 050                                   | 1                   |
|                           |                                                                                                    |                                                                                             |                |                                                                                                    |                                                                                                    |                                                |                                       |                     |
|                           |                                                                                                    |                                                                                             |                |                                                                                                    |                                                                                                    |                                                |                                       | n.lt                |
|                           | Connection Name                                                                                                    | ExclusiveOwner(                                                                             | Tag Type)      | ×                                                                                                    |                                                                                                    |                                                | Add                                   | Delect              |
|                           | Connection Name<br>Time out(T)                                                                                                    | ExclusiveOwner(                                                                             | Tag Type)      | ~<br>OVT:1600ms) 0                                                                                                    | Configure Instance                                                                                                    |                                                | bba<br>~                              | Delect              |
|                           | Connection Name<br>Time out(T)<br>IN(Input from the                                                                                   | ExclusiveOwner(<br>RFI*16<br>e adapter)                                                     | Tag Type)      | ✓<br>OVT:1600ms) (                                                                                                    | Configure Instance<br>OUT(Output to the s                                                                                                  | adapter)                                       | bba ~                                 | Delect              |
|                           | Connection Name<br>Time out(T)<br>IN(Input from the<br>Connection Type                                                                | ExclusiveOwner(<br>RFI*16<br>adapter)<br>Point to point                                     | (Tag Type)     | V           OUT:1600ms)         0           V         1                                                                                                    | Configure Instance<br>OUT(Output to the s<br>Connection Type                                                                               | adapter)<br>Point to po                        | Add<br>~                              | Delect              |
|                           | Connection Name<br>Time out(T)<br>IN(Input from the<br>Connection Type<br>Connection Point                                            | ExclusiveOwner(<br>RFI*16<br>e adapter)<br>Point to point<br>t test_3                       | (Tag Type)     | <br>OUT:1600ms) (<br>                                                                                                    | Configure Instance<br>OUT(Output to the e<br>Connection Type<br>Connection Foint                                                           | adapter)<br>Point to po<br>test_4              | Add<br>~                              |                     |
|                           | Connection Name<br>Time out(T)<br>IN(Input from the<br>Connection Type<br>Connection Point<br>Data Size                               | ExclusiveOwner(<br>RFI*16<br>e adapter)<br>Point to point<br>t test_3<br>10                 | (Ing Type)     | > 00T: 1600ms) 00 → 1 → 1< | Configure Instance<br>OUT(Output to the e<br>Connection Type<br>Connection Point<br>Data Size                                              | adapter)<br>Point to po<br>test_4<br>10        | Add<br>~<br>int<br>(1-724W            | Jelect              |
|                           | Connection Name<br>Time out(T)<br>IN(Input from the<br>Connection Type<br>Connection Point<br>Data Size<br>MapMaddres                 | ExclusiveOwner(<br>RFI*16<br>e adapter)<br>Point to point<br>t test_3<br>10<br>D40          | (Ing Type)     | OUT: 1600ms) (<br>4)                                                                                                    | Configure Instance<br>OUT(Output to the e<br>Connection Type<br>Connection Point<br>Data Size<br>MapMaddres                                | adapter)<br>Point to po<br>test_4<br>10<br>D50 | Add ~ ~                               | Delect<br>v<br>ord) |
|                           | Connection Name<br>Time out(T)<br>IN(Input from the<br>Connection Type<br>Connection Point<br>Data Size<br>MapMaddres<br>Send trigger | ExclusiveOwner(<br>RFI*16<br>e adapter)<br>Point to point<br>t test_3<br>10<br>D40<br>Cycle | (Iag Type)     | OUT:1600ms) ()<br>d)                                                                                                    | Configure Instance<br>OUT(Output to the e<br>Connection Type<br>Connection Point<br>Data Size<br>MapMaddres<br>RPI(communication<br>ogyle) | Adapter)<br>Point to po<br>test_4<br>10<br>100 | Add<br>v<br>int<br>(1-724W<br>(1-6653 | Delect              |

Step 4: Enter the connection status to check the connection status of IN\_101 and test\_3. When the connection status shows successful connection and communication is normal, it indicates that the communication has been successfully established. The corresponding mapped register can also be used to check if the data is correct.

Application 3: Implicit communication by using three XDH-60T-E PLCs with ListenOnly connection type.

Using PLC1: XDH-60T-E (IP 192.168.6.6) as the adapter, PLC2: XDH-60T-E (IP 192.168.6.7) as the scanner, and PLC2: XDH-60T-E (IP 192.168.6.20) as the scanner, to achieve multicast transmission of the 60 register data of adapter D0-D59 to the other two scanners' HD0-HD59 registers. During the connection creation process, attention should be paid to the connection type used, connection point, data size set, and RPI (communication cycle). The configuration needs to be consistent with the adapter.

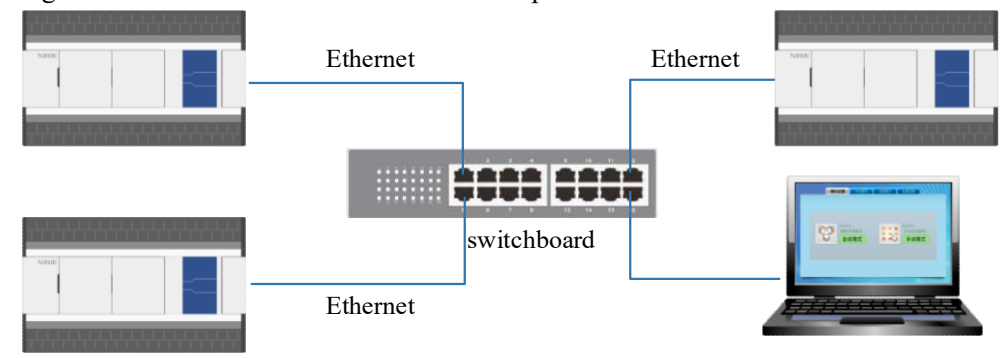

Step 1: Create a communication type with an instance ID100 labeled as test\_aa in Adapter ->Scanner (T ->O) direction on the adapter, mapping the initial address to D0, and entering a data length of 60 (check the use of instance ID).

| laster Config<br>therNet/IP Adapter | Adapter->So | canner (T->0) |                   |                      |                      | Scanner->Adapter(0->T) |               |                   |                      |                      |  |
|-------------------------------------|-------------|---------------|-------------------|----------------------|----------------------|------------------------|---------------|-------------------|----------------------|----------------------|--|
|                                     | Number      | Tag name      | Living<br>example | Map first<br>address | Enter data<br>lensth | Mumber                 | Tag name      | Living<br>example | Map first<br>address | Enter data<br>length |  |
|                                     | 0           | test_aa       | 100               | DO                   | 60                   |                        |               |                   |                      |                      |  |
|                                     |             |               |                   |                      |                      |                        |               |                   |                      |                      |  |
|                                     |             |               |                   |                      |                      |                        |               |                   |                      |                      |  |
|                                     |             |               |                   |                      |                      |                        |               |                   |                      |                      |  |
|                                     |             |               |                   |                      |                      |                        |               |                   |                      |                      |  |
|                                     |             |               |                   | Ya                   |                      |                        |               |                   | ()a                  |                      |  |
|                                     |             |               |                   | Add                  | Delete               |                        |               |                   | Add                  | Delete               |  |
|                                     |             | 23            |                   |                      |                      | 274 2                  | 13            |                   |                      |                      |  |
|                                     | Label sett  | ing           |                   |                      |                      | Label set              | ting          |                   |                      |                      |  |
|                                     | Label       | name          | test_aa           |                      |                      | Labe                   | l name        |                   |                      |                      |  |
|                                     | Livin       | ng example ID | 100               |                      | se (100-199)         | Livi                   | ng example ID |                   |                      | se (100-199)         |  |
|                                     | Map f       | first address | DO                |                      |                      | Map                    | first address |                   |                      |                      |  |
|                                     |             | 1 1           | 60                |                      | or 1)                |                        |               |                   | 4.7                  | N 1)                 |  |
|                                     | Data        | length        | 00                | (1-7                 | 24word)              | Date                   | i length      |                   | (1-0                 | 24word)              |  |

Step 2: Add slave devices to the scanner of PLC2: XDH-60T-E (IP 192.168.6.7) and perform relevant configuration operations on the adapter's IP address and compatibility check:

| EtherNet/IP Scanner Config                   |                                                                                       |    | ×      |
|----------------------------------------------|---------------------------------------------------------------------------------------|----|--------|
| Master Config<br>EtherNet/IP Scanner         | Routine Connection IOMapping Connection Status Address config IP Address: 192 168 6 6 |    |        |
| Slave Config<br>StationIdO:XINJE EtherNet/IP | Compatible check                                                                      |    |        |
|                                              | Vendor ID: 12                                                                         |    |        |
|                                              | Major Revisions:                                                                      |    |        |
|                                              |                                                                                       |    |        |
|                                              |                                                                                       |    |        |
|                                              |                                                                                       |    |        |
| Slave Number: 1 Connection Number:           | 2/256 Theory throughput: 0 PPS Actual throughput: 0 PPS Import Export Upload DownLoad | Ok | Cancel |

Step 3: Add an InputOnly (ID) connection type on the scanner of PLC2: XDH-60T-E (IP 192.168.6.7), with multicast as the connection type, IN\_100 as the connection point, 60 words in data size, HD0 as the mapping address, and 100ms as the RPI (communication cycle).

| Master Config                                 | Koutine Connecti                                                                                                    | ion IOMapping Com                                                                | nection Statu | 15                                                                                     |                                                                                                    |                                               |                      |                  |
|-----------------------------------------------|----------------------------------------------------------------------------------------------------|----------------------------------------------------------------------------------|---------------|----------------------------------------------------------------------------------------|----------------------------------------------------------------------------------------------------|-----------------------------------------------|----------------------|------------------|
| EtherNet/IP Scanner                           | No Connecti                                                                                                    | on Input<br>Connection<br>Point                                                  | DataSize      | IN Address                                                                             | OUT<br>Connection<br>Point                                                                                                    | DataSize                                      | OUT Address          | Connection<br>ID |
| and an an an an an an an an an an an an an    | 0 Input0nly                                                                                                    | /(ID IN_100                                                                      |               | 100                                                                                    |                                                                                                    |                                               |                      |                  |
| Slave Config<br>—StationIdO:XINJE EtherNet/IP |                                                                                                    |                                                                                  |               |                                                                                        |                                                                                                    |                                               |                      |                  |
|                                               |                                                                                                    |                                                                                  |               |                                                                                        |                                                                                                    |                                               |                      |                  |
|                                               |                                                                                                    |                                                                                  |               |                                                                                        |                                                                                                    |                                               |                      |                  |
|                                               |                                                                                                    |                                                                                  |               |                                                                                        |                                                                                                    |                                               | Add                  | Delect           |
|                                               |                                                                                                    |                                                                                  |               |                                                                                        |                                                                                                    |                                               |                      |                  |
|                                               | Connection Name                                                                                                    | InputOnly(ID Type)                                                               |               | ~                                                                                      |                                                                                                    |                                               |                      |                  |
|                                               | Connection Name<br>Time out(T)                                                                                                    | InputOnly(ID Type)<br>RPI*16 ~                                                   | (IN:1600ms    | ∨<br>0VT:1600ms)                                                                       | Configure Instance                                                                                                    | 1                                             | ~                    |                  |
|                                               | Connection Name<br>Time out(T)<br>IN(Input from the                                                                                    | InputOnly(ID Type)<br>RFI*16 ~                                                   | (IN:1600ms    | ∨<br>OVT:1600ms)                                                                       | Configure Instance<br>OVT(Output to the s                                                                                                    | 1<br>dapter)                                  | ~                    |                  |
|                                               | Connection Name<br>Time out(T)<br>-IN(Input from the<br>Connection Type                                                                | InputOnly(ID Type)<br>RFI*16 ~<br>adapter)<br>Multicast                          | (IN:1600ms    | ~<br>OVT:1600ms)                                                                       | Configure Instance<br>-OVT (Output to the s<br>Connection Type                                                                                | 1<br>idapter)<br>Foint to po                  | ~                    |                  |
|                                               | Connection Name<br>Time out(T)<br>IN(Input from the<br>Connection Type<br>Connection Point                                             | InputOnly(ID Type)<br>RFI*16 ~<br>adapter)<br>Multicast<br>: IN_100              | (IN:1600ms    | ✓ OUT:1600ms)                                                                          | Configure Instance<br>-OUT(Output to the e<br>Connection Type<br>Connection Point                                                             | 1<br>dapter)<br>Foint to po<br>OUT_254        | v                    | × ×              |
|                                               | Connection Name<br>Time out(T)<br>IN(Input from the<br>Connection Type<br>Connection Point<br>Data Size                                | InputOnly(ID Type)<br>RFI*16 ~<br>adapter)<br>Multicast<br>: IN_100<br>60        | (IN: 1600ms)  | <ul> <li>✓</li> <li>OUT:1600ms)</li> <li>✓</li> <li>✓</li> <li>✓</li> <li>•</li> </ul> | Configure Instance<br>-OUT (Output to the s<br>Connection Type<br>Connection Point<br>Data Size                                               | 1<br>Roint to po<br>OUT_254                   | ✓<br>vint<br>(1-1%or |                  |
|                                               | Connection Name<br>Time out(T)<br>IN(Input from the<br>Connection Type<br>Connection Point<br>Data Size<br>MagMaddres                  | InputOnly(ID Type)<br>RFI*16 ~<br>adapter)<br>Multicast<br>: IN_100<br>60<br>HD0 | (IN: 1600ms)  | ✓ OUT:1600ms) ✓ ✓ ✓ ✓ •                                                                | Configure Instance<br>-OUT (Output to the a<br>Connection Type<br>Connection Point<br>Data Size<br>MagMaddres                                 | 1<br>Mapter)<br>Point to po<br>OUT_254        | ✓                    | ~<br>~<br>(b     |
|                                               | Connection Name<br>Time out(T)<br>-IN(Input from the<br>Connection Type<br>Connection Point<br>Data Size<br>MapMaddres<br>Send trigger | InputOnly(ID Type)<br>RFI*16 ~<br>multioast<br>IN_100<br>60<br>KDD<br>Cycle      | (IN:1600ms)   | <pre>&gt;</pre>                                                                        | Configure Instance<br>-OUT (Output to the a<br>Connection Type<br>Connection Point<br>Data Size<br>MapMaddres<br>EPI (communication<br>could) | 1<br>dapter)<br>Point to po<br>0UT_254<br>100 | v                    |                  |

Step 4: Enter the connection status to check the connection status of InputOnly---IN\_100. When the connection status shows successful connection and communication is normal, it indicates that the communication has been successfully established. The corresponding mapped register can also be used to check if the data is correct.

Step 5: Add slave devices to the scanner of PLC3: XDH-60T-E (IP 192.168.6.20) and perform relevant configuration operations on the adapter's IP address and compatibility check:

| EtherNet/IP Scanner Config                   |                                                                                                    |    | ×      |
|----------------------------------------------|----------------------------------------------------------------------------------------------------|----|--------|
| Master Config<br>EtherNet/IP Scanner         | Routine Connection IOMapping Connection Status<br>Address config<br>IP Address: 192 , 168 , 6 , 6                              |    |        |
| Slave Config<br>StationIdO:XINJE EtherWet/IP | Compatible check<br>Vendor ID: 1723 Ø<br>Device Type: 12 Ø<br>Product Code: 14 Ø<br>Major Revisions: 1 Ø<br>Minor Revisions: 1 |    |        |
| Slave Number: 1 Connection Number:           | : 1/256 Theory throughput: 0 PPS Actual throughput: 0 PPS Import Export Upload DownLoad                                        | Ok | Cancel |

Step 6: On the scanner of PLC3: XDH-60T-E (IP 192.168.6.20), add a ListenOnly (ID Type) connection type to listen for the T ->O direction data sent by PLC1 to PLC2. Select multicast as the connection type, IN\_100 as the connection point, 60 words in data size, HD0 as the mapping address, and 100ms as the RPI (communication period).

| Master Config                                 | Koutine Conne                                                                                                    | action TOW                                                                                   | apping Conn                                  | lection status                                                                               | 5                           |                                                                                                    |                                        |                                       |                  |
|-----------------------------------------------|----------------------------------------------------------------------------------------------------|----------------------------------------------------------------------------------------------|----------------------------------------------|----------------------------------------------------------------------------------------------|-----------------------------|----------------------------------------------------------------------------------------------------|----------------------------------------|---------------------------------------|------------------|
| EtherNet/IP Scanner                           | No Conne                                                                                                    | ection                                                                                       | Input<br>Connection<br>Point                 | DataSize                                                                                     | IN Address                  | OUT<br>Connection<br>Point                                                                                                    | DataSize                               | OUT Address                           | Connection<br>ID |
| n dae de Marie                                | 0 Listen                                                                                                    | nOnly(ID                                                                                     | IN_100                                       |                                                                                              | HDO                         |                                                                                                    |                                        |                                       |                  |
| Slave Config<br>—StationIdO:XINJE EtherNet/IP |                                                                                                    |                                                                                              |                                              |                                                                                              |                             |                                                                                                    |                                        |                                       |                  |
|                                               |                                                                                                    |                                                                                              |                                              |                                                                                              |                             |                                                                                                    |                                        |                                       |                  |
|                                               | -                                                                                                    |                                                                                              |                                              |                                                                                              |                             |                                                                                                    |                                        |                                       |                  |
|                                               |                                                                                                    |                                                                                              |                                              |                                                                                              |                             |                                                                                                    |                                        | * 1 3                                 | <b>D</b> -1+     |
|                                               |                                                                                                    | -17                                                                                          |                                              |                                                                                              |                             |                                                                                                    |                                        | Add                                   | Delect           |
|                                               | Connection Na                                                                                                    | ame Liste                                                                                    | nOnly(ID Type)                               | )                                                                                            | ~                           |                                                                                                    |                                        | Add                                   | Delect           |
|                                               | Connection Na<br>Time out(T)                                                                                               | ame Liste<br>) RPI*1                                                                         | nOnly(ID Type)<br>6 ~                        | )<br>(IN:1600ms 0                                                                            |                             | Configure Instance                                                                                                    | 1                                      | Add<br>~                              | Delect           |
|                                               | Connection Na<br>Time out(T)<br>IN(Input from                                                                              | ame Liste<br>) RFI*1<br>the adapter                                                          | nOnly(ID Type)<br>6 ~<br>)                   | )<br>(IN:1600ms 0                                                                            | ∨<br>10T:1600ms)            | Configure Instance<br>OUT(Output to the s                                                                                                    | 1<br>idapter)                          | bba                                   | Delect           |
|                                               | Connection Na<br>Time out(T)<br>IN(Input from<br>Connection Ty                                                             | ame Liste<br>) RFI*1<br>the adapter<br>Type Multi                                            | nOnly(ID Type)<br>6 ~<br>)<br>cast           | )<br>(IN:1600ms 0                                                                            | ~<br>IVT:1600ms)            | Configure Instance<br>-OUT(Output to the e<br>Connection Type                                                                                             | 1<br>dapter)<br>Foint to po            | Add<br>~                              | Delect           |
|                                               | Connection Na<br>Time out(T)<br>-IN(Input from<br>Connection Ty<br>Connection Po                                           | ame Lista<br>) RPI*1<br>the adapter<br>Type Multi<br>oint IN_10                              | nOnly(ID Type)<br>6 ~<br>)<br>.cast<br>10    | )<br>] (IN:1600ms 0<br>,                                                                     | ∨<br>NUT:1600ms)<br>∨       | Configure Instance<br>-OVT (Output to the s<br>Connection Type<br>Connection Point                                                                        | 1<br>dapter)<br>Foint to po<br>OUT_255 | Add<br>~                              | Delect           |
|                                               | Connection Na<br>Time out(T)<br>IN(Input from<br>Connection Ty<br>Connection Po<br>Data Size                               | ame Liste<br>) RPI*1<br>the adapter<br>(ype Multi<br>oint IN_10<br>= 60                      | nnOnly(ID Type)<br>6 ~ ~<br>)<br>:cast<br>10 | )<br>(IN:1600ms 0                                                                            | ~ UT : 1600ms)              | Configure Instance<br>-OUT(Output to the e<br>Connection Type<br>Connection Point<br>Data Size                                                            | 1<br>dapter)<br>Point to po<br>OUT_255 | Add ~                                 | Delect           |
|                                               | Connection Na<br>Time out(T)<br>IN(Input from<br>Connection Ty<br>Connection Po<br>Data Size<br>MagMaddres                 | ame Liste<br>) RPI*1<br>the adapter<br>Type Multi<br>oint IN_10<br>a 60<br>s HD0             | nOnly(ID Type)<br>6 ~ ~<br>)<br>.cast<br>10  | )<br>(IN:1600ms 0<br>,<br>,<br>,<br>,<br>,<br>,<br>,<br>,<br>,<br>,<br>,                     | ~<br>IVT:1600ms)<br>~<br>)) | Configure Instance<br>-OUT(Output to the s<br>Connection Type<br>Connection Point<br>Data Size<br>MagMaddres                                              | 1<br>Point to pe<br>OVI_255            | Add ~                                 | Delect           |
|                                               | Connection Ma<br>Time out(T)<br>-IN(Input from<br>Connection Ty<br>Connection Po<br>Data Size<br>MapMaddres<br>Send trigge | ame Liste<br>) RPI*1<br>the adapter<br>(ype Multi<br>oint IN_10<br>e 60<br>s HDO<br>er Cycle | nOnly(ID Type)<br>6 ~ ~<br>)<br>.cast<br>DO  | )<br>(IN:1600ms 0<br>,<br>,<br>,<br>,<br>,<br>,<br>,<br>,<br>,<br>,<br>,<br>,<br>,<br>,<br>, | <pre>&gt;</pre>             | Configure Instance<br>-OUT (Output to the s<br>Connection Type<br>Connection Point<br>Data Size<br>MagMaddres<br>EFI (communication<br>EFI (communication | 1<br>Mapter)<br>Point to po<br>0VT_255 | Add<br>~<br>int<br>(1-1%or<br>(1-0653 | d)<br>Ems)       |

Step 7: Enter the connection status to check the connection status of ListenOnly---IN\_100. When the connection status shows successful connection and communication is normal, it indicates that the communication has been successfully established. The corresponding mapped register can also be used to check if the data is correct.

Application 4: Using Xinje PLC XDH-60T-E as an adapter and Omron PLC NJ501-1500 as a scanner for implicit communication.

PLC1: XDH-60T-E (IP 192.168.250.20) as the adapter and PLC2: NJ501-1500 (IP 192.168.250.1) as the scanner to achieve implicit communication between two PLCs. During the connection creation process, it is important to ensure that the data size of the connection point used is consistent with the data size of the adapter.

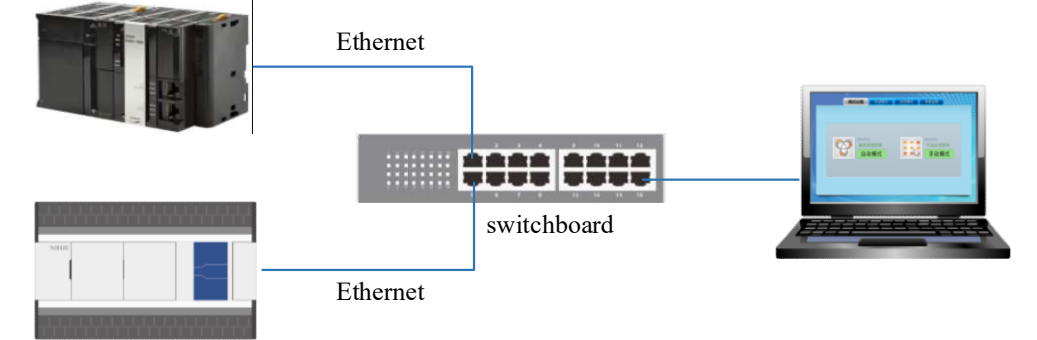

Step 1: Add four connections on the adapter XDH-60T4-E in the direction of Adapter->Scanner(T->O).

Connection 1: Label name test a, mapping first address D0, data length 10.

Connection 2: Label name test\_c, instance ID100, mapping first address is D30, data length 10.

Connection 3: Label name test e, mapping first address D60, data length 10.

Connection 4: Label name test\_f, instance ID 102, mapping first address D80, data length 10.

Add two connections in the direction of Scanner->Adapter(O->T).

Connection 1: Label name test\_b, mapping first address D100, data length 10.

Connection 2: Label name test\_d, instance ID101, mapping first address D130, data length 10.

| EtherNet/IP Adapter Config           |              |              |                   |                      |                      |                        |                |                   |                      |                      |
|--------------------------------------|--------------|--------------|-------------------|----------------------|----------------------|------------------------|----------------|-------------------|----------------------|----------------------|
| Master Config<br>EtherNet/IP Adapter | Adapter->Sca | anner (T->O) |                   |                      | Scanner->/           | Scanner->Adapter(0->T) |                |                   |                      |                      |
|                                      | Number       | Tag name     | Living<br>example | Map first<br>address | Enter data<br>length | Mumber                 | Tag name       | Living<br>example | Map first<br>address | Enter data<br>length |
|                                      | 0            | test_a       |                   | <b>B</b> 0           |                      | 0                      | test_b         | 1000              | D100                 | 10                   |
|                                      | 1            | test_c       | 100               | D30                  | 10                   | 1                      | test_d         | 101               | D130                 | 10                   |
|                                      | 2            | test_e       | <u>, 1997</u> ,   | D60                  | 10                   |                        |                |                   |                      |                      |
|                                      | 3            | test_f       | 102               | D80                  | 10                   |                        |                |                   |                      |                      |
|                                      | Label setti  | ng           |                   |                      | Label set            | ting                   |                |                   |                      |                      |
|                                      | Label        | name         | test_a            |                      |                      | Labe                   | el name        | test_d            |                      |                      |
|                                      | Living       | g example ID |                   | u                    | se (100–199)         | Livi                   | ing example ID | 101               | <b>v</b> 1           | se (100–199)         |
|                                      | Map fi       | irst address | DO                |                      |                      | Map                    | first address  | D130              |                      |                      |
|                                      | Data 1       | length       | 10                | (1-7                 | 24word)              | Date                   | a length       | 10                | (1-7                 | 24word)              |
|                                      | ]L           |              |                   |                      | Import               | Outport                | Upload         | Downlo            | ad Ok                | Cancel               |

Step 2: Define the variables that require EIP communication in the Omron Sysmac Studio programming software. Global variables that require data reception and processing with the communication object during EIP communication are selected as inputs in the network public, while global variables that require data transmission and processing with the communication object are selected as outputs in the network public.

| 多视图浏览器 🚽 🕂       | heat   | 自同变量 × EtherNe | t/IP设备列表 内置Ethe   | erNet/IP端口设置 | 1连  |     |          |    |      |   |    |   |       |
|------------------|--------|----------------|-------------------|--------------|-----|-----|----------|----|------|---|----|---|-------|
| new_Controller_0 | 组第     | 読器 ▼ (没有组)     | <b>v</b>          |              |     |     |          |    |      |   |    |   |       |
| ▶ 配置和设置          |        | 名称             | 数据举题              | 2            | 初始值 | 分配到 | 保持       | 常量 | 网络公开 |   | 注释 |   |       |
| ▼ 编程             |        | test_1         | ARRAY[110] OF INT |              |     |     | <b>Z</b> |    | 输入   | v |    |   |       |
| V 🖉 POUs         |        | test_2         | ARRAY[110] OF INT |              |     |     | <b>X</b> |    | 输出   | v |    | 1 |       |
| ▼濡 程序            | 1000   | test_3         | ARRAY[110] OF INT |              |     |     | ×        |    | 输入   | * |    |   |       |
| ▼ 🖃 Program0     |        | test_4         | ARRAY[110] OF INT |              |     |     | ×        |    | 输入   | T |    |   |       |
| L de Section0    |        | test_5         | ARRAY[110] OF INT |              |     |     | ×        |    | 输入   | T |    |   |       |
| ∟≋ 功能            | 1000   | test_6         | ARRAY[110] OF INT |              |     |     | <b>Z</b> |    | 輸出   |   |    |   |       |
| ∟≋ 功能块           |        |                |                   |              |     |     |          |    |      |   |    |   |       |
| ▼■ 数据            |        |                |                   |              |     |     |          |    |      |   |    |   |       |
| 2 影 教根类型         |        |                |                   |              |     |     |          |    |      |   |    |   |       |
| ● 全局变量           |        |                |                   |              |     |     |          |    |      |   |    |   |       |
| ▶ 雨 任务           |        |                |                   |              |     |     |          |    |      |   |    |   |       |
| 1                |        |                |                   |              |     |     |          |    |      |   |    |   |       |
| 1.27             |        |                |                   |              |     |     |          |    |      |   |    |   |       |
|                  |        |                |                   |              |     |     |          |    |      |   |    |   |       |
|                  |        |                |                   |              |     |     |          |    |      |   |    |   |       |
|                  |        |                |                   |              |     |     |          |    |      |   |    |   |       |
|                  |        |                |                   |              |     |     |          |    |      |   |    |   |       |
|                  |        |                |                   |              |     |     |          |    |      |   |    |   |       |
|                  |        |                |                   |              |     |     |          |    |      |   |    |   |       |
|                  |        |                |                   |              |     |     |          |    |      |   |    |   |       |
|                  | 1AU    |                |                   |              |     |     |          |    |      |   |    |   |       |
|                  | 181 au |                |                   |              |     |     |          |    |      |   |    |   | • + × |
|                  |        |                |                   |              |     |     |          |    |      |   |    |   |       |
|                  |        |                |                   |              |     |     |          |    |      |   |    |   |       |
|                  |        |                |                   |              |     |     |          |    |      |   |    |   |       |
|                  |        |                |                   |              |     |     |          |    |      |   |    |   |       |
|                  |        |                |                   |              |     |     |          |    |      |   |    |   |       |
|                  |        |                |                   |              |     |     |          |    |      |   |    |   |       |
|                  |        |                |                   |              |     |     |          |    |      |   |    |   |       |
| 1 筛选器 ✔          |        |                |                   |              |     |     |          |    |      |   |    |   |       |

- Double click on the global variable to create a new one and add the variable type and data length to be transferred;
- Customize the name of the created variable;
- Define data types and lengths based on the length of input/output;
- Select the corresponding input and output types for the defined variable in the network public as needed.

Step 3: Enter the Ethernet/IP connection settings operation page, click on Tools in the function bar, select and click on Ethernet/IP connection settings, and finally double-click on the built-in Ethernet/IP port settings to enter the Ethernet/IP configuration interface.

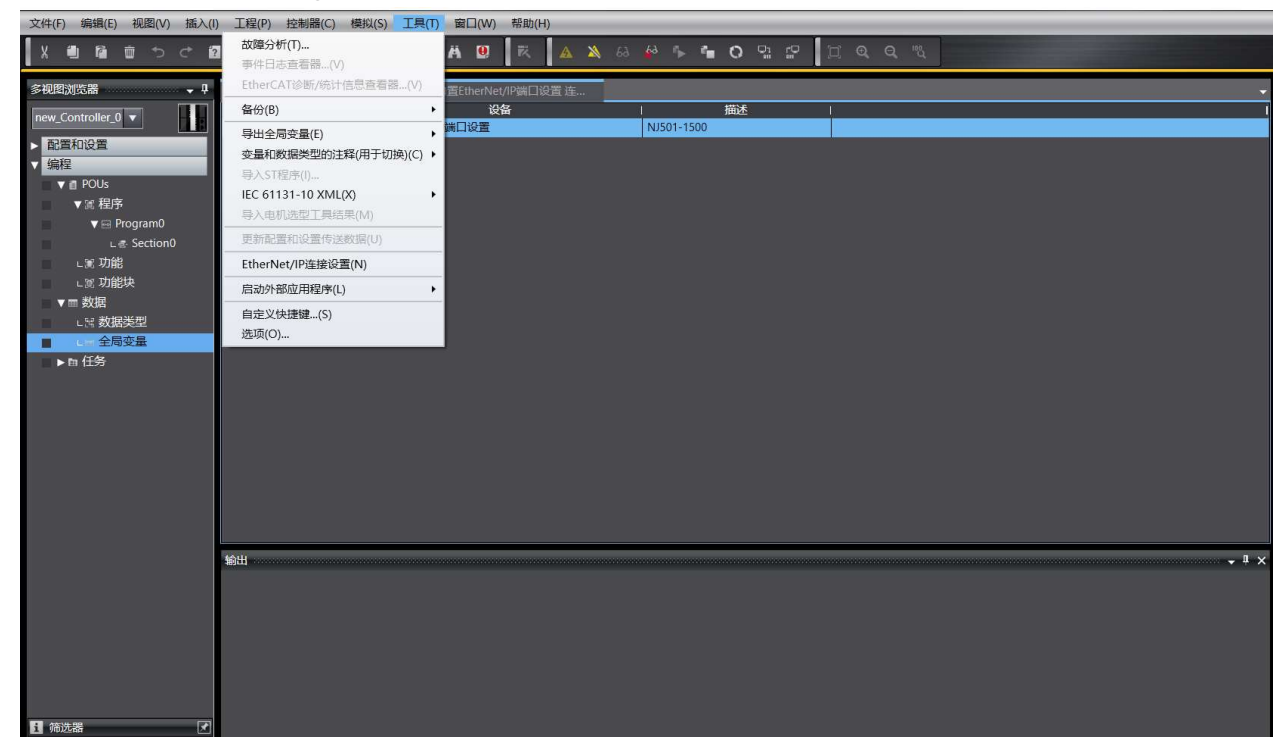

Step 4: Enter the built-in Ethernet/IP port setting operation page, select the label group operation page, and register the global variables for input and output in the relevant network public. You can click on input/output to view the registered variable information.

|                                        | a 🛛 📼 🗗  | 人家创品教工                                   | 0 K A          | a a k  | · O 및 | e c e  | Q "2  |          |                                         |
|----------------------------------------|----------|------------------------------------------|----------------|--------|-------|--------|-------|----------|-----------------------------------------|
| 多视图浏览器 → 早                             | Mel 全局变量 | EtherNet/IP设备列表 内置Ethe                   | erNet/IP端口设置 连 | ×      |       |        |       |          | -                                       |
| new_Controller_0 ▼                     | 1        | □- 标签组                                   |                |        |       |        |       |          |                                         |
| ▶ 回画和IQ里<br>▼编程<br>▼ 値 POUs            | o48      | ▼ 设备信息<br>型号名称 NJ501-1500<br>修订版 1.01    |                |        |       |        |       |          |                                         |
| ▼ @ 程序<br>▼ @ Program0<br>L & Section0 |          | 描述<br>节点地址 192.168.250.1<br>序列号 00000000 |                | 同步识别   |       |        |       |          |                                         |
| □圓 功能 □圖 功能块 ▼■ 数据                     |          | ▼标签组<br>标签组/最大:6/32 标签/                  | 偈大: 6 / 256    |        |       |        | 2     | 全部注册 导入  | 日日日日日日日日日日日日日日日日日日日日日日日日日日日日日日日日日日日日日日日 |
| □□□□□□□□□□□□□□□□□□□□□□□□□□□□□□□□□□□□□  |          | 标签组名称                                    | 位选择            | 大小(字节) | 大小(位) | I 实例ID | 控制器状态 |          | 1                                       |
| ● 全局变量                                 |          | ▼ test_1                                 |                | 20     |       | Auto   | 不包含   |          |                                         |
| ► @ 1135                               |          | test_1                                   |                | 20     | 0     |        |       |          |                                         |
|                                        |          | ▼ test_4                                 |                | 20     |       | Auto   | 不包含   |          |                                         |
|                                        |          | test_4                                   |                | 20     | 0     |        |       |          |                                         |
|                                        |          | ▼ test_5                                 |                | 20     |       | Auto   | 不包含   |          |                                         |
|                                        |          | test_5                                   |                | 20     | 0     |        | TEA   |          |                                         |
|                                        |          | test_3                                   |                | 20 20  | 0     | Auto   | 不包答   |          |                                         |
|                                        |          | test_s                                   |                | 20     | 0     |        |       |          |                                         |
|                                        |          | 重启                                       |                |        |       |        |       | L V      | 全部返回到默认值                                |
|                                        |          |                                          |                |        |       |        | 传送到控制 | 器 从控制器传送 | 比较                                      |
|                                        | 输出       |                                          |                |        |       |        |       |          | - I ×                                   |
|                                        |          |                                          |                |        |       |        |       |          |                                         |

Step 5: Go to the built-in Ethernet/IP port setting operation page and select the connection operation page. Right click on the blank space in the toolbox on the right side of the connection operation page to enter the displayed EDS library. Add the EDS file corresponding to Xinje Ethernet/IP to it.

| 文件(F) 编辑(E) 视图(V) 插入(I)                                                                                                    | 工程(P) 控制器(C) 模拟(S) 工具(T) 窗口(W) 帮助(H)                                                                |                                                                                                    |       |
|----------------------------------------------------------------------------------------------------|----------------------------------------------------------------------------------------------------|----------------------------------------------------------------------------------------------------|-------|
|                                                                                                    | · ■ # < ₩ G R # A 0 K <u>A ≫</u> % # % * 0                                                          | 4 P I Q Q R                                                                                                    |       |
| 多視問刘范器 - 9                                                                                                    | EtherNet/PI设备列表 内面EtherNet/P算口段音 连×                                                                 |                                                                                                    | - I月初 |
| new_Controller_0                                                                                                    | □- □                                                                                                |                                                                                                    | 目标设备  |
| > 配置和设置                                                                                                    |                                                                                                    |                                                                                                    |       |
| <ul> <li>● 監理</li> <li>● COLS</li> <li>◆ IR 和P.</li> <li>● Program0</li> <li>C. IS Section0</li> <li>C. IS Julith</li> <li>● TAR</li> <li>● TAR</li> <li>▶ Th 任务</li> </ul> | Y 通報<br>諸規(長大 0 / 32<br>日時記録 1 施設名称 1 连接//公売型 1%A入和出1 日時受量<br>● ● ● ● ● ● ● ● ● ● ● ● ● ● ● ● ● ● ● | Wendor      Vaskaw Electric America, Inc.      OMKON Corporation      Omron Adept Technologies, Inc.      Omron Microscan Systems, Inc.      XINIE ElectricCo.Ltd |       |
|                                                                                                    | 1938<br><mark>≸ 100 mail ANU mail<br/>। । 1 3938 - 1 103≉ । 0238 1</mark>                           | <b>安莱</b> 3<br>英团                                                                                                    |       |
|                                                                                                    |                                                                                                    |                                                                                                    |       |

Step 6: Click the add button + in the toolbox on the right side of the connection operation page, and three operation requirements for adding objects will appear: node address (IP address of the object to be connected), model name (matching EDS file of the object to be connected), revised version (select the version of the EDS file of the connected object), and the operation is shown in the figure. After the establishment is completed, click the add button, and the addition and configuration information will be completed as shown in the figure below:

| EtherNet/IPi@4       | 资则表 内等FtherNet/IP端门设置 连 ¥                                                                                                    |                            |                              |              |
|----------------------|----------------------------------------------------------------------------------------------------|----------------------------|------------------------------|--------------|
| -                    | •••••••••••••••••••••••••••••••••••••                                                                                                    |                            |                              | 目标设备         |
| <b>世</b>             | ▼ 连接<br>连接/ 優大:0 / 32<br>日标设备   连接名称   连接//0类型                                                                                                    | 1翰入/翰出  目标变量  大小(字节]  起始变量 | - (大小字节) 连接关型 (RPI(毫约 超时值 )  | 支量名   大小(字节) |
|                      | ★ 回     ○     ○     ○     ○     ○     ○     ○     ○     ○     ○     ○     ○     ○     ○     ○     ○     ○     ○     ○     ○     ○     ○     ○     ○     ○     ○     ○     ○     □     □     □     □     □     □     □     □     □     □     □     □     □     □     □     □     □     □     □     □     □     □     □     □     □     □     □     □     □     □     □     □     □     □     □     □     □     □     □     □     □     □     □     □     □     □     □     □     □     □     □     □     □     □     □     □     □     □     □     □     □     □     □     □     □     □     □     □     □     □     □     □     □     □     □     □     □     □     □     □     □     □     □     □     □     □     □     □     □     □     □     □     □     □     □     □     □     □     □     □     □     □     □     □     □     □     □     □     □     □     □     □     □     □     □     □     □     □     □     □     □     □     □     □     □     □     □     □     □     □     □     □     □     □     □     □     □     □     □     □     □     □     □     □     □     □     □     □     □     □     □     □     □     □     □     □     □     □     □     □     □     □     □     □     □     □     □     □     □     □     □     □     □     □     □     □     □     □     □     □     □     □     □     □     □     □     □     □     □     □     □     □     □     □     □     □     □     □     □     □     □     □     □     □     □     □     □     □     □     □     □     □     □     □     □     □     □     □     □     □     □     □     □     □     □     □     □     □     □     □     □     □     □     □     □     □     □     □     □     □     □     □     □     □     □     □     □     □     □     □     □     □     □     □     □     □     □     □     □     □     □     □     □     □     □     □     □     □     □     □     □     □     □     □     □     □     □     □     □     □     □     □     □     □     □     □     □     □     □     □     □     □     □     □     □     □     □     □     □     □     □     □     □     □     □     □     □     □     □     □    □ |                            |                              |              |
|                      | 重启                                                                                                    |                            | 全部返回到默认(<br>传送到控制器 从控制器传送 比较 |              |
| 编译<br><u> 第 1 </u> 1 | します。<br>説明 I 程序 I                                                                                                    | 位置                         |                              | 1 ×          |

| EtherNet/IP设         | 例表 内置EtherNet/P論目设置该×                                                                                  | 工具箱 → ↓                                                    |
|----------------------|----------------------------------------------------------------------------------------------------|------------------------------------------------------------|
| 0-                   | <mark>□</mark> 连接                                                                                      | 节点地址 192.168.250.20<br>型号名称 XINJE EtherNet/IP ▼<br>修订版 1 ▼ |
|                      | ▼连接<br>连连发展大:0 / 32<br>目标设备   连接名称   连接//0类型 H输入/输出  目标变量  大小/字节]  起始变量  大小/字节]  连接类型  RPI[零秒  超时值   [ |                                                            |
|                      |                                                                                                    |                                                            |
| 编译<br><mark> </mark> | → 1 x<br>減用   程序   位置                                                                                  |                                                            |
| 输出编译                 |                                                                                                    | 添加取消                                                       |

Step 7: Right click on the blank space in the toolbox or the blank space in the connection area to add a connection.

| EtherNet/IP设计 | 的表内置EtherNet/IP端  | 111设置连×           |    |            |                                            | •        |                                   |
|---------------|-------------------|-------------------|----|------------|--------------------------------------------|----------|-----------------------------------|
| <b>.</b>      | <b></b>           |                   |    |            |                                            |          | 目标设备<br>192.168.250.20 XINIE Ethe |
|               |                   |                   |    |            |                                            |          |                                   |
|               | ▼ 连接              |                   |    |            |                                            |          |                                   |
| n.f.B         | 连接/最大:0/32        |                   |    |            | 法检察期 1000高级 2004度                          |          | 4                                 |
| - 40          | 日彻收留              | 建後有称   建後1/0米型  : |    |            | JEBGROUP INPIGERATING MEMORE               |          |                                   |
|               |                   |                   |    |            |                                            |          |                                   |
|               | 添加(A)             | <b>1</b>          |    |            |                                            |          |                                   |
|               | 删除(D)             |                   |    |            |                                            |          | <b>•</b> + <b>•</b>               |
|               | 更改节点地址(N)         |                   |    |            |                                            |          |                                   |
|               | . 史或目标反音(1) 参当(1) |                   |    |            |                                            |          | ●                                 |
|               | 重做(R)             |                   |    |            |                                            |          |                                   |
|               | 全部选择(S)           |                   |    |            |                                            |          |                                   |
|               |                   |                   |    |            |                                            |          |                                   |
|               |                   |                   |    |            |                                            |          |                                   |
|               | 论体带来              |                   |    |            |                                            |          |                                   |
|               | 56 B1020          |                   |    |            |                                            |          |                                   |
|               | 重启                |                   |    |            |                                            | 全部返回到默认值 |                                   |
|               |                   |                   |    | JESA TRAVE |                                            | Heath .  |                                   |
|               |                   |                   |    | 141219111  | 2011年1月1日1日1日1日1日1日1日1日1日1日1日1日1日1日1日1日1日1 | L HURX   |                                   |
| 编译            |                   |                   |    |            |                                            | - 1 X    |                                   |
| 20 错误         | 0 ===             |                   |    |            |                                            |          |                                   |
| 1 1           | 说明                | 程序                | 位置 |            |                                            | I        |                                   |
|               |                   |                   |    |            |                                            |          |                                   |
|               |                   |                   |    |            |                                            |          |                                   |
|               |                   |                   |    |            |                                            |          |                                   |
|               |                   |                   |    |            |                                            |          |                                   |
|               |                   |                   |    |            |                                            |          | TO S SCHOOL                       |
| 输出编译          |                   |                   |    |            |                                            |          | 有人的应用                             |

Step 8: Add ExclusiveOwner (Tag Type), ExclusiveOwner (ID Type), and IputOnIy (Tag Type) and IputOnIy (ID Type) connections, and communicate with tag variables or instance IDs respectively. The configured variable types are shown in the following figure:

| M 全局变量 | EtherNet/IP设备列表            | 内置EtherNet, | 1P蠲口设置连 ×              |       |        |        |         |       |                           |        |         | -  | 工具箱                            | , ą |
|--------|----------------------------|-------------|------------------------|-------|--------|--------|---------|-------|---------------------------|--------|---------|----|--------------------------------|-----|
| •      | ••••• 连接                   |             |                        |       |        |        |         |       |                           |        |         |    | 目标设备<br>192.168.250.20 XINJE E | the |
|        | ▼ 连接                       |             |                        |       |        |        |         |       |                           |        |         |    |                                |     |
| - CH   |                            |             |                        |       |        |        |         |       |                           |        |         |    |                                |     |
| L.C.   | 目标设备 🔺                     | 」 连接名称      | 连接 /0类型                | 输入/输出 | 目标变量   | 大小[字节] | ]  起始变量 | 大小[字节 | ]  连接类型                   | RPI[毫秒 | 超时值     |    |                                |     |
|        | 192.168.250.20 XINJE Ether | default_001 | ExclusiveOwner(lag lyp | 输入    | test_a | 20     | test_1  | 20    | Point to Point connection | 50.0 H | RPI x 4 | -8 |                                |     |
|        |                            |             |                        | 輸出    | test_b | 20     | test_2  | 20    | Point to Point connection |        |         | _  |                                |     |
|        | 192.168.250.20 XINJE Ether | default_002 | ExclusiveOwner(ID Type | 输入    | 100    | 20     | test_3  | 20    | Point to Point connection | 50.0 F | RPI x 4 |    |                                |     |
|        |                            |             |                        | 输出    | 101    | 20     | test_6  | 20    | Point to Point connection |        |         |    |                                |     |
|        | 192.168.250.20 XINJE Ether | default_003 | InputOnly(Tag Type)    | 输入    | test_e | 20     | test_4  | 20    | Point to Point connection | 50.0 F | RPI x 4 |    |                                |     |
|        | 192.168.250.20 XINJE Ether | default_004 | InputOnly(ID Type)     | 输入    | 102    | 20     | test_5  | 20    | Point to Point connection | 50.0 F | RPI x 4 |    | 杏县名   大小[字书                    | 1   |
|        |                            |             |                        |       |        |        |         |       |                           |        |         |    |                                |     |
|        | +                          |             |                        |       |        |        |         |       |                           |        |         |    |                                |     |
|        | 设备带宽                       |             |                        |       |        |        |         |       |                           |        |         |    |                                |     |
|        | 重启                         |             |                        |       |        |        |         |       | ļ                         | 全部返回   | 到默认值    |    |                                |     |
|        |                            |             |                        |       |        |        | 1       | 送到控制器 | 从控制器传送                    | Ж      | 较       |    |                                |     |
| 輸出     |                            |             |                        |       |        |        |         |       |                           |        | * 1     | ×  |                                |     |

Step 9: After completing the information configuration, click on "online", then click on "synchronize" to download the project information to the controller, and finally click on "transfer to controller" to transfer the connection configuration information to the controller.

| Perec Controller ①                                                                                                    |              | ····   | EtherNet/IP设备列表              | 内端EtherNet/   | 19月1日日日 15 ×           |                  |        |                   |             |                    |                           | _        | 12            | 工具箱                        |
|----------------------------------------------------------------------------------------------------|--------------|--------|------------------------------|---------------|------------------------|------------------|--------|-------------------|-------------|--------------------|---------------------------|----------|---------------|----------------------------|
| <ul> <li>         ・ 注注         ・ 注注         ・ 注注</li></ul>                                                                                                    | Controller_0 | Π۰     | •••                          |               |                        |                  |        |                   |             |                    |                           |          |               | 目标设备<br>192.168.250.20 XIN |
|                                                                                                    | Ŧ            |        | ▼這接                          |               |                        |                  |        |                   |             |                    |                           |          |               |                            |
| ◆ (# 1) (* 1) (* 1)                                                                                                    | d POUs       | n-f-11 | 连接/最大:6/32                   | 1 10-10-07-02 | はた時にの発用                | 180.3 /8014      | 日協商業   | 1 de de Pile alto | 1 404605.00 | 1 deals references | 1. 次後米刑                   | IDDI(751 | 61 800+68 I I |                            |
| <ul> <li>● Program0         <ul> <li>Le SocianO             <ul> <li>Le SocianO                 <ul> <li>Le SocianO                     <ul> <li>Le SocianO                          <ul> <ul></ul></ul></li></ul></li></ul></li></ul></li></ul></li></ul>                                                                                                    | ▼無程序         | - Lii  | 102 158 250 20 VINIE Ether   | default-001   | EvolusiveOwner/Tag Tvn | 18人/1808<br>46 入 | test a | 20                | test 1      | 20                 | Point to Point connection | 50.0     | RPI v 4       |                            |
| ・ (* Section)<br>・ (* 7)が能<br>・ (* 7)が能決<br>・ (* 7)が能決<br>・ (* 2)<br>・ (* 2)<br>・ (* | ▼ ⊟ Program0 |        | THE POLED HERE EAC           | , denouil_out | contracting typ        | \$0.H            | test b | 20                | test 2      | 20                 | Point to Point connection |          | IUTA 4        | 12 + B                     |
| Ling (1) (1) (1) (1) (1) (1) (1) (1) (1) (1)                                                                                                    | L∉ Section0  |        | 192,168,250,20 XINJE Ether   | default 002   | ExclusiveOwner(ID Type | 输入               | 100    | 20                | test 3      | 20                 | Point to Point connection | 50.0     | RPLx 4        |                            |
| Log AllingCole     State     State                                                                                                    | LIE 初館       |        | Mark Contractor South Contra |               |                        | 输出               | 101    | 20                | test 6      | 20                 | Point to Point connection | -        |               | 受量名 │ 大小[                  |
| Comparison     Comparison                                                                                                    | - 新語         |        | 192.168.250.20 XINJE Ether   | default_003   | InputOnly(Tag Type)    | 输入               | test_e | 20                | test 4      | 20                 | Point to Point connection | 50.0     | RPI x 4       |                            |
|                                                                                                    |              |        | 192.168.250.20 XINJE Ether   | default_004   | InputOnly(ID Type)     | 输入               | 102    | 20                | test_5      | 20                 | Point to Point connection | 50.0     | RPIx4         |                            |
|                                                                                                    |              |        |                              |               |                        |                  |        |                   |             |                    |                           |          |               |                            |
|                                                                                                    |              |        | + 0<br>2472<br>12            |               |                        |                  |        |                   |             |                    |                           | 全部返      | 回到默认蛋         |                            |

Step 10: Control the input and output data, and check whether the sending and receiving data is normal through the monitoring window.

| Verl 全局变量   | EtherNet/IP设备列表                                                                                                    | 内置EtherNet/        | IP簧口设置 连 ×             |       |        |       |          |                                                                                                    |                           |         |                                   | ▼ 工具箱   | - ù                                     |  |
|-------------|----------------------------------------------------------------------------------------------------|--------------------|------------------------|-------|--------|-------|----------|----------------------------------------------------------------------------------------------------|---------------------------|---------|-----------------------------------|---------|-----------------------------------------|--|
| 0-          | □<br>□<br>佳<br>注<br>注<br>注<br>·<br>·<br>·<br>·<br>·<br>·<br>·<br>·<br>·<br>·<br>·<br>·<br>·<br>·<br>·<br>·<br>·<br>·<br>·<br>·<br>·<br>·<br>·<br>·<br>·<br>·<br>·<br>·<br>·<br>· |                    |                        |       |        |       |          |                                                                                                    |                           |         | 目标设备<br>192.168.250.20 XINJE Ethe |         |                                         |  |
|             | ▼ 连接<br>连接/最大:6 / 32                                                                                                    | 连接<br>连接/最大 6 / 32 |                        |       |        |       |          |                                                                                                    |                           |         |                                   |         |                                         |  |
| ot:B        | 目标设备 🔺                                                                                                    | 」 连接名称             | 连接I/O类型                | 输入/输出 | 目标变量   | 大小  字 | [节] 起始变量 | 大小 字                                                                                                    | ·节] 连接类型                  | RPI[毫秒  | 匀 超时值                             | ו       |                                         |  |
|             | 192.168.250.20 XINJE Ether                                                                                                    | default_001        | ExclusiveOwner(Tag Typ | 输入    | test_a | 20    | test_1   | 20                                                                                                    | Point to Point connection | 50.0    | RPI x 4                           |         | -                                       |  |
|             |                                                                                                    |                    |                        | 输出    | test_b | 20    | test_2   | 20                                                                                                    | Point to Point connection |         | 1                                 |         | <b>.</b>                                |  |
|             | 192.168.250.20 XINJE Ether                                                                                                    | default_002        | ExclusiveOwner(ID Type | 输入    | 100    | 20    | test_3   | 20                                                                                                    | Point to Point connection | 50.0    | RPI x 4                           |         | 大小(字节)                                  |  |
|             |                                                                                                    |                    |                        | 输出    | 101    | 20    | test_6   | 20                                                                                                    | Point to Point connection |         |                                   |         | ,,,,,,,,,,,,,,,,,,,,,,,,,,,,,,,,,,,,,,, |  |
|             | 192.168.250.20 XINJE Ether                                                                                                    | default_003        | InputOnly(Tag Type)    | 输入    | test_e | 20    | test_4   | 20                                                                                                    | Point to Point connection | 50.0    | RPI x 4                           |         |                                         |  |
|             | 192.168.250.20 XINJE Ether                                                                                                    | default_004        | InputOnly(ID Type)     | 输入    | 102    | 20    | test_5   | 20                                                                                                    | Point to Point connection | 50.0    | RPI x 4                           |         |                                         |  |
|             |                                                                                                    |                    |                        |       |        |       |          |                                                                                                    |                           |         |                                   |         |                                         |  |
|             | + 🗇                                                                                                    |                    |                        |       |        |       |          |                                                                                                    |                           |         |                                   |         |                                         |  |
|             |                                                                                                    |                    |                        |       |        |       |          |                                                                                                    |                           |         |                                   |         |                                         |  |
|             | 设备带宽                                                                                                    |                    |                        |       |        |       |          |                                                                                                    |                           |         |                                   |         |                                         |  |
|             |                                                                                                    |                    |                        |       |        |       |          |                                                                                                    |                           | A #00mm | 7708831.00                        | -       |                                         |  |
|             | 里后                                                                                                    |                    |                        |       |        |       |          |                                                                                                    |                           | 王部返回    | 回到默认值                             |         |                                         |  |
|             | (6)X 51455428 X 1454428 H 455                                                                                                    |                    |                        |       |        |       |          |                                                                                                    |                           |         |                                   |         |                                         |  |
|             |                                                                                                    |                    |                        |       |        |       | 14       | Notification of the second second second second second second second second second second second second second |                           | -       | G4X                               |         |                                         |  |
| 收加/工程\1     |                                                                                                    |                    |                        |       |        |       |          |                                                                                                    |                           |         |                                   | ×       |                                         |  |
| 设备名         | 称                                                                                                    | 名称                 | 在线值                    | 修改    |        | 注释    | 数据类型     | 1                                                                                                    | 分配到 显示                    | 格式      | 1                                 |         |                                         |  |
| new_Control | ler_0 test_1[1]                                                                                                    |                    | 1212                   |       |        |       | INT      | ĺ.                                                                                                    | Decin                     | nal 🔽   |                                   |         |                                         |  |
| new_Control | ler_0 test_3[1]                                                                                                    |                    | 1213                   | (     |        |       | INT      |                                                                                                    | Decin                     | nal 🔻   |                                   | 导入标签组   |                                         |  |
| new_Control | ler_0 test_4[1]                                                                                                    |                    | 1214                   |       |        |       | INT      | ĺ                                                                                                    | Decin                     | nal 🔻   |                                   | -       |                                         |  |
| new_Control | ler_0 test_5[1]                                                                                                    |                    | 1215                   |       |        |       | INT      |                                                                                                    | Decin                     | nal 🔽   |                                   | 控制器状态   | - <b></b>                               |  |
| new_Control | ler_0 test_2[1]                                                                                                    |                    | 1010                   | 1010  |        |       | INT      |                                                                                                    | Decin                     | nal 🔻   |                                   | 1       | ×                                       |  |
| new_Control | ler_0 test_6[1]                                                                                                    |                    | 1020                   | 1020  |        |       | INT      |                                                                                                    | Decin                     | nal 🔻   |                                   | 在线 🧧    | 192.168.250.1                           |  |
| new_Control | ler_0 题入名称                                                                                                    |                    |                        |       |        |       |          |                                                                                                    |                           |         |                                   | ERR/ALM | 运行模式                                    |  |
| <u>11</u>   |                                                                                                    |                    |                        |       |        |       |          |                                                                                                    |                           |         |                                   |         |                                         |  |
|             |                                                                                                    |                    |                        |       |        |       |          |                                                                                                    |                           |         |                                   |         |                                         |  |
| rNet/IP Adapter | Adapter->S | canner (T->O)                                                                                                    |                   |                      |                      | Scanner-> | dapter(0->T)  |                   |                      |                     |
|-----------------|------------|----------------------------------------------------------------------------------------------------|-------------------|----------------------|----------------------|-----------|---------------|-------------------|----------------------|---------------------|
|                 | Number     | Tag name                                                                                                    | Living<br>example | Map first<br>address | Enter data<br>length | Mumber    | Tag name      | Living<br>example | Map first<br>address | Enter dat<br>length |
|                 | 0          | test_a                                                                                                    | _                 | DO                   | 10                   | 0         | test_b        | 555               | D100                 | 10                  |
|                 | 1          | test_c                                                                                                    | 100               | D30                  | 10                   | 1         | test_d        | 101               | D130                 | 10                  |
|                 | 2          | test_e                                                                                                    | <u>, 2005</u>     | D60                  | 10                   |           |               |                   |                      |                     |
|                 | 3          | test_f                                                                                                    | 102               | D80                  | 10                   |           |               |                   |                      |                     |
|                 |            |                                                                                                    |                   |                      |                      |           |               |                   |                      |                     |
|                 |            |                                                                                                    |                   |                      |                      |           |               |                   |                      |                     |
|                 |            |                                                                                                    |                   | Add                  | Delete               |           |               |                   | Add                  | Delete              |
|                 | Label set: | ing                                                                                                    |                   |                      |                      | Label set | ting          |                   |                      |                     |
|                 |            |                                                                                                    |                   |                      |                      | 100       |               | -                 |                      |                     |
|                 | Labe.      | l name                                                                                                    | test_a            |                      |                      | Labe      | el name       | test_d            |                      |                     |
|                 | Livi:      | ng example ID                                                                                                    |                   | u                    | se (100–199)         | Livi      | ng example ID | 101               |                      | se (100-199         |
|                 |            |                                                                                                    |                   |                      |                      |           |               |                   |                      |                     |
|                 | Мар        | first address                                                                                                    | DO                |                      |                      | Map       | first address | D130              |                      |                     |
|                 | Dias       | 1                                                                                                    | 10                | (1-7                 | (L                   | Dete      | 1             | 10                | (1-7)                | (L                  |
|                 | Data       | Tengtu                                                                                                    | 10                | (1-)                 | 24word)              | Date      | r rength      | 10                | <u> </u>             | 24wor d)            |
|                 |            |                                                                                                    |                   |                      | Import               | Outport   | Upload        | Downlo            | ad Ok                | Can                 |
|                 | DI CI      | that the state of the state of | -                 |                      |                      |           | 14.1          |                   |                      | 1.12                |
|                 | 监控         | · · 》》                                                                                                    | 15 4820           | 憲論 全部連               | 能 上移 下               | ¥8        |               |                   |                      |                     |
|                 | 2.87       | and the second                                                                                                    | 112120            | ****                 | st êt <del>i</del> n |           |               |                   |                      |                     |
|                 |            | 0                                                                                                    | 1010              | THE                  | 前空                   |           |               |                   |                      |                     |
|                 |            | 30                                                                                                    | 1212              | INI                  | 単子                   |           |               |                   |                      |                     |
|                 |            | 60                                                                                                    | 1214              | TNT                  | 9.52                 |           |               |                   |                      |                     |
|                 |            | 80                                                                                                    | 1015              | INT                  | 単字                   |           |               |                   |                      |                     |
|                 | -0 1       | 100                                                                                                    | 1010              | INT                  | 単字                   |           |               |                   |                      |                     |
|                 |            |                                                                                                    | 1010              |                      |                      |           |               |                   |                      |                     |

Application 5: Use Xinje PLC XDH-60T-E as the scanner and Omron PLC NJ501-1500 as the adapter for implicit communication.

Use PLC1: XDH-60T-E (IP 192.168.250.20) as the scanner and PLC2: NJ501-1500 (IP 192.168.250.1) as the adapter to achieve implicit communication between two PLCs. During the connection creation process, it is important to ensure that the data size of the connection point used is consistent with the data size of the adapter.

Step 1: Define the variables that need to be used for EIP communication in the Omron Sysmac Studio programming software. During the EIP communication process, the global variables that need to be sent and processed with the communication object are selected as output in the network public.

| 名柳图浏览器 _ 1   |         | /ID治夕冽主 由罢CebaeNiat/ID浴》     | 7沿要 法            | _     | _          | _    | _  | <br>2-1 |
|--------------|---------|------------------------------|------------------|-------|------------|------|----|---------|
|              |         | /irix=792 PyliculeInet/irjan | -102 <u>H</u> (± |       |            |      |    |         |
|              |         |                              |                  |       |            |      |    |         |
| ▼ 配置和设置      | 名称      | 数据类型                         | 初始值              | 分配到 係 | 特常量        | 网络公开 | 注释 |         |
|              | test_aa | ARRAY[110] OF INT            |                  |       | <b>Y</b> 🗆 | ₩出 ▼ |    | <br>    |
| ► © CPU/扩展机架 | test_bb | ARRAY[110] OF INT            |                  | 8     |            | 输出 🔻 |    | <br>    |
| ■ ** I/O 映射  |         |                              |                  |       |            |      |    |         |
| ▶ ℝ 控制器设置    |         |                              |                  |       |            |      |    |         |
| ▶ 👳 运动控制设置   |         |                              |                  |       |            |      |    |         |
| er Cam数据设置   |         |                              |                  |       |            |      |    |         |
| ■ ▶ 事件设置     |         |                              |                  |       |            |      |    |         |
| ■ 🖻 任务设置     |         |                              |                  |       |            |      |    |         |
| ■ 図数据跟踪设置    |         |                              |                  |       |            |      |    |         |
| ▼ 编程         |         |                              |                  |       |            |      |    |         |
| 🔲 🔻 💼 POUs   |         |                              |                  |       |            |      |    |         |
| ■ ▼鳳 程序      |         |                              |                  |       |            |      |    |         |
| 🖉 🔤 Program0 |         |                              |                  |       |            |      |    |         |
| L 雪 Section0 |         |                              |                  |       |            |      |    |         |
| ■ ∟罵 功能      |         |                              |                  |       |            |      |    |         |
| ■ こ園 功能块     |         |                              |                  |       |            |      |    |         |
| ▼■ 数据        |         |                              |                  |       |            |      |    |         |
| ∟ 🖂 数据类型     |         |                              |                  |       |            |      |    |         |
| ■ 1= 全局变量    |         |                              |                  |       |            |      |    |         |
| ▶ 由 任务       |         |                              |                  |       |            |      |    |         |

- Double click on the global variable to create a new one and add the variable type and data length to be transferred;
- Customize the name of the created variable;
- Define the data type and length based on the length of the output;
- Select the corresponding output type for the defined variable in the network public as needed.

Step 2: Enter the Ethernet/IP connection settings operation page, click on Tools in the function bar, select and click on Ethernet/IP connection settings, and finally double-click on the built-in Ethernet/IP port settings to enter the Ethernet/IP configuration interface.

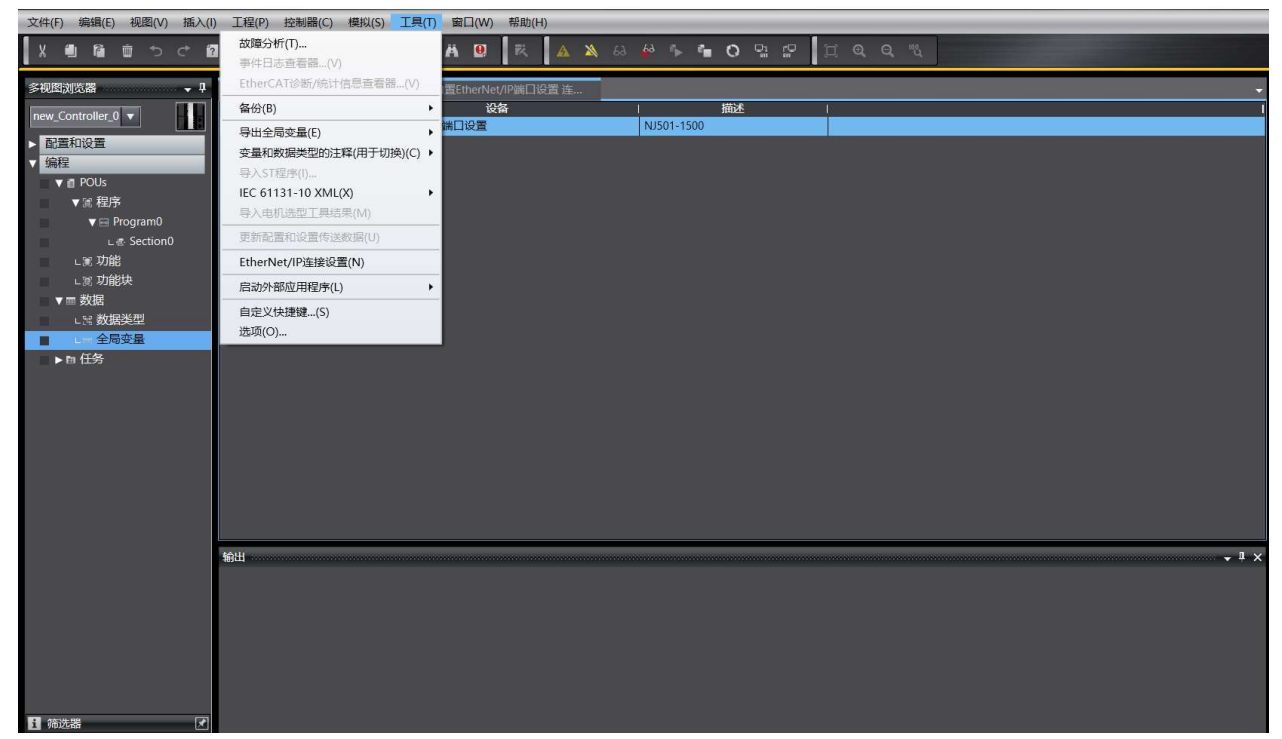

Step 3: Go to the built-in Ethernet/IP port setting operation page, select the label group operation page, and register the output global variables in the relevant network public. You can click on the output to view the registered variable information.

| ₩ 全局交量                   | Et             | herNet/IP设备列表 内                            | I置EtherNet/II | P端口设置 连 🗙 |          |       |      |       |         |     |         |
|--------------------------|----------------|--------------------------------------------|---------------|-----------|----------|-------|------|-------|---------|-----|---------|
| 0-                       | Ľ              | - 标签组                                      |               |           |          |       |      |       |         |     |         |
| <b>□</b> + <b>0</b><br>□ | ▼ 谈<br>型号<br>( | と备信息<br>名称 NJ501-1500<br>印版 1.01           |               |           |          |       |      |       |         |     |         |
|                          | 节点<br>月        | 地址 192.168.250.1<br>列号 0000000             |               |           | 同步识别     |       |      |       |         |     |         |
|                          | ▼ 8            | i签组<br>iiiiiiiiiiiiiiiiiiiiiiiiiiiiiiiiiii | 标签/最大:        | 2 / 256   |          |       |      |       | 全部注册    | 导入  | 导出      |
|                          | 输.             | 1 输出                                       |               |           |          |       |      |       |         |     |         |
|                          |                | 标签组名称<br>test aa                           |               | 位选择       | 1 大小(字节) | 大小(位) | 实例ID | 控制器状态 | 输出严重错误  | 1   |         |
|                          | P              | test aa                                    |               | 6         | 20       | 0     | 100  | 不包占   | ·<br>清除 |     |         |
|                          | -              | test_bb                                    |               | 6         | 20       |       | 101  | 不包含   | 1312    |     |         |
|                          |                | test_bb                                    |               | 6         | 20       | 0     |      |       | 清除      |     |         |
|                          |                |                                            |               |           |          |       |      |       |         |     |         |
|                          |                |                                            |               |           |          |       |      |       |         |     |         |
|                          |                | 重启                                         |               |           |          |       |      |       |         | Ξ   | 部返回到默认值 |
|                          |                |                                            |               |           |          |       |      |       |         |     |         |
|                          |                |                                            |               |           |          |       |      | 传送到控制 | 器 从控制   | 器传送 | 比较      |

Step 4: After completing the information configuration, click on "online", then click on "synchronize" to download the project information to the controller, and finally click on "transfer to controller" to transfer the connection configuration information to the controller.

| 2 | 30           | -5ª <        | . 24 53                                        | Fin 188          | H 🖲         | 民      | A 🔉     | 63 <b>6</b> 3 | % <b>%</b> | 0      | 21 69 | <u> </u>      | Q, "Q                                   |      |              |            |     |        |      |                        |     |                                   |
|---|--------------|--------------|------------------------------------------------|------------------|-------------|--------|---------|---------------|------------|--------|-------|---------------|-----------------------------------------|------|--------------|------------|-----|--------|------|------------------------|-----|-----------------------------------|
|   | Vari 全局变     | 编 Ef         | therNet/IP该                                    | 格列表 🔥            | ]置EtherNet/ | 1P端口设计 | ≝连 ×    |               |            |        | 2     |               |                                         |      |              |            |     |        | •    | 工具箱                    |     | ÷ (                               |
|   | 0.           |              | - 标签                                           | 翅                |             |        |         |               |            |        |       |               |                                         |      |              |            |     |        | Ĩ    | 目标设备                   |     |                                   |
|   | 0-10<br>0-10 | ▼<br>型:<br>1 | 设备信息<br>号名称 NJ50<br>修订版 1.01<br>描述<br>点地址 192. | 1-1500           | -           |        |         |               |            |        |       |               |                                         |      |              |            |     |        |      | <b>1</b>               |     |                                   |
| I |              | F            | 亨列号 0000                                       | 0000             |             |        |         | 同步            | 识别         |        |       |               |                                         |      |              |            |     |        |      | 变量名                    | i I | 大小[字节]                            |
| l |              |              | 标签组<br>标签组/最大                                  | : 2 / 32         | 标签/最大:      | 2 / 25 | 6       |               |            |        |       |               |                                         |      | 全部注册         | 导入         |     | 导出     |      |                        |     |                                   |
| I |              | 输            | 入輸出                                            | 1- MAY 101 1-1-1 |             |        | VIE AND | · L.I.m       | -          | 1.1.76 | ** .  | challen       |                                         |      | 401117777644 | <b>a</b> . |     |        |      |                        |     |                                   |
| I |              |              | test aa                                        | 机应温着树            | Υ.          |        | 西岸      | 20            | (CT:       | 大小(1)  | 10    | <u> 実例</u> ID | 不包含                                     | 祆念   | 制出产里错        | ₹          |     |        | -    |                        |     |                                   |
| I |              |              | test_aa                                        |                  |             | F -    |         | 20            | 0          |        |       |               | 1 44                                    |      | 清除           |            |     |        | - 11 |                        |     |                                   |
| I |              |              | test_bb                                        |                  |             |        |         | 20            |            |        | 10    | 1             | 不包含                                     |      |              |            |     |        |      |                        |     |                                   |
| I |              |              | test_bb                                        |                  |             |        |         | 20            | 0          |        |       |               |                                         |      | 清除           |            |     |        |      |                        |     |                                   |
| l |              | L            |                                                |                  |             |        |         |               |            |        |       |               |                                         |      |              |            |     |        |      |                        |     |                                   |
| l |              |              | 重启                                             |                  |             |        |         |               |            |        |       |               |                                         |      |              |            | 全部進 | 回到默认值  | 1    |                        |     |                                   |
|   |              |              |                                                |                  |             |        |         |               |            |        |       |               | 「「「「」」「「」」「「」」「「」」「「」」「「」」「「」」」「「」」「」」「 | 关到控制 | 器 <u>从</u> : | 空制器传送      |     | 比較     | 1    | 导入标签组                  |     |                                   |
|   | 輸出           |              |                                                |                  |             |        |         |               |            |        |       |               |                                         |      |              |            |     | •••••• | ×    | 控制器状态<br>在线<br>ERR/ALM | •   | ↓ (<br>】)<br>192.168.250.<br>运行模式 |

Step 5: In the Xinje XDPPRO programming software scanner, add the Omron NJ501-1500 slave device and perform relevant configuration operations on the adapter's IP address and compatibility check:

| EtherNet/IP Scanner Config             |                                                                                               | × |
|----------------------------------------|-----------------------------------------------------------------------------------------------|---|
| Master Config<br>EtherNet/IP Scanner   | Routine Connection IOMapping Connection Status Address config IF Address: 192 , 168 , 250 , 1 |   |
| Slave Config<br>—StationIdO:NJ501-1500 | Compatible check                                                                              |   |
|                                        | Vendor ID: 1723                                                                               |   |
|                                        | Froduct Code: 14 🗹<br>Major Revisions: 1                                                      |   |
|                                        | Minor Revisions: 1                                                                            |   |
|                                        |                                                                                               |   |
|                                        |                                                                                               |   |
|                                        |                                                                                               |   |
|                                        |                                                                                               |   |

Step 6: Click on the connection to add two types of connections, Input Only (ID Type) and Input Only (tag Type). Connection 1: label name test\_bb, data length 10, mapping first address HD10. Connection 2: instance ID (IN\_100), input data length 10, mapping first address HD10.

After configuration is completed, click download to download configuration to the PLC. The configured variable types are shown in the following figure:

| Master Config      | Routine                                                                                                    | in romapping con                                                                             | neetion state                    |                                                                                                    | 1.200                                                                                                    |                             |             |                 |
|--------------------|----------------------------------------------------------------------------------------------------|----------------------------------------------------------------------------------------------|----------------------------------|----------------------------------------------------------------------------------------------------|----------------------------------------------------------------------------------------------------|-----------------------------|-------------|-----------------|
| therNet/IP Scanner | No Connectio                                                                                                    | on Connection<br>Point                                                                       | DataSize                         | IN Address                                                                                                    | OUT<br>Connection<br>Point                                                                                                    | DataSize                    | OUT Address | Connectio<br>ID |
| Se Sel March       | 0 InputOnly                                                                                                    | (ID IN_100                                                                                   | 10                               | НОО                                                                                                    | <u></u>                                                                                                    | 1 <u>-</u> 20               | -           | 0               |
| ave Config         | 1 InputOnly                                                                                                    | (Tag test_bb                                                                                 | 10                               | HD10                                                                                                    |                                                                                                    | -                           | -           | 1               |
|                    |                                                                                                    |                                                                                              |                                  |                                                                                                    |                                                                                                    |                             |             |                 |
|                    | Connection Name                                                                                                    | InputOnly(Tag Type                                                                           | e)                               | ~                                                                                                    |                                                                                                    |                             | Add         | Delect          |
|                    | Connection Name<br>Time out(T)                                                                                                    | InputOnly(Tag Type<br>RPI*16                                                                 | ≥)<br>∕ (IN:800ms 0              | ∨<br>VT:1600ms)                                                                                                    | Configure Instance                                                                                                    |                             | Add         | Delect          |
|                    | Connection Name<br>Time out(T)<br>IN(Input from the                                                                                   | InputOnly(Tag Type<br>RPI*16<br>adapter)                                                     | e)<br>/ (IN:800ms 0              | ∨<br>VT:1600ms)                                                                                                    | Configure Instance                                                                                                    | adapter)                    | bbă<br>~    | Delect          |
|                    | Connection Name<br>Time out(T)<br>IN(Input from the<br>Connection Type                                                                | InputOnly(Tag Type<br>RPI*16<br>adapter)<br>Point to point                                   | 8)                               | ∨<br>UT:1600ms)                                                                                                    | Configure Instance<br>OUT(Output to the a<br>Connection Type                                                                                  | adapter)<br>Foint to poi    | × Add       | Delect          |
|                    | Connection Name<br>Time out(T)<br>IN(Input from the<br>Connection Type<br>Connection Point                                            | InputOnly(Tag Type<br>RFI*16<br>adapter)<br>Point to point<br>test_bb                        | e)<br>- (IN:800ms 0              | ∨<br>VT:1600ms)                                                                                                    | Configure Instance<br>-OUT(Gutput to the s<br>Connection Type<br>Connection Point                                                             | adapter)<br>Foint to poi    | Add ~       | Delect          |
|                    | Connection Name<br>Time out(T)<br>IN(Input from the<br>Connection Type<br>Connection Point<br>Data Size                               | InputOnly(Tag Type<br>RFI*16<br>adapter)<br>Point to point<br>test_bb<br>10                  | e)<br>< (IN:800ms 0<br>(1-724Wor | ✓                                                                                                    | Configure Instance<br>-OUT(Output to the e<br>Connection Type<br>Connection Point<br>Data Size                                                | adapter)<br>Point to poi    | Add         | Delect          |
|                    | Connection Name<br>Time out(T)<br>IN(Input from the<br>Connection Type<br>Connection Point<br>Data Size<br>MapMaddres                 | InputOnly(Tag Type<br>RPI*16<br>adapter)<br>Point to point<br>test_bb<br>10<br>HD10          | e)<br>(IN:800ms 0<br>(1-724Wor   | <ul> <li>✓</li> <li>∪T: 1600m ±)</li> <li>✓</li> <li>→</li> <li>→</li></ul> | Configure Instance<br>-OUT (Output to the s<br>Connection Type<br>Connection Point<br>Data Size<br>MapMaddres                                 | adapter)<br>Point to poi    | xdd         | Delect          |
|                    | Connection Name<br>Time out(T)<br>IN(Input from the<br>Connection Type<br>Connection Point<br>Data Size<br>MagMaddres<br>Send trigger | InputOnly(Tag Type<br>RFI*16<br>adapter)<br>Point to point<br>test_bb<br>10<br>HD10<br>Cycle | e) (IN:800ms 0                   | ✓ UT: 1600m±) ✓ → →                                                                                                    | Configure Instance<br>-OUT (Gutput to the s<br>Connection Type<br>Connection Point<br>Data Size<br>MagMaddres<br>EFI (communication<br>cycle) | Point to point to point 100 |             | d)              |

Step 7: Click on IO mapping or connection status to view the current communication data or connection status.

|                   |        | +=/           | <i>≿</i> /□                 |            |                      |                      |        |                       |                                               |        |            |              |         |            |         |           |                                         |
|-------------------|--------|---------------|-----------------------------|------------|----------------------|----------------------|--------|-----------------------|-----------------------------------------------|--------|------------|--------------|---------|------------|---------|-----------|-----------------------------------------|
| I ∏⊷              |        | - 你公          | 立组                          |            |                      |                      |        |                       |                                               |        |            |              |         |            |         |           |                                         |
|                   | -      |               |                             |            |                      |                      |        |                       |                                               |        |            |              |         |            |         |           |                                         |
|                   | 下法     | 洛信息           |                             | _          | _                    | _                    | _      | _                     |                                               |        | _          |              | _       | _          | _       |           |                                         |
| (*II              | - 15   |               |                             |            |                      |                      |        |                       |                                               |        |            |              |         |            | _       |           |                                         |
| 00                |        | ionz sta      |                             |            | 2011 34 10           | MOX.                 | _      |                       |                                               |        | _          | -            |         |            |         |           |                                         |
|                   | 杤      | 祾组/最大         | た:2/32                      | 标签/最大      | : 2 / 2              | 56                   |        |                       |                                               |        |            |              | 全部注册    |            |         | ~         | 导出                                      |
|                   | 46h λ  | 40.55         |                             |            |                      |                      |        |                       |                                               |        |            |              |         |            |         |           |                                         |
|                   | -1817  |               | 标签组合的                       | 17 N       | 1 1                  | <b>****</b> 探        | 1 ==== | (字共)                  | 十小人ない                                         | া জা/ম | lin        | - 长期課程太      | 1 46413 |            | 1       |           |                                         |
|                   |        |               | 1002-11-14                  | r.         |                      | 27661 <del>1</del> - | 20     | •(- <del>-</del> )/ 1 | 入(1)(1)                                       | 100    |            |              |         | 王伯庆        |         |           |                                         |
|                   |        | test_da       |                             |            |                      |                      | 20     |                       |                                               | 100    |            | 小包古          |         |            |         |           |                                         |
|                   |        | test_aa       | í                           |            |                      |                      | 20     |                       | 0                                             |        |            |              | 清除      |            |         |           |                                         |
|                   | •      | test_bb       |                             |            |                      |                      | 20     |                       |                                               | 101    |            | 不包含          |         |            |         |           |                                         |
|                   |        | test bl       | )                           |            |                      |                      | 20     |                       | 0                                             |        |            |              | 清除      |            |         |           |                                         |
|                   |        | -             |                             |            |                      |                      |        |                       |                                               |        | _          | 1            |         |            |         |           |                                         |
|                   |        |               |                             |            |                      |                      |        |                       |                                               |        |            |              |         |            |         |           |                                         |
|                   |        |               |                             |            |                      |                      |        |                       |                                               |        |            |              |         |            |         |           |                                         |
|                   |        | 重启            |                             |            |                      |                      |        |                       |                                               |        |            |              |         |            |         | 全部返[      | 回到默认值                                   |
|                   |        |               |                             |            |                      |                      |        |                       |                                               |        |            |              |         |            |         |           |                                         |
|                   |        |               |                             |            |                      |                      |        |                       |                                               |        |            | #=3475(H-5-8 | LIBR I  | 1142544415 | 10/#:\¥ | 11        | Lity                                    |
|                   |        |               |                             |            |                      |                      |        |                       |                                               |        |            | 15达到控制       | 同語      | 从控制        | 品15)达   | 1         | 6492                                    |
|                   |        |               |                             |            |                      |                      |        |                       |                                               |        |            |              |         |            |         |           |                                         |
| 监视(工程)1           |        |               |                             |            |                      |                      |        |                       |                                               |        |            |              |         |            |         |           | - I >                                   |
| 设备公               | 古称     |               | \$                          | 部          |                      | <b>左线</b> 值          |        | 修行行                   | 1 34                                          | 12     | г <b>ж</b> | 6/据光刑 1      | 分配等     | 1          |         | 息示格式      |                                         |
| new Control       | ller 0 |               | test aa[1]                  | 1101       | 10                   | 100                  |        | 100                   | , <u>, , , , , , , , , , , , , , , , , , </u> | n+-    | INT        | AMAXE 1      | 7J EUJ  | 9          |         |           |                                         |
| new_control       | IICI_0 | -             | test_dd[1]                  |            |                      | 100                  |        | 100                   |                                               |        | INT        |              |         |            |         |           |                                         |
| new_control       | lier_0 | _             | test_aa[2]                  |            |                      | 101                  |        | 101                   |                                               |        | INI        |              |         |            |         | Jecimai 🔽 |                                         |
| new_Control       | ller_0 |               | test_bb[1]                  |            |                      | 102                  |        | 102                   |                                               |        | INT        |              |         |            |         | Decimal 🔽 |                                         |
| new_Control       | ller_0 |               | test_bb[2]                  |            |                      | 103                  |        | 103                   |                                               |        | INT        |              |         |            |         | Decimal 🔻 |                                         |
| new Control       | ller 0 |               | 输入名称                        |            |                      |                      |        |                       |                                               |        |            |              |         |            |         |           |                                         |
|                   |        | 10            | Lance and the second second |            |                      |                      | 13     |                       |                                               |        |            |              |         |            | 18      |           |                                         |
| EtherNet/ID S     | canne  | r 参数而管        | -                           |            |                      |                      |        |                       |                                               |        |            |              |         |            |         |           | ×                                       |
| Etherive gir 50   | canne  | - Se Sou Huge | 1                           |            |                      | (                    | T      |                       |                                               |        |            |              |         |            |         |           | ~                                       |
| 主站配置              |        |               |                             | 常规         | 连接                   | IO映射                 | _ 连接状; | <b></b> 态             |                                               |        |            |              |         |            |         |           |                                         |
| EtherNet/IP       | Scann  | er            |                             | 标签         |                      | 通道                   |        | 映射地址                  | 数值                                            |        |            |              |         |            |         |           |                                         |
| 2 01101 110 0, 11 | Douran |               |                             | - Input    | Only                 |                      |        |                       |                                               |        |            |              |         |            |         |           |                                         |
|                   |        |               |                             | IN_        | 100                  |                      |        |                       |                                               |        |            |              |         |            |         |           |                                         |
|                   |        |               |                             | <u>⊞</u> I | N_100[0]             | InPut                |        | HDO                   | 100                                           |        |            |              |         |            |         |           |                                         |
| 从站配置              |        |               |                             | ⊞I         | N_100[1]             | InPut                |        | HD1                   | 101                                           |        |            |              |         |            |         |           |                                         |
| -StationId0       | :NJ50  | 1-1500        |                             | H HI       | N_100[2.             | InPut                |        | HD2                   | 0                                             |        |            |              |         |            |         |           |                                         |
|                   |        |               |                             |            | N_100[3.<br>N_100[4] | InPut                |        | HD3                   | 0                                             |        |            |              |         |            |         |           |                                         |
|                   |        |               |                             | H H        | N 100[4              | InPut                |        | HD4<br>HD5            | 0                                             |        |            |              |         |            |         |           |                                         |
|                   |        |               |                             | Ē          | N 100[6]             | InPut                |        | HD6                   | 0                                             |        |            |              |         |            |         |           |                                         |
|                   |        |               |                             | Ē          | N_100[7]             | InPut                |        | HD7                   | 0                                             |        |            |              |         |            |         |           |                                         |
|                   |        |               |                             | ΞI         | N_100[8]             | InPut                |        | HD8                   | 0                                             |        |            |              |         |            |         |           |                                         |
|                   |        |               |                             | ⊞ I        | N_100[9]             | InPut                |        | HD9                   | 0                                             |        |            |              |         |            |         |           |                                         |
|                   |        |               |                             | Input      | Only                 |                      |        |                       |                                               |        |            |              |         |            |         |           |                                         |
|                   |        |               |                             | tes        | t_bb                 | TerDut               |        | ND10                  | 102                                           |        |            |              |         |            |         |           |                                         |
|                   |        |               |                             |            | est_D                | InPut                |        | HD10<br>HD11          | 102                                           |        |            |              |         |            |         |           |                                         |
|                   |        |               |                             | Ēt         | est h                | InPut                |        | HD12                  | 0                                             |        |            |              |         |            |         |           |                                         |
|                   |        |               |                             | ⊞t         | est_b                | InPut                |        | HD13                  | 0                                             |        |            |              |         |            |         |           |                                         |
|                   |        |               |                             | ⊞ t        | est_b                | InPut                |        | HD14                  | 0                                             |        |            |              |         |            |         |           |                                         |
|                   |        |               |                             | ⊞ t        | est_b                | InPut                |        | HD15                  | 0                                             |        |            |              |         |            |         |           |                                         |
|                   |        |               |                             |            | est_b                | InPut                |        | HD16                  | 0                                             |        |            |              |         |            |         |           |                                         |
|                   |        |               |                             |            | est_b                | InPut                |        | HD17<br>HD19          | U                                             |        |            |              |         |            |         |           |                                         |
|                   |        |               |                             |            | est_D                | InPut                |        | HD19                  | 0                                             |        |            |              |         |            |         |           |                                         |
|                   |        |               |                             |            |                      | mut                  |        |                       | ×                                             |        |            |              |         |            |         |           |                                         |
|                   |        |               |                             |            |                      |                      |        |                       |                                               |        |            |              |         |            |         |           |                                         |
|                   |        |               |                             |            |                      |                      |        |                       |                                               |        |            |              |         |            |         |           |                                         |
|                   |        |               |                             |            |                      |                      |        |                       |                                               |        |            |              |         |            |         |           |                                         |
|                   |        |               |                             | _          |                      |                      |        |                       |                                               |        |            |              |         |            |         |           |                                         |
|                   |        |               |                             |            |                      |                      |        |                       |                                               |        |            |              |         |            |         |           |                                         |
| 当前从站个数:           | 1      | 当前连接          | 个数: 2/256                   | 理证         | 论吞吐量:                | 60 PPS               | 实际吞吐   | 量: 162                | PPS                                           | 导入配置   |            | 导出配置 上       | 传配置     | 下載配        | 罟       | 确定        | 取消                                      |
|                   |        |               |                             |            |                      |                      |        |                       |                                               |        |            |              |         |            | _       |           | 100000000000000000000000000000000000000 |

Application 6: Use Xinje PLC XDH-60T-E as the adapter and Keyence PLC KV-5500 as the scanner for implicit communication.

PLC1: XDH-60T-E (IP 192.168.6.6) as the adapter and PLC2: KV-5500 (IP 192.168.6.10) as the scanner, implicit communication between two PLCs can be achieved. During the connection creation process, it is important to ensure that the data size of the connection point used is consistent with that of the adapter.

Step 1: Add three connections in the adapter XDH-60T4-E in the direction of Adapter->Scanner(T->O).

Connection 1: instance ID100, label name test\_a, mapping first address D0, data length 20.

Connection 2: label name test\_c, mapping first address D200, data length 100.

Connection 3: instance ID102, label name test\_d, label name test\_d, mapping first address D300, data length 80.

Add a connection in the direction of Scanner->Adapter(O->T), instance ID101, label name test\_b, mapping first

### address D100, data length 20.

| aster Config<br>therNet/IP Adapter | Adapter=>Sc                            | anner (T->0)                                  |                       |                      |                      | Scanner->A                       | .dapter(0->T)                                    |                       |                      |                      |
|------------------------------------|----------------------------------------|-----------------------------------------------|-----------------------|----------------------|----------------------|----------------------------------|--------------------------------------------------|-----------------------|----------------------|----------------------|
|                                    | Number                                 | Tag name                                      | Living<br>example     | Map first<br>address | Enter data<br>length | Mumber                           | Tag name                                         | Living<br>example     | Map first<br>address | Enter data<br>length |
|                                    | 0                                      | test_a                                        | 100                   | DO                   | 20                   | 0                                | test_b                                           | 101                   | D100                 | 20                   |
|                                    | 1                                      | test_c                                        | New York              | D200                 | 100                  |                                  |                                                  |                       |                      |                      |
|                                    | 2                                      | test_d                                        |                       | D300                 |                      |                                  |                                                  |                       |                      |                      |
|                                    |                                        |                                               |                       | Add                  | Delete               |                                  |                                                  |                       | Add                  | Delete               |
|                                    | -Label setti<br>Label                  | ing                                           | test d                | Add                  | Delete               | Label set                        | ting<br>1 name                                   | test b                | Add                  | Delete               |
|                                    | Label setti<br>Label                   | ing<br>. name                                 | test_d                | Add                  | Delete               | Label set                        | ting<br>1 name                                   | test_b                | Add                  | Delete               |
|                                    | Label setti<br>Label<br>Livin          | ing<br>name<br>1g example ID                  | test_d                | Add U                | Delete               | Label set<br>Labe<br>Livi        | ting<br>1 name<br>ng example ID                  | test_b                | Add                  | Delete               |
|                                    | Label setti<br>Label<br>Livin<br>Map f | ing<br>name<br>1g example ID<br>first address | test_d<br>102<br>D300 | Add                  | Delete               | Label set<br>Labe<br>Livi<br>Map | ting<br>1 name<br>ng example ID<br>first address | test_b<br>101<br>D100 | Add                  | Delete               |

Step 2: In the Keyence KV STUDIO programming software, after connecting to the PLC to be communicated, double-click KV-5500 under the unit configuration to enter the unit editor - edit mode. Double click the CUP unit to configure its IP address, ensuring that it is in the same network segment as the adapter.

| 坝目 <b>4 X</b>                           | Main X                                    |                                       |             |                      |
|-----------------------------------------|-------------------------------------------|---------------------------------------|-------------|----------------------|
| = [0] KV-5500 R000/R500 1               | 📟 单元编辑器 - 编辑模式                            |                                       | - 🗆 X       |                      |
| EtherNet/IP R30000 IM10000              | 文件(E) 编辑(E) 转换(P) 视图(V) 选项(O) 窗口(W) 帮助(H) |                                       | 9           | 10                   |
|                                         | A DALY DE RAMANA REPERT                   |                                       |             |                      |
| 数元件注释                                   |                                           |                                       |             |                      |
| □□ 10万<br>□□ CPII 系统设定                  | ······                                    | 单元                                    | Ф.          |                      |
| ■ ▲程序: EIP_test                         | R: SSmm XV-5500 and Unit                  | 选择单元( <u>1</u> ) 设定单元( <u>2</u> )     |             |                      |
| ■ · · · · · · · · · · · · · · · · · · · | FT: SOmm R000                             | 19: 2                                 | [0] KV-6500 |                      |
| 11600 招快                                | 消耗电流: 320mA                               | □基本                                   | •           |                      |
|                                         | ±Ξ: 350g<br>-507                          | - エ・<br>首 IM 编号 IM10000               |             |                      |
| 📄 固定周期模块                                | R30000                                    | 占用 11 約 230                           |             |                      |
| ■ 🗃 宏                                   | -33915                                    | 首绯电器编号(按诵道设定) R30000                  |             |                      |
|                                         | lil.                                      | 占用继电器约 640                            |             |                      |
| 1111日11日本                               | ö                                         | 通信速度 100/10Mbps自动(大)                  |             |                      |
| 一一 设定文件寄存器                              | <b>4</b>                                  | - IP 排射设定方法 固定 IP 排射(火)               |             |                      |
|                                         | 3                                         | IP 地址 192.168.6.10                    |             |                      |
|                                         |                                           | 子阿撞码 255.255.255.0                    |             |                      |
|                                         |                                           | 默认网关 0.0.0.0                          |             |                      |
|                                         |                                           | DMS 服务器 0.0.0.0                       |             |                      |
|                                         |                                           | 接收超时[s] 10                            |             |                      |
|                                         |                                           | Keep Alive[x] 600                     |             |                      |
|                                         |                                           | ————————————————————————————————————— |             |                      |
|                                         |                                           | 精计与                                   |             |                      |
|                                         |                                           |                                       |             |                      |
|                                         |                                           |                                       |             |                      |
|                                         |                                           |                                       |             |                      |
|                                         | 消息                                        |                                       | 4           |                      |
|                                         |                                           |                                       |             |                      |
|                                         | 定理 打 骗亏 飞船 洞思                             |                                       |             |                      |
|                                         |                                           |                                       |             |                      |
|                                         |                                           |                                       |             |                      |
|                                         |                                           |                                       |             |                      |
|                                         |                                           |                                       |             |                      |
|                                         | H                                         | <                                     | >           |                      |
| 库 项目                                    |                                           | 信備課 1 行 1 列 OK 取当                     | 成田          |                      |
| tela                                    |                                           | 11, 171 OK 2019                       | 1 12/13     | 通り十四 102 169 6 10    |
| 初、第                                     |                                           |                                       | Ð           | # KAAMI 192.108.0.10 |

Step 3: In the programming mode of the unit editor, find the Ethernet/IP settings, click the function key on the right side of the Ethernet/IP settings, and enter the Ethernet/IP settings configuration interface.

|                  | 单元                                   |             | ą       |
|------------------|--------------------------------------|-------------|---------|
| XY-5500 End Unit | 选择单元(1) 设定单元(2)                      |             |         |
| 8000             | PE 📮 🖂 🖷 🐏 📫 🏪 🖏                     | [0]         | KV-5500 |
|                  | 路由设定                                 | 不执行(*)      | ^       |
| -507             | □ EtherWet/IP 设定                     |             |         |
| 83000            | 自动分配设定                               | 有效(*)       | _       |
|                  | 分配位软元件起始编号                           | B0000       |         |
|                  | 分配字软元件起始编号                           | 90000       |         |
|                  | 刷新上限数(字/扫描)                          | 252         |         |
|                  | 隐式(I/0)报文通信自动开始                      | 执行(*)       |         |
|                  | 隐式(I/O)报文通信错误检测掩码时间                  | 60          |         |
|                  | 隐式(I/O)报文通信错误检测掩码时间                  | 5           |         |
|                  | 显式报文通信超时 [ms]                        | 10000       |         |
|                  | 重试时间(系统扩展)[s]                        | 60          |         |
|                  | 组播用 TTL                              | 1           |         |
|                  | 组播地址指定方法                             | 自动分配(大)     |         |
|                  | 组播地址数                                | 256         |         |
|                  | 组播起始地址                               | 239.255.0.0 |         |
|                  | 启用 IGHP 查询发送                         | 无效(*)       |         |
|                  | IGMP 查询发送间隔[s]                       | 60          |         |
|                  | EtherNet/IP 设定                       | 〈设定〉        |         |
|                  | □ FIP 客户端设定                          |             |         |
|                  | FTP 客户端设定                            | 〈设定〉        | _       |
|                  | □ FTP 服务器设定                          |             | ~       |
|                  | EtherWet/IP 设定<br>启动 EtherNet/IP 设定。 |             |         |
|                  |                                      |             | ç       |

| LtherNet/IP 设定            |                |         |         |                     |               | - 🗆                 | $\times$ |
|---------------------------|----------------|---------|---------|---------------------|---------------|---------------------|----------|
| 文件(F) 编辑(E) 设定(S) 视图(V) 转 | 换(C) EDS 文件(D) | ) 通信(N) | 工具(T)   | 帮助(H)               |               |                     |          |
| 📲 🛈 👷 🕾 🖧 🖬 📩 🛤 👌         | / 😪 🙉 🔍 🗹      |         | 2       |                     |               |                     |          |
| KV-5500[0] : 192.168.6.10 |                |         | EtherNe | et/IP设备             |               |                     | ņ        |
|                           |                |         | 设备列表    | <b>表(1)</b> 设备设定(2) | 设f            | 备查找(3)              |          |
|                           |                |         |         | ŢE ♀=   ▓           |               |                     |          |
|                           |                |         |         | 设备名称                | Rev.          | EDS 文件注释            | ^        |
|                           |                |         | 🔳 🚰 Ke  | eyence Corpora      |               |                     |          |
|                           |                |         | EDS     | KV-5500             | 1.1           | KV-5500 CPU Unit    |          |
|                           |                |         | EOF     | KV-7500             | 1.1           | KV-7500 CPU Unit    |          |
|                           |                |         | 303     | KV-8000 Series      | 1.1           | KV-8000 Series C    |          |
|                           |                |         |         | KV-EP02             | 1.1           | EtherNet/IP Comm    | •        |
|                           |                |         |         | KV-N16ER            | 1.1           | 16-point relay o    | •        |
|                           |                |         |         | KV-N16ET*           | 1.1           | 16-point transis.   | •        |
|                           |                |         |         | KV-NIGEX            | 1.1           | 16-point input uni  | t        |
|                           |                |         |         | KV-NJAM             | 1.1           | 2+1ch analog 1/0.   | •        |
|                           |                |         |         | KV-NOEK             | 1.1           | S-point relay ou.   | · ·      |
|                           |                |         | <       |                     |               |                     | >        |
|                           |                |         |         |                     |               |                     |          |
|                           |                |         |         |                     |               |                     |          |
| 輸出                        |                |         |         |                     |               |                     | ņ        |
| ra ita   M 🎜   🕏 🦓   🔛    |                |         |         |                     |               |                     |          |
| 节点节点名称                    | IP地址           |         | 连接名     | 3称                  | RPI[I<br>(ms) | N] RPI[OUT]<br>(ms) | 超时       |
|                           | ut             |         |         |                     |               |                     |          |
| ▶    \消息 < 校验 > 设定列表 /    |                |         |         |                     |               |                     | >        |
|                           |                | 编辑器     | 8       | OK                  |               | 取消 应用               |          |

Step 4: Right click on the blank space of "EtherNet/IP Device" or "EDS File (D)" on the function bar to add XDH-60T4-E as the EDS file for the adapter. After adding, you can view the corresponding XINJE EtherNet/IP EDS file in "EtherNet/IP Device".

| LtherNet/IP 设定           | 2                 |                |               |                 | - 0              | ×           |
|--------------------------|-------------------|----------------|---------------|-----------------|------------------|-------------|
| 文件(E) 编辑(E) 设定(S) 视图(    | ☑ 转换(C) EDS 文件(D) | 通信(N) 工具(T) 帮助 | 助( <u>H</u> ) |                 |                  |             |
| 📲 🕼 🛱 🖓 🖓 👘 🐘            | 🖻 🌮 🗟 🖗 🖗 😿       | la lit 🕜       |               |                 |                  |             |
| KV-5500[0] : 192.168.6.1 | 0                 | EtherNet/IP    | 公告            |                 |                  | , p         |
|                          |                   | 设备列表(1)        | 设备设定(2)       | 设备查             | 我(3)             |             |
|                          |                   |                |               |                 |                  |             |
|                          |                   | ìş             | 备名称           | Rev.            | EDS 文件注          | 释           |
|                          |                   | 🕂 🎽 Keyen      | ce Corpora    |                 |                  |             |
|                          |                   |                | ElectricC     |                 |                  |             |
|                          |                   | ELS XINJ       | E EtherNet/IP | 1.1 XI          | NJE EtherNet/    | IP S        |
|                          |                   | <              | 1             |                 |                  | >           |
| 输出                       |                   |                |               |                 |                  | Ф           |
| <b>₽ ₽ ₽ ₽ ₽</b>         |                   |                |               |                 |                  |             |
| 节点 节点名称                  | IP地址              | 连接名称           |               | RPI[IN]<br>(ms) | RPI[OUT]<br>(ms) | 超时          |
|                          | /                 | [] <<br>编辑器    | ОК            | 取               | 消应               | <b>&gt;</b> |

Step 5: Double click on the XINJE EtherNet/IP EDS file to use it as an adapter, and configure its adapter IP address in the adapter initial settings dialog box.

| 📕 EtherNet/IP 设定            |               |                                                                                                 |                               |                 | - 🗆              | ×    |
|-----------------------------|---------------|-------------------------------------------------------------------------------------------------|-------------------------------|-----------------|------------------|------|
| 文件(F) 编辑(E) 设定(S) 视图(V) 转   | 换(C) EDS 文件(D | )) 通信(N) 工具(T) 帮助                                                                               | (H)                           |                 |                  |      |
| 📲 🕼 🐕 🖏 🖧 🖏 👘 🖧 🖏 👘 🖧       | / 🐔 🚳 🧠 🗹     | la li 🕜                                                                                         |                               |                 |                  |      |
| KV-5500[0] : 192.168.6.10   |               | EtherNet/IP设                                                                                    | 备                             |                 |                  | ņ    |
|                             |               | 设备列表(1)                                                                                         | 设备设定(2)                       | 设备查             | 找( <u>3)</u>     |      |
|                             |               |                                                                                                 |                               |                 |                  |      |
| 1: XINJE EtherNet/IP : 192. | 168. 6. 1     | 设备                                                                                              | 各名称                           | Rev.            | EDS 文件注          | 释    |
|                             |               | + Keyence                                                                                       | e Corpora<br>Corporation      |                 |                  |      |
| 活配器初始设定                     |               |                                                                                                 | lectricC                      |                 |                  |      |
|                             |               | EDS XINJE                                                                                       | EtherNet/IP                   | 1.1 XI          | NJE EtherNet/    | IP S |
| 节点地址(A)                     |               |                                                                                                 |                               |                 |                  |      |
| IP地址(I) 192 . 168           | . 6 . 1       |                                                                                                 |                               |                 |                  |      |
| 连接名称<br>正 10 月 (下) 第        | I             | /0                                                                                              |                               |                 |                  |      |
| InputUnly(ID Type)          | <b>1</b> 14   |                                                                                                 |                               |                 |                  |      |
|                             | 01/ HR        | × ×                                                                                             |                               |                 |                  | >    |
|                             | UK HU         | に<br>対応<br>対応<br>対応<br>対応<br>に<br>た<br>た<br>た<br>た<br>た<br>た<br>た<br>た<br>た<br>た<br>た<br>た<br>た | rHet/IP[1.1]<br>et/IP Slave S | <br>tation      |                  |      |
|                             |               |                                                                                                 |                               |                 |                  |      |
|                             |               |                                                                                                 |                               |                 |                  |      |
| 输出                          |               |                                                                                                 |                               |                 |                  | ņ    |
| 🖻 💼   🗰 ङ   🗟 🖳   🏪         |               |                                                                                                 |                               |                 |                  |      |
| 节点 节点名称                     | IP地址          | 连接名称                                                                                            |                               | RPI[IN]<br>(ms) | RPI[OUT]<br>(ms) | 超时   |

Step 6: Click the "+" corresponding to the added adapter to enter the connection setting configuration interface. Click "Add" in the configuration interface to add the specified connection name according to the application type. Select the corresponding connection name and click on parameter settings. According to the size of the adapter's configured data, configure the data size in the scanner accordingly. After completing the configuration, click OK to complete the parameter configuration. Finally, click Download to download the configuration information to the PLC controller.

| KV-5500[0] : 192.168.6.10                                            | REPERCASE TO ATTACK                                                                                                   | anomegn i v                                                                                                    |                                                                                                    | EtherNet/IP设备                                                                                                    |
|----------------------------------------------------------------------|----------------------------------------------------------------------------------------------------|----------------------------------------------------------------------------------------------------|----------------------------------------------------------------------------------------------------|----------------------------------------------------------------------------------------------------|
|                                                                      | 连接列表(L)<br>No.                                                                                                    | 注接名称  応用类型  (T) Type)  (T) Type)  (T) Type)                                                                     | 参数设定 ×                                                                                                    | 设备列表(1) 设备设定(2) 设备重找(3)                                                                                                    |
| TARANA STREAM AT THE ACT OF A C. C. C. C. C. C. C. C. C. C. C. C. C. | 2 Input0aly(Ta<br>3) Input0aly(Ta<br>3) Input0aly(Tb<br>2)<br>違振名称(C)<br>超时(T)<br>粉新优先权(E)<br>3<br>取(从近配器输入))<br>違接类型 | # Type) [text.c] # input only<br>Type) [IN_102] # input only<br>#(1)<br>ExclusiveOener(ID Type)<br>-般<br>(部前電化) | **教(中)     **(100): EffectiveC21     ***     ***     ***     ***     ***     ***     ***     ***     ***     ***     ***     ***     ***     ***     ***     ***     ***     ***     *** | <b>1 法代表保全</b><br>书点地址<br>17/2址     192.166.6.6<br>节点名称     17/2 Line/#e/17<br>产品名称     17/2 Line/#e/17<br>用の名称     17/2 Line/#e/17<br>供の名称     17/2 Line/#e/17<br>供の名称<br>工程2 Line/#e/17<br>代表の記載現金<br>代表の記載現金<br>代表の記載現金<br>代表の記載現金<br>代表の記載現金<br>代表の名称<br>日<br>代表の名称<br>日本<br>代表の名称<br>代表の名称<br>代表の名称<br>代表の名称<br>代表の名称<br>代表の名称<br>代表の名称 |
|                                                                      | 连接点<br>数据大小<br>发送触发器<br>时(通信周期)<br>最小发送间隔<br>QUT(输出到话配器)                                                              | IN_100 ~                                                                                                    | 10月 Dete Site<br>型は値 2<br>万辺 1 - 1448<br>当崩的分型値 40 byte<br>発注<br>毎注<br>受<br>(変更力量は値(型))<br>の版 取済                                                                                         | 情影器加张 函<br><b>基著性检查</b><br><del>产品化集</del><br>装备的名称。                                                                                                    |
| H                                                                    | 连接类型<br>连接占                                                                                                    | 点对点<br>007 101                                                                                                  |                                                                                                    |                                                                                                    |
| ■ ■ ■ ■ ■ ■ ■ ■ ■ ■ ■ ■ ■ ■ ■ ■ ■ ■ ■                                | 数据大小<br>RPI(通信周期)                                                                                                    | 20<br>100.0 st (1.0 - 10000.0ss)<br>▽与IF接持数<br>6 0次 取済                                                          |                                                                                                    |                                                                                                    |
|                                                                      |                                                                                                    |                                                                                                    |                                                                                                    |                                                                                                    |

Step 7: Double click XINJE Ethernet/IP in monitor mode, operate and monitor the corresponding data in the IO monitoring table, and verify whether communication is normal.

| -(E) 編辑(E) 视图(V) 程序(M) ST/曲    | 本(S) 转换(A) 监                                                                                                    | 控器/模拟器(N) 调试          |             | 1山(W) 帮助(H)                                            |       |
|--------------------------------|----------------------------------------------------------------------------------------------------|-----------------------|-------------|--------------------------------------------------------|-------|
| 🕐 🖶 🖻 🛍 🛍 🐘 🖶 🚱 🚺              | 11 以太网                                                                                                    | · D F 4               | II 🗈 🖸 🚮 🗄  | [표 🕼 📟 🗄 부 환 부 환 후 후 키 키 ㅋ                             | SF9   |
| 🗄 🏣 🌌 🐼 📰 🖷 🏅 🗞 🕏 晃            |                                                                                                    | <b>W A H A W</b>      | ) > O 🚚     | - ◎ 💷 监控器 🔹 注释 注释                                      | 1 +   |
| 4 ×                            | Main X                                                                                                    |                       |             | 1                                                      |       |
| 单元弱署                           |                                                                                                    |                       |             | •                                                      |       |
|                                |                                                                                                    |                       |             | 1 ( 1.5.9)                                             |       |
| E . EtherNet/TP R30000 DW10000 | € 传感器IO监控                                                                                                    | :KV-5500[0].XINJE Eth | erNet/IP[1] | 3                                                      | - 🗆 🗙 |
| [1] XINTE EtherNet/IP          |                                                                                                    |                       | 22.22       |                                                        |       |
|                                |                                                                                                    |                       |             |                                                        |       |
|                                | 软元件                                                                                                    | 当前值                   | 显示格式        | 注释                                                     | ^     |
|                                | W00                                                                                                    | 12858 1               | 6 位十进制数     | KV-5500[0]. XINJE EtherNet/IP[1]IN_100[0]              |       |
| [1] 医结识中                       | w01                                                                                                    | 11 10                 | 5位十进制数      | KV-5500[0]. XINJE EtherNet/IP[1]IN_100[1]              |       |
|                                | W02                                                                                                    | 12 10                 | 6位十进制数      | KV-5500[0]. XINJE EtherNet/IP[1]IN_100[2]              |       |
|                                | W03                                                                                                    | 13 16                 | 5位十进制数      | KV-5500[0]. XINJE EtherNet/IP[1]IN_100[3]              |       |
|                                | W04                                                                                                    | 14 16                 | 6位十进制数      | KV-5500[0]. XINJE EtherNet/IP[1]IN_100[4]              |       |
| ani Main                       | ¥05                                                                                                    | 12858 1               | 6位十进制数      | KV-5500[0]. XINJE EtherNet/IP[1]IN_100[5]              |       |
| 利潤化模块                          | W06                                                                                                    | 15 16                 | 5位十进制数      | KV-5500[0]. XINJE EtherNet/IP[1]IN_100[6]              |       |
| 一 后奋模块                         | w07                                                                                                    | 16 16                 | 5位十进制数      | KV-5500[0]. XINJE EtherNet/IP[1]IN_100[7]              |       |
| □ 固定周期模块                       | w08                                                                                                    | 17 10                 | 6位十进制数      | KV-5500[0]. XINJE EtherNet/IP[1]IN_100[8]              |       |
| ■ 宏                            | W09                                                                                                    | 18 16                 | 6位十进制数      | KV-5500[0]. XINJE EtherNet/IP[1]IN_100[9]              |       |
| - 📘 子程序型宏                      | WOA                                                                                                    | 123 1                 | 6 位十进制数     | KV-5500[0]. XINJE EtherNet/IP[1]IN_100[10]             |       |
| - 📴 自保持型宏                      | WOB                                                                                                    | 0 16                  | 6位十进制数      | KV-5500[0]. XINJE EtherNet/IP[1]IN_100[11]             |       |
| 🖩 软元件初始值                       | W0C                                                                                                    | 0 16                  | 6位十进制数      | KV-5500[0]. XINJE EtherNet/IP[1]IN_100[12]             |       |
| 1 设定文件寄存器                      | WOD                                                                                                    | 0 16                  | 6位十进制数      | KV-5500[0]. XINJE EtherNet/IP[1]IN_100[13]             |       |
|                                | WOE                                                                                                    | 0 16                  | 5位十进制数      | KV-5500[0]. XINJE EtherNet/IP[1]IN_100[14]             |       |
|                                | WOF                                                                                                    | 0 16                  | 6位十进制数      | KV-5500[0]. XINJE EtherNet/IP[1]IN_100[15]             |       |
|                                | w010                                                                                                    | 11 16                 | 5位十进制数      | KV-5500[0]. XINJE EtherNet/IP[1]IN_100[16]             |       |
|                                | W011                                                                                                    | 0 16                  | 5位十进制数      | KV-5500[0]. XINJE BtherNet/IP[1]IN_100[17]             |       |
|                                | W012                                                                                                    | 0 16                  | 6位十进制数      | KV-5500[0]. XINJE EtherNet/IP[1]IN_100[18]             |       |
|                                | W013                                                                                                    | 0 16                  | 6位十进制数      | <pre>KV-5500[0]. XINJE EtherNet/IP[1]IN_100[19]</pre>  |       |
|                                | W014                                                                                                    | 666 1                 | 8 位十进制数     | <pre>KV-5500[0]. XINJE EtherNet/IP[1]OUT_101[0]</pre>  |       |
|                                | W015                                                                                                    | 777 1                 | 5位十进制数      | KV-5500[0]. XINJE EtherNet/IP[1]OUT_101[1]             |       |
|                                | W016                                                                                                    | 888 1                 | 5位十进制数      | KV-5500[0].XINJEEtherNet/IP[1]OUT_101[2]               |       |
|                                | W017                                                                                                    | 0 1                   | 6 位十进制数     | KV-5500[0]. XINJE EtherNet/IP[1]0UT_101[3]             |       |
|                                | W018                                                                                                    | 0 16                  | 5位十进制数      | <pre>KV-5500[0]. XINJE EtherNet/IP[1]OUT_101[4]</pre>  |       |
|                                | W019                                                                                                    | 0 16                  | 5位十进制数      | <pre>KV-5500[0]. XINJE EtherNet/IP[1]OUT_101[5]</pre>  |       |
|                                | W01A                                                                                                    | 0 16                  | 5位十进制数      | KV-5500[0]. XINJE EtherNet/IP[1]0UT_101[6]             |       |
|                                | W01B                                                                                                    | 0 14                  | 5位十进制数      | KV-5500[0]. XINJE EtherNet/IP[1]OUT_101[7]             |       |
|                                | ¥01C                                                                                                    | 0 16                  | 5位十进制数      | KV-5500[0]. XINJE EtherNet/IP[1]0UT_101[8]             |       |
|                                | W01D                                                                                                    | 0 16                  | 5位十进制数      | <pre>KV-5500[0]. XINJE EtherNet/IP[1]OUT_101[9]</pre>  |       |
|                                | W01E                                                                                                    | 0 16                  | 6位十进制数      | KV-5500[0]. XINJE EtherNet/IP[1]00T_101[10]            |       |
|                                | W01F                                                                                                    | 0 16                  | 6位十进制数      | KV-5500[0]. XINJE EtherNet/IP[1]00T_101[11]            |       |
|                                | W020                                                                                                    | 0 16                  | 6位十进制数      | KV-5500[0]. XINJE EtherNet/IP[1]0UT_101[12]            |       |
|                                | W021                                                                                                    | 0 16                  | 6位十进制数      | KV-5500[0]. XINJE EtherNet/IP[1]00T_101[13]            |       |
|                                | #022                                                                                                    | 0 16                  | 6位十进制数      | <pre>KV-5500[0]. XINJE EtherNet/IP[1]OUT_101[14]</pre> |       |
|                                | W023                                                                                                    | 0 16                  | 6 位十进制数     | KV-5500[0]. XINJE EtherNet/IP[1]0UT_101[15]            | ~     |
|                                | la la constante de la constante de la constante de la constante de la constante de la constante de la constante |                       |             |                                                        |       |

Application 7: Use Xinje PLC XDH-60T-E as the scanner and Keyence PLC KV-5500 as the adapter for implicit communication.

PLC1: XDH-60T-E (IP 192.168.6.6) as the scanner and PLC2: KV-5500 (IP 192.168.6.10) as the adapter, implicit communication between two PLCs can be achieved. During the connection creation process, it is important to ensure that the data size of the connection point used is consistent with that of the adapter.

Step 1: In the Keyence KV STUDIO programming software, after connecting to the PLC to be communicated, double-click KV-5500 under the unit configuration to enter the unit editor - edit mode. Double click the CUP unit to configure its IP address, ensuring that it is in the same network segment as the scanner.

|                            | 单元编辑器 - 编辑模式                                  |                   |                   | o x      |   |    |
|----------------------------|-----------------------------------------------|-------------------|-------------------|----------|---|----|
| EtherNet/IP R30000 IM10000 | 文件(F) 編輯(E) 转换(P) 视图(V) 洗项(O) 窗口(W) 帮助(H)     |                   |                   |          | 9 | 10 |
| 】切换单元配置<br>7元件注释           | 8 - 7 × 8 6 × 8 8 8 8 8 8 8 8 8 8 8 8 8 8 8 8 | 0                 |                   |          |   |    |
|                            |                                               | 单元                |                   | ф.       |   |    |
| ru 光統反定<br>[序: EIP_test    | 党: SSmm KV-55500 and Unit                     | 选择单元(1) 设定单元(2)   |                   |          |   |    |
| 每次扫描执行型模块                  | 高: 90mm<br>沃: S0mm R000                       | TE T= T 🕞 🖏 🛋 👫 🖏 |                   |          |   |    |
| 初始化模块                      | /得耗电流: 320mA015<br>■ ● 250                    | □基本               |                   | ^        |   |    |
| 后备模块                       | -507                                          | 首 패 编号            | IM10000           |          |   |    |
| 固定周期模块                     | R30000                                        | 占用 Ⅲ 数            | 230               |          |   |    |
| 工程度利益                      | -33910                                        | 首继电器编号(按通道设定)     | R30000            |          |   |    |
| 「日中皇本」<br>自保持刑法            |                                               | 占用继电器数            | 640               |          |   |    |
| 元件初始值                      | 2                                             | 通信速度              | 100/10Mbps自动(大)   |          |   |    |
| 定文件寄存器                     |                                               | 19 地址设定方法         | 固定 IP 地址(水)       |          |   |    |
|                            |                                               | IP 地址             | 192.168.6.10      |          |   |    |
|                            |                                               | 子阿掩码              | 255.255.255.0     |          |   |    |
|                            |                                               | 默认网关              | 0.0.0             |          |   |    |
|                            |                                               | DNS 服务器           | 0.0.0             |          |   |    |
|                            |                                               | 摘收超时[s]           | 10                |          |   |    |
|                            |                                               | Keep Alive[s]     | 600               | ~        |   |    |
|                            |                                               | 1項レーク             |                   |          |   |    |
|                            | 消息                                            |                   |                   | <b>A</b> |   |    |
|                            | 处理 行 编号 代码 消息                                 |                   |                   |          |   |    |
|                            | ((())))))))                                   | 1 <               |                   |          |   |    |
|                            |                                               | u -               |                   |          |   |    |
|                            |                                               | 10000             | The second second |          |   |    |

Step 2: In the programming mode of the unit editor, find the Ethernet/IP settings, click the function key on the right side of the Ethernet/IP settings, and enter the Ethernet/IP settings configuration interface.

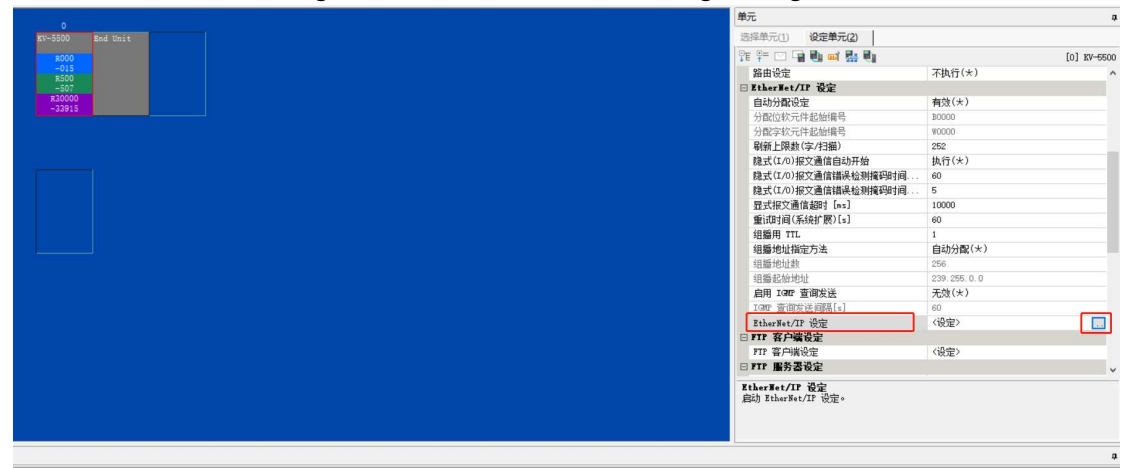

Step 3: Double click KV-5500 to enter the label setting interface, click add to add label connection, configure the data size corresponding to the added label, click OK to complete the corresponding information configuration, and finally click download to download the configuration information to the PLC controller.

|         | 92.168.6.10 | 标体设备                   |                                                                                     |    |  |  | EtherNet/IP设备               |                    |
|---------|-------------|------------------------|-------------------------------------------------------------------------------------|----|--|--|-----------------------------|--------------------|
|         |             | TRADERAE               |                                                                                     | ~  |  |  | 设备列表(1) 设备设定(2)             | 设备查找(3)            |
|         |             | 林瓷列表(L)<br>No          | 22 工術 10                                                                            | 7  |  |  | 雅 钟 1 2 W 19                |                    |
|         |             | 1 test 1               |                                                                                     |    |  |  | □ 扫描器设定                     |                    |
|         |             | 2 test_2               | 10                                                                                  | 10 |  |  | IP地址                        | 192.168.6.10       |
|         |             | 4 test_4               | 10                                                                                  | 1  |  |  | 単元注释                        | 124-5500           |
|         | 1           |                        |                                                                                     |    |  |  | / 四百称<br>供应商名称              | Keyence Corporatio |
|         | - 3         | 追加(A) 删除()             | D                                                                                   |    |  |  | 版本                          | 1.1                |
|         |             | 标签设定                   |                                                                                     |    |  |  | 标签设定                        | (段定)               |
|         |             | 标签名(I)                 | test_1                                                                              |    |  |  | 日 <b>按脑室放用</b><br>传感器设定备份设定 | 〈過空〉               |
|         |             | The delayer (r)        |                                                                                     |    |  |  | 传感器设定批量传输设定                 | (设定)               |
|         | 3           | 校元件分配区域(II)<br>区域1 100 | <u>会社 10 本字</u><br>大小字)<br>10<br>10<br>10<br>10<br>10<br>10<br>10<br>10<br>10<br>10 |    |  |  |                             |                    |
|         |             |                        |                                                                                     |    |  |  | 适配器设定                       |                    |
|         |             |                        |                                                                                     |    |  |  |                             |                    |
| n 518 4 |             |                        |                                                                                     |    |  |  |                             |                    |

Step 4: In the Xinje XDPPRO programming software scanner, add the Omron KV-5500 slave device and perform relevant configuration operations on the adapter's IP address and compatibility check:

| EtherNet/IP Scanner Config           |                                                                                                    | ×        |
|--------------------------------------|----------------------------------------------------------------------------------------------------|----------|
| Master Config<br>EtherNet/IP Scanner | Routine Connection IOMapping Connection Status Address config IP Address: 192 168 6 10                                         |          |
| Slave Config<br>—StationId0:KV-5500  | Compatible check<br>Vendor ID: 1723 V<br>Device Type: 12 V<br>Product Code: 14 V<br>Major Revisions: 1 V<br>Minor Revisions: 1 |          |
| Slave Number: 1 Connection Number    | ber: 2/256 Theory throughput: 0 PPS Actual throughput: 0 PPS Import Export Upload DownLoad 0                                   | k Cancel |

Step 5: Add two types of connections: Input Only(ID Type) and Input Only(tag Type).
Connection 1: label name test\_1, data length 10, mapping first address D0.
Connection 2: instance ID (IN\_100), data length 10, mapping first address D20.
Connection 3: label name test\_3, data length 10, mapping first address D40.
Connection 4: instance ID (IN\_101), data length 10, mapping first address D60.
After completing the configuration, click download to download the configuration to the PLC. The variable

|       | <u>ر</u> 1 | 1         | · /1    | C 11    | •        | C       |
|-------|------------|-----------|---------|---------|----------|---------|
| tyneg | configured | are chown | in the  | tollow  | ino      | figure  |
| types | conniguicu |           | III uic | 10110 W | mg       | inguic. |
| 21    | 0          |           |         |         | $\omega$ | 0       |

| 1 | EtherNet/IP | Scanner | Conf |
|---|-------------|---------|------|
|   |             |         |      |

| Master Config<br>StherNet/IP Scanner | No Connectio                                                                                                    | Input<br>on Connection                                                                     | DataSize                     | IN Address                                                                                       | OVT<br>Connection                                                                                                    | DataSize                                | OUT Addr    | ess C                          | Connection |
|--------------------------------------|----------------------------------------------------------------------------------------------------|--------------------------------------------------------------------------------------------|------------------------------|--------------------------------------------------------------------------------------------------|----------------------------------------------------------------------------------------------------|-----------------------------------------|-------------|--------------------------------|------------|
|                                      | Transforlin                                                                                                    | Point (Ter tert 1                                                                          | 10                           | 00                                                                                               | Point                                                                                                    | 12_2                                    | _           | 0                              |            |
| Slave Config                         | 1 Inputonly                                                                                                    | (TR TN 100                                                                                 | 10                           | 120                                                                                              |                                                                                                    | <u> </u>                                | _           | 1                              | 1          |
| -StationId0:KV-5500                  | 2 Tapat0alu                                                                                                    | (Tog tost 3                                                                                | 10                           | D20                                                                                              |                                                                                                    |                                         |             | 2                              | 1<br>6     |
|                                      | 2 Inputonly                                                                                                    | (TR TN 102                                                                                 | 10                           | 040                                                                                              | 9                                                                                                    |                                         | 0           | 2                              |            |
|                                      |                                                                                                    | 10 or or                                                                                   |                              |                                                                                                  |                                                                                                    |                                         |             |                                |            |
|                                      | Connection Name<br>Time out(T)                                                                                                    | InputOnly(ID Type)<br>RPI*16                                                               | )<br>/ (IN:1600ms            | ✓<br>OVT:1600ms)                                                                                 | Configure Instance                                                                                                    | 1                                       | ~           |                                |            |
|                                      | Connection Name<br>Time out(T)<br>IN(Input from the                                                                                   | InputOnly(ID Type)<br>RPI*16 adapter)                                                      | )<br>< (IN:1600ms            | ∨<br>00T:1600ms)                                                                                 | Configure Instance<br>-OUT(Output to the s                                                                                                    | 1<br>adapter)                           | ~           |                                |            |
|                                      | Connection Name<br>Time out(T)<br>IN(Input from the<br>Connection Type                                                                | InputOnly(ID Type)<br>RFI*16<br>adapter)<br>Point to point                                 | )<br>/ (IN:1600ms            | ✓ OUT:1600ms)                                                                                    | Configure Instance<br>-OUT(Output to the a<br>Connection Type                                                                                 | 1<br>adapter)<br>Foint to po            | ~           |                                |            |
|                                      | Connection Name<br>Time out(T)<br>IN(Input from the<br>Connection Type<br>Connection Point                                            | InputOnly(ID Type)<br>RFI*16<br>adapter)<br>Point to point<br>IN_101                       | ) (IN:1600ms                 | ✓ OUT:1600ms) ✓                                                                                  | Configure Instance<br>-OVT(Output to the a<br>Connection Type<br>Connection Point                                                             | 1<br>adapter)<br>Point to po<br>OUT_254 | ↓<br>vint   | )<br> <br> <br> <br> <br> <br> |            |
|                                      | Connection Name<br>Time out(T)<br>IN(Input from the<br>Connection Type<br>Connection Point<br>Data Size                               | InputOnly(ID Type)<br>RFI*16 adapter)<br>Point to point<br>IN_101<br>10                    | )<br>(IN:1600ms<br>(1-724Wor | <pre>&gt; OUT:1600ms) &gt; d)</pre>                                                              | Configure Instance<br>-OUT(Output to the a<br>Connection Type<br>Connection Point<br>Data Size                                                | 1<br>adapter)<br>Point to po<br>OVT_254 | vint (      | ↓<br>↓<br>(1-1Word)            |            |
|                                      | Connection Name<br>Time out(T)<br>-IN(Input from the<br>Connection Type<br>Connection Point<br>Data Size<br>MapMaddres                | InputOnly(ID Type)<br>RFI*16<br>adapter)<br>Foint to point<br>IN_101<br>10<br>D60          | ) (IN: 1600ms (1-724Wor      | V           0UT: 1600ms)           V           V           V           V           V           V | Configure Instance<br>-OUT(Output to the s<br>Connection Type<br>Connection Point<br>Data Size<br>MapMaddres                                  | 1<br>Adapter)<br>Foint to po<br>OUT_254 | ~<br>oint ( | (1-1Word)                      |            |
|                                      | Connection Name<br>Time out(T)<br>IN(Input from the<br>Connection Type<br>Connection Point<br>Data Size<br>MapMaddres<br>Send trigger | InputOnly(ID Type)<br>RFI*16<br>adapter)<br>Foint to point<br>IN_101<br>10<br>D60<br>Cycle | ) (IN: 1600ms (1-724Wor      | UT:1600ms)                                                                                       | Configure Instance<br>-OUT (Output to the a<br>Connection Type<br>Connection Point<br>Data Size<br>MapMaddres<br>RPI (communication<br>cvole) | 1<br>adapter)<br>Point to po<br>OVT_254 | >           | (1-65535ms)                    |            |

Step 6: Click on IO mapping or connection status to operate and monitor corresponding data, and verify whether communication is normal.

| 站配置                | 常规 连接       | IO映射 道   | 接状态  |       |  |  |  |
|--------------------|-------------|----------|------|-------|--|--|--|
| herNet/IP Scanner  | 标签          | 進通       | 映射地址 | 到1且   |  |  |  |
|                    | Input Only. |          |      |       |  |  |  |
|                    | test_1      |          |      |       |  |  |  |
|                    | test_1[     | 0] InPut | DO   | 1     |  |  |  |
| 站配置                | test_1[     | 1] InPut | D1   | 2     |  |  |  |
| StationId0:KV-5500 | test_1[     | 2] InPut | D2   | 3     |  |  |  |
|                    | 🕀 test_1[   | 3] InPut | D3   | 100   |  |  |  |
|                    | test_1[     | 4] InPut | D4   | 14    |  |  |  |
|                    | test_1[     | 5] InPut | D5   | 10071 |  |  |  |
|                    | test_1[     | 6] InPut | D6   | 15    |  |  |  |
|                    | test_1[     | 7] InPut | D7   | 16    |  |  |  |
|                    | test_1[     | 8] InPut | D8   | 17    |  |  |  |
|                    | test_1[     | 9] InPut | D9   | 18    |  |  |  |
|                    | test_3      |          |      |       |  |  |  |
|                    | test_3[     | 0] InPut | D40  | 7     |  |  |  |
|                    | 🗄 test_3[   | 1] InPut | D41  | 8     |  |  |  |
|                    | 🗄 test_3[   | 2] InPut | D42  | 9     |  |  |  |
|                    | test_3[     | 3] InPut | D43  | 300   |  |  |  |
|                    | test_3[     | 4] InPut | D44  | 0     |  |  |  |
|                    | test_3[     | 5] InPut | D45  | 0     |  |  |  |
|                    | test_3[     | 6] InPut | D46  | 0     |  |  |  |
|                    | 🕂 test_3[   | 7] InPut | D47  | 0     |  |  |  |
|                    | test_3[     | 3] InPut | D48  | 0     |  |  |  |
|                    | test_3[     | 9] InPut | D49  | 0     |  |  |  |
|                    | Input Only. |          |      |       |  |  |  |
|                    | IN_100      |          |      |       |  |  |  |
|                    | H IN 100[   | 0] InPut | D20  | 4     |  |  |  |
|                    | ⊞ IN_100[   | ] InPut  | D21  | 5     |  |  |  |
|                    | IN_100[     | 2] InPut | D22  | 6     |  |  |  |
|                    | H IN 100[   | 3] InPut | D23  | 200   |  |  |  |
|                    | H IN 100[   | 4] InPut | D24  | 0     |  |  |  |

Application 8: Implicit communication between Xinje PLC XDH-60T4-E as adapter and Xinje PLC XSDH-60A32-E as scanner.

PLC1: XDH-60T-E (IP 192.168.6.6) as the adapter and PLC2: XSDH-60A32-E (IP 192.168.6.200) as the scanner to achieve implicit communication between two PLCs. During the connection creation process, it is important to ensure that the data size of the connection point used is consistent with the data size of the adapter.

Step 1: Add three connections in adapter XDH-60T4-E in the direction of Adapter->Scanner(T->O).

Connection 1: instance ID100, label name test1, mapping first address D0, data length D10.

Connection 2: label name test11, mapping first address D200, data length 5.

Connection 3: label name test22, mapping first address D250, data length 20.

Add one connection in the direction of Scanner->Adapter(O->T). Instance ID101, label name test2, mapping first address D20, data length 10.

| Master Config<br>EtherNet/IP Adapter | Adapter->Sc                            | canner (T->0)                                 |                   |                      |                      | Scanner->A                       | dapter(0->T)                                     |                     |                      |                      |
|--------------------------------------|----------------------------------------|-----------------------------------------------|-------------------|----------------------|----------------------|----------------------------------|--------------------------------------------------|---------------------|----------------------|----------------------|
|                                      | Number                                 | Tag name                                      | Living<br>example | Map first<br>address | Enter data<br>length | Mumber                           | Tag name                                         | Living<br>example   | Map first<br>address | Enter data<br>length |
|                                      | 0                                      | test1                                         | 100               | DO                   | 10                   | 0                                | test2                                            | 101                 | D20                  | 10                   |
|                                      |                                        | test11                                        |                   | D200                 | 5                    |                                  |                                                  |                     |                      |                      |
|                                      | 2                                      | test22                                        | -                 | D250                 | 20                   |                                  |                                                  |                     |                      |                      |
|                                      |                                        |                                               |                   |                      | -                    | 5                                |                                                  |                     |                      |                      |
|                                      | Label sett:<br>Label                   | ing                                           | test22            | Add                  | Delete               | Label set                        | ting<br>1 name                                   | test2               | Add                  | Delete               |
|                                      | Label sett:<br>Label<br>Livin          | ing<br>L name<br>ng example ID                | test22            | Add                  | Delete               | Label set<br>Labe<br>Livi        | ting<br>1 name<br>ng example ID                  | test2               | bb A                 | Delete               |
|                                      | Label sett:<br>Label<br>Livin<br>Map f | ing<br>name<br>1g example ID<br>first address | test22            | Add                  | Delete               | Label set<br>Labe<br>Livi<br>Map | ting<br>1 name<br>ng example ID<br>first address | test2<br>101<br>D20 | Add U                | Delete               |

Step 2: In the XS Studio programming software, click on the tool to import the EDS file as an adapter.

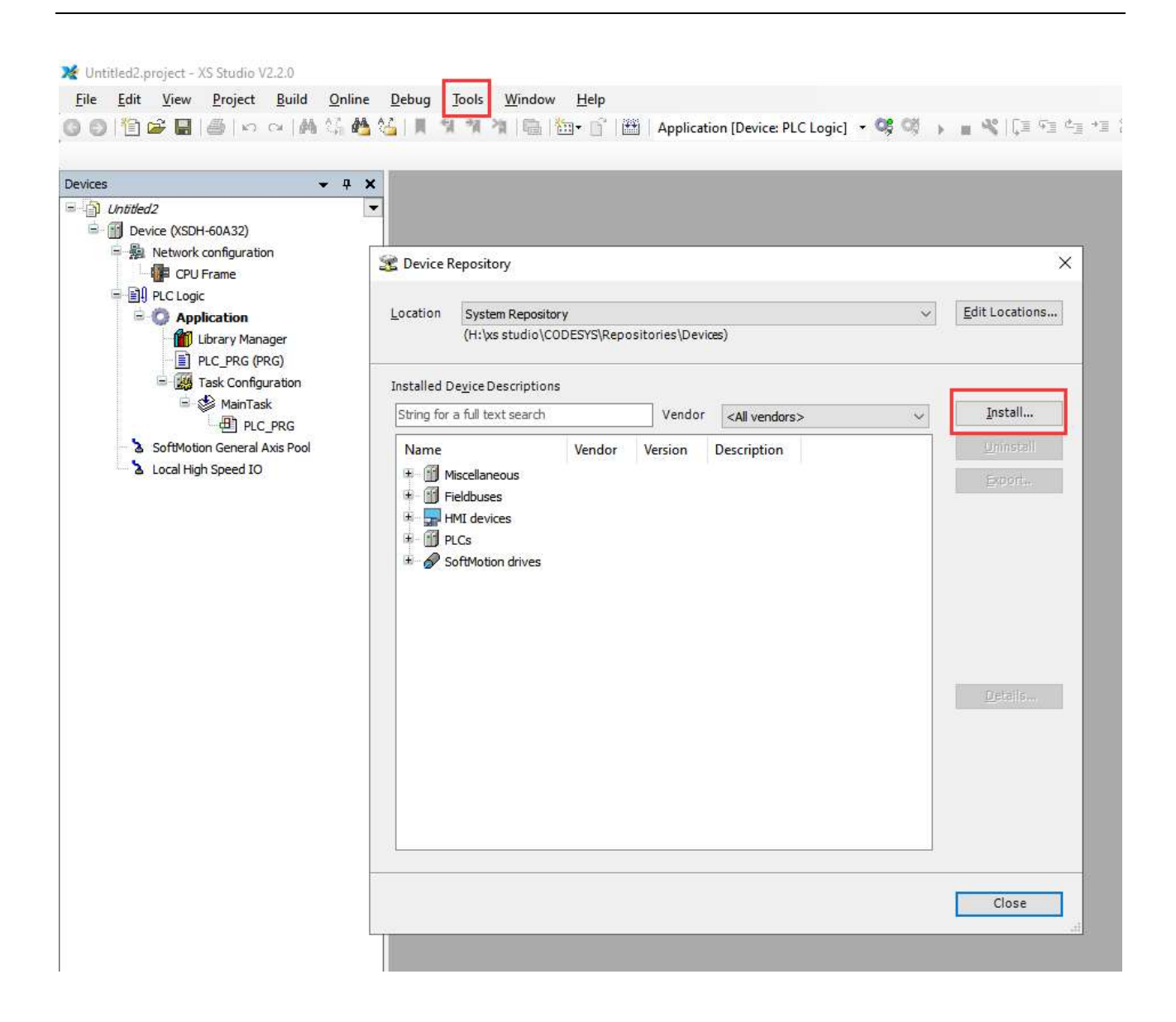

Step 3: Click on Network Configuration, add an EthernetIP master station in the network configuration, create an Ethernet-IP\_Scanner, double-click Ethernrt to select the network card to use.

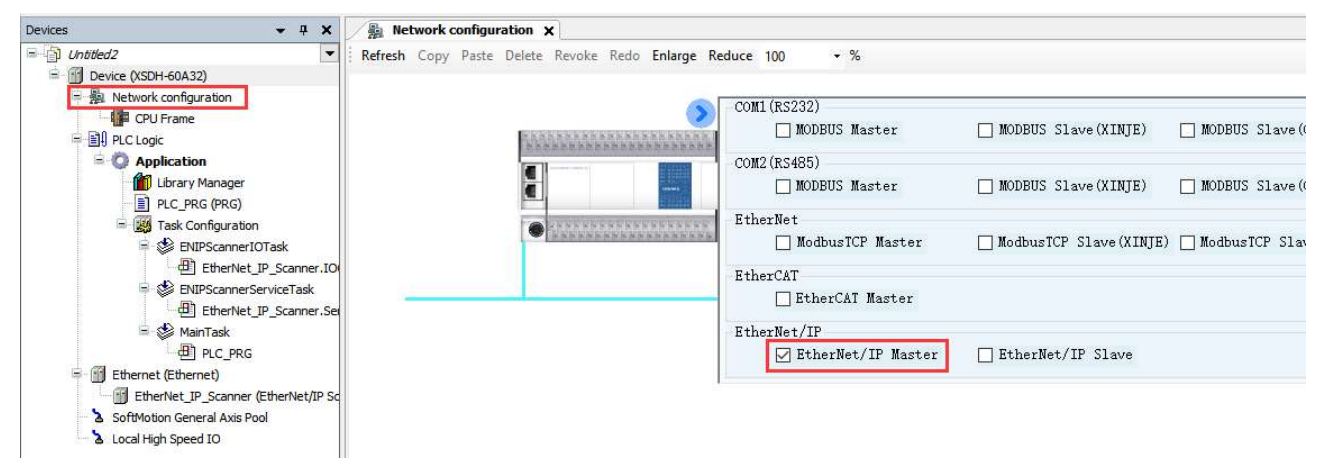

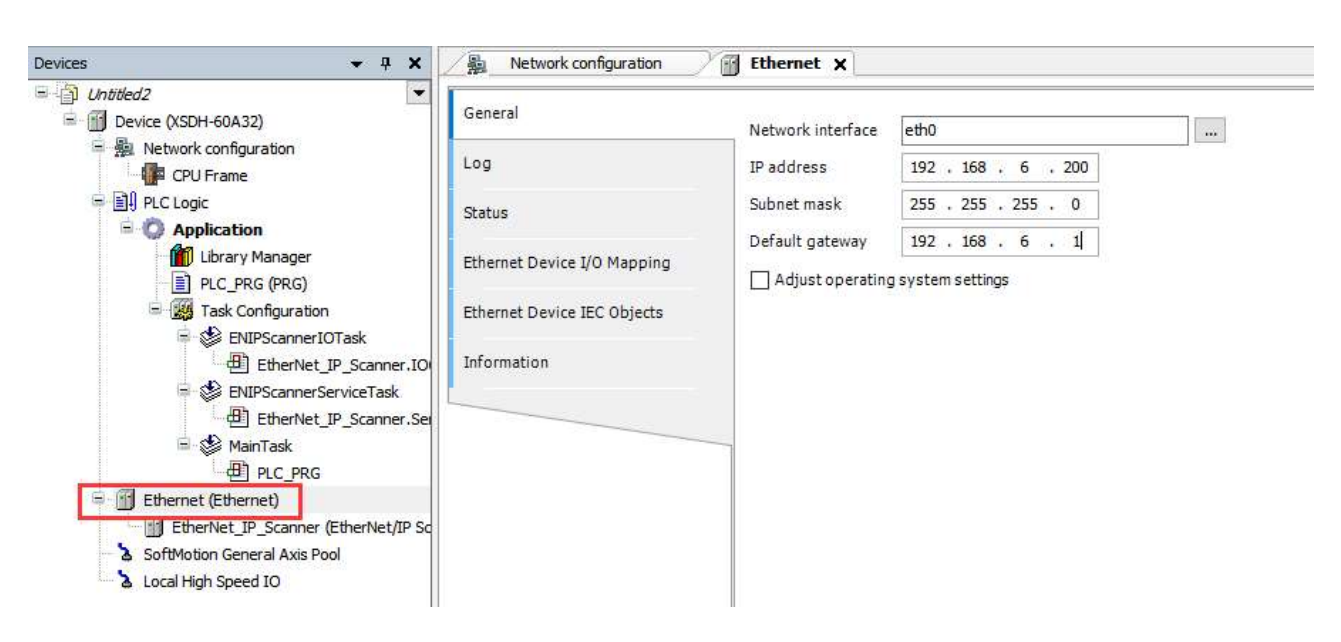

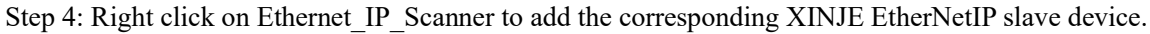

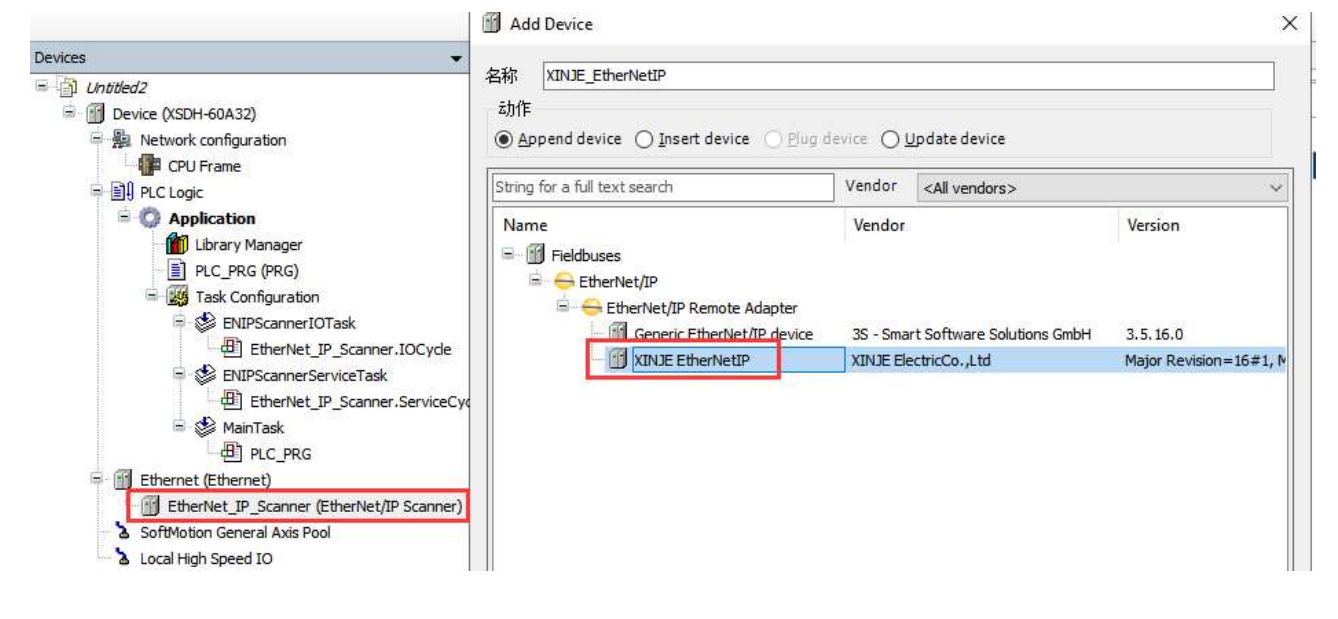

Step 5: Double click on XINJE EtherNetIP to enter the corresponding configuration interface, click on General to configure the IP address of the adapter.

| Devices 👻 👎 🗙                                                        | Network configuration   | Ethernet THE EtherNet_IP_Scanner | XINJE_EtherNetIP X |
|----------------------------------------------------------------------|-------------------------|----------------------------------|--------------------|
| ■                                                                    | General                 | Address Settings                 |                    |
| 😑 🎥 Network configuration                                            | Connections             | IP address 192 . 168 . 6 . 6     | EtherNet/IP        |
| Ell PLC Logic     Application                                        | Assemblies              |                                  |                    |
| Library Manager                                                      | User-Defined Parameters | Electronic Keying                |                    |
|                                                                      | Log                     | Compatibility check              |                    |
| EthIPScannerIOTask                                                   | EtherNet/IP I/O Mapping | Vendor ID 1723 Check match       |                    |
| 😑 😻 ENIPScannerServiceTask<br>🕀 EtherNet_IP_Scanner.ServiceCyde      | EtherNet/IP IEC Objects | Device type 12 Check match       |                    |
| ⊟ 😂 MainTask<br>⊕⊞ PLC_PRG                                           | Status                  | Major revision 1 Check match     |                    |
| If Ethernet (Ethernet)     EtherNet IP Scanner (EtherNet/IP Scanner) | Information             | Minor revision 1 Check match     |                    |
| XINJE_EtherNetIP (XINJE EtherNetIP)                                  |                         |                                  |                    |
| Local High Speed IO                                                  |                         |                                  |                    |

Step 6: Click on the connection to add a label connection that matches the adapter data size. The first connection is to establish an exclusive owner transmission type, with a point-to-point connection type and a data size of 20 bytes. The second connection is to create a label name test11, with a transmission type of input only and a connection type of point-to-point and a data size of 10 bytes. The third connection is to create a label name test22, with a transmission type of input only and a connection type of point-to-point and a data size of 40 bytes.

|                                                                                                    | General<br>Connections<br>Assemblies<br>User-Defined Parameters<br>Log | Connection Name                                                                                         | RPI (ms)<br>100<br>10<br>10 | 0>T Size (Bytes)<br>20<br>0 | T>O Size (Bytes)<br>20<br>10 | Proxy Config Size (Bytes) | Target Conf |  |  |
|----------------------------------------------------------------------------------------------------|------------------------------------------------------------------------|----------------------------------------------------------------------------------------------------|-----------------------------|-----------------------------|------------------------------|---------------------------|-------------|--|--|
|                                                                                                    | Connections<br>Assemblies<br>User-Defined Parameters<br>Log            | Connection Name  1. ExclusiveOwner(ID Type) 2. Generic connection 3. Generic connection Edit Connection | RPI (ms)<br>100<br>10<br>10 | 0>T Size (Bytes)<br>20<br>0 | T>O Size (Bytes)<br>20<br>10 | Proxy Config Size (Bytes) | Target Conf |  |  |
|                                                                                                    | Connections Assemblies User-Defined Parameters Log                     | 1. ExclusiveOwner(ID Type)     2. Generic connection     3. Generic connection     Edit Connection      | 100<br>10<br>10             | 20<br>0                     | 20                           |                           |             |  |  |
| PUC Logic     Poptication     Dirary Manager     PIC, PAG (PRG)     EVERS (PRG)     State Configuration     State Configuration     State Configuration     State Configuration                                                                                                    | Assemblies<br>User-Defined Parameters<br>Log                           | 2. Generic connection     3. Generic connection     Edit Connection                                     | 10<br>10                    | 0                           | 10                           |                           |             |  |  |
| Constant Application     Divery Manager     Divery Manager     Divery Manager     Diverse (PRG)     Second Second Se | User-Defined Parameters                                                | Edit Connection                                                                                         | 10                          | - 14.3                      |                              |                           |             |  |  |
| fff Ubrary Manager<br>■ PLC_PRG (PRG)<br>■ 55 Task Configuration<br>■ 55 ENUPScanner10Task                                                                                                    | User-Defined Parameters                                                | Edit Connection                                                                                         |                             | 20                          | 40                           |                           |             |  |  |
| Kit Task Configuration     Sector ENIPScannerIOTask                                                                                                    | Log                                                                    |                                                                                                    |                             |                             |                              |                           |             |  |  |
| ENIPScannerIOTask                                                                                                    |                                                                        | Connection Path Settings                                                                                |                             |                             |                              |                           | ОК          |  |  |
| 면 EtherNet_IP_Scanner.IOCycle                                                                                                    | EtherNet/IP I/O Mapping                                                | O Automatically generated path                                                                          |                             |                             |                              |                           |             |  |  |
| Section 2 Section 2 S | EtherNet/IP IEC Objects                                                | Class ID: 16#4                                                                                          | Instance                    | e ID: 16# 0 Att             | ribute ID: 16#3              |                           |             |  |  |
| = S MainTask<br>□ ⊕ PLC_PRG                                                                                                    | Status                                                                 | Class ID: 16#4                                                                                          | oly (0>T)<br>Instance       | e ID: 16# 0 Att             | ribute ID: 16# 3             |                           |             |  |  |
| If Ethernet (Ethernet)     If EtherNet_IP_Scanner (EtherNet/IP Scanner)                                                                                                    | Information                                                            | Producing assemb                                                                                        | y (T->0)                    |                             |                              |                           |             |  |  |
| XINJE_EtherNetIP (XINJE EtherNetIP)                                                                                                    |                                                                        | Class ID: 16#4                                                                                          | Instance                    | e ID: 16# 0 Att             | ribute ID: 16#3              |                           |             |  |  |
| SoftMotion General Axis Pool                                                                                                    |                                                                        | O User-defined path                                                                                     |                             |                             |                              |                           |             |  |  |
| Local High Speed 10                                                                                                    |                                                                        | Path defined by symbol                                                                                  | lic name                    |                             |                              |                           |             |  |  |
|                                                                                                    |                                                                        | General Parameters                                                                                      |                             |                             |                              |                           |             |  |  |
|                                                                                                    |                                                                        | Symbolic name test 11                                                                                   |                             |                             |                              |                           |             |  |  |
|                                                                                                    |                                                                        |                                                                                                    |                             |                             |                              |                           |             |  |  |
|                                                                                                    |                                                                        | Trigger type Cydic                                                                                      |                             | ∼ R                         | PI (ms) 10                   | ÷                         |             |  |  |
|                                                                                                    |                                                                        | Transport type Input                                                                                    | only                        | ~ Ti                        | meout multiplier 4           | ~                         |             |  |  |
|                                                                                                    |                                                                        | Scanner to Target (Output)                                                                              |                             | Tar                         | get to Scanner (Input)       |                           |             |  |  |
|                                                                                                    |                                                                        | 0>T size (bytes)                                                                                        | 0                           | T-                          | >0 size (bytes) 10           |                           |             |  |  |
|                                                                                                    |                                                                        | Proxy config size (bytes)                                                                               | 0                           |                             |                              |                           |             |  |  |
|                                                                                                    |                                                                        | Target config size (bytes)                                                                              | 0                           |                             |                              |                           |             |  |  |
|                                                                                                    |                                                                        | Connection type Mul                                                                                     | icast                       | ~ 0                         | onnection type Poin          | t to Point 🗸 🗸            |             |  |  |
|                                                                                                    |                                                                        | Connection Priority Low                                                                                 |                             | ~ 0                         | onnection priority Low       | ~                         |             |  |  |
|                                                                                                    |                                                                        | Fixed/Variable Fixe                                                                                     | d                           | ~ Fi                        | xed/Variable Fixe            | d v                       |             |  |  |
| ¢                                                                                                    | Configure device information output                                    | Transfer format 32-                                                                                     | oit run/idle                | ~ Ti                        | ansfer format 32-t           | it run/idle 🗸 🗸           |             |  |  |
| Ĩ                                                                                                    | Device Information List                                                | Inhibit time (ms) 0                                                                                     | ÷                           | In                          | hibit time (ms)              | ×                         |             |  |  |
|                                                                                                    | Machine alat Davies same                                               | Heartbeat multiplier                                                                                    | 0                           |                             |                              |                           |             |  |  |

### Note:

(1) When creating a new connection using the "instance ID" and "exclusive owner" connection type, the configuration information is roughly as follows:

| Generic connection (f                                                                                                    | reely configurable)                                                                                                    | 0                                   |                                                                                                    |                                                                                |   | OK    |
|----------------------------------------------------------------------------------------------------|----------------------------------------------------------------------------------------------------|-------------------------------------|----------------------------------------------------------------------------------------------------|--------------------------------------------------------------------------------|---|-------|
| Predefined connectio                                                                                                    | on (EDS file)                                                                                                    |                                     |                                                                                                    |                                                                                |   | Cance |
| <ul> <li>Automatically gen</li> <li>Automatically gen</li> <li>Configuration</li> <li>Class ID: 6</li> <li>Consuming a</li> <li>Class ID: 6</li> <li>Producing a</li> <li>Class ID: 6</li> <li>User-defined path</li> </ul>                                                        | ps<br>nerated path<br>n assembly<br>#4 Instance<br>ssembly (0>T)<br>#4 Instance<br>sembly (T>O)<br>#4 Instance                                 | ID: 10 #0<br>ID: 10 #0<br>ID: 10 #0 | Attribute ID: 15#3<br>Attribute ID: 15#3<br>Attribute ID: 15#3<br>S                                                                                                    |                                                                                |   |       |
| <ul> <li>Path defined by s</li> <li>eneral Parameters</li> </ul>                                                                                                    | symbolic name                                                                                                    |                                     |                                                                                                    |                                                                                |   |       |
| Connection Path                                                                                                    | 20 04 24 00 2C 00 2C 0                                                                                                    | 0                                   | RPI (ms)                                                                                                    | 10                                                                             |   |       |
| Connection Path [<br>Trigger type [<br>Transport type ]                                                                                                    | 20 04 24 00 2C 00 2C 0<br>Cyclic<br>Exclusive owner                                                                                            | 0<br>~<br>6                         | RPI (ms)<br>Timeout multiplier                                                                                                    | 10                                                                             |   |       |
| Connection Path                                                                                                    | 20 04 24 00 2C 00 2C 0<br>Cyclic<br>Exclusive owner<br>put)                                                                                    | 0                                   | RPI (ms)<br>Timeout multiplier<br>Target to Scanner (Inp                                                                                                    | 10 🔹<br>4 🗸                                                                    |   |       |
| Connection Path [<br>Trigger type<br>Transport type<br>anner to Target (Outp<br>0>T size (bytes)<br>Proxy config size (by<br>Target config size (by                                                                                                    | 20 04 24 00 2C 00 2C 0<br>Cyclic<br>Exclusive owner<br>put)<br>0<br>tes) 0<br>ytes) 0                                                          |                                     | RPI (ms)<br>Timeout multiplier<br>Target to Scanner (Inp<br>T>0 size (bytes)                                                                                                    | 10 🚖<br>4 ~                                                                    |   |       |
| Connection Path [<br>Trigger type [<br>Transport type ]<br>anner to Target (Outp<br>0>T size (bytes)<br>Proxy config size (by<br>Target config size (by<br>Connection type                                                                                                    | 20 04 24 00 2C 00 2C 0<br>Cyclic<br>Exclusive owner<br>put)<br>0<br>tes) 0<br>ytes) 0<br>Multicast                                             |                                     | RPI (ms)<br>Timeout multiplier<br>Target to Scanner (Inp<br>T>0 size (bytes)                                                                                                    | 10 🔹<br>4 ×<br>nut)<br>0                                                       | 7 |       |
| Connection Path [<br>Trigger type [<br>Transport type ]<br>anner to Target (Outp<br>0>T size (bytes)<br>Proxy config size (by<br>Target config size (by<br>Connection type<br>Connection Priority                                                                                  | 20 04 24 00 2C 00 2C 0<br>Cyclic<br>Exclusive owner<br>put)<br>(0<br>tes) 0<br>ytes) 0<br>Multicast<br>Low                                     |                                     | RPI (ms)<br>Timeout multiplier<br>Target to Scanner (Inp<br>T>0 size (bytes)<br>Connection type<br>Connection priority                                                           | 10 ÷<br>4 ×<br>nut)<br>0<br>Multicast<br>Low                                   |   |       |
| Connection Path [<br>Trigger type [<br>Transport type ]<br>anner to Target (Outp<br>0>T size (bytes)<br>Proxy config size (by<br>Target config size (by<br>Connection type<br>Connection Priority<br>Fixed/Variable                                                                | 20 04 24 00 2C 00 2C 0<br>Cyclic<br>Exclusive owner<br>put)<br>0<br>tes) 0<br>ytes) 0<br>Multicast<br>Low<br>Fixed                             |                                     | RPI (ms)<br>Timeout multiplier<br>Target to Scanner (Inp<br>T>0 size (bytes)<br>Connection type<br>Connection priority<br>Fixed/Variable                                         | 10 🔹<br>4 🗸<br>uut)<br>0<br>Multicast<br>Low<br>Fixed                          |   |       |
| Connection Path [<br>Trigger type [<br>Transport type ]<br>anner to Target (Outp<br>0>T size (bytes)<br>Proxy config size (by<br>Target config size (by<br>Connection type<br>Connection Priority<br>Fixed/Variable<br>Transfer format                                             | 20 04 24 00 2C 00 2C 0<br>Cyclic<br>Exclusive owner<br>put)<br>0<br>tes) 0<br>ytes) 0<br>Multicast<br>Low<br>Fixed<br>32-bit run <i>f</i> idle |                                     | RPI (ms)<br>Timeout multiplier<br>Target to Scanner (Inp<br>T>O size (bytes)<br>Connection type<br>Connection priority<br>Fixed/Variable<br>Transfer format                      | 10 🔹<br>4 🗸<br>nut)<br>0<br>Multicast<br>Low<br>Fixed<br>32-bit run/idle       |   |       |
| Connection Path [<br>Trigger type [<br>Transport type ]<br>Transport type ]<br>Transport type ]<br>Connection Target (Outp<br>Connection g size (by<br>Connection type ]<br>Connection type ]<br>Connection Priority<br>Fixed/Variable ]<br>Transfer format ]<br>Inhibit time (ms) | 20 04 24 00 2C 00 2C 0<br>Cyclic<br>Exclusive owner<br>put)<br>0<br>tes) 0<br>ytes) 0<br>Multicast<br>Low<br>Fixed<br>32-bit run/idle<br>0     |                                     | RPI (ms)<br>Timeout multiplier<br>Target to Scanner (Inp<br>T>0 size (bytes)<br>Connection type<br>Connection priority<br>Fixed/Variable<br>Transfer format<br>Inhibit time (ms) | 10 ÷<br>4 ×<br>ut)<br>0<br>Multicast<br>Low<br>Fixed<br>32-bit run/idle<br>0 ¢ |   |       |

| 1 | Select automatic path generation to enable instance ID configuration                                   |
|---|----------------------------------------------------------------------------------------------------|
| 2 | Check the corresponding boxes for configuration assembly, consuming assembly, and producing            |
|   | assembly                                                                                               |
| 3 | Class ID is default value 4                                                                            |
| 4 | Instance ID: The instance ID for configuration assembly is set to 1 by default. When creating a        |
|   | "exclusive owner" connection, the instance ID for consuming assembly (O ->T) should be                 |
|   | consistent with the instance ID configured by the adapter. If "input only" connection is created, data |
|   | in the direction of configuration (O ->T) will not be configured. The instance ID for consuming        |
|   | assembly (O ->T) must be filled in as FE, and the instance ID for producing assembly (T ->O)           |
|   | should be consistent with the instance ID configured in adapter.                                       |
| 5 | Attribute ID is default value 3                                                                        |
| 6 | Transport type select as actual using condition                                                        |
| 7 | The size of data to be transmitted for corresponding configuration                                     |
| 8 | Configure the corresponding connection types as needed                                                 |

# (2) When creating a new connection using the "tag" and "exclusive owner" connection type, the configuration information is roughly as follows:

The connection path needs to be generated based on the tag name configured by the adapter, and the connection path in the T ->O direction needs to be placed before the connection path in the O ->T direction;

Quick generation of connection path: Click on the path defined by symbolic name, fill in the required label name, and then click on user-defined path to obtain a connection path code.

| Connection Path Setting                                                                                                    | S                                                                                                    |                   |                                                                                                    |                                                                                                    |             | OK     |
|----------------------------------------------------------------------------------------------------|----------------------------------------------------------------------------------------------------|-------------------|----------------------------------------------------------------------------------------------------|----------------------------------------------------------------------------------------------------|-------------|--------|
| O Automatically gen                                                                                                    | nerated path                                                                                                    |                   |                                                                                                    |                                                                                                    |             | UN     |
| Configuration                                                                                                    | assembly                                                                                                    |                   |                                                                                                    |                                                                                                    |             | Cancel |
| Class ID: 16;                                                                                                    | #4 II                                                                                                    | nstance ID; 16# 0 | Attribute ID: 16# 3                                                                                                    |                                                                                                    |             |        |
| Consuming as                                                                                                    | ssembly (0->                                                                                                    | T)                |                                                                                                    |                                                                                                    |             |        |
| Class ID: 16                                                                                                    | #4 II                                                                                                    | nstance ID: 16# 0 | Attribute ID: 16# 3                                                                                                    |                                                                                                    |             |        |
| Producing ass                                                                                                    | sembly (T>0                                                                                                    | )                 |                                                                                                    |                                                                                                    |             |        |
| Class ID: 16;                                                                                                    | #4 I                                                                                                    | nstance ID: 16# 0 | Attribute ID: 16# 3                                                                                                    |                                                                                                    |             |        |
| () User-defined path                                                                                                    | n T                                                                                                    | >0                | 0>T                                                                                                    |                                                                                                    |             |        |
| O Path defined by s                                                                                                    | ymbolic name                                                                                                    | 4                 | -                                                                                                    |                                                                                                    |             |        |
|                                                                                                    |                                                                                                    |                   | /                                                                                                    |                                                                                                    |             |        |
| Trigger type                                                                                                    | 9106746573                                                                                                    | ~                 | RPI (ms)                                                                                                    | 10                                                                                                    |             |        |
| Trigger type<br>Transport type<br>Gcanner to Target (Outp                                                                                                    | 91 06 74 65 73<br>Cyclic<br>Exclusive owne<br>put)                                                                                  |                   | RPI (ms)<br>Timeout multiplier<br>Target to Scanner (Inj                                                                                                    | 10 🚖<br>4 ~                                                                                                    |             |        |
| Trigger type<br>Transport type<br>Geanner to Target (Outp<br>O>T size (bytes)<br>Proxy config size (byt<br>Target config size (byt                                                                                                    | Cyclic<br>Exclusive owne<br>out)<br>[10<br>tes) 0<br>ytes) 0                                                                        |                   | RPI (ms)<br>Timeout multiplier<br>Target to Scanner (In<br>T>0 size (bytes)                                                                                                    | 10 🚖<br>4 ~<br>put)                                                                                                    |             |        |
| Trigger type<br>Transport type<br>canner to Target (Outp<br>0>T size (bytes)<br>Proxy config size (byt<br>Target config size (byt<br>Connection type                                                                                                    | Cyclic<br>Exclusive owne<br>out)<br>(10<br>(tes) 0<br>(vtes) 0<br>Point to Point                                                    |                   | RPI (ms)<br>Timeout multiplier<br>Target to Scanner (In<br>T>O size (bytes)<br>Connection type                                                                                  | 10 🚖<br>4 🗸<br>put)<br>10<br>Point to Point                                                                                   |             |        |
| Trigger type<br>Transport type<br>canner to Target (Outp<br>0>T size (bytes)<br>Proxy config size (byt<br>Target config size (byt<br>Connection Type<br>Connection Priority                                                                               | Cyclic<br>Exclusive owne<br>put)<br>[10<br>[tes) 0<br>[vites) 0<br>[Point to Point<br>Low                                           |                   | RPI (ms)<br>Timeout multiplier<br>Target to Scanner (Inj<br>T>O size (bytes)<br>Connection type<br>Connection priority                                                          | 10 🔹<br>4 V<br>put)<br>10<br>Point to Point<br>Low                                                                            | ×           |        |
| Trigger type<br>Transport type<br>teanner to Target (Outp<br>0>T size (bytes)<br>Proxy config size (byt<br>Target config size (byt<br>Connection type<br>Connection Priority<br>Fixed/Variable                                                            | Cyclic<br>Exclusive owne<br>out)<br>(tes) 0<br>Point to Point<br>Low<br>Fixed                                                       |                   | RPI (ms)<br>Timeout multiplier<br>Target to Scanner (In<br>T>O size (bytes)<br>Connection type<br>Connection priority<br>Fixed/Variable                                         | 10 🚖 4 🗸 Pout) 10 Point to Point Low Fixed                                                                                    |             |        |
| Trigger type<br>Transport type<br>Connection Target (Outp<br>O>T size (bytes)<br>Proxy config size (byt<br>Target config size (byt<br>Connection type<br>Connection Priority<br>Fixed/Variable<br>Transfer format                                         | SI UE /4 65 /3<br>Cyclic<br>Exclusive owner<br>out)<br>10<br>tes) 0<br>vtes) 0<br>Point to Point<br>Low<br>Fixed<br>32-bit run/idle |                   | RPI (ms)<br>Timeout multiplier<br>Target to Scanner (Inj<br>T>O size (bytes)<br>Connection type<br>Connection priority<br>Fixed/Variable<br>Transfer format                     | 10 🔹<br>4 🗸<br>put)<br>10<br>Point to Point<br>Low<br>Fixed<br>32-bit run/idle                                                | ><br>><br>> |        |
| Trigger type<br>Transport type<br>Connection Target (Outp<br>O>T size (bytes)<br>Proxy config size (byt<br>Target config size (byt<br>Connection type<br>Connection type<br>Connection Priority<br>Fixed/Variable<br>Transfer format<br>Inhibit time (ms) | Cyclic<br>Exclusive owne<br>out)<br>[10<br>tes) 0<br>[vites) 0<br>[vites) 0<br>[Point to Point<br>Low<br>Fixed<br>[32-bit run/idle] |                   | RPI (ms)<br>Timeout multiplier<br>Target to Scanner (In<br>T>O size (bytes)<br>Connection type<br>Connection priority<br>Fixed/Variable<br>Transfer format<br>Inhibit time (ms) | 10       4       >       4       >       10       10       Point to Point       Low       Fixed       32-bit run/idle       0 | ×<br>×<br>× |        |

Step 7: Click on the assemblies to configure the data types in the specified connection input/output components as needed.

| Seneral                 | Connections            |             |                 |                  |                           |           |                          |           |             |             |
|-------------------------|------------------------|-------------|-----------------|------------------|---------------------------|-----------|--------------------------|-----------|-------------|-------------|
| Connections             | Connection Name        | 0           | >T Size (Bytes) | T>O Size (Bytes) | Proxy Config Size (Bytes) | Target Co | nfig Size (Bytes)        |           |             |             |
|                         | 1. ExclusiveOwner()    | ID Type) 20 | )               | 20               |                           |           |                          |           |             |             |
| Assemblies              | 2. Generic connection  | on O        |                 | 10               |                           |           |                          |           |             |             |
|                         | 3 Ganaric connactio    | n 0         |                 | 10               |                           |           |                          |           |             |             |
| User-Defined Parameters | 0                      | 10.7        |                 |                  |                           |           | - Input Assembly "Gather | (Ω<Τ)"    |             |             |
| 22                      | Output Assembly 'Gathe | er" (0>1)   |                 |                  |                           |           | JL Add N Delete          | (1 ×0)    | Maria Davia |             |
| LUY                     | r Add X Delete         | I Move Up   | Move Down       |                  |                           | 12        | -P Aug A Delete          | a wove op | wiese bown  |             |
| EtherNet/IP I/O Mapping | Name                   | Data Type   | Bit Length      | Help String      |                           |           | Name                     | Data Type | Bit Length  | Help String |
|                         | ProduceDataSize        | UINT        | 16              | Data Size        |                           |           | ProduceDataSize          | UINT      | 16          | Data Size   |
| EtherNet/IP IEC Objects | Gather_Param1          | BYTE        | 8               |                  |                           |           | Gather_Param1            | BYTE      | 8           |             |
|                         | Gather_Param2          | BYTE        | 8               |                  |                           |           | Gather_Param2            | BYTE      | 8           |             |
| Status                  | Gather_Param3          | BYTE        | 8               |                  |                           |           | Gather_Param3            | BYTE      | 8           |             |
|                         | Gather_Param4          | BYTE        | 8               |                  |                           |           | Gather_Param4            | BYTE      | 8           |             |
| Information             | Gather_Param5          | BYTE        | 8               |                  |                           |           | Gather_Param5            | BYTE      | 8           |             |
|                         | Gather_Param6          | BYTE        | 8               |                  |                           |           | Gather_Param6            | BYTE      | 8           |             |
|                         | Gather_Param7          | BYTE        | 8               |                  |                           |           | Gather_Param7            | BYTE      | 8           |             |
|                         | Gather_Param8          | BYTE        | 8               |                  |                           |           | Gather_Param8            | BYTE      | 8           |             |
|                         | Gather_Param9          | BYTE        | 8               |                  |                           |           | Gather_Param9            | BYTE      | 8           |             |
|                         | Gather_Param10         | BYTE        | 8               |                  |                           |           | Gather_Param 10          | BYTE      | 8           |             |
|                         | Gather_Param11         | BYTE        | 8               |                  |                           |           | Gather_Param11           | BYTE      | 8           |             |
|                         | Gather_Param12         | BYTE        | 8               |                  |                           |           | Gather_Param12           | BYTE      | 8           |             |
|                         | Gather_Param13         | BYTE        | 8               |                  |                           |           | Gather_Param13           | BYTE      | 8           |             |
|                         | Gather_Param14         | BYTE        | 8               |                  |                           |           | Gather_Param14           | BYTE      | 8           |             |
|                         | Gather_Param15         | BYTE        | 8               |                  |                           |           | Gather_Param15           | BYTE      | 8           |             |
|                         | Gather_Param16         | BYTE        | 8               |                  |                           |           | Gather_Param16           | BYTE      | 8           |             |
|                         | Gather_Param17         | BYTE        | 8               |                  |                           |           | Gather_Param17           | BYTE      | 8           |             |
|                         | Gather_Param 18        | BYTE        | 8               |                  |                           |           | Gather_Param 18          | BYTE      | 8           |             |

Step 8: Check the current communication status of the corresponding left tree, click on IO mapping to monitor whether data transmission is normal.

| 10-15 100 (回) Device 「左摘弁引(XSDH-60A32)                                                                                                    | 佣                      | 查找                                 |    | 过滤 显示所有                        | r.                      |              | •             | 寺 给10 | 重道添加 | IFB, →    转到实例       |
|----------------------------------------------------------------------------------------------------|------------------------|------------------------------------|----|--------------------------------|-------------------------|--------------|---------------|-------|------|----------------------|
| 副 PLC 逻辑<br>- O Application [运行]                                                                                                    | 讅                      | 变量<br>+ · 📴 ExclusiveOwner(ID Type | 時期 | 通道                             | 地址                      | 美型           | 当前值           | 预备值   | 单元   | 描述<br>ExclusiveOwner |
| ● 保管理器<br>● 译 化 PRG (PRG)<br>● 译 代表配置<br>● ③ 代表配置<br>● ③ 代表配置<br>● ③ 行为配置<br>● ③ 行为配置<br>● ③ 行为配置<br>● ③ 行为配置<br>● ③ 行为配置<br>● ③ 行为化于 少 Samer.ServiceCyde<br>■ ④ Entherlet JP_Samer.ServiceCyde<br>■ ④ Maritak | け                      | □ <b>□ 普通</b> 连接                   |    | Input_Param0                   | %1820                   | BYTE         | 43            |       |      | Data Size            |
|                                                                                                    | 志                      | 8-19<br>8-19<br>8-10               |    | Input_Param1<br>Input_Param2   | %IB21<br>%IB22<br>%IB23 | BYTE<br>BYTE | 2<br>154<br>2 |       |      |                      |
|                                                                                                    | herNet/IPI/O映射         | 18-X9                              |    | Input_Param4                   | %IB24                   | BYTE         | 9             |       |      |                      |
|                                                                                                    | herNet/IPIEC只 <b>计</b> |                                    |    | Input_Param5<br>Input_Param6   | %1825                   | BYTE         | 120           |       |      |                      |
| Ethernet (Ethernet)                                                                                                    | 200<br>100             | 8.79                               |    | Input_Param8                   | %IB28<br>%IB29          | BYTE         | 0             |       |      |                      |
| G S XINJE_EtherNetIP (XINJE EtherNetIP)                                                                                                    |                        | □ □ 普通连接                           |    | Input Param0                   | %JW15                   | INT          | 1             |       |      |                      |
| 3 本地の                                                                                                    |                        | * *9                               |    | Input_Param1                   | %IW16                   | INT          | 2             |       |      |                      |
|                                                                                                    |                        | 10 Mg                              |    | Input_Param3                   | %IW18                   | INT          | 4             |       |      |                      |
|                                                                                                    |                        | 8-19                               |    | Input_Param5                   | %IW20                   | INT          | 6             |       |      |                      |
|                                                                                                    |                        | 6.79                               |    | Input_Param6<br>Input_Param7   | %IW21<br>%IW22          | INT          | 8             |       |      |                      |
|                                                                                                    |                        | ⊕_ <b>19</b><br>⊕_ <b>1</b> 9      |    | Input_Param8<br>Input_Param9   | %IW23<br>%IW24          | INT          | 9<br>10       |       |      |                      |
|                                                                                                    |                        | * *9<br>* *9                       |    | Input_Param10<br>Input_Param11 | %IW25<br>%IW26          | INT<br>INT   | 11<br>12      |       |      |                      |
|                                                                                                    |                        | Evclusive@wner                     |    | 臣位帝                            | 8.1                     | <b>直接新空田</b> | . Dent        | 時以一直力 | 台谷海口 | 2(((冬中))             |

Application 9: Using Xinje PLC XDH-60T4-E as a scanner and Xinje PLC XSDH-60A32-E as an adapter for implicit communication.

PLC1: XDH-60T-E (IP 192.168.6.6) as the scanner and PLC2: XSDH-60A32-E (IP 192.168.6.200) as the adapter to achieve implicit communication between two PLCs. During the connection creation process, it is important to ensure that the data size of the connection point used is consistent with the data size of the adapter.

Step 1: Click on Network Configuration. Add an EthernetIP slave to the network configuration and create an Ethernet\_IP\_Adapter. Double click on Ethernet to select the network card to use.

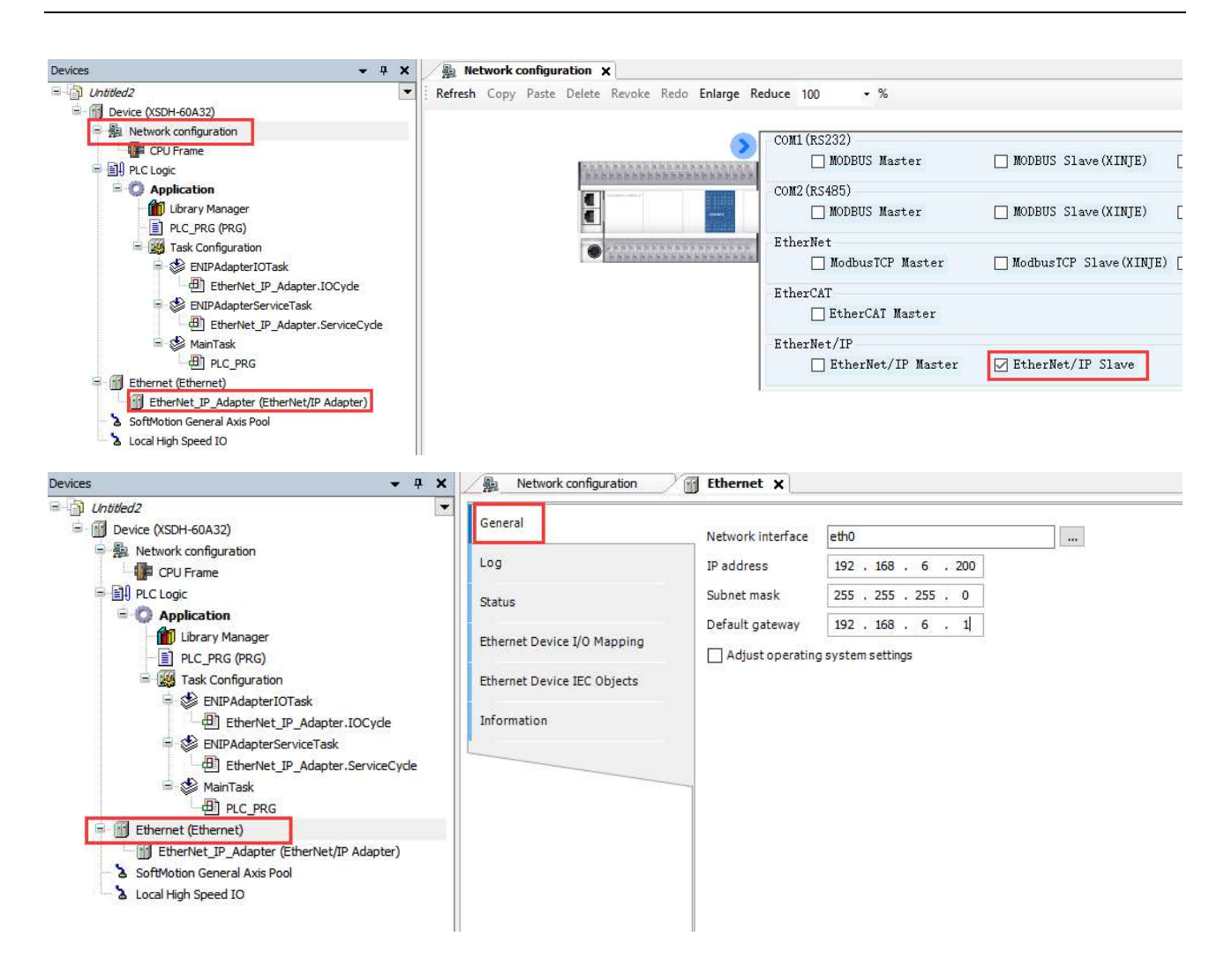

Step 3: Right click on Ethernet IP Adapter to add the required Ethernet/IP module.

|                                                                                                    | Add Device                                                       |                         |                        |          | >                 |  |
|----------------------------------------------------------------------------------------------------|------------------------------------------------------------------|-------------------------|------------------------|----------|-------------------|--|
| evices ▼<br>Untitled2<br>■   Device (XSDH-60A32)<br>■  Network configuration                                                                                                    | 名称 EtherNet_IP_Module<br>动作<br>④ Append device 〇 Insert device 〇 | ) <u>P</u> lug device O | <u>U</u> pdate device  |          |                   |  |
| PO Frame      PLC Logic                                                                                                    | String for a full text search                                    | Vendor                  | <all vendors=""></all> |          | ~                 |  |
| Application  Library Manager  Library Manager  Library Manager  Library Manager  Library Manager  Start Configuration  Start Configuration  Start Configura | Name<br>- M Fieldbuses<br>- EtherNet/IP<br>- EtherNet/IP Module  | Vend <mark>o</mark> r   |                        | Version  | ion Description   |  |
| <ul> <li>⇒ ENIPAdapterIOIask</li> <li>→ EtherNet_IP_Adapter.IOCyde</li> <li>⇒ ENIPAdapterServiceTask</li> <li>→ EtherNet_IP_Adapter.ServiceCyc</li> <li>→ → EtherNet_IP_Adapter.ServiceCyc</li> <li>→ → PLC_PRG</li> <li>→ Ethernet (Ethernet)</li> </ul>                                                                                                    | EtherNet/IP Module                                               | 35 - Smart Soft         | vare Solutions GmbH    | 3.5.14.0 | A device that wor |  |
| SoftMotion General Axis Pool<br>Local High Speed IO                                                                                                    |                                                                  |                         |                        |          |                   |  |

Step 4: Double click on the corresponding Ethernet/IP module to be added, and select Word Output Module and Word Input Module on the usual interface.

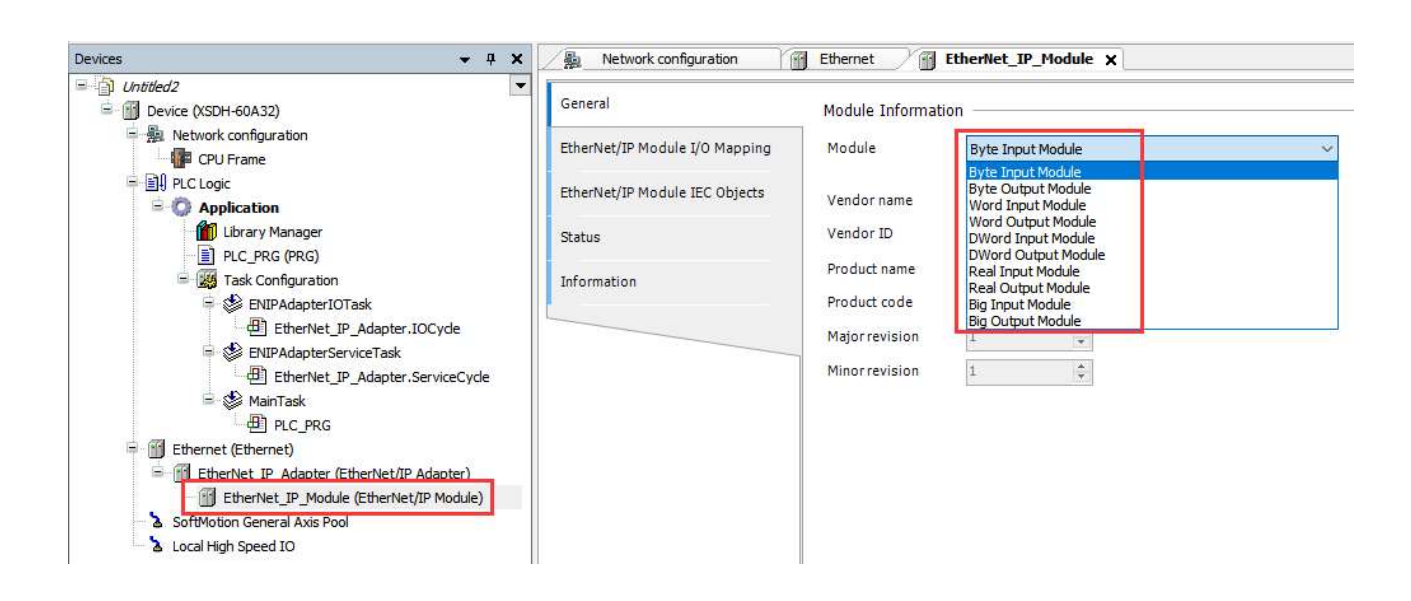

Step 5: Double click Ethernet IP Adapter to export the configured information in the form of an EDS file.

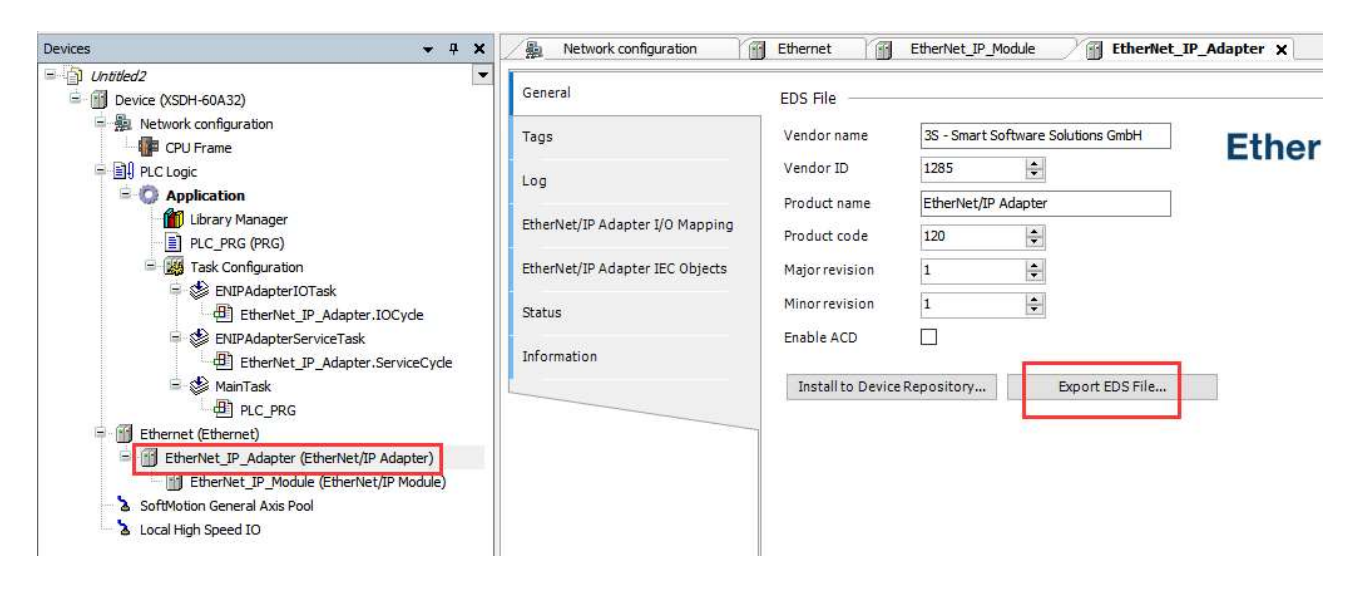

Step 6: On the Xinje XDPPro programming software scanner, load the exported EDS file, add the corresponding slave device after loading, and perform relevant configuration operations on the adapter's IP address and compatibility check:

| EtherNet/IP Scanner Config                      |                                                                                         |    | ×      |
|-------------------------------------------------|-----------------------------------------------------------------------------------------|----|--------|
| Master Config<br>EtherNet/IP Scanner            | Routine Connection IOMapping Connection Status Address config IP Address: 192 168 6 200 |    |        |
| Slave Config<br>—StationIdO:EtherNet/IP Adapter | Compatible check<br>Vendor ID: 1723                                                     |    |        |
|                                                 | Device Type: 12 🗹<br>Product Code: 14 🗹<br>Major Revisions: 1 🗸                         |    |        |
|                                                 | Mînor Revisions: 1                                                                      |    |        |
|                                                 |                                                                                         |    |        |
|                                                 |                                                                                         |    |        |
| Slave Number: 1 Connection Number: (            | 0/256 Theory throughput: 0 PPS Actual throughput 0 PPS Import Export Upload DownLoad    | 0k | Cancel |

Step 7: Click on the connection to view the connection type, and the imported connection type can also be modified according to actual needs.

| aster Config<br>therNet/IP Scanner | No Conne      | ction       | Input<br>Connection<br>Point | DataSize   | IN Address  | OUT<br>Connection<br>Point  | DataSize    | OVT Address | Connectio<br>ID |
|------------------------------------|---------------|-------------|------------------------------|------------|-------------|-----------------------------|-------------|-------------|-----------------|
| 26 V.C. MARYI                      | 0 Exclus      | iveOwne     | IN_101                       |            | 100         | OUT_100                     |             | HD10        |                 |
| ave Config                         |               |             |                              |            |             |                             |             |             |                 |
|                                    |               |             |                              |            |             |                             |             |             |                 |
|                                    | Connection Na | me Excl     | usiveOwner (Tag              | Type)      | ~           |                             |             | Add         | Delect          |
|                                    | Time out(T)   | RPI*        | 16 🗸                         | (IN:1600ms | OVT:1600ms) | Configure Instance          |             | ~           |                 |
|                                    | IN(Input from | the adapter | ·)                           |            |             | OVT (Output to the a        | dapter)     |             |                 |
|                                    | Connection Ty | pe Poin     | t to point                   |            | ~           | Connection Type             | Point to po | int         | ~               |
|                                    | Connection Po | int IN_1    | 01                           |            | T           | Connection Point            | OVT_100     |             |                 |
|                                    | Data Size     | 1           |                              | (1-724Wor  | d)          | Data Size                   | 1           | (1-724₩     | ord)            |
|                                    | MapMaddres    | HDO         |                              |            |             | MapMaddres                  | HD10        |             |                 |
|                                    | Sand trian    | r Cycl      | e                            |            | $\sim$      | RPI(communication<br>cycle) | 100         | (1-6553)    | ōms)            |
|                                    | Sella Li 1886 |             |                              |            |             |                             |             |             |                 |

Step 8: Click on IO mapping or connection status to operate and monitor corresponding data, and verify whether communication is normal.

| EtherNet/IP Scanner Config           |                                  |                 |                   |          |                  | ×                |
|--------------------------------------|----------------------------------|-----------------|-------------------|----------|------------------|------------------|
|                                      | Routine Connection               | IOMapping       | Connection Status |          |                  |                  |
| Master Config<br>EtherNet/IP Scanner | Tag<br>ExclusiveOwner(<br>IN_101 | Channel         | MapAdress         | Value    |                  |                  |
| Slave Config                         |                                  | InPut           | HDO               | 0        |                  |                  |
| -StationIdO:EtherNet/IP Adapter      |                                  | OutPut          | HD10              | 0        |                  |                  |
|                                      |                                  |                 |                   |          |                  |                  |
|                                      |                                  |                 |                   |          |                  |                  |
|                                      |                                  |                 |                   |          |                  |                  |
|                                      |                                  |                 |                   |          |                  |                  |
|                                      |                                  |                 |                   |          |                  |                  |
|                                      |                                  |                 |                   |          |                  |                  |
|                                      |                                  |                 |                   |          |                  |                  |
|                                      |                                  |                 |                   |          |                  |                  |
|                                      |                                  |                 |                   |          |                  |                  |
|                                      |                                  |                 |                   |          |                  |                  |
| Slave Number: 1 Connection Number:   | 1/256 Theory throughput: 0 F     | PPS Actual thro | ughput 0 PPS      | Import E | Export Upload Do | wnLoad Ok Cancel |

## 5-4-2. Explicit communication

Explicit message is a point to point communication method in which the client sends a request to the server and waits for the server to respond; Label communication is a communication method based on label address that reads or writes data by accessing the label address in the device. Explicit messages consist of two parts: the client and the server.

### 5-4-2-1. Explicit server

The name (case insensitive), label type, data type, length, and mapping address of explicit messages need to be defined in the global variable table of the server in advance. After definition, click download to download the configuration to the PLC and wait for the client to establish a connection with it.

| Add Delet | e Move-Up Move-Do | own Imp | ort Export | Searc | h              |             |         |
|-----------|-------------------|---------|------------|-------|----------------|-------------|---------|
| Name      | Туре              | Кеер    | Initial va | Con   | Network status | Map address | Comment |
| -tag_1    | INT               |         | 1000       |       | Public         |             |         |
| -tag_2    | INT               |         | 100        |       | Public         | 3           |         |
| -tag_3    | INT               |         | 122        |       | Public         |             |         |
| -tag_4    | INT               |         | 2          |       | Public         |             |         |

- (1) Names are not case sensitive, meaning tag\_1 is equivalent to TAG\_1.
- (2) The mapping address is power off holding registers, please select this to maintain the value.
- (3) The network status please set to public.

# 5-4-2-2. Explicit client

## 1. Add device

| EtherNet/IP Explicit Setting                                                                                  |                                                                                                    |                                                                             | ×      |
|----------------------------------------------------------------------------------------------------|----------------------------------------------------------------------------------------------------|-----------------------------------------------------------------------------|--------|
| EtherNet/IP Explicit Setting  Master configuration EtherNet/IP (display commun Add Device Slave configuration | Target device configu<br>IP Address:<br>Port:<br>Time out(ms):<br>Reissued Number:<br>Enable control:<br>Connection flag: | iguration – – ×<br>192,168,6,7<br>44818<br>500<br>1<br>1<br>M0<br>2<br>M100 | ×      |
| Slave Numbers: 0 Connection Numbers: 0/3000                                                                   |                                                                                                    | OK Cancel                                                                   | Cancel |

| 1 | Right click on | EthetNet/IP (Display Communication) in the main station configuration to add devices.             |
|---|----------------|---------------------------------------------------------------------------------------------------|
|   | Configure the  | target devices for adding slave stations accordingly.                                             |
|   | IP address     | As the IP address of the server PLC; Default 192.168.6.1, starting from 1, the next one defaults  |
|   |                | to the previous address +1                                                                        |
|   | Port           | Default 44818, fixed and cannot be modified.                                                      |
|   | Time out       | The default setting is 500ms, with a range of 1-65535.                                            |
|   | Reissue        | When the triggering method is conditional triggering, if the communication timeout occurs, it     |
| 2 | number         | will be resent with a default number of times of 1, and the allowed input range is 1-15.          |
| 2 | Enable         | By default, it is not enabled. Enabled to set local coil control.                                 |
|   | control        | When not enabled: PLC automatically establishes a connection to the target IP after running;      |
|   |                | When enabled: Only bit registers are supported, and a connection to the target IP is only         |
|   |                | established when the coil is normally ON. Close the connection when the conditions are not        |
|   |                | met.                                                                                              |
|   | Connection     | Store the result of the successful connection of this device in the corresponding connection flag |
|   | flag           | register.                                                                                         |
|   | Import         | Import the configured information into the current configuration interface in the form of an      |
|   |                | XML file.                                                                                         |
|   | Export         | Export the configured information in the form of an XML file.                                     |
|   | Upload         | Upload the configuration information downloaded to the PLC to the current configuration           |
|   |                | interface, and the uploaded configuration information will overwrite the existing configuration   |
| 3 |                | information on the current interface.                                                             |
|   | Download       | Download the configuration information of the current configuration interface to the PLC. The     |
|   |                | downloaded configuration information will overwrite the original configuration information in     |
|   |                | the PLC and take effect in real time with the new configuration information.                      |
|   | OK             | Click OK to save the configuration information for the current page.                              |
|   | Cancel         | Click to discard the configuration information for the current page.                              |

## 2. Add connection

| EtherNet/IP Explicit Setting                                | lomal 1014 |               |           |          | 12.               |                   |                | ×               |
|-------------------------------------------------------------|------------|---------------|-----------|----------|-------------------|-------------------|----------------|-----------------|
| Master configuration<br>EtherNet/IP (display communication) | Add Del    | Clear Up Down | ]         |          |                   |                   |                |                 |
| 3                                                           | No.        | Name(Tag)     | Data type | Quantity | Trigger mode      | Trigger condition | Function code  | Mapping address |
|                                                             | 0          | tag_1         | INT       | 1        | Condition trigger | Ml                | Read the label | DO              |
| StationId0:192.168.6.7:44818                                |            |               |           |          |                   |                   |                |                 |
| Slave Numbers: 1 Connection Numbers: 2/3                    | 00 4       |               |           |          | Import            | t Ibioad          | Download       | 1K Cancel       |

| 1 | Normal        | Add the specified node to the slave station in this interface to establish a connection.     |
|---|---------------|----------------------------------------------------------------------------------------------|
|   | IO mapping    | View or monitor detailed address information for adding connection mappings.                 |
|   | Add           | Clicking on add will create a new connection.                                                |
|   | Delete        | Select the corresponding established connection, click delete to delete the selected         |
| 2 |               | connection.                                                                                  |
| 2 | Clear         | Delete all configuration information on this interface.                                      |
|   | Up            | For the selected established connection, click Move Up to move it up by one unit.            |
|   | Down          | For the selected established connection, click move down to move down one unit.              |
|   | No.           | Click on add to create a connection. This number will automatically increase by 1            |
|   | Name          | The name of the connection should be consistent with the label of the explicit server,       |
|   |               | ensuring the correct label name and data type. Note: The number of data corresponding to     |
|   |               | the name must not exceed the data defined by the server, otherwise communication will fail   |
|   | Data type     | For specific supported data types, please refer to 5-3-3. client and server support variable |
|   |               | types                                                                                        |
|   | Quantity      | The number of label variables corresponding to the read or write operation of this           |
|   |               | connection                                                                                   |
| 3 | Trigger mode  | Cyclic triggering: Triggering in cycles according to the set triggering conditions;          |
|   |               | Conditional triggering: When the set triggering condition changes state, it triggers the     |
|   |               | explicit client                                                                              |
|   | Function code | Read tag (0x4c): Read tag service, where the client reads the specified tag data from the    |
|   |               | server;                                                                                      |
|   |               | Write tag (0x4d): Write tag service, where the client writes the specified tag data to the   |
|   |               | server;                                                                                      |
|   |               | Mapping address: Maps read label data or cached label data to be written into PLC            |
|   |               | registers.                                                                                   |
| 4 | Slave number  | Count the number of slave stations connected under the current master station.               |
|   | Connection    | Count the number of connections established between the master station and all connected     |
|   | number        | slave stations. The specific specifications for the number of slave stations or supported    |

|  | connections   | supported | by  | Ethernet/IP    | communication | can | be | found | in | section | 5-3. |
|--|---------------|-----------|-----|----------------|---------------|-----|----|-------|----|---------|------|
|  | Ethernet/IP c | ommunicat | ion | specifications | S.            |     |    |       |    |         |      |

## 5-4-2-3. Application

Application 1: Two Xinje XDH-60T-E for explicit label communication.

PLC1: XDH-60T-E (IP 192.168.6.6) as the explicit server and PLC2: XDH-60T-E (IP 192.168.6.7) as the explicit client to achieve explicit label communication between two PLCs.

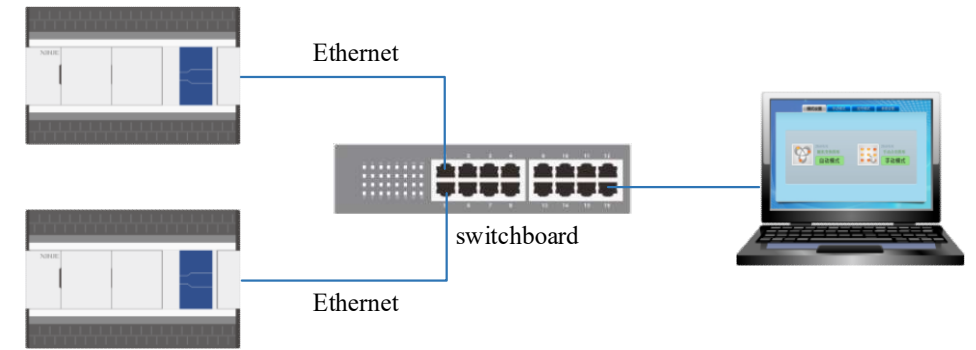

Step 1: Create corresponding variables in the global variable table on the server, and select the network state corresponding to the label as public state. The specific operation configuration is as follows:

| File Edit Search View Online Conf | igure Option W | indow Help          | 3<br>▶ - € | 1              | 6        | dia 🖸 🖸        | 🔯 🕰 • 🗯     | A.       |
|-----------------------------------|----------------|---------------------|------------|----------------|----------|----------------|-------------|----------|
| +++ 몸 -※ 몯 -+ -++ -+++            | -++- † + -     | ≁                   | 0-         | — <del>×</del> | ·   *    | 20 ×0 I        | • 🖬 • 🖸     | - 5 ++ ( |
| Project 4                         | × PLC1 - Ladde | Global Variable Tab | ole        |                |          |                |             |          |
| PLC1                              | Add Delete     | Move-Up Move-Down   | n Impo     | ort Export     | Search   |                |             |          |
| Code                              | Name           | Type                | Keep       | Initial va     | Constant | Network status | Map address | Comment  |
| Ladder                            | ⊕-tag_1        | INT[2]              |            | -              |          | Public         | [D0,D1]     |          |
| Address Management                | tag_2          | INT                 |            |                |          | Public         | D2          |          |
| User Data Type Table              | -tag_3         | INT                 |            | - 22           |          | Not public     | D3          | 6        |
|                                   | -tag_4         | INT                 |            | -              |          | Public         | D4          |          |
| - SYS_ETHERNET                    |                |                     |            |                |          |                |             |          |

Step 2: Add a server device to the client and configure the corresponding IP address and related parameters for the specified communication server:

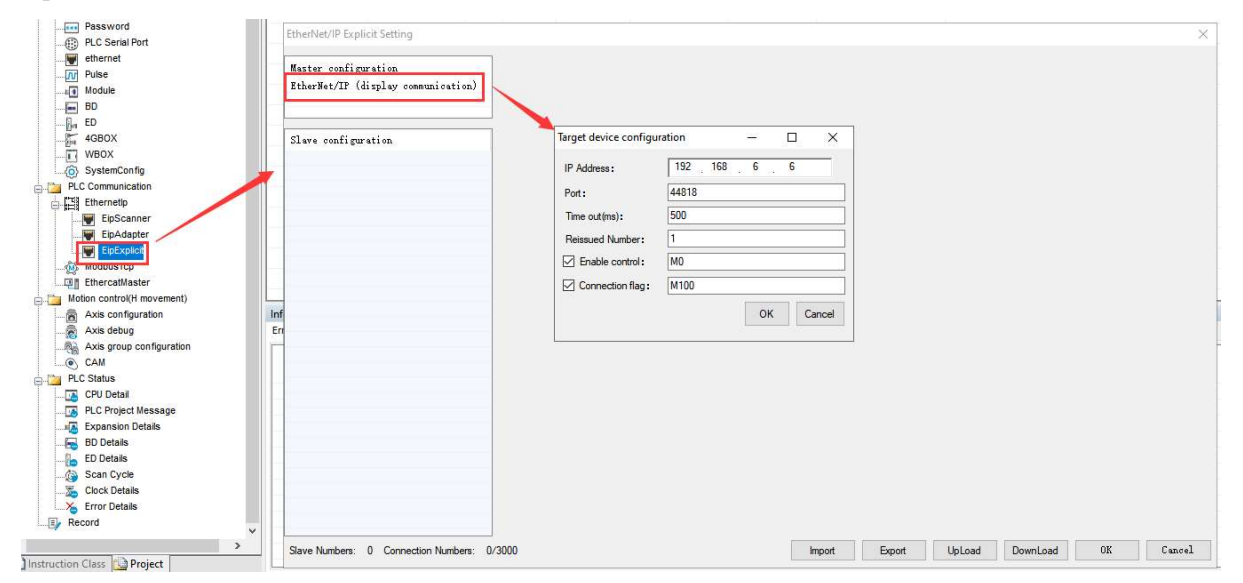

Step 3: Add a connection to the client. Users can choose the corresponding triggering method and triggering conditions based on the actual application situation, and perform tag reading and writing operations on the server to the mapping address specified by the client.

| EtherNet/IP Explicit Setting         |            |               |           |          |                   |                   |                |                 |
|--------------------------------------|------------|---------------|-----------|----------|-------------------|-------------------|----------------|-----------------|
| web up to                            | Normal IOM | lapping       |           |          | trigger tag_      | 1 at the rising e | dge of M10     |                 |
| Master configuration                 | Add Del    | Clear Up Down |           |          | 1                 |                   |                |                 |
| EtherNet/IF (display communication)  | No.        | Name(Tag)     | Data type | Quantity | Trigger mode      | Trigger condition | Function code  | Mapping address |
|                                      | 0          | tag_1         | INT       | 2        | Condition trigger | M10               | Read the label | DO              |
| Slave configuration                  | 1          | tag_2         | INT       | 1        | Loop trigger(ms)  | 1000              | Write the labe | D10             |
| -StationId0:192.168.6.6:44818        |            |               |           |          | 1                 |                   |                |                 |
|                                      |            |               |           |          | trigger tag       | 2 every 1 seco    | nd             |                 |
|                                      |            |               |           |          |                   |                   |                |                 |
|                                      |            |               |           |          |                   |                   |                |                 |
| Slave Numbers: 1 Connection Numbers: | 2/3000     |               |           |          | Import Expo       | ort UpLoad        | DownLoad       | K Cancel        |

Step 4: After adding the configuration, click "Download" to download the configuration information to the PLC. After downloading, monitor the corresponding mapping address and check its communication status.

| ++ H                                                                                                    |            | ++⊢ †    | ţ     | +         |      | -( )- | -(R⊁  | -(S)    | D   |      | <del>×-</del> | 1 | * 20 %0       | I - I - | С -  |
|----------------------------------------------------------------------------------------------------|------------|----------|-------|-----------|------|-------|-------|---------|-----|------|---------------|---|---------------|---------|------|
| 1                                                                                                    | PLC1 - 梯研  | 個        |       |           |      |       |       |         |     |      | •             | x | PLC1-自由监控2    |         | ą    |
|                                                                                                    | I I        |          |       |           |      |       |       | 1       |     |      |               |   | 监控窗口 • 添加     | 修改删除 当  | 自部删除 |
| 1 脉山熱粉                                                                                                    |            |          |       |           |      |       |       |         |     |      | 1             |   | 名称            | 监控值     | 类型   |
| 山 扩展模块                                                                                                    | 0          | Client   |       |           |      |       |       |         |     |      |               |   | - 🔷 SD1 720   | 0       | INT  |
| BD模块                                                                                                    |            |          |       |           |      |       |       |         |     |      | L             |   | - 🔷 SD1721    | 0       | INT  |
| ED模块                                                                                                    | 1.34       |          | NT ON | ablad     | 4    |       |       |         |     |      |               |   | - 🧼 SD1 722   | 0       | INT  |
| 4GBOX                                                                                                    | 1.1        | hen M    | N, en | MIC       | 1    | NT.   | mite  | aliont  |     |      |               |   | — 🧼 SD1 723   | 0       | INT  |
| WBOX                                                                                                    | 2. W       | te com   | o and | 0         | JU ( | ЛN,   | write | chem    |     |      |               |   | — 🧇 SD1 724   | 0       | INT  |
| - (0) 赤統18面                                                                                                    | 2 10       | to serv  |       | Z<br>NN - | and  |       | tor T | 0 11    | to  |      |               |   | - 🔷 MD        | ON      | BIT  |
| . CS Ethernetip                                                                                                    | J. W       | + DO T   |       | 11, 1     | cau  | SCI   | verL  | 10, 171 | 10  |      |               |   | - 🔷 DO        | 100     | INT  |
| ElpScanner                                                                                                    | Clich      | a 170, 1 | 1     |           |      |       |       |         |     |      |               |   | - 🔷 D2        | 0       | INT  |
| EipAdapter                                                                                                    |            |          |       |           |      |       |       |         |     |      |               |   | - 🧇 M100      | ON      | BIT  |
| ElpExplicit                                                                                                    |            |          |       |           |      |       |       |         |     |      |               |   | - <b>M</b> 10 | ON      | BIT  |
| M ModbusTcp                                                                                                    | <          |          |       |           |      |       |       |         |     |      |               | > | 1             |         |      |
| - EthercatMaster                                                                                                    | DICI WIENI |          |       | _         | _    | _     |       |         | _   | _    | п             | v |               |         |      |
| ■ 1 Alamin (1) Alamin (1) Al | 吃坊 探索・     | D11      |       | x         | v    | м     | S     | SM 1    | FT  | I.C. | HM            | ~ |               |         |      |
| 🚡 轴调试                                                                                                    | 1000       |          | 102   | ~         |      |       |       |         |     | 0    |               |   |               |         |      |
| · 補組配置                                                                                                    |            | +0       | *1    | +2        | +3   | *4    | +5    | +6      | */  | *8   | +9            |   |               |         |      |
| CAM                                                                                                    | DO         | 100      | 20    | 0         | 0    | 0     | 0     | 0       | 0   | 0    | 0             | - |               |         |      |
|                                                                                                    | ▶ D10      | 300      | 0     | 0         | 0    | 0     | 0     | 0       | 0   | 0    | 0             |   |               |         |      |
|                                                                                                    | D20        | 0        | 0     | 0         | 0    | 0     | 0     | 0       | 0   | 0    | 0             |   |               |         |      |
| 派 扩展模块信息                                                                                                    | D30        | 0        | 0     | 0         | 0    | 0     | 0     | 0       | 0   | 0    | 0             | 1 |               |         |      |
| ₽ BD模块信息 ✓                                                                                                    |            |          |       |           |      |       |       |         | .0. | 0.   |               | ~ |               |         |      |
|                                                                                                    | 10.开制 2.开  | 制 16进    | 南 九   | 行号        | ASC  |       |       |         |     |      |               |   | 1             |         |      |

| Image: Server       Image: Server         Image: Server                                                                                                    | • 6 型<br>* <sup>、</sup> ><br>- |
|----------------------------------------------------------------------------------------------------|--------------------------------|
| - 採売回・全局支録表         ・採売回・全局支録表         2         ※         全局支録表         2         2         2         2         2         2         2         2         2         2         2         2         2         2         2         2         2         2         3         3         3         4         3         4         4         4         4         4         4         4         5         4         4         4         5         4         4         5         5         4         4         4         5         4         5         4         5         4         4         4         5                                                                                                    | a <sup>ر</sup> *               |
| - 梯形圏 全局支録表<br>一株形圏 学科 得計 初値 常曜 网络状态 除射地址 注释<br>NUTI21 公开 (D0,D1)<br>NUT 公开 02<br>NUT 公开 03<br>NUT 公开 04<br>Server                                                                                                    | -                              |
| 上修 下修 時入 時出 推奏         黄型       保持       初値       常里       网络状态       映射地址       注降         NTT21       -       公开       [D0,01]         NT       -       公开       02         NT       -       公开       03         NT       -       公开       04         Server       -       -       -         NT       -       -       -         NT       -       -       -       -         NT       -       -       -       -         NT       -       -       -       -       -         NT       -       -       -       -       -         NT       -       -       -       -       -         Server       -       -       -       -       -         NT       -       -       -       -       -       -         Server       -       -       -       -       -       - |                                |
|                                                                                                    |                                |
| NT[2] - 公开 [D0,D1]<br>NT - 公开 02<br>NT - 公开 03<br>NT - 公开 04<br>Server                                                                                                    |                                |
| NT - 公开 02<br>NT - 公开 03<br>NT - 公开 04<br>NT - 公开 04                                                                                                    |                                |
| NT - 公开 D3<br>NT - 公开 D4<br>Server                                                                                                    |                                |
| NT 口 - 口 公开 D4<br>Server                                                                                                    |                                |
| server                                                                                                    |                                |
| server                                                                                                    |                                |
|                                                                                                    |                                |
| Net to                                                                                                    |                                |
|                                                                                                    | a                              |
| TER: DZ • X Y M S SM T ET C HM HS HT HC HSC D SD                                                                                                    | ID QD                          |
| +0 +1 +2 +3 +4 +5 +6 +7 +                                                                                                    | +8 +9                          |
| 100 20 300 0 0 0 0 0 0                                                                                                    | 0 0                            |
| 0 0 0 0 0 0 0 0                                                                                                    | 0 0                            |
|                                                                                                    | 0 0                            |
|                                                                                                    | 0 0                            |
|                                                                                                    |                                |
| 2进制 16进制 无符号 ASCI                                                                                                    | 0                              |
| 11 PLC1-数据出种                                                                                                    |                                |
|                                                                                                    |                                |

Application 2: Use Xinje XDH-60T-E as the client and Omron NJ501-1500 as the server for explicit tag communication.

Step 1: Define the variables that need to be communicated in the Omron Sysmac Studio programming software, and select the public state of the established label network as public.

|   | 全局变   | 🛃 🗙 🖬 内置El | herNet/IP端口设置    |       |       |          |    |    |      |    | •     | 工具箱 🗸 🖓    |
|---|-------|------------|------------------|-------|-------|----------|----|----|------|----|-------|------------|
|   | 组筛选器  | ▼ (没有组)    | <b>T</b>         |       |       |          |    |    |      |    |       | <检索> ▼ 2 × |
|   | -     | 名称         | 数据类型             | ▲ 初始値 | i 分配到 | 保持       | 常量 | 1  | 网络公开 | 注释 |       |            |
|   | test_ | xx         | ARRAY[09] OF INT |       |       | <b>2</b> |    | 公开 | Ψ.   |    |       |            |
|   | test_ | ZZ         | ARRAY[09] OF INT |       |       | <b>X</b> |    | 公开 |      |    |       |            |
|   |       |            |                  |       |       |          |    |    |      |    |       |            |
|   |       |            |                  |       |       |          |    |    |      |    |       |            |
| : |       |            |                  |       |       |          |    |    |      |    |       |            |
|   |       |            |                  |       |       |          |    |    |      |    |       |            |
|   |       |            |                  |       |       |          |    |    |      |    |       |            |
|   |       |            |                  |       |       |          |    |    |      |    |       |            |
|   |       |            |                  |       |       |          |    |    |      |    |       |            |
|   |       |            |                  |       |       |          |    |    |      |    |       |            |
|   |       |            |                  |       |       |          |    |    |      |    |       |            |
|   |       |            |                  |       |       |          |    |    |      |    |       |            |
|   |       |            |                  |       |       |          |    |    |      |    |       |            |
|   |       |            |                  |       |       |          |    |    |      |    |       |            |
|   |       |            |                  |       |       |          |    |    |      |    |       |            |
|   |       |            |                  |       |       |          |    |    |      |    |       |            |
|   |       |            |                  |       |       |          |    |    |      |    |       |            |
|   |       |            |                  |       |       |          |    |    |      |    |       |            |
| H | 靓(工程) | -          |                  |       |       |          |    |    |      |    | - 1 × | 控制器状态 🚽 🗸  |

Step 2: Add a server device to the client and configure the corresponding IP address and related parameters for the specified communication server:

| EtherNet/IP Explicit Setting                                |                                                                                                    |                                                                     |        |        |        |          |    | ×      |
|-------------------------------------------------------------|----------------------------------------------------------------------------------------------------|---------------------------------------------------------------------|--------|--------|--------|----------|----|--------|
| Master configuration<br>EtherNet/IP (display communication) |                                                                                                    |                                                                     |        |        |        |          |    |        |
| Slave configuration                                         | Target device configu<br>IP Address:<br>Port:<br>Time out(ms):<br>Reissued Number:<br>☑ Enable control:<br>☑ Connection flag: | rration –<br>192 168 250 1<br>44818<br>500<br>1<br>M0<br>M100<br>OK | Cancel |        |        |          |    |        |
| Slave Numbers: 0 Connection Numbers: 0/30                   | 00                                                                                                    |                                                                     | Import | Export | UpLoad | DownLoad | UK | Uancel |

Step 3: Add a connection in the client, with the first connection established as a read label method and the second connection established as a write label method.

| EtherNet/IP Explicit Setting                            |            |                          |                  |                |                                  |                   |                                 |                          |
|---------------------------------------------------------|------------|--------------------------|------------------|----------------|----------------------------------|-------------------|---------------------------------|--------------------------|
| Master configuration                                    | Normal ION | lapping<br>Clear Up Down |                  |                |                                  |                   |                                 |                          |
| EtherNet/IF (display communication)                     | No.        | Name(Tag)<br>tag_zz      | Data type<br>INT | Quantity<br>10 | Trigger mode<br>Loop trigger(ms) | Trigger condition | Function code<br>Read the label | Mapping address<br>D5000 |
| Slave configuration<br>— StationId0:192.168.250.1:44618 | j.         | tag_xx                   | INT              | 10             | Loop trigger(ms)                 | 1000              | Write the labe                  | D6000                    |
| Slave Numbers: 1 Connection Numbers: 3                  | <br>2/3000 |                          |                  | [              | Import Expo                      | ort UpLoad        | DownLoad 0                      | K Cancel                 |

Step 4: After setting ON M0, when the M100 enable connection flag is set successfully, it indicates that the connection has been established. Click on the IO mapping to check if the communication between read and write data is normal.

| 秘           | 通道      | 类型      | 映射地址         | 数值  |  |  |
|-------------|---------|---------|--------------|-----|--|--|
| test_zz     | 读标签(4C) | INT[10] | [D500, D509] |     |  |  |
| test_zz[0]  | 读标签(4C) | INT     | D500         | 456 |  |  |
| test_zz[1]  | 读标签(4C) | INT     | D501         | 0   |  |  |
| test_zz[2]  | 读标签(4C) | INT     | D502         | 0   |  |  |
| -test_zz[3] | 读标签(4C) | INT     | D503         | 0   |  |  |
| test_zz[4]  | 读标签(4C) | INT     | D504         | 0   |  |  |
| -test_zz[5] | 读标签(4C) | INT     | D505         | 0   |  |  |
| test_zz[6]  | 读标签(4C) | INT     | D506         | 0   |  |  |
| test_zz[7]  | 读标签(4C) | INT     | D507         | 0   |  |  |
| test zz[8]  | 读标签(4C) | INT     | D508         | 0   |  |  |
| test zz[9]  | 读标签(4C) | INT     | D509         | 0   |  |  |
| test xx     | 写标签(4D) | INT[10] | [D600, D609] |     |  |  |
| -test xx[0] | 写标签(4D) | INT     | D600         | 123 |  |  |
| test_xx[1]  | 写标签(4D) | INT     | D601         | 0   |  |  |
| test_xx[2]  | 写标签(4D) | INT     | D602         | 0   |  |  |
| -test_xx[3] | 写标签(4D) | INT     | D603         | 0   |  |  |
| -test_xx[4] | 写标签(4D) | INT     | D604         | 0   |  |  |
| -test_xx[5] | 写标签(4D) | INT     | D605         | 0   |  |  |
| -test_xx[6] | 写标签(4D) | INT     | D606         | 0   |  |  |
| -test_xx[7] | 写标签(4D) | INT     | D607         | 0   |  |  |
| -test_xx[8] | 写标签(4D) | INT     | D608         | 0   |  |  |
| -test_xx[9] | 写标签(4D) | INT     | D609         | 0   |  |  |
|             |         |         |              |     |  |  |
|             |         |         |              |     |  |  |
|             |         |         |              |     |  |  |
|             |         |         |              |     |  |  |
|             |         |         |              |     |  |  |
|             |         |         |              |     |  |  |
|             |         |         |              |     |  |  |
|             |         |         |              |     |  |  |

| 全局变量         | ✓ 全局委員 × 協 内置EtherNet/P端口设置 |        |           |        |    |       |     |           |       |
|--------------|-----------------------------|--------|-----------|--------|----|-------|-----|-----------|-------|
| 组筛选器 🍸       | (没有组) 🔻                     |        |           |        |    |       |     |           |       |
|              | 名称                          | 数据类型 🔺 | 初始值    分香 | (3) 保持 | 常量 | 网络公开  | 注释  |           |       |
| test_xx      | ARRAY[09] C                 | OF INT |           |        |    | (田) マ |     |           |       |
| test_zz      | ARRAY[09] C                 | OF INT |           |        |    | 2开 🔻  |     |           |       |
|              |                             |        |           |        |    |       |     |           |       |
|              |                             |        |           |        |    |       |     |           |       |
|              |                             |        |           |        |    |       |     |           |       |
|              |                             |        |           |        |    |       |     |           |       |
|              |                             |        |           |        |    |       |     |           |       |
|              |                             |        |           |        |    |       |     |           |       |
|              |                             |        |           |        |    |       |     |           |       |
|              |                             |        |           |        |    |       |     |           |       |
|              |                             |        |           |        |    |       |     |           |       |
|              |                             |        |           |        |    |       |     |           |       |
|              |                             |        |           |        |    |       |     |           |       |
|              |                             |        |           |        |    |       |     |           |       |
|              |                             |        |           |        |    |       |     |           |       |
|              |                             |        |           |        |    |       |     |           |       |
|              |                             |        |           |        |    |       |     |           |       |
|              |                             |        |           |        |    |       |     |           |       |
|              |                             |        |           |        |    |       |     |           |       |
|              |                             |        |           |        |    |       |     |           |       |
|              |                             |        |           |        |    |       |     |           |       |
|              |                             |        |           |        |    |       |     |           |       |
| 监视(工程)1      |                             |        |           |        |    |       |     |           | 🗸 🖡 🗸 |
| 设备名          | 称                           | 名称     | 线值   修改   | 1 注    | 释  | 数据类型  | 分配到 | 显示格式      |       |
| new_Controll | ler_0 test_xx[0]            | 123    |           |        |    | INT   |     | Decimal 🔻 |       |
| new_Controll | ler_0 test_zz[0]            | 456    | 456       |        |    | INT   |     | Decimal 🔻 |       |
| new_Controll | ler_0                       |        |           |        |    |       |     |           |       |
|              |                             |        |           |        |    |       |     |           |       |

# Appendix

| Code  | Explanation                       | Reason and solution                                                                                                    |
|-------|-----------------------------------|----------------------------------------------------------------------------------------------------|
| 0xFF  | No extension                      | -                                                                                                    |
| 0x100 | FWD repeated opening              | -                                                                                                    |
| 0x103 | Class triggering invalid          | -                                                                                                    |
| 0x106 | Conflict of ownership             | Error reason: The connection point in the O ->T direction of the slave station configuration has already been used.<br>Problem point: The connection point in the O>T direction of the slave station configuration has already been used.<br>Solution: Replace the connection points in the O ->T direction of the main station. |
| 0x107 | Connection not found              | Error reason: Connection not found.<br>Problem point: It is highly likely that EDS does not match or is<br>missing configuration items.<br>Solution: Determine if the EDS of the slave station is correct.                                                                                                    |
| 0x108 | Invalid connection type           | -                                                                                                    |
| 0x109 | Invalid connection size           | Reason for error: T ->O or O ->T data size setting error, or<br>configuration data length setting error.<br>Problem point: T ->O or O ->T data size setting error, or<br>configuration data length setting error.<br>Solution: Modify the length of the master station data and<br>modify the length of the slave station data   |
| 0x110 | Device not configured             | -                                                                                                    |
| 0x111 | RPI not support                   | Error reason: The RPI slave (adapter) setting is not supported.<br>Problem point: It is highly likely that EDS does not match.<br>Solution: Choose the correct EDS.                                                                                                    |
| 0x112 | RPI value is<br>unacceptable      | Error reason: ListenOnly (ID type) RPI configuration error.<br>Problem point: ListenOnly (ID type) RPI requires the same<br>configuration as RPI that depends on InputOnly and<br>ExclusiveOwner.<br>Solution: Learn the correct usage of ListenOnly.                                                                            |
| 0x113 | Connection limit reached          | -                                                                                                    |
| 0x114 | Supplier product code<br>mismatch | Reason for error: Supplier ID or product code check error in<br>compatibility check.<br>Problem point: The EDS selected for the configuration of the<br>slave station equipment does not match that of the master station.<br>Solution: Choose the correct EDS.                                                                  |
| 0x115 | Product type mismatch             | Error reason: Device type check error in compatibility check.<br>Problem point: The EDS selected for the configuration of the                                                                                                    |

| Code  | Explanation                | Reason and solution                                                |
|-------|----------------------------|--------------------------------------------------------------------|
|       |                            | slave station equipment does not match that of the master station. |
|       |                            | Solution: Choose the correct EDS.                                  |
|       |                            | Reason for error: The main revision check error in compatibility   |
|       |                            | check.                                                             |
| 0x116 | Revision mismatch          | Problem point: The EDS selected for the configuration of the       |
|       |                            | slave station equipment does not match that of the master station. |
|       |                            | Solution: Choose the correct EDS.                                  |
|       |                            | Reason for error: The connection point selection for T ->O or O    |
|       |                            | ->T is incorrect.                                                  |
| 0v117 | T 1'1 / '                  | Problem point: The connection points selected by the master        |
| UXII/ |                            | station (scanner) for T ->O or O ->T do not match the              |
|       |                            | configuration of the slave station (adapter).                      |
|       |                            | Solution: Choose the correct connection point.                     |
| 0x118 | Invalid configuration      | _                                                                  |
| UXIIO | format                     |                                                                    |
|       |                            | Error reason: ListenOnly (ID type) connection type configuration   |
|       |                            | error.                                                             |
|       |                            | Problem point: The ListenOnly (ID type) connection type cannot     |
| 0x119 | No control connection      | be configured as point-to-point, or when configured as multicast,  |
|       |                            | it requires an InputOnly and ExclusiveOwner connection point to    |
|       |                            | also be configured as multicast.                                   |
|       |                            | Solution: Learn the correct usage of ListenOnly.                   |
| 0x11A | Reaching target            | _                                                                  |
|       | connection limit           |                                                                    |
| 0x11B | RPI is less than the limit | -                                                                  |
| 0x11C | Transfer class not         |                                                                    |
|       | supported                  |                                                                    |
| 0x11D | Production trigger not     |                                                                    |
|       | supported                  |                                                                    |
| 0x11E | Direction not supported    |                                                                    |
| 0x11F | O-T fixed variable         |                                                                    |
|       | invalid                    | Problem point: These issues basically belong to EDS mismatch       |
| 0x120 | T-O fixed variable         | Solution: Choose the correct EDS                                   |
| 0X120 | invalid                    |                                                                    |
| 0x121 | O-T priority invalid       |                                                                    |
| 0x122 | T-O priority invalid       |                                                                    |
| 0x123 | O-T connection type        |                                                                    |
|       | invalid                    |                                                                    |
| 0x124 | T-O connection type        |                                                                    |
|       | invalid                    |                                                                    |
| 0x125 | O-T redundant owner        |                                                                    |
| 0X125 | invalid                    |                                                                    |
| 0x126 | T-O redundant owner        | -                                                                  |

-

| Code  | Explanation                | Reason and solution                                                                                                    |
|-------|----------------------------|----------------------------------------------------------------------------------------------------|
|       | invalid                    |                                                                                                    |
| 0x127 | O-T size invalid           | Reason for error:(1) The data size setting for O ->T connection is incorrect;(2) Connection point option configuration error.Problem points:(1) The data size setting for O ->T connection is incorrect;(2) The connection point selected by the master station does notmatch the connection point configured by the slave station.Solution:(1) Modify the O ->T data length of the main station forconnection or modify the data length of the consumer connectionpoint configured by the slave station;(2) Modify the connection points of the master station forconnection or modify the connection points of the slave station forslave station. |
| 0x128 | T-O size invalid           | Error reason: The data size setting for T ->O connection is<br>incorrect.<br>Problem point: The data size setting for T ->O connection is<br>incorrect.<br>Solution: Modify the T ->O data length of the main station's<br>connection or modify the data length of the slave station's<br>configuration producer connection point.                                                                                                    |
| 0x129 | Invalid configuration path | -                                                                                                    |
| 0x12A | Invalid consumption path   | Error reason: Connection point option configuration error.<br>Problem point: The connection point selected by the master<br>station does not match the connection point configured by the<br>slave station.<br>Solution: Modify the connection points of the master station for<br>connection or modify the connection points configured by the<br>slave station.                                                                                                    |
| 0x12B | Production path is invalid | Error reason: Connection point option configuration error.<br>Problem point: The connection point selected by the master<br>station does not match the connection point configured by the<br>slave station.<br>Solution: Modify the connection points of the master station for<br>connection or modify the connection points configured by the<br>slave station.                                                                                                    |
| 0x12C | No configuration           | -                                                                                                    |
| 0x12D | No consumption<br>symbol   | Error reason: Connection label name configuration error.<br>Problem point: The connection label name selected by the master<br>site does not match the connection label name configured by the                                                                                                    |

-

| Code    | Explanation              | Reason and solution                                              |
|---------|--------------------------|------------------------------------------------------------------|
|         |                          | slave station.                                                   |
|         |                          | Solution: Modify the connection label name of the master station |
|         |                          | for connection or modify the connection label name configured    |
|         |                          | by the slave station.                                            |
|         |                          | Error reason: Connection label name option configuration error.  |
|         |                          | Problem point: The connection label name selected by the master  |
|         | No production symbol     | site does not match the connection label name configured by the  |
| 0x12E   |                          | slave station.                                                   |
|         |                          | Solution: Modify the connection label name of the master station |
|         |                          | for connection or modify the connection label name configured    |
|         |                          | by the slave station.                                            |
| 0-12E   | Invalid application path |                                                                  |
| UX12F   | combination              | -                                                                |
|         | Inconsistent             |                                                                  |
| 0x130   | consumption data         | -                                                                |
|         | format                   |                                                                  |
| 0121    | Inconsistent production  |                                                                  |
| 0x131   | data format              | -                                                                |
| 0122    | Not support empty        |                                                                  |
| 0X132   | FORWARD OPEN             | -                                                                |
| 0122    | Wrong connection         |                                                                  |
| 0X155   | timeout multiplier       | -                                                                |
| 0v13/   | T-O connector size       |                                                                  |
| 07124   | mismatch                 | -                                                                |
| 0v135   | T-O fixed variable       |                                                                  |
| 0X133   | mismatch                 | -                                                                |
| 0v136   | T-O connection priority  |                                                                  |
| 0X150   | mismatch                 |                                                                  |
| 0v137   | Transport category       |                                                                  |
| 0.11.57 | mismatch                 | -                                                                |
|         |                          | Error reason: ListenOnly (ID type) trigger condition             |
|         |                          | configuration error.                                             |
| 0v138   | T-O production trigger   | Problem point: The trigger conditions for ListenOnly (ID type)   |
| 04150   | mismatch                 | need to be configured the same as those for InputOnly and        |
|         |                          | ExclusiveOwner.                                                  |
|         |                          | Solution: Learn the correct usage of ListenOnly.                 |
| 0x139   | T-O production           | _                                                                |
|         | inhibition mismatch      |                                                                  |
|         |                          | Error reason: Communication timeout.                             |
| 0x203   | Connection timeout       | Problem point: There is no data packet within the timeout        |
|         |                          | multiple time in the O ->T or T ->O direction.                   |
|         |                          | Solution: Usually, set PRI higher.                               |
| 0x204   | Unconnected send         | -                                                                |

-
| Code   | Explanation              | Reason and solution                                         |
|--------|--------------------------|-------------------------------------------------------------|
|        | timeout                  |                                                             |
| 0x205  | parameter error          | -                                                           |
| 0x206  | Message too large        | -                                                           |
| 0x207  | Unconnected packet       |                                                             |
|        | without reply            | -                                                           |
| 0x208  | Service demand           |                                                             |
|        | connection               | -                                                           |
| 0x301  | No available buffer      |                                                             |
|        | memory                   |                                                             |
| 0x302  | Bandwidth unavailable    | -                                                           |
| 0x303  | Label filter not         | _                                                           |
|        | available                |                                                             |
| 0x304  | Real time data not       | _                                                           |
|        | configured               |                                                             |
| 0x311  | Port unavailable         | -                                                           |
| 0x312  | Link address not         | -                                                           |
|        | available                |                                                             |
| 0x315  |                          | Reason for error: The default connection point for O ->T is |
|        | Invalid segment type     | incorrect.                                                  |
|        | value                    | Problem point: EDS mismatch.                                |
|        | D. d                     | Solution: Replace with the correct EDS.                     |
| 0x316  | Path connection          | -                                                           |
|        | mismatch                 |                                                             |
| 0x317  | Invalid network          | -                                                           |
| 0.210  |                          |                                                             |
| 0x318  | The second necession     | -                                                           |
| 0x319  | The second resource is   | -                                                           |
| 0x214  | Connaction astablished   |                                                             |
| UXJIA  | Established direct       | -                                                           |
| 0x31B  | connection               | -                                                           |
| 0x31C  | Others                   |                                                             |
| 0x31D  | Redundant connection     |                                                             |
|        | mismatch                 | -                                                           |
| 0x31E  | No more consumer         |                                                             |
|        | resources available      | -                                                           |
| 0x31F  | No target path resources | -                                                           |
| 0x320  | Supplier specific        | -                                                           |
| 011020 | Unconfigured outside     |                                                             |
| 0x813  | subnet mask              | -                                                           |

-

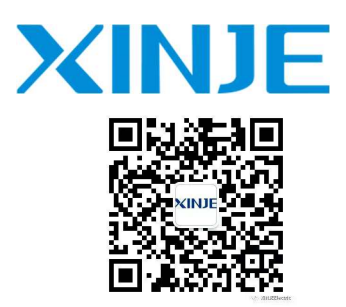

## WUXI XINJE ELECTRIC CO., LTD.

816 Jianshe West Road, Binhu District, Wuxi City, Jiangsu Province 214072, China Tel: 0510-85134136 Fax: (510) 85111290 Email: <u>Fiona.xinje@vip.163.com</u> sales@xinje.com